# wilo

# Wilo-Stratos MAXO/-D/-Z

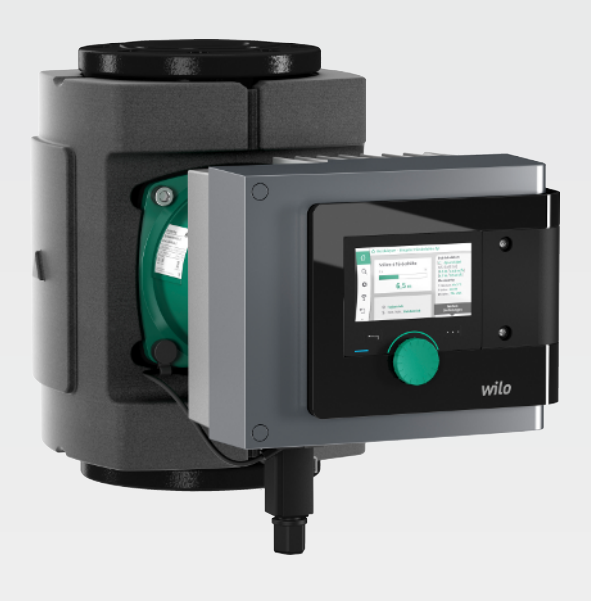

- de Einbau- und Betriebsanleitung
- en Installation and operating instructions
- fr Notice de montage et de mise en service
- **nl** Inbouw- en bedieningsvoorschriften
- es Instrucciones de instalación y funcionamiento
- it Istruzioni di montaggio, uso e manutenzione
- **pt** Manual de Instalação e funcionamento
- el Οδηγίες εγκατάστασης και λειτουργίας
- pl Instrukcja montażu i obsługi
- **cs** Návod k montáži a obsluze
- ru Инструкция по монтажу и эксплуатации
- sv Monterings- och skötselanvisning
- **no** Monterings- og driftsveiledning

- fi Asennus- ja käyttöohje
- da Monterings- og driftsvejledning
- et Paigaldus- ja kasutusjuhend
- hr Upute za ugradnju i uporabu
- lv Uzstādīšanas un ekspluatācijas instrukcija
- lt Montavimo ir naudojimo instrukcija
- bg Инструкция за монтаж и експлоатация
- ro Instrucțiuni de montaj și exploatare
- sr Uputstvo za ugradnju i upotrebu
- sk Návod na montáž a obsluhu
- sl Navodila za vgradnjo in obratovanje
- hu Beépítési és üzemeltetési utasítás
  - tr Montaj ve kullanma kılavuzu

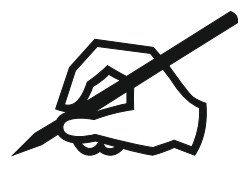

#### fi

#### Sisällysluettelo

| 1  | Tietoja käyttöohje   | esta                                        |        |
|----|----------------------|---------------------------------------------|--------|
|    | 1.1 Näitä ohjeita k  | oskien                                      |        |
|    | 1.2 Alkuperäinen k   | äyttöohje                                   |        |
|    | 1.3 Tekijänoikeus.   |                                             |        |
|    | 1.4 Oikeus muutok    | siin                                        |        |
|    | 1.5 Takuu            |                                             |        |
|    | 1.6 Turvallisuustie  | dot                                         |        |
| 2  | Pumpun kuvaus        |                                             | 1440   |
| -  | 2.1 Sallitut asennu  | sasennot                                    |        |
|    | 2.2 Tvvppiavain      |                                             |        |
|    | 2.3 Tekniset tiedot  |                                             | 1442   |
|    | 2.4 Bluetooth-radi   | orajapinta                                  |        |
|    | 2.5 Minimitulopain   | e                                           |        |
|    | 2.6 Toimituksen si   | sältö                                       |        |
|    | 2.7 Lisävarusteet    |                                             |        |
| 3  | Turvallisuus         |                                             | 1445   |
| -  | 3.1 Määrävstenmu     | kainen käyttö.                              |        |
|    | 3.2 Virheellinen kä  | vttö                                        |        |
|    | 3.3 Laitteen vlläpit | äjän velvollisuudet                         |        |
|    | 3.4 Turvallisuusohj  | eet                                         |        |
| 4  | Kulietus ia varasto  | sinti                                       | 1/1/18 |
| Τ. | /1 Kuliotustarkast   | 111CI                                       | 1/1/18 |
|    | 4.2 Kulietus- ia var | rastointiedellytykset                       | 1448   |
|    | 4.3 Kuljetus         |                                             |        |
| _  | •                    |                                             | 1//0   |
| 5  | Asennus              |                                             |        |
|    | 5.1 Laitteen yliapit | ajan veivoilisuudet                         |        |
|    | 5.2 Turvallisuus asi | umictalu                                    |        |
|    | 5.5 Asennuksen va    | IIIIstelu                                   |        |
|    | 5.4 Aserinus         |                                             |        |
|    | 5.6 Fristys          | uuiistus                                    |        |
|    | 5.7 Asennuksen jäl   | keen                                        |        |
| ~  | ́с"ц ц "             |                                             | 1/57   |
| 6  | Sahkoasennus         |                                             |        |
|    | 6.1 Vaatimukset      | licuudot                                    |        |
|    | 6.2 Wile Connect     | nsuudet                                     |        |
|    | 6.5 Wilo-Connecto    | nin mana ja motus                           |        |
|    | 6.5 Analoginen tul   | $\alpha$ (AL1) tai (AL2) – lila liitinlohko |        |
|    | 6.6 Digitaalinen tu  | lo (DI 1) tai (DI 2) – harmaa liitinlohko   | 1467   |
|    | 6.7 Wilo Net – vihr  | eä liitinlohko                              | 1468   |
|    | 6.8 Yleishälvtysilm  | oitus (SSM) – punainen liitinlohko          | 1468   |
|    | 6.9 Koottu käytön    | ilmoitus (SBM) – oranssi liitinlohko        |        |
|    | 6.10 CIF-moduuli     |                                             |        |
| 7  | Käyttäänatta         |                                             | 1//60  |
| 1  | 7 1 Käyttöelement    | tion kuvaus                                 |        |
|    | 7.2 Pumpun kävttö    | j                                           |        |
|    |                      |                                             |        |
| 8  | Säätötoimintojen a   | asetus                                      |        |
|    | 8.2 Licacaatotoliii  | nnat                                        |        |
|    | 0.Z LISASAdLOLOIMII  | 1110L                                       |        |
|    | 8.4 Esimääritetyte   | ävttökohtaat säätöavustajassa               |        |
|    | 85 Asetusvalikko     | – säätökävtön asetus                        |        |
|    | 8.6 Asetusvalikko    | - käsikävttö                                |        |
|    |                      | · · · · · · · · · · · · · · · · · · ·       |        |

|    | 8.7  | Konfiguroinnin tallennus / tietojen tallennus               |          |
|----|------|-------------------------------------------------------------|----------|
| 9  | Kak  | soispumppukäyttö                                            |          |
|    | 9.1  | Toiminta                                                    |          |
|    | 9.2  | Asetusvalikko                                               |          |
| 10 | Vies | tintärajapinnat: Asetus ja toiminta                         | 1501     |
|    | 10.1 | SSM–releen käyttö ja toiminto                               |          |
|    | 10.2 | SBM-releen käyttö ja toiminto                               |          |
|    | 10.3 | SSM-/SBM-releen pakko-ohjaus                                |          |
|    | 10.4 | Digitaalisten ohjaustulojen DI 1 ja DI 2 käyttö ja toiminta |          |
|    | 10.5 | Analogisten tulojen Al 1 ja Al 2 käyttö ja toiminta         |          |
|    | 10.6 | Wilo Net -rajapinnan käyttö ja toiminto                     |          |
|    | 10.7 | CIF-moduulien käyttö ja toiminta                            |          |
| 11 | Lait | esäädöt                                                     |          |
|    | 11.1 | Näytön kirkkaus                                             |          |
|    | 11.2 | Maa/kieli/yksikkö                                           |          |
|    | 11.3 | Bluetooth päälle/pois                                       |          |
|    | 11.4 | Näppäinlukko päällä                                         |          |
|    | 11.5 | Laitteen tiedot                                             |          |
|    | 11.6 | Pumpun kick-toiminto                                        |          |
| 12 | Muu  | ıt säädöt                                                   |          |
|    | 12.1 | Lämmitvs–/iäähdvtvsmäärän mittaus                           |          |
|    | 12.2 | Pudotustoiminto                                             |          |
|    | 12.3 | Palautuspiste                                               |          |
|    | 12.4 | ,<br>Tehdasasetus                                           |          |
| 13 | Ohie |                                                             |          |
|    | 13.1 | Ohieiäriestelmä                                             |          |
|    | 13.2 | Huollon yhteystiedot                                        |          |
| 14 | Huo  | lto                                                         |          |
|    | 14.1 | Kävtöstä poisto                                             |          |
|    | 14.2 | Purkaminen/asennus                                          | 1526     |
|    | 14.3 | Pumpun ilmaus                                               | 1531     |
|    | 14.4 | Pumpun kick-toiminto                                        |          |
| 15 | Häir | iöt, niiden syyt ja tarvittavat toimenpiteet                |          |
|    | 15.1 | Vianetsintäohie                                             | <br>1531 |
|    | 15.2 | Häiriöt ilman virheilmoituksia                              | 1532     |
|    | 15.3 | Vikasignaalit                                               | 1532     |
|    | 15.4 | Varoitukset                                                 | 1534     |
|    | 15.5 | Konfigurointivaroitukset                                    |          |
| 16 | Vara | aosat                                                       | 1541     |
|    |      |                                                             |          |
| 17 | Havi | ittaminen                                                   |          |
|    | 17.1 | Kaytettyjen sahko- ja elektroniikkatuotteiden keräystiedot  |          |
|    | 17.2 | Paristo/akku                                                |          |

| 1     | Tietoja käyttöohjeesta        |                                                                                                    |
|-------|-------------------------------|----------------------------------------------------------------------------------------------------|
| 1.1   | Näitä ohjeita koskien         | Tämä käyttöohje mahdollistaa pumpun turvallisen asennuksen ja ensimmäisen<br>käyttöönoton.<br>• Lue tämä käyttöohje ennen kaikkia toimenpiteitä ja pidä se aina helposti saatavilla.<br>• Pumpussa olevia tietoja ja merkintöjä on noudatettava.<br>• Pumpun asennuspaikalla voimassaolevia määräyksiä on noudatettava.                                                                                                    |
| 1.2   | Alkuperäinen käyttöohje       | Saksankielinen versio on alkuperäinen käyttöohje. Kaikki muut kieliversiot ovat<br>alkuperäisen käyttöohjeen käännöksiä.                                                                                                    |
| 1.3   | Tekijänoikeus                 | Tekijänoikeus tähän asennus– ja käyttöohjeeseen jää valmistajalle. Minkäänlaista<br>sisältöä ei saa jäljentää, levittää tai hyödyntää luvattomasti kilpailutarkoituksiin tai<br>antaa ulkopuolisten tiedoksi.                                                                                                    |
| 1.4   | Oikeus muutoksiin             | Valmistaja pidättää itsellään kaikki oikeudet tehdä tuotteeseen tai yksittäisiin osiin<br>teknisiä muutoksia. Käytetyt kuvat saattavat poiketa alkuperäisestä, ja niitä<br>käytetäänkin ainoastaan esimerkinomaisina esityksinä tuotteesta.                                                                                                    |
| 1.5   | Takuu                         | Yleisesti ottaen takuun ja takuuajan osalta sovelletaan ajantasaisten yleisten<br>myyntiehtojen tietoja. Löydät ne osoitteesta: www.wilo.com/legal                                                                                                    |
|       |                               | Ehdoista poikkeamisesta on tehtävä sopimus, ja poikkeuksia käsitellään ensisijaisina<br>säännöksinä.                                                                                                    |
|       |                               | Takuuvaatimus                                                                                                    |
|       |                               | Kun seuraavia kohtia on noudatettu, valmistaja sitoutuu korjaamaan kaikki laadulliset ja<br>rakenteelliset viat:<br>• Vioista on ilmoitettu valmistajalle kirjallisesti sovitun takuuajan kuluessa.<br>• Käyttö on määräystenmukaista.<br>• Kaikki valvontalaitteet on liitetty, ja ne on tarkastettu ennen käyttöönottoa.                                                                                                    |
|       |                               | Vastuuvapautus                                                                                                    |
|       |                               | <ul> <li>Vastuuvapautus vapauttaa kaikista vastuista henkilö-, esine- tai omaisuusvahinkojen osalta. Vapautus tehdään seuraavissa tapauksissa:</li> <li>Riittämätön kokoonpano ylläpitäjän tai toimeksiantajan puutteellisten tai väärien tietojen vuoksi</li> <li>Asennus- ja käyttöohjeen noudattamatta jättäminen</li> <li>Määräystenvastainen käyttö</li> <li>Vääränlainen varastointi tai kuljetus</li> <li>Virheellinen asennus tai purkaminen</li> <li>Puutteellinen huolto</li> <li>Kielletty korjaus</li> <li>Puutteellinen rakennuspohja</li> <li>Kemialliset, sähköiset tai sähkökemialliset vaikutukset</li> <li>Kuluminen</li> </ul>                                                            |
| 1.6   | Turvallisuustiedot            | <ul> <li>Tämä luku sisältää tärkeitä huomautuksia, joita on noudatettava asennuksessa, käytössä ja huollossa. Tämän asennus- ja käyttöohjeen huomiotta jättäminen voi vaarantaa ihmiset, ympäristön ja tuotteen, ja se mitätöi kaikki vahingonkorvausvaatimukset. Huomiotta jättäminen voi aiheuttaa seuraavia vaaratilanteita:</li> <li>Henkilöiden joutuminen vaaraan sähkön, mekaanisten toimintojen tai bakteerien vaikutuksen sekä sähkömagneettisten kenttien vuoksi</li> <li>Ympäristön vaarantuminen vaarallisten aineiden vuotojen johdosta</li> <li>Omaisuusvahingot</li> <li>Tuotteen tärkeät toiminnot eivät toimi</li> </ul> Noudata lisäksi muiden kappaleiden ohieita ja turvallisuusohieita! |
| 1.6.1 | Turvallisuusohjeiden merkintä | Tässä asennus– ja käyttöohjeessa annetaan ohjeita ja turvallisuusohjeita esine– ja<br>henkilövahinkojen välttämiseksi:<br>• Turvallisuusohjeet henkilövahinkojen estämiseksi alkavat huomiosanalla, niissä on<br>vastaava <b>symboli</b> .                                                                                                    |

- fi
- Turvallisuusohjeet esinevahinkojen estämiseksi alkavat huomiosanalla, mutta niissä ei ole symbolia.

#### Huomiosanat

- Vaara!
- Noudattamatta jättäminen johtaa kuolemaan tai erittäin vakaviin vammoihin! • VAROITUS!
- Noudattamatta jättäminen voi aiheuttaa (erittäin) vakavia vammoja!
- Huomio!

Noudattamatta jättäminen voi johtaa omaisuusvahinkoihin ja laitteen rikkoutumiseen korjauskelvottomaksi.

 Huomautus! Tuotteen käyttöön liittyvä hyödyllinen huomautus.

#### Symbolit

Tässä ohjeessa käytetään seuraavia symboleita:

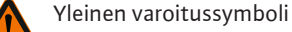

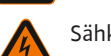

Sähköjännitteen vaara

Varo kuumia pintoja

Huomautukset

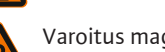

Varoitus magneettikentistä

1.6.2 Henkilöstön pätevyys

Sähkötyöt

1.6.3

Henkilöstövaatimukset:

- Perehdytys voimassa oleviin paikallisiin tapaturmamääräyksiin.
- Asennus- ja käyttöohjeen lukeminen ja ymmärtäminen.

Henkilöstöllä tulee olla seuraavat pätevyydet:

- Sähkötöitä saavat suorittaa vain sähköalan ammattilaiset.
- Asennuksen taj purkamisen saavat suorittaa vain ammattilaiset, joilla on oltava koulutus kyseisen rakennuspohjan tarvittavista työkaluista ja kiinnitysmateriaaleista.
- Käyttöhenkilöstön on tunnettava koko järjestelmän käyttötavat.
- Huoltotyöt: Ammattilaisten on tunnettava käytetyt aineet ja niiden hävittäminen.

#### Sähköalan ammattilaisen määritelmä

Sähköalan ammattilainen tarkoittaa henkilöä, jolla on asiaan kuuluva ammatillinen koulutus, tiedot ja kokemus **ja** joka tuntee sähköön liittyvät vaarat.

- Sähkötöitä saavat suorittaa vain sähköalan ammattilaiset.
- Kansallisia direktiivejä, normeja ja määräyksiä sekä paikallisen sähköyhtiön määräyksiä on noudatettava liitettäessä laite paikalliseen sähköverkkoon.
- Ennen mitä tahansa toimenpidettä tuote on irrotettava verkkovirrasta ja varmistettava uudelleenpäällekytkentää vastaan.
- Henkilöstölle on opastettava sähköliitännän malli ja tuotteen poiskytkentämahdollisuudet.
- Liitäntä on suojattava vikavirtasuojakytkimellä (RCD).
- Noudata tässä asennus- ja käyttöohjeessa sekä tyyppikilvessä mainittuja teknisiä tietoja.
- Tuote on maadoitettava.
- Noudata säätölaitteen valmistajan määräyksiä, kun laite liitetään sähköiseen kytkentäjärjestelmään.
- Viallinen kaapeli on heti annettava sähköalan ammattilaisen vaihdettavaksi.
- Käyttölaitteita ei saa koskaan poistaa.
- Jos radioaallot (Bluetooth) aiheuttavat vaaratilanteita (esim. sairaalassa), ne on kytkettävä pois päältä, mikäli niitä ei tarvita asennuspaikalla tai ne eivät ole kiellettyjä.

#### 1.6.4 Laitteen ylläpitäjän velvollisuudet

#### Ylläpitäjän on:

- Asennus- ja käyttöohje on toimitettava henkilöstön omalla kielellä.
- Kaikki työt saa suorittaa vain pätevä ammattihenkilökunta.
- Varmista henkilöstön tarvittava koulutus suoritettavia töitä varten.
- Perehdytä työntekijöitä järjestelmän toimintatapoihin.

- Toimita tarvittavat suojavarusteet ja varmista, että työntekijät käyttävät niitä.
- varmistettava, että sähkövirrasta ei aiheudu vaaroja
- Varusta järjestelmän sisäpuolella olevat vaaralliset osat (äärimmäisen kylmä, äärimmäisen kuuma, pyörivä jne.) kosketussuojalla.
- vaihdettava vialliset tiivisteet ja liitäntäkaapelit.
- Herkästi syttyvät materiaalit on aina pidettävä kaukana tuotteesta.

Tuotteessa olevia huomautuksia on ehdottomasti noudatettava ja ne on pidettävä jatkuvasti luettavissa:

- Varoitus- ja vaarahuomautukset
- Tyyppikilpi
- Virtaussuunnan symboli
- Liitäntöjen merkintä

Tätä laitetta voivat käyttää yli 8-vuotiaat lapset sekä henkilöt, joiden fyysiset, sensoriset tai henkiset kyvyt ovat rajoittuneet tai joiden tiedoissa ja kokemuksissa on puutteita, jos heitä valvotaan tai jos heitä on opastettu käyttämään laitetta turvallisesti ja he ymmärtävät siihen liittyvät vaarat. Lapset eivät saa leikkiä laitteella. Lapset eivät saa puhdistaa tai huoltaa laitetta ilman valvontaa.

#### 2 Pumpun kuvaus

Älykkäät Stratos MAXO –pumput, joista on saatavilla putkiliitos– tai laippaliitäntämallit, ovat kestomagneettiroottorilla varustettuja märkämoottoripumppuja.

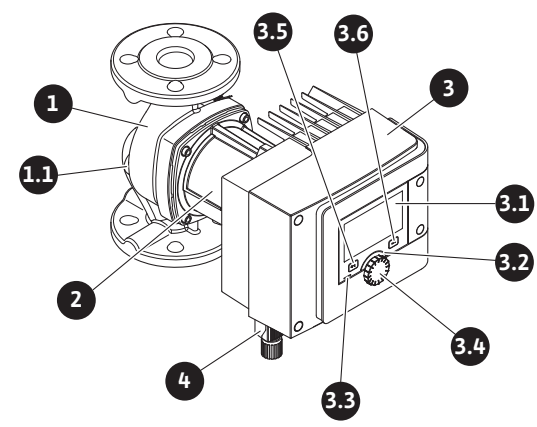

Fig. 1: Vakiopumpun yleiskatsaus

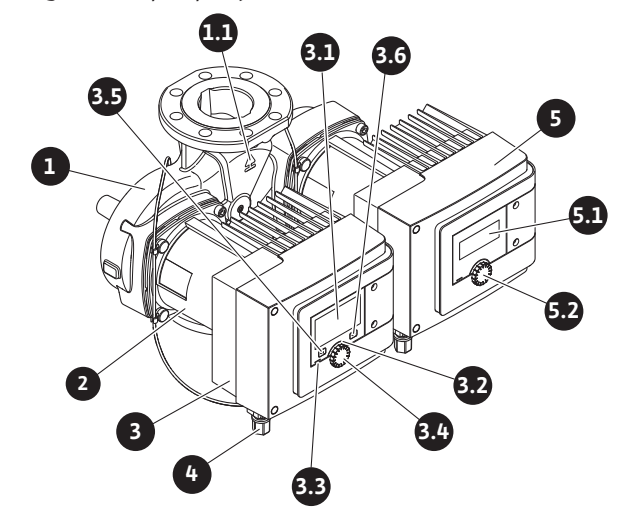

Fig. 2: Kaksoispumpun yleiskatsaus

| Kohta | Nimitys                   | Selitys                                       |
|-------|---------------------------|-----------------------------------------------|
| 1.    | Pumpun pesä               |                                               |
| 1.1   | Virtaussuunnan<br>symboli | Aineen tulee virrata tähän suuntaan.          |
| 2.    | Moottori                  | Käyttöyksikkö                                 |
| 3.    | Säätömoduuli              | Elektroniikkayksikkö, jossa graafinen näyttö. |
| 3.1   | Graafinen näyttö          | Ilmaisee pumpun asetukset ja tilan.           |

| Kohta                       | Nimitys                     | Selitys                                                                                         |  |  |
|-----------------------------|-----------------------------|-------------------------------------------------------------------------------------------------|--|--|
|                             |                             | ltseselittävä käyttöliittymä pumpun säätöön.                                                    |  |  |
| 2 2                         | Vihreä LED-<br>ilmaisin     | LED-valo palaa, pumpussa on jännite.                                                            |  |  |
| 5.2                         |                             | Ei varoitusta eikä vikaa.                                                                       |  |  |
|                             | Sininen LED-<br>ilmaisin    | LED-valo palaa, pumppuun vaikutetaan ulkopuolelta<br>rajapinnan kautta, esim.:                  |  |  |
|                             |                             | <ul> <li>Bluetooth-etäkäyttö</li> </ul>                                                         |  |  |
| 3.3                         |                             | • Asetusarvo analogisen tulon AI 1 tai AI 2 kautta                                              |  |  |
|                             |                             | • Kiinteistöautomaation käyttö ohjaustulon DI 1 / DI 2 tai<br>väyläkommunikoinnin kautta.       |  |  |
|                             |                             | - Vilkkuu, kun kaksoispumppuyhteys on olemassa                                                  |  |  |
| 3.4 Käyttöpainike Va<br>pai |                             | Valikkonavigointi ja muokkaaminen kääntämällä ja<br>painamalla.                                 |  |  |
|                             | Takaisin-painike            | Navigoi valikossa:                                                                              |  |  |
|                             |                             | • takaisin edelliselle valikkotasolle (1 x lyhyt painallus).                                    |  |  |
| 3.5                         |                             | • takaisin edelliseen asetukseen (1 x lyhyt painallus).                                         |  |  |
|                             |                             | • takaisin päävalikkoon (1 x pidempi painallus, > 1 s).                                         |  |  |
|                             |                             | Kytkee yhdessä kontekstipainikkeen kanssa<br>näppäinlukon päälle tai pois päältä. > 5 sekuntia. |  |  |
|                             | Kontekstipainike            | Avaa kontekstivalikon ja lisävalinnat ja -toiminnot.                                            |  |  |
| 3.6                         |                             | Kytkee yhdessä Takaisin-painikkeen kanssa<br>näppäinlukon päälle tai pois päältä. > 5 sekuntia. |  |  |
| 4.                          | Wilo-Connector              | Sähköpistoke verkkoliitäntää varten                                                             |  |  |
| 5.                          | Perusmoduuli                | Elektroniikkayksikkö, jossa LED-näyttö                                                          |  |  |
| 5.1                         | LED-näyttö                  | Ilmaiseen vikakoodin ja Bluetooth-PIN-koodin.                                                   |  |  |
| 5.2                         | LED-näytön<br>käyttöpainike | llmaustoiminnon käynnistys painamalla. Kääntäminen <b>ei</b><br>ole mahdollista.                |  |  |

Taul. 1: Käyttöelementtien kuvaus

Moottorin kotelossa on säätömoduuli (Fig. 1/2, kohta 3), joka säätelee pumppua ja valmistelee rajapinnat. Valitun käyttökohteen tai säätötoiminnon mukaan säädellään kierroslukua, paine-eroa, lämpötilaa tai virtaamaa.

Kaikissa säätötoiminnoissa pumppu mukautuu jatkuvasti laitteiston tehontarpeen vaihteluun.

#### 2.1 Sallitut asennusasennot

Tyyppiavain

2.2

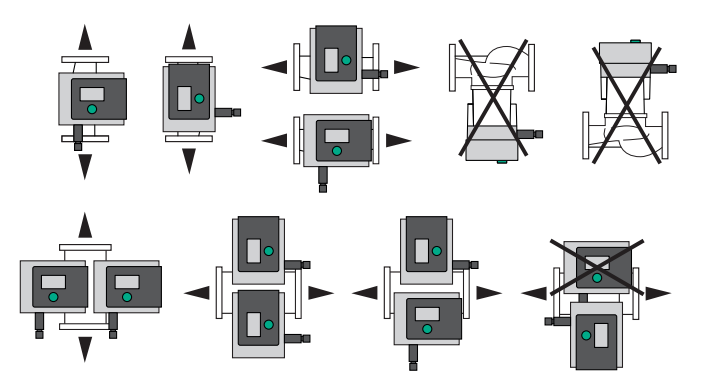

Fig. 3: Sallitut asennusasennot

# Esimerkki: Stratos WAXO-D 32/0,5-12Stratos MAXOPumpun nimikeVakiopumppuVakiopumppu-DKaksoispumppu-ZPeruskuormapumppu käyttöveden kiertojärjestelmille32Laippaliitäntä DN 32

#### Esimerkki: Stratos MAXO-D 32/0,5-12

| Kierreliitin: 25 (RP 1), 30 (RP 1¼) |                                            |  |  |
|-------------------------------------|--------------------------------------------|--|--|
|                                     | Laippaliitäntä: DN 32, 40, 50, 65, 80, 100 |  |  |
|                                     | Kombilaippa: DN 32, 40, 50, 65             |  |  |
|                                     | 0,5: miniminostokorkeus, m                 |  |  |
| 0,5-12                              | 12: maksiminostokorkeus, m                 |  |  |
| $Q = 0 m^3/h$                       |                                            |  |  |

Taul. 2: Tyyppiavain

#### 2.3 Tekniset tiedot

#### Tekniset tiedot lämmitys/ilmastointi/jäähdytys

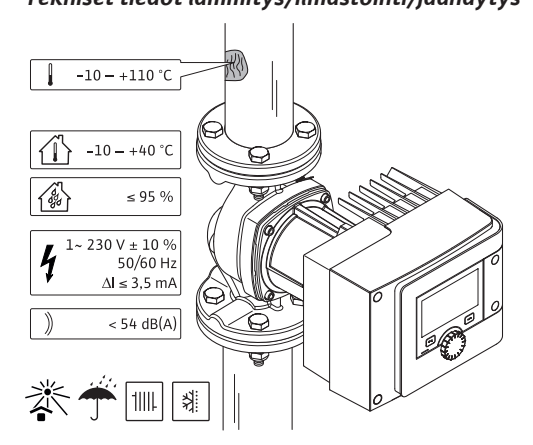

Fig. 4: Tekniset tiedot lämmitys/ilmastointi/jäähdytys

| Tekniset tiedot                            |                                                       |  |
|--------------------------------------------|-------------------------------------------------------|--|
| Sallittu pumpattavan aineen lämpötila      | -10+110 °C                                            |  |
| Sallittu ympäristölämpötila                | -10+40 °C                                             |  |
| Maksimaalinen suhteellinen<br>ilmankosteus | 95 % (ei kondensoiva)                                 |  |
| Verkkojännite                              | 1~ 230 V +/- 10 % 50/60 Hz                            |  |
| Vikavirta ∆I                               | ≤ 3,5 mA                                              |  |
|                                            | Häiriösäteilyn standardi:                             |  |
| Sähkämaanaattinan yhtäänääniuuus           | EN 61800-3:2004+A1:2012 /<br>kotitalousympäristö (C1) |  |
| Sankomagneettinen ynteensopivuus           | Häiriönsietokyvyn standardi:                          |  |
|                                            | EN 61800-3:2004+A1:2012 /<br>teollisuusympäristö (C2) |  |
| Emissio-melutaso                           | < 54 dB(A)                                            |  |
| Energiatehokkuusindeksi (EEI) *            | ≤ 0,17≤ 0,19 (tyyppikohtainen)                        |  |
| Lämpötilaluokka                            | TF110 (katso IEC60335-2-51)                           |  |
| Likaantumisaste                            | 2 (IEC 60664-1)                                       |  |
| Maks. sallittu käyttöpaine                 | PN 6/10 <sup>1)</sup> , PN 16 <sup>2)</sup>           |  |

\*Pumpun energiatehokkuusindeksi saavutetaan, kun näyttö on pois päältä.

<sup>1)</sup> Vakiomalli

<sup>2)</sup>Erikoismalli tai lisävarustus (lisähintaan)

Taul. 3: Tekniset tiedot lämmitys/ilmastointi/jäähdytys

#### Tekniset tiedot, juomavesi

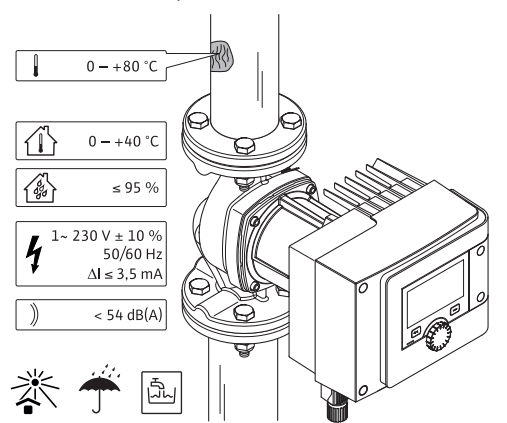

Fig. 5: Tekniset tiedot, juomavesi

| Tekniset tiedot                            |                                                       |
|--------------------------------------------|-------------------------------------------------------|
| Sallittu pumpattavan aineen lämpötila      | 0+80 °C                                               |
| Sallittu ympäristölämpötila                | 0 - +40 °C                                            |
| Maksimaalinen suhteellinen<br>ilmankosteus | 95 % (ei kondensoiva)                                 |
| Verkkojännite                              | 1~ 230 V +/- 10 % 50/60 Hz                            |
| Vikavirta ∆I                               | ≤ 3,5 mA                                              |
|                                            | Häiriösäteilyn standardi:                             |
| Sähkömagneettinen yhteensonivuus           | EN 61800-3:2004+A1:2012 /<br>kotitalousympäristö (C1) |
| Sankomagneettinen ynteensopivuus           | Häiriönsietokyvyn standardi:                          |
|                                            | EN 61800-3:2004+A1:2012 /<br>teollisuusympäristö (C2) |
| Emissio-melutaso                           | < 54 dB(A)                                            |
| Energiatehokkuusindeksi (EEI) *            | ≤ 0,17≤ 0,19 (tyyppikohtainen)                        |
| Lämpötilaluokka                            | TF110 (katso IEC60335-2-51)                           |
| Likaantumisaste                            | 2 (IEC 60664-1)                                       |
| Maks. sallittu käyttöpaine                 | PN 6/10 <sup>1)</sup> , PN 16 <sup>2)</sup>           |
|                                            |                                                       |

<sup>\*</sup>Pumpun energiatehokkuusindeksi saavutetaan, kun näyttö on pois päältä.

<sup>1)</sup> Vakiomalli

<sup>2)</sup>Erikoismalli tai lisävarustus (lisähintaan)

Taul. 4: Tekniset tiedot, juomavesi

Katso lisätietoja tyyppikilvestä ja tuoteluettelosta.

Pumpussa on Bluetooth-rajapinta, jonka kautta se voidaan liittää mobiililaitteisiin. Pumppua voidaan käyttää, säätää ja sen tietoja lukea sovelluksen ja älypuhelimen avulla. Bluetooth on asetettu tehtaalla toimintaan, ja tarvittaessa se voidaan ottaa pois toiminnasta Säädöt / Laitesäädöt / Bluetooth-valikon kautta.

- Taajuuskaista: 2 400 MHz 2 483,5 MHz
- Suurin säteilty lähetysteho: < 10 dBm (EIRP)</li>

2.5 Minimitulopaine

2.4

Pienin imuputken paine (yli ilmakehän paineen) pumpun imuyhteessä kavitaatioäänien välttämiseksi pumpattavan aineen lämpötilassa:

| Nimelliskoko | Aineen lämpötila |         |         |         |
|--------------|------------------|---------|---------|---------|
|              | –10 °C – +50 °C  | +80 °C  | +95 °C  | +110 °C |
| Rp 1         | 0,3 bar          | 0,8 bar | 1,0 bar | 1,6 bar |
| Rp 1¼        | 0,3 bar          | 0,8 bar | 1,0 bar | 1,6 bar |

Bluetooth-radiorajapinta

| Nimelliskoko                                  | Aineen lämpötila |         |         |         |
|-----------------------------------------------|------------------|---------|---------|---------|
|                                               | -10 °C – +50 °C  | +80 °C  | +95 °C  | +110 °C |
| DN 32 (H <sub>max</sub> = 8 m,<br>10 m, 12 m) | 0,3 bar          | 0,8 bar | 1,0 bar | 1,6 bar |
| DN 32 (H <sub>max</sub> = 16 m)               | 0,5 bar          | 1,0 bar | 1,2 bar | 1,8 bar |
| DN 40 (H <sub>max</sub> = 4 m,<br>8 m)        | 0,3 bar          | 0,8 bar | 1,0 bar | 1,6 bar |
| DN 40 (H <sub>max</sub> = 12 m,<br>16 m)      | 0,5 bar          | 1,0 bar | 1,2 bar | 1,8 bar |
| DN 50 ( $H_{max} = 6 m$ )                     | 0,3 bar          | 0,8 bar | 1,0 bar | 1,6 bar |
| DN 50 (H <sub>max</sub> = 8 m)                | 0,5 bar          | 1,0 bar | 1,2 bar | 1,8 bar |
| DN 50 (H <sub>max</sub> = 9 m,<br>12 m)       | 0,5 bar          | 1,0 bar | 1,2 bar | 1,8 bar |
| DN 50 (H <sub>max</sub> = 14 m,<br>16 m)      | 0,7 bar          | 1,2 bar | 1,5 bar | 2,3 bar |
| DN 65 (H <sub>max</sub> = 6 m,<br>9 m)        | 0,5 bar          | 1,0 bar | 1,2 bar | 1,8 bar |
| DN 65 (H <sub>max</sub> = 12 m,<br>16 m)      | 0,7 bar          | 1,2 bar | 1,5 bar | 2,3 bar |
| DN 80                                         | 0,7 bar          | 1,2 bar | 1,5 bar | 2,3 bar |
| DN 100                                        | 0,7 bar          | 1,2 bar | 1,5 bar | 2,3 bar |

Taul. 5: Pienin imuputken paine

#### HUOMAUTUS

Voimassa 300 m merenpinnan yläpuolelle saakka. Lisäys korkeampia paikkoja varten +0,01 bar/100 m.

Korkeammilla pumpattavan aineen lämpötiloilla, tiheydeltään pienemmillä pumpattavilla aineilla, suuremmilla virtausvastuksilla sekä ilmanpaineen ollessa alhaisempi arvoja on mukautettava vastaavasti.

Maksimiasennuskorkeus 2000 metriä merenpinnan yläpuolella.

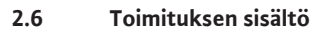

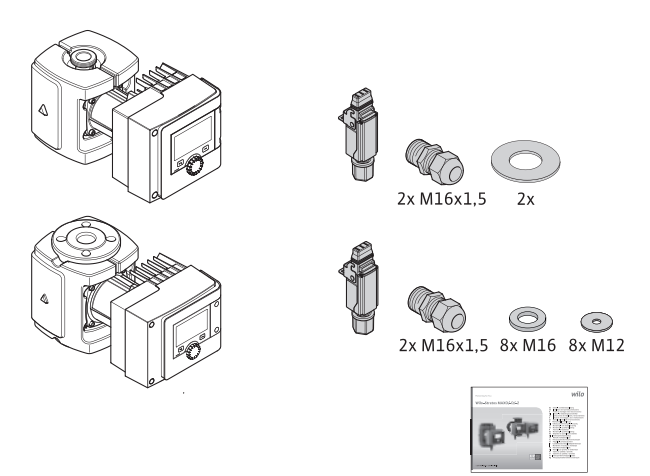

Fig. 6: Vakiopumppujen toimituksen sisältö

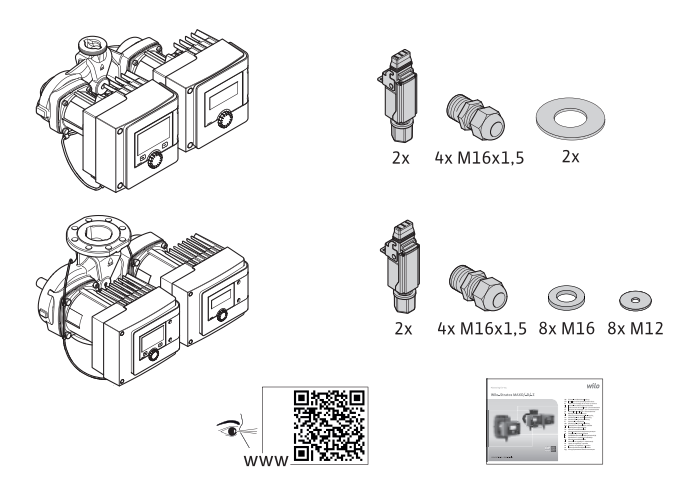

Fig. 7: Kaksoispumppujen toimituksen sisältö

- Pumppu
- Wilo-Connector. Kaksoispumput: 2x
- 2 x kaapeliläpivienti (M16 x 1,5). Kaksoispumput: 4 x
- 4 x muovitulppa (vain vakiopumppu)
- Kaksiosainen lämpöeristevaippa (vain peruskuormapumppu);
  - Materiaali: EPP, polypropeenivaahto
  - Lämmönjohtavuus: 0,04 W/m DIN 52612 mukaan
  - Syttyvyys: luokka B2 DIN 4102, FMVSS 302 mukaan
- 8 x aluslevy M12 (laipparuuveihin M12 yhdistelmä-laippamallissa DN32-DN65)
- 8 x aluslevy M16 (laipparuuveihin M16 yhdistelmä-laippamallissa DN32-DN65)
- 2 x tiiviste kierreliitännässä
- Kompakti asennus- ja käyttöohje

#### 2.7 Lisävarusteet

- Lisävarusteet on tilattava erikseen.
- CIF-moduulit
- PT1000 (kontakti- ja upotusanturi)
- Vastalaipat (DN 32 DN 100)
- ClimaForm

Katso yksityiskohtaiset tiedot tuoteluettelosta.

- 3 Turvallisuus
- 3.1 Määräystenmukainen käyttö

#### Pumput käyttökohteille lämmitys/ilmastointi/jäähdytys

Stratos MAXO/-D -mallisarjan älykkäitä pumppuja käytetään aineiden kierrättämiseen seuraavilla käyttöalueilla:

- Lämminvesilämmitysjärjestelmät
- Jäähdytys- ja kylmävesipiirit
- Suljetut teollisuuden kiertojärjestelmät
- Aurinkolämmitysjärjestelmät
- Maalämpöjärjestelmät
- Jäähdytys

Pumput eivät täytä ATEX-direktiivin vaatimuksia eivätkä sovellu räjähdysvaarallisten tai tulenarkojen aineiden pumppaukseen!

Pumpun määräystenmukaiseen käyttöön kuuluu myös tämän käyttöohjeen sekä pumpussa olevien tietojen ja merkintöjen noudattaminen.

Muunlainen kuin edellä mainittu käyttö katsotaan virheelliseksi, mikä johtaa kaikkien takuuvaatimusten raukeamiseen.

#### Sallitut pumpattavat aineet

#### Lämmityspumput:

- Lämmitysvesi standardin VDI 2035 osan 1 ja osan 2 mukaan
- Demineralisoitu vesi standardin VDI 2035-2 mukaisesti, luku "Veden laatu"
- Vesi/glykoliseokset, suurin sekoitussuhde 1:1
   Kun glykolia sekoitetaan joukkoon, pitää pumpun pumppaustietoja korjata suuremman viskositeetin mukaisesti prosentuaalisesta sekoitussuhteesta riippuen.

- Korroosionestoinhibiittejä sisältävät eteeni-/propyleeniglykolit.
- Ei happea sitovia aineita, ei kemiallisia tiivisteaineita (huomioi korroosioteknisesti suljettu järjestelmä VDI 2035 mukaisesti); vuotavat kohdat on käsiteltävä uudelleen.
- Tavalliset korroosionestoaineet<sup>1)</sup> ilman korroosiota aiheuttavia anodisia inhibiittoreita (kulutuksen aiheuttama aliannostus!).
- Yleisesti myytävät yhdistelmätuotteet <sup>1)</sup> ilman epäorgaanisia tai polymeerejä kalvonmuodostajia.
- Yleisesti myytävät jäähdytysliuokset <sup>1)</sup>.

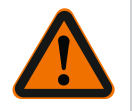

#### VAROITUS

#### Luvattomien pumpattavien aineiden aiheuttama henkilö- ja esinevahinkojen vaara!

Luvattomat pumpattavat aineet voivat aiheuttaa henkilövahinkoja ja rikkoa pumpun.

<sup>1)</sup>Lisäaineet on sekoitettava pumpattavaan aineeseen pumpun painepuolella, vaikka lisäaineen valmistaja suosittelisi muuta.

- On käytettävä vain merkkituotteita, joissa on korroosiosuoja-inhibiittejä!
- Noudata valmistajan ilmoittamia täyttöveden kloridipitoisuuksia! Kloridipitoiset juotospastat eivät ole hyväksyttyjä!
- Käyttöturvallisuustiedotteita ja valmistajan ilmoituksia on ehdottomasti noudatettava!

Suolapitoiset pumpattavat aineet

#### HUOMIO

**Suolapitoiset pumpattavat aineet aiheuttavat esinevahinkojen vaaran!** Suolapitoiset pumpattavat aineet (esim. karbonaatit, asetaatit tai formiaatit) vaikuttavat erittäin syövyttävästi ja voivat rikkoa pumpun!

- Suolapitoisten pumpattavien aineiden lämpötila ei saa olla yli 40 °C!
- Käytä korroosionestoainetta ja tarkkaile sen pitoisuutta jatkuvasti!

#### HUOMAUTUS

Käytä muita aineita vain WILO SE:n hyväksynnän mukaan.

#### HUOMIO

#### Kemiallisten aineiden rikastumisen aiheuttamat esinevahingot!

Lisäaineita sisältävän pumpattavan aineen vaihtamisen, uudelleen täyttämisen ja lisäämisen yhteydessä on esinevahinkojen vaara, joka johtuu kemiallisten aineiden rikastumisesta.

- Huuhtele pumppua pitkään erikseen. Varmista, että vanha aine on poistunut täysin pumpun sisäosista!
- Paineenvaihtohuuhteluissa on pumppu erotettava!
- Kemiallisissa huuhtelutoimenpiteissä:
  - Pumppu on irrotettava puhdistuksen ajaksi järjestelmästä!

#### Juomavesipumput:

VAROITUS

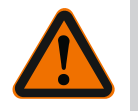

## Juomavedelle kiellettyjen pumpattavien aineiden aiheuttama terveyden vaarantuminen!

Käytettyjen materiaalien vuoksi Stratos MAXO/–D –mallisarjan pumppuja ei saa käyttää juomavesi– tai elintarvikealueella.

Stratos MAXO-Z -mallisarjan älykkäiden pumppujen materiaali ja rakenne on valittu niin, että ne sopivat erityisesti käyttöveden kiertojärjestelmien käyttöolosuhteisiin, ja

fi

niissä on otettu huomioon Saksan ympäristöministeriön (Umweltbundesamt) ohjesuositukset:

- Käyttövesi EY-juomavesidirektiivin mukaan.
- Puhtaat, ei-syövyttävät ohuet aineet kansallisten käyttövesiasetusten mukaisesti.

#### HUOMIO

**Kemiallisten desinfiointiaineiden aiheuttama omaisuusvahinkovaara!** Kemialliset desinfiointiaineet voivat johtaa materiaalivaurioihin.

- On noudatettava DVGW-W557-standardin määrityksiä! tai:
- Pumppu on irrotettava kemiallisen desinfioinnin ajaksi järjestelmästä!

#### Sallitut lämpötilat

|                    | Stratos MAXO/-D | Stratos MAXO-Z |
|--------------------|-----------------|----------------|
| Aineen lämpötila   | -10 °C+110 °C   | 0 °C+80 °C     |
| Ympäristölämpötila | -10 °C+40 °C    | 0 °C+40 °C     |

Taul. 6: Sallitut lämpötilat

#### 3.2 Virheellinen käyttö

#### VAROITUS! Pumpun virheellinen käyttö voi johtaa vaarallisiin tilanteisiin ja omaisuusvahinkoihin.

- Älä koskaan käytä muita pumpattavia aineita.
- Herkästi syttyvät materiaalit/aineet on aina pidettävä kaukana tuotteesta.
- Älä koskaan anna asiattomien henkilöiden suorittaa töitä.
- Älä koskaan käytä ilmoitettujen käyttörajojen ulkopuolella.
- Älä koskaan suorita mitään omavaltaisia muutoksia.
- Käytä vain hyväksyttyjä lisävarusteita ja alkuperäisiä varaosia.
- Pumppua ei saa koskaan käyttää vaihekulmamuutoksella/vaihekulmaohjauksella.

#### 3.3 Laitteen ylläpitäjän velvollisuudet

#### Ylläpitäjän on:

- Asennus- ja käyttöohje on toimitettava henkilöstön omalla kielellä.
- Kaikki työt saa suorittaa vain pätevä ammattihenkilökunta.
- Varmista henkilöstön tarvittava koulutus suoritettavia töitä varten.
- Perehdytä työntekijöitä järjestelmän toimintatapoihin.
- Toimita tarvittavat suojavarusteet ja varmista, että työntekijät käyttävät niitä.
- varmistettava, että sähkövirrasta ei aiheudu vaaroja
- Varusta järjestelmän sisäpuolella olevat vaaralliset osat (äärimmäisen kylmä, äärimmäisen kuuma, pyörivä jne.) kosketussuojalla.
- vaihdettava vialliset tiivisteet ja liitäntäkaapelit.
- Herkästi syttyvät materiaalit on aina pidettävä kaukana tuotteesta.

Tuotteessa olevia huomautuksia on ehdottomasti noudatettava ja ne on pidettävä jatkuvasti luettavissa:

- Varoitus- ja vaarahuomautukset
- Tyyppikilpi
- Virtaussuunnan symboli
- Liitäntöjen merkintä

Tätä laitetta voivat käyttää yli 8-vuotiaat lapset sekä henkilöt, joiden fyysiset, sensoriset tai henkiset kyvyt ovat rajoittuneet tai joiden tiedoissa ja kokemuksissa on puutteita, jos heitä valvotaan tai jos heitä on opastettu käyttämään laitetta turvallisesti ja he ymmärtävät siihen liittyvät vaarat. Lapset eivät saa leikkiä laitteella. Lapset eivät saa puhdistaa tai huoltaa laitetta ilman valvontaa.

#### 3.4 Turvallisuusohjeet

#### Sähkövirta

VAARA

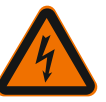

#### Sähköisku!

Pumppu on sähkökäyttöinen. Sähköisku aiheuttaa hengenvaaran!

• Vain sähköalan ammattilaiset saavat suorittaa töitä sähkökomponenteille.

- Ennen kaikkia töitä virtalähde (tarvittaessa myös SSM:stä ja SBM:stä) on kytkettävä pois päältä ja varmistettava uudelleenpäällekytkentää vastaan. Vielä vallitsevan ja ihmisille vaarallisen kosketusjännitteen takia säätömoduulille tehtävät työt saa aloittaa vasta 5 minuutin odotusajan kuluttua.
- Käytä pumppua vain ehjien osien ja liitäntäjohtojen kanssa.

#### Magneettikenttä

VAARA

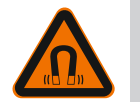

#### Magneettikenttä!

Pumpun sisäpuolella oleva kestomagneettiroottori voi osiin purettaessa olla hengenvaarallinen henkilöille, joilla on lääketieteellisiä implantaatteja (esim. sydämentahdistin).

• Älä milloinkaan avaa moottoria tai ota pois roottoria.

#### Kuumat komponentit

VAROITUS

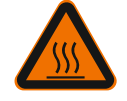

#### Kuumat komponentit!

Pumpun pesä, moottorin kotelo ja alempi moduulin kotelo voivat kuumentua ja aiheuttaa niihin kosketettaessa palovammoja.

- Kosketa käytön aikana vain käyttöliittymää.
- Anna pumpun jäähtyä ennen töiden aloittamista.
- Älä tuo pumpun lähelle herkästi syttyviä materiaaleja.
- 4 Kuljetus ja varastointi

Kuljetuksen ja välivarastoinnin aikana pumppu ja sen pakkaus on suojattava kosteudelta, pakkaselta ja mekaanisilta vaurioilta.

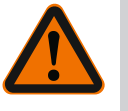

#### VAROITUS

**Pehmentyneen pakkauksen aiheuttama loukkaantumisvaara!** Pehmentyneet pakkaukset menettävät kiinteytensä ja voivat tuotteen pudotessa aiheuttaa henkilövahinkoja.

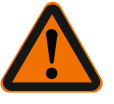

#### VAROITUS

#### Repeytyneiden muovinauhojen aiheuttama loukkaantumisvaara!

Pakkauksen repeytyneet muovinauhat kumoavat kuljetusvarmistuksen. Tuotteen putoaminen voi aiheuttaa henkilövahinkoja.

#### 4.1 Kuljetustarkastus

4.2 Kuljetus- ja varastointiedellytykset Toimitus on vastaanotettaessa tarkastettava heti mahdollisten vaurioiden ja osien täydellisyyden suhteen. Tee tarvittaessa valitus välittömästi.

- Varastoi laite alkuperäisessä pakkauksessa.
- Varastoi pumppu akseli vaakatasossa ja vaakasuoralla alustalla. Ota huomioon

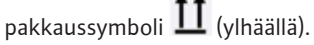

- Käytä tarvittaessa nostolaitetta, jonka nostokyky on riittävä.
- Suojattava kosteudelta ja mekaanisilta kuormilta.
- Sallittu lämpötila-alue –20 °C...+70 °C
- Suhteellinen ilmankosteus: 5–95 %
- Käyttöveden kiertopumput:
- Tuotteen pakkauksesta poistamisen jälkeen on vältettävä likaantumista tai saastumista.

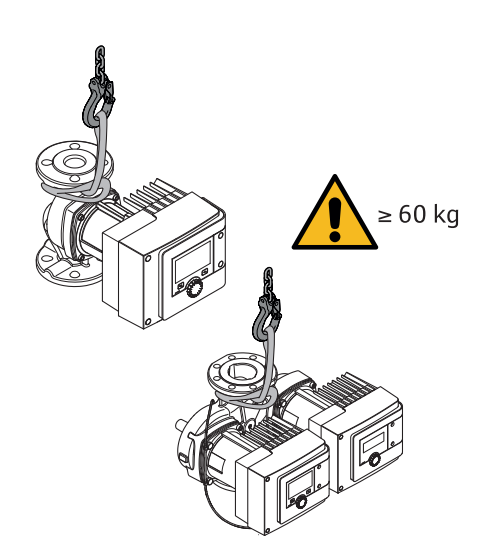

- Fig. 8: Kuljetus
- Kanna laitetta vain moottorista tai pumpun pesästä.
- Käytä tarvittaessa nostolaitetta, jonka nostokyky on riittävä.

5 Asennus

5.3

- Asennuksen taj purkamisen saavat suorittaa vain ammattilaiset, joilla on oltava koulutus kyseisen rakennuspohjan tarvittavista työkaluista ja kiinnitysmateriaaleista.
- 5.1 Laitteen ylläpitäjän velvollisuudet
- Maakohtaisia ja paikallisia määräyksiä on noudatettava!
- Noudata paikallisia ammattialaliittojen tapaturmantorjunta- ja turvamääräyksiä.
- Toimita tarvittavat suojavarusteet ja varmista, että työntekijät käyttävät niitä.
- Noudata kaikkia määräyksiä, jotka koskevat työskentelyä raskaiden kuormien kanssa.

#### 5.2 Turvallisuus asennettaessa

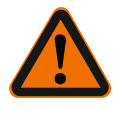

#### VAROITUS

#### Kuumat pumpattavat aineet!

Kuumat aineet voivat johtaa palovammoihin. Ota seuraavat seikat huomioon ennen pumpun asennusta tai irrottamista tai koteloruuvien avaamista:

- 1. Sulje sulkuventtiilit tai tyhjennä järjestelmä.
- 2. Anna järjestelmän jäähtyä täysin.

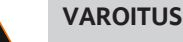

#### Epäasianmukainen asennus!

Epäasianmukainen asennus voi johtaa henkilövahinkoihin. Puristuksiin jäämisen vaara! Terävät reunat/purseet aiheuttavat loukkaantumisvaaran! Loukkaantumisvaara, jos pumppu/moottori putoaa!

- 3. Käytä sopivaa suojavarustusta (esim. käsineitä)!
- 4. Varmista pumppu/moottori tarvittaessa soveltuvilla kuormankiinnitysvälineillä putoamista vastaan!
- Putket on kiinnitettävä soveltuvilla laitteilla lattiaan, kattoon tai seinään, niin että pumppu ei kannata putken painoa.
- 2. Kun pumppu asennetaan avoimien järjestelmien menosyöttöön, turvamenosyötön täytyy haarautua ennen pumppua (EN 12828).
- 3. Pumppu on asennettava siten, että siihen pääsee helposti käsiksi, jotta myöhemmät tarkastukset tai vaihdot on helppo suorittaa.
- 4. Suorita kaikki hitsaus- ja juottotyöt loppuun.
- 5. Huuhtele järjestelmä.
- 6. Pumppu on varustettava edestä ja takaa sulkuventtiileillä.
- 7. Jätä kevennysmatkat pumpun eteen ja taakse.

Asennuksen valmistelu

- 8. Varmista, että pumppu voidaan asentaa ilman mekaanisia jännitteitä.
- 9. Jätä 10 cm:n etäisyys säätömoduuliin, jotta se ei ylikuumene.
- 10. Huomioi sallitut asennusasennot.

#### Asennus rakennuksen sisälle

Asenna pumppu kuivaan, hyvin ilmastoituun ja kotelointiluokan mukaan (katso pumpun tyyppikilpi) pölyttömään tilaan.

#### HUOMIO

#### Sallitun ympäristölämpötilan ylitys tai alitus!

Ylilämpötilan yhteydessä säätömoduuli kytkeytyy pois päältä!

- Huolehdi riittävästä tuuletuksesta/lämmityksestä!
- Säätömoduulia ja pumppua ei saa koskaan peittää esineillä!
- Säätömoduulin ympärillä on oltava riittävä, vähintään 10 cm:n vapaa tila!
- Alle –10 °C:n ympäristölämpötilat eivät ole sallittuja!

#### Asennus rakennuksen ulkopuolelle (ulkoasennus)

- Huomioi sallitut ympäristölämpötilat ja kotelointiluokka.
- Pumppu on suojattava sään vaikutuksilta asentamalla se runkoon. Alle –10 °C:n ympäristölämpötilat eivät ole sallittuja.
- Suojaa pumppu sään vaikutuksilta kuten suoralta auringonvalolta, sateelta ja lumelta.
- Pumppu on suojattava niin, että kondenssiveden poistourat eivät likaannu.
- Estä kondenssiveden muodostuminen soveltuvilla menetelmillä.

#### 5.4 Asennus

- Asennus on suoritettava jännityksettömästi ja niin, että pumppuakseli on vaakasuorassa!
- Varmista, että pumpun asentaminen oikeaan läpivirtaussuuntaan on mahdollista: Huomioi virtaussuunnan symboli pumpun pesässä!

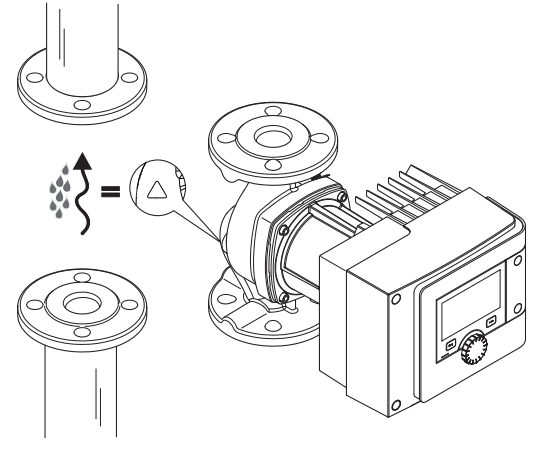

Fig. 9: Ota huomioon läpivirtaussuuntaPumpun saa asentaa vain sallittuun asennusasentoon!

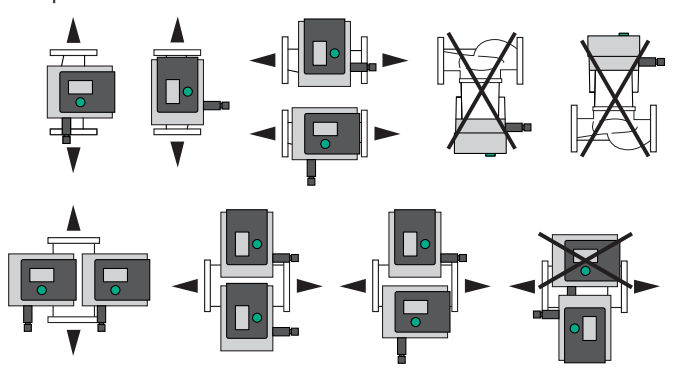

Fig. 10: Sallitut asennusasennot

 Tarpeen vaatiessa kierrä moottoria ja säätömoduulia, katso luku Moottoripään suoristus [> 1454]

#### HUOMIO

#### Tippuveden aiheuttama elektroniikan epäkuntoon meno

Jos moduuli on sijoitettu väärin, vaarana on tippuvan veden pääseminen sen sisään. Tämä voi aiheuttaa elektroniikan vian tai epäkuntoon menon.

• Moduuli ei saa olla sijoitettuna kaapeliliitäntä ylöspäin osoittaen!

#### Katso myös

Moottoripään suoristus [> 1454]

#### 5.4.1 Asenna kierreliitäntäpumput

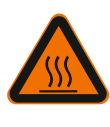

#### VAROITUS

**Kuuma pinta!** Putket voivat olla kuumia. Tällöin on olemassa palamisen aiheuttama loukkaantumisvaara.

Käytä suojakäsineitä.

#### Asennusvaiheet

1. Asenna sopivat putkiliittimet.

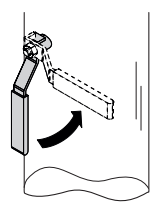

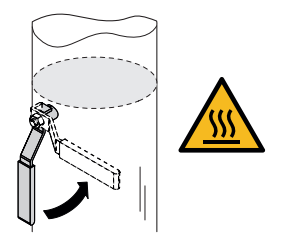

Fig. 11: Sulkuventtiilien sulkeminen

2. Sulje sulkuventtiilit pumpun edestä ja takaa.

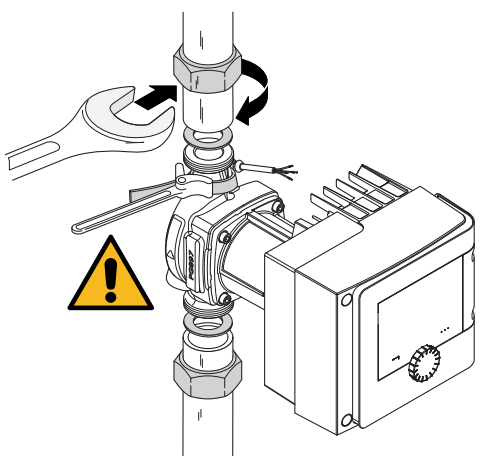

Fig. 12: Pumpun asennus

3. Asenna pumppu ja mukana toimitetut tasotiivisteet paikalleen. **Ota huomioon** virtaussuunta! Pumpun pesän virtaussuuntamerkin on osoitettava virtaussuuntaan.

4. Ruuvaa pumppu liitosmuttereilla. Pidä kiinni vain hihnaputkipihdeillä pumpun pesästä.

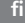

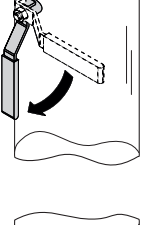

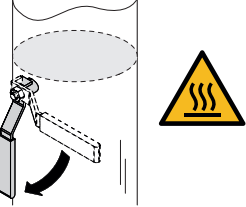

Fig. 13: Avaa sulkuventtiili

- 5. Avaa sulkuventtiilit pumpun edestä ja takaa.
- 6. Tarkista tiiviys.

#### 5.4.2 Laippapumpun asennus

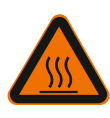

#### VAROITUS Kuumat pinnat

Putket voivat olla kuumia. Tällöin on olemassa palamisen aiheuttama loukkaantumisvaara.

Käytä suojakäsineitä.

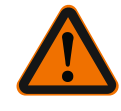

#### VAROITUS

# Epäasianmukaisen asennuksen aiheuttama loukkaantumisen ja palovammojen vaara!

Epäasianmukaisessa asennuksessa laippaliitäntä voi vaurioitua ja alkaa vuotaa.

- · Älä koskaan yhdistä kahta kombilaippaa toisiinsa!
- Kombilaipalla varustettuja pumppuja ei saa käyttää käyttöpaineilla PN 16!
- Varmistusosien (kuten jousirenkaiden) käyttö voi johtaa laippaliitännän vuotoihin. Niitä ei sen takia saa käyttää. Ruuvin/mutterin pään ja kombilaipan välillä täytyy käyttää mukana toimitettuja aluslevyjä (toimituksen sisältö)!
- Seuraavan taulukon mukaisia sallittuja kiristysmomentteja ei saa myöskään ylittää käytettäessä ruuveja, joiden lujuus on suurempi (≥ 4.6), koska silloin voi ilmetä pitkittäisreikien reunaosien säröjä. Näin ruuvien esikiristystä ei enää ole ja laippaliitäntä voi alkaa vuotaa. Palovammojen vaara!
- Käytä tarpeeksi pitkiä ruuveja. Ruuvin kierteen täytyy ulottua vähintään yhden kierrevälin mitan ruuvimutterin ulkopuolelle.
- Testaa mahdolliset vuodot suurimmalla sallitulla käyttöpaineella!

#### Ruuvit ja kiristysmomentit

#### Laippapumppu PN 6

|                  | DN 32   | DN 40   | DN 50   |
|------------------|---------|---------|---------|
| Ruuvin läpimitta | M12     | M12     | M12     |
| Lujuusluokka     | ≥ 4.6   | ≥ 4.6   | ≥ 4.6   |
| Kiristysmomentti | 40 Nm   | 40 Nm   | 40 Nm   |
| Ruuvin pituus    | ≥ 55 mm | ≥ 55 mm | ≥ 60 mm |
|                  | DN 65   | DN 80   | DN 100  |
| Ruuvin läpimitta | M12     | M16     | M16     |
| Lujuusluokka     | ≥ 4.6   | ≥ 4.6   | ≥ 4.6   |
| Kiristysmomentti | 40 Nm   | 95 Nm   | 95 Nm   |

|               | DN 65   | DN 80   | DN 100  |
|---------------|---------|---------|---------|
| Ruuvin pituus | ≥ 60 mm | ≥ 70 mm | ≥ 70 mm |

Taul. 7: Laippakiinnitys PN 6

#### Laippapumppu PN 10 ja PN 16 (ei kombilaippa)

|                  | DN 32   | DN 40   | DN 50   |
|------------------|---------|---------|---------|
| Ruuvin läpimitta | M16     | M16     | M16     |
| Lujuusluokka     | ≥ 4.6   | ≥ 4.6   | ≥ 4.6   |
| Kiristysmomentti | 95 Nm   | 95 Nm   | 95 Nm   |
| Ruuvin pituus    | ≥ 60 mm | ≥ 60 mm | ≥ 65 mm |
|                  |         |         |         |
|                  | DN 65   | DN 80   | DN 100  |
| Ruuvin läpimitta | M16     | M16     | M16     |
| Lujuusluokka     | ≥ 4.6   | ≥ 4.6   | ≥ 4.6   |
| Kiristysmomentti | 95 Nm   | 95 Nm   | 95 Nm   |
| Ruuvin pituus    | ≥ 65 mm | ≥ 70 mm | ≥ 70 mm |

Taul. 8: Laippakiinnitys PN 10 ja PN 16

Älä koskaan yhdistä kahta kombilaippaa toisiinsa.

#### Asennusvaiheet

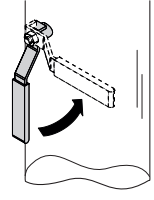

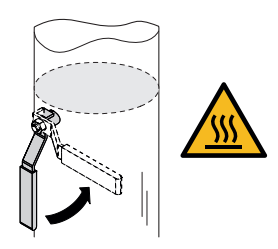

Fig. 14: Sulje sulkuventtiili.

1. Sulje sulkuventtiilit pumpun edestä ja takaa.

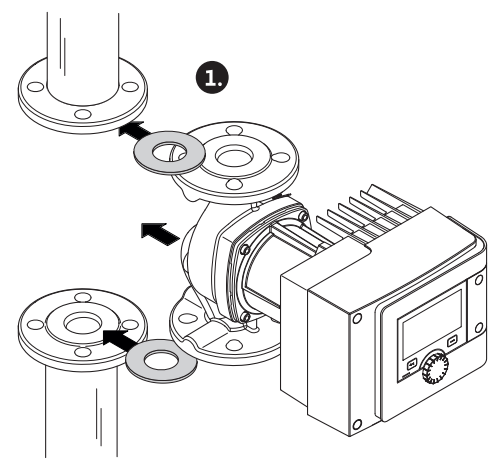

Fig. 15: Pumpun asettaminen

2. Aseta pumppu ja kaksi sopivaa tasotiivistettä putkeen niin, että laipat voidaan ruuvata pumpun tuloon ja lähtöön. **Ota huomioon virtaussuunta!** Pumpun pesän virtaussuuntamerkin on osoitettava virtaussuuntaan.

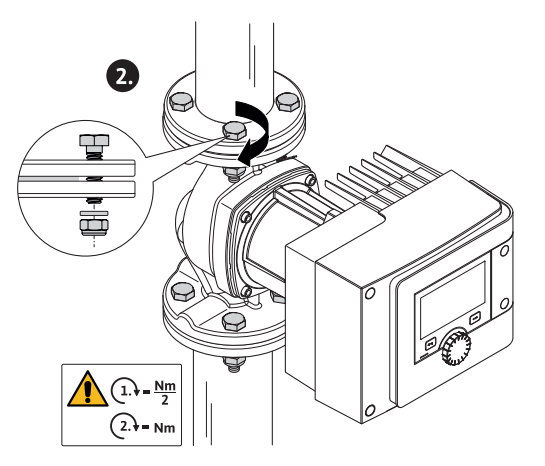

Fig. 16: Pumpun asennus

3. Ruuvaa laipat ja sopivat ruuvit sekä mukana toimitetut aluslevyt toisiinsa 2 vaiheessa ristikkäin. Huomioi annetut kiristysmomentit!

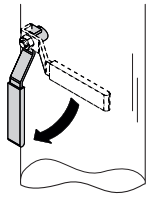

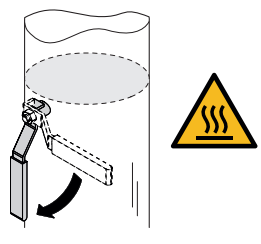

Fig. 17: Avaa sulkuventtiili

4. Avaa sulkuventtiilit pumpun edestä ja takaa.

5. Tarkista tiiviys.

#### 5.5 Moottoripään suoristus

Moottoripää on suoristettava asennusasennon mukaan.

Tarkista hyväksytty asennuspaikka.

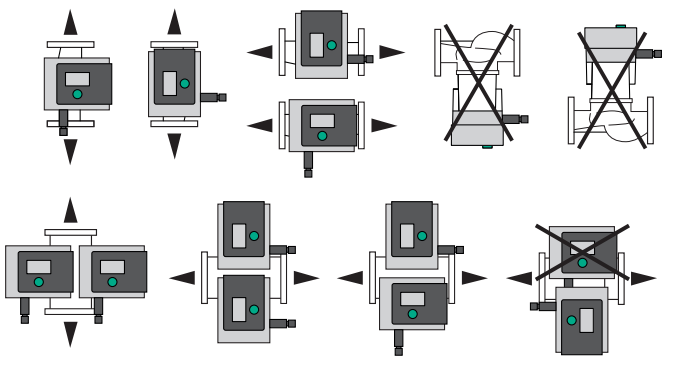

Fig. 18: Sallitut asennusasennot

#### **HUOMAUTUS**

Kierrä moottoripäätä aina ennen järjestelmän täyttämistä!

Pumpputyypistä riippuen tarvitaan erilaisia menettelytapoja. **1. vaihtoehto:** Moottorin kiinnitysruuveihin on vaikea päästä käsiksi.

#### Vakiopumppu

1. Pura lämpöeriste vetämällä molemmat puoliskot erilleen.

VAARA

- 2. Vedä anturikaapelin pistoke varovasti säätömoduulista.
- 3. Irrota anturikaapeli kaapelikiinnikkeistä.
- 4. Nosta kaapelikiinnikkeet ruuvitaltalla varovasti ylös moottorin kiinnitysruuveista ja laita ne sivuun.

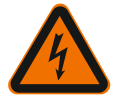

#### Hengenvaara sähköiskun takia! Generaattori– tai turbiinikäyttö pumpun läpivirtauksessa!

Myös ilman moduulia (ilman sähköliitäntää) voi moottorin koskettimissa olla kosketusvaarallinen jännite!

- 5. Avaa moduulin kannen (HMI) ruuvit.
- 6. Ota moduulin kansi ja näyttö pois ja aseta ne sivuun turvalliseen paikkaan.
- 7. Avaa säätömoduulin kuusiokoloruuvit M4.
- 8. Vedä säätömoduuli irti moottorista.
- 9. Avaa kaapelikieppi tarvittaessa poistamalla kaapelikiinnitin.
- 10. Avaa moottorin kotelon ruuvit ja käännä moottoripäätä varovasti. Älä irrota sitä pumpun pesästä!

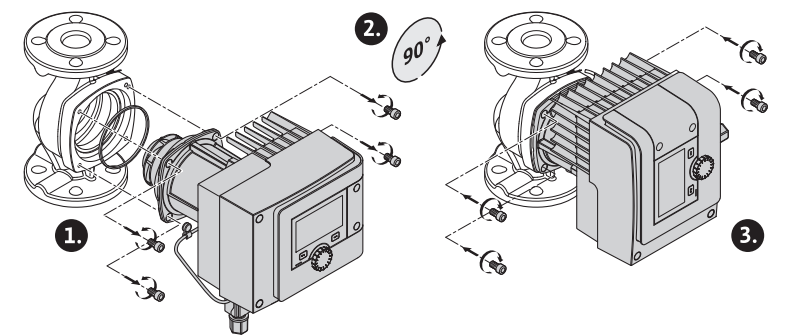

Fig. 19: Käännä moottoria

#### VAROITUS

#### Omaisuusvahinkoja!

Tiivisteen vaurio tai väärin kierretty tiiviste aiheuttaa vuodon. Vaihda tiiviste tarvittaessa!

- 11. Kiristä sitten moottorin kiinnitysruuvit ristikkäin. Ota huomioon kiristysmomentit! (Taulukko "Kiristysmomentit")
- 12. Aseta säätömoduuli moottoripäähän (ohjauspultit määräävät tarkan kohdan).
- 13. Kiinnitä säätömoduuli kuusiokoloruuveilla M4. (vääntömomentti 1,2 ± 0,2 Nm)
- 14. Vie moduulin kansi näyttö mukaan lukien kohdistusosat edellä uriin, käännä kansi kiinni ja kiinnitä ruuveilla.

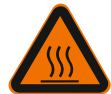

#### HUOMIO

#### Osat kuumia!

Kuuma moottoripää voi vaurioittaa anturikaapelia!

Asenna anturikaapeli ja vie se kaapelikiinnikkeen läpi niin, että kaapeli ei kosketa moottoripäätä.

- 15. Työnnä anturikaapelin pistoke moduulin liitäntään.
- 16. Paina kaapelikiinnikkeet kahden moottorin kiinnitysruuvin päälle.
- 17. Paina anturikaapeli sille tarkoitettuun kaapelikiinnikkeen kaapelinohjaimeen.
- 18. Aseta lämpöeristeen molemmat puoliskot pumpun pesän ympärille ja paina ne yhteen.
- 2. vaihtoehto: Moottorin kiinnitysruuveihin on helppo päästä käsiksi.

 Suorita vaiheet 1–4, 10–11 ja 15–18 peräkkäin. Vaiheet 5–9 ja 12–14 voidaan jättää pois.

#### Kaksoispumppu

#### HUOMAUTUS

Kierrä moottoripäätä aina ennen järjestelmän täyttämistä!

Jos toista tai molempia moottoripäitä on kierrettävä, irrota kaksoispumpun kaapeli, joka yhdistää säätömoduulit toisiinsa.

Suorita vaiheet, kuten vakiopumpun kohdalla on kuvattu:

- 1. vaihtoehto: Moottorin kiinnitysruuveihin on vaikea päästä käsiksi.
- Suorita vaiheet 2–17 peräkkäin.

2. vaihtoehto: Moottorin kiinnitysruuveihin on helppo päästä käsiksi.

Suorita vaiheet 2–3, 9–11 ja 15–17 peräkkäin.
 Vaiheet 1, 4–8, 12–14 ja 18 voidaan jättää pois.

Liitä molemmat säätömoduulit takaisin kaksoispumpun kaapeliin. Avaa kaapelikieppi tarvittaessa poistamalla kaapelikiinnitin.

#### Moottorin kiinnitysruuvien käynnistysvääntömomentit

| Ruuvi  | Kiristysmomentit [Nm] |  |
|--------|-----------------------|--|
| M6x18  | 8-10                  |  |
| M6x22  | 8-10                  |  |
| M10x30 | 18-20                 |  |

Pumpun eristys lämmitysjärjestelmissä ja käyttöveden kiertosovellutuksissa (vain

Taul. 9: Kiristysmomentit

5.6 Eristys

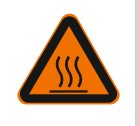

#### VAROITUS

vakiopumppu)

#### Kuuma pinta!

Koko pumppu voi lämmetä hyvin kuumaksi. Palovammojen vaara, jos eriste jälkiasennetaan käytön aikana!

Aseta lämpöeristeen molemmat puoliskot ennen käyttöönottoa pumpun pesän ympärille ja paina ne yhteen. Asenna etukäteen neljä muovitulppaa (sisältyvät toimitukseen) puoliskon reikiin.

#### Pumpun eristys jäähdytys-/ilmastointijärjestelmissä

#### **HUOMAUTUS**

Toimitukseen sisältyvät lämpöeristevaipat ovat sallittuja vain lämmitys- ja käyttöveden kiertokäytössä, kun aineen lämpötila on > 20 °C!

Vakiopumput voidaan eristää jäähdytys- ja ilmastointikäyttöä varten Wilon matalan lämpötilan eristevaipalla (Wilo-ClimaForm) tai muilla yleisesti myytävillä diffuusiosuojatuilla eristemateriaaleilla.

Kaksoispumpuille ei ole olemassa esivalmistettuja matalan lämpötilan eristevaippoja. Tätä varten on käytettävä asiakkaan hankkimia, yleisesti myytäviä diffuusiosuojattuja eristemateriaaleja.

#### HUOMIO

#### Sähkövika!

Moottoriin kertyvä kondenssivesi voi aiheuttaa sähkövian.

- Pumpun pesän saa eristää vain moottorin välisaumaan saakka!
- Kondenssiveden poistoaukkojen täytyy jäädä vapaiksi, jotta moottorissa syntyvä kondenssivesi pääsee valumaan pois esteettömästi!

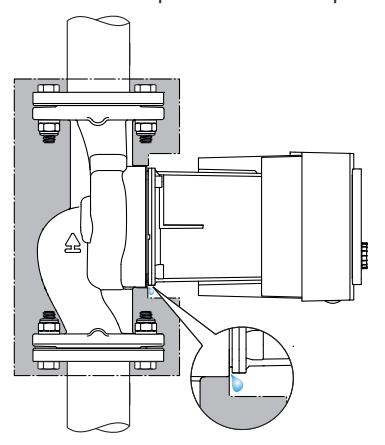

Fig. 20: Eristys, kondenssiveden vapauttaminen

1. Tarkasta putki-/laippaliitäntöjen tiiviys.

5.7 Asennuksen jälkeen

#### 6 Sähköasennus

Sähköasennuksen saa suorittaa vain pätevä sähköalan ammattihenkilö voimassa olevien määräysten mukaisesti!

Noudata ehdottomasti luvun "Turvallisuustiedot [ 1438]" ohjeita!

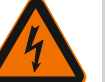

#### VAARA

#### Hengenvaara sähköiskun takia!

Jännitteisten osien kosketuksesta aiheutuu välitön hengenvaara!
Erityisesti henkilöt, jotka käyttävät lääketieteellisiä apuvälineitä, kuten sydämentahdistinta, insuliinipumppua, kuulolaitetta, implantteja tms. ovat vaarassa. Seurauksena voi olla kuolema, vakavia ruumiinvammoja ja aineellisia vahinkoja. Nämä henkilöt tarvitsevat joka tapauksessa työterveydellisen arvioinnin!

• Jos suojalaitteita (esim. säätömoduulin kansi) ei ole asennettu, sähköisku voi aiheuttaa hengenvaarallisen loukkaantumisen!

Jos säätö- tai käyttöelementtejä poistetaan luvattomasti säätömoduulista, vaarana on sähköisku kosketettaessa laitteen sisäpuolella olevia sähköisiä rakenneosia!
Väärän jännitteen asettaminen SELV-johtoihin aiheuttaa väärän jännitteen kaikissa pumpuissa ja kiinteistöautomaation asiakkaan hankkimissa laitteissa, jotka on liitetty SELV-johtoon. Hengenvaara!

- Asenna aikaisemmin irrotetut suojalaitteet, kuten esim. moduulin kansi, takaisin paikalleen!
- Pumpun saa liittää tai sitä saa käyttää vain säätömoduulin ollessa asennettuna!
- Jos säätömoduuli/Wilo-Connector on vaurioitunut, pumppua ei saa ottaa käyttöön!
- Katkaise käyttöjännite kaikkinapaisesti ja varmista asiatonta uudelleenaktivointia vastaan!
- Vielä vallitsevan ja ihmisille vaarallisen kosketusjännitteen takia säätömoduulille tehtävät työt saa aloittaa vasta 5 minuutin odotusajan kuluttua!
- Tarkasta, että kaikki liitännät (myös potentiaalivapaat koskettimet) ovat jännitteettömiä!

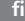

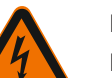

#### Ηυομιο

#### Epäasianmukaisen sähköliitännän aiheuttamat esinevahingot!

– Riittämätön verkon kapasiteetin suunnittelu voi johtaa järjestelmän kaatumiseen ja jopa johtojen syttymiseen verkon ylikuormittuessa!

- Jos jännite on väärä, pumppu voi vaurioitua!

 Väärän jännitteen asettaminen SELV-johtoihin aiheuttaa väärän jännitteen kaikissa pumpuissa ja asiakkaan hankkimissa kiinteistöautomaation laitteissa, jotka on liitetty SELV-johtoon, ja ne voivat vaurioitua!

- Verkkoa suunniteltaessa on käytettävien kaapelin halkaisijoiden ja sulakkeiden osalta otettava huomioon, että monipumppukäytössä on mahdollista, että kaikki pumput ovat käytössä samanaikaisesti!
- Kytkettäessä pumppua päälle/pois ulkoisten ohjauslaitteiden kautta täytyy verkkojännitteen tahdistus (esim. pulssipakettiohjauksella) deaktivoida!
- Säätö triakin/puolijohdereleen kautta on tarkastettava jokaisessa yksittäistapauksessa!
- On varmistettava, että SELV-johdoissa on enintään 24 V:n jännite!

#### 6.1 Vaatimukset

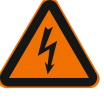

#### VAARA

Hengenvaara sähköiskun takia!

Vaikka säätömoduulin sisäinen LED ei pala, jännite voi olla voimassa! Jos suojalaitteita (esim. säätömoduulin kansi) ei ole asennettu, sähköisku voi aiheuttaa hengenvaarallisen loukkaantumisen!

- Kytke aina pumpun virtalähde pois päältä, tarvittaessa myös SSM ja SBM!
- · Älä koskaan käytä pumppua, jos moduulin kansi ei ole suljettuna!

#### **HUOMAUTUS**

Kansallisia direktiivejä, normeja ja määräyksiä sekä paikallisen sähköyhtiön määräyksiä on noudatettava!

#### HUOMIO

#### Omaisuusvahinkoja!

Jos pumppu asennetaan väärin, sähkölaitteet voivat vaurioitua.

#### Katso tyyppikilvessä mainittu virtalaji ja jännite.

| Liitäntätiedot                                                                      |                                                                                                    |  |
|-------------------------------------------------------------------------------------|----------------------------------------------------------------------------------------------------|--|
| Vorkkojännito                                                                       | 1 ~ 230 V ± 10 %, 50/60 Hz                                                                                      |  |
| VEIKKOJallille                                                                      | EN 60950 230 V – TN–, TT–verkoille                                                                              |  |
| Suojaus                                                                             | Vakiopumppu tai kaksoispumpun moottoripää:<br>16 A, hidas sulake tai C-ominaisuuksilla varustettu<br>katkaisin. |  |
| Vuotovirta I <sub>eff</sub> (poisto PE:hen<br>sisäisten EMC-suodattimien<br>kautta) | ≤ 3,5 mA                                                                                                    |  |

Taul. 10: Liitäntätiedot

- Katso tyyppikilvessä mainittu virtalaji ja jännite.
- Pienin sulake: 16 A, hidas sulake tai C-ominaisuuksilla varustettu katkaisin. Kaksoispumpuissa kytke päälle ja suojaa molemmat moottorit yksitellen.
- On suositeltavaa suojata pumput vikavirtasuojakytkimellä (tyyppi A tai B tai standardin EN 60335 mukaan).
  - Ota huomioon vuotovirta pumppua I $_{\rm eff}$ kohti <br/>  $\leq$  3,5 mA.
- Saa liittää vain 230 V TN- tai TT-pienjänniteverkkoihin.
   Ei saa koskaan liittää 230 V IT-pienjänniteverkkoihin (230 V "Isolé Terre" pienjänniteverkko).

- Sähköasennus on tehtävä kiinteällä liitäntäkaapelilla, jossa on pistoke tai kaikkinapainen kytkin, jonka koskettimen katkaisuväli on vähintään 3 mm (VDE 0700/ osa 1).
- Älä koskaan asenna keskeytymättömään virransyöttöön.
- Virtalähteen tahdistus (esim. vaiheenleikkaussäätö) ei ole sallittu! Deaktivoi tahdistus.
- Pumpun kytkentä Triacs/puolijohdereleen kautta on tarkastettava yksittäistapauksissa.
- Deaktivointi asiakkaan hankittavalla verkkoreleellä: Nimellisvirta ≥ 10 A, nimellisjännite 250 V AC.

Pumpun nimellisvirran otosta riippumatta virtalähteen jokaisen päällekytkennän yhteydessä voi esiintyä jopa 10 A:n käynnistysvirtahuippuja!

- Käynnistystiheys on otettava huomioon:
  - Päälle-/poiskytkennät verkkojännitteen kautta ≤ 100/24 h
- Suurempi päälle– ja poiskytkentöjen määrä ≤ 20/h (≤ 480/24 h) sallittu käytettäessä:
   digitaalista tuloa, jossa on Ulkoinen POIS –toiminto
  - analogista asetusarvon määritystä, jossa on poiskytkentätoiminto
  - kytkentäsignaaleja viestintärajapintojen (esim. CIF-moduuli, Wilo Net tai Bluetooth) kautta
- Vuotovettä vastaan ja vedonpoistajaksi kaapeliläpiviennissä on käytettävä riittävällä ulkohalkaisijalla varustettua liitäntäkaapelia.

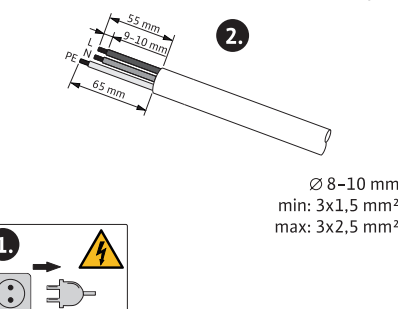

Fig. 21: Liitännän valmistelu

- Kaapelit on taivutettava kaapeliläpiviennin lähellä poistomutkalle, jotta tippuvesi voidaan johtaa pois.
- Jos pumpattavan aineen lämpötila on yli 90 °C, on käytettävä lämmönkestävää liitäntäkaapelia.
- Asenna liitäntäkaapeli niin, ettei se kosketa putkia tai pumppua.

Liittimet on tarkoitettu jäykille ja taipuisille johtimille, jotka on varustettu pääteholkeilla tai joissa ei ole niitä.

| Liitäntä                   | Liittimien<br>poikkipinta mm² | Liittimien poikkipinta<br>mm² | Kaapeli  |
|----------------------------|-------------------------------|-------------------------------|----------|
|                            | Min.                          | Maks.                         |          |
| Verkkopistoke              | 3x1,5                         | 3x2,5                         |          |
| SSM                        | 2x0,2                         | 2x1,5 (1,0 <sup>**</sup> )    | *        |
| SBM                        | 2x0,2                         | 2x1,5 (1,0 <sup>**</sup> )    | *        |
| Digitaalinen tulo 1 (DI 1) | 2x0,2                         | 2x1,5 (1,0 <sup>**</sup> )    | *        |
| Digitaalinen tulo 2 (DI 2) | 2x0,2                         | 2x1,5 (1,0 <sup>**</sup> )    | *        |
| 24 V lähtö                 | 1x0,2                         | 1x1,5 (1,0 <sup>**</sup> )    | *        |
| Analoginen tulo 1 (AI 1)   | 2x0,2                         | 2x1,5 (1,0 <sup>**</sup> )    | *        |
| Analoginen tulo 2 (AI 2)   | 2x0,2                         | 2x1,5 (1,0 <sup>**</sup> )    | *        |
| Wilo Net                   | 3x0,2                         | 3x1,5 (1,0 <sup>**</sup> )    | Suojattu |

Taul. 11: Kaapelivaatimukset

<sup>\*</sup>Kaapelin pituus ≥ 2 m: Käytä suojattuja kaapeleita.

\*\*Pääteholkkeja käytettäessä maksimihalkaisija viestintärajapinnoissa pienenee 1 mm<sup>2</sup>:iin. Wilo-Connectorissa kaikki yhdistelmät 2,5 mm<sup>2</sup>:iin asti ovat sallittuja.

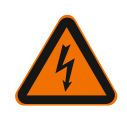

#### VAROITUS

Sähköisku!

SSM/SBM-johtoja liitettäessä on huolehdittava erillisestä johdotuksesta SELValueelle, sillä muuten SELV-suojaus ei ole enää taattu! Kun kaapelin poikkipinnat ovat 5–10 mm, ennen kaapelin asennusta on poistettava kaapeliläpiviennin sisätiivisterengas.

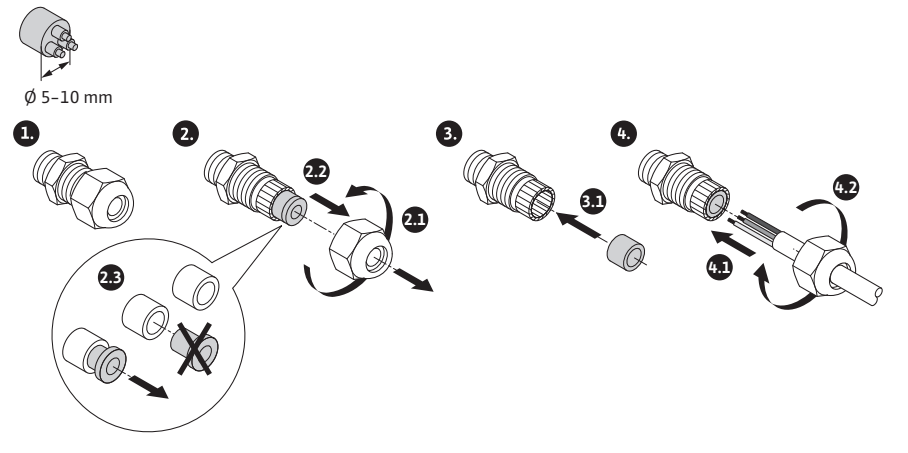

*Fig. 22:* Kaapeliläpivienti Ø 5–10 mm

#### **HUOMAUTUS**

- Kiristä kaapeliläpivienti M16x1,5 säätömoduulissa 2,5 Nm:n vääntömomentilla.
- Vedonpoiston takaamiseksi kiristä mutteri 2,5 Nm:n vääntömomentilla.
- Kaapeliläpiviennin sisätiivisterengas kaapelin poikkipintojen ≥ 5 mm asennukseen.

#### 6.2 Liitäntämahdollisuudet

#### HUOMIO

#### Esinevahinkojen vaara!

Virtalähdettä ei saa koskaan liittää kahteen 400 V:n vaiheeseen! Elektroniikka voi rikkoutua.

• Virtalähteen saa liittää vain 230 V:iin (vaihe nollajohtimeen)!

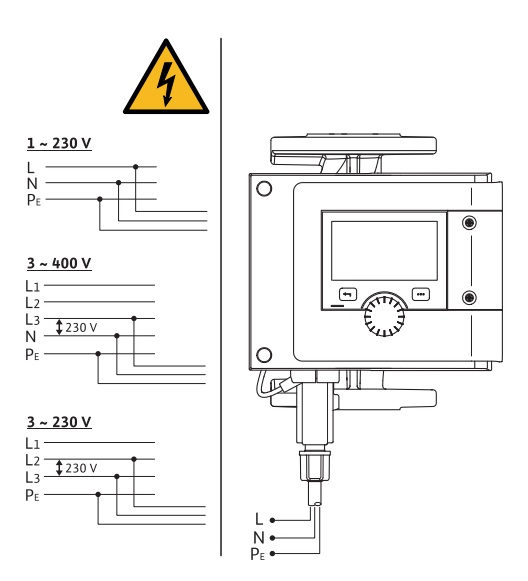

Fig. 23: Liitäntämahdollisuudet

Pumppu voidaan liittää verkkojännitesyöttöön, jolla on seuraavat jännitearvot:

- ∎ 1~ 230 V
- 3~ 400 V nollajohtimella
- 3~ 230 V

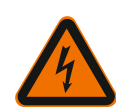

VAROITUS Hengenvaara sähköiskun takia!

• Wilo-Connectoria ei saa koskaan liittää tai irrottaa verkkojännitteen alaisena!

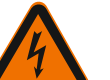

#### **HUOMIO**

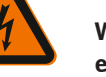

#### Wilo-Connectorin epäasianmukaisen kiinnityksen aiheuttamat esinevahingot!

Wilo-Connectorin epäasianmukainen kiinnitys voi aiheuttaa kosketushäiriöitä ja sähköisiä vaurioita!

- Pumppua saa käyttää vain Wilo-Connectorin metallisangan ollessa lukittuna!
- Wilo-Connectorin irrottaminen jännitteen alaisena ei ole sallittua!

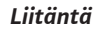

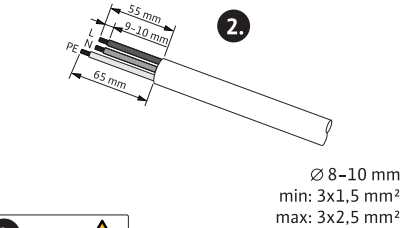

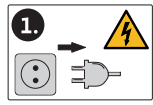

Fig. 24: Liitännän valmistelu

1. Valmistele kaapelit kuvan tietojen mukaan.

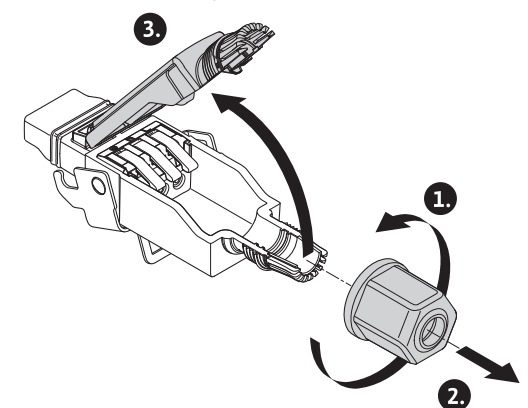

- Fig. 25: Wilo-Connectorin avaaminen
- 2. Irrota mukana toimitetun Wilo-Connectorin kaapeliläpivienti.
- 3. Irrota Wilo-Connectorin yläosa.

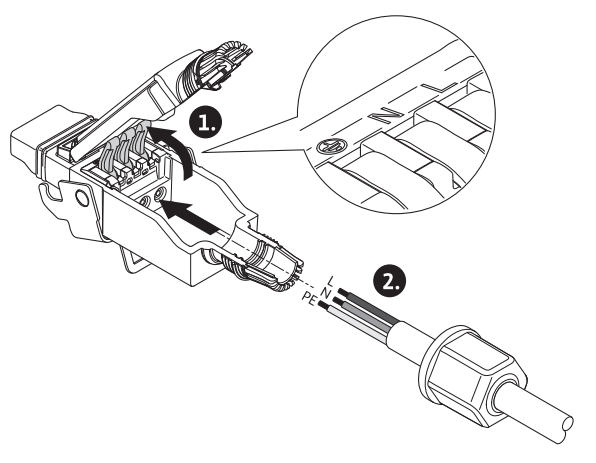

- Fig. 26: Kaapeleiden asentaminen
- 4. Avaa WAGO:n "Cage Clamp" painamalla.
- 5. Vie kaapelit kaapeliläpiviennin läpi liitäntäholkkeihin.
- 6. Kiinnitä kaapelit paikoitustarkasti.

#### HUOMAUTUS

Ilman johtimien pääteholkkeja olevissa kaapeleissa on katsottava, että yksikään johdin ei jää liittimen ulkopuolelle!

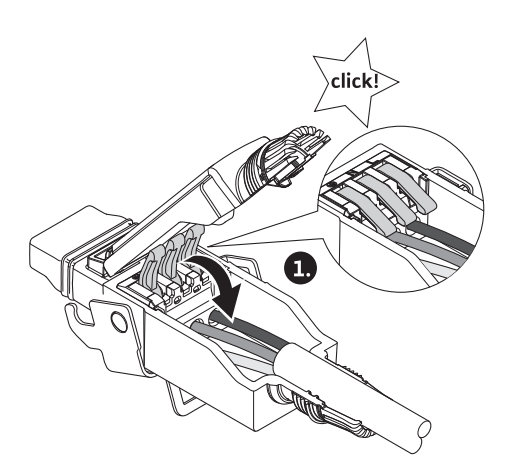

Fig. 27: Jousilukkojen sulkeminen

7. Sulje WAGO:n "Cage Clamp".

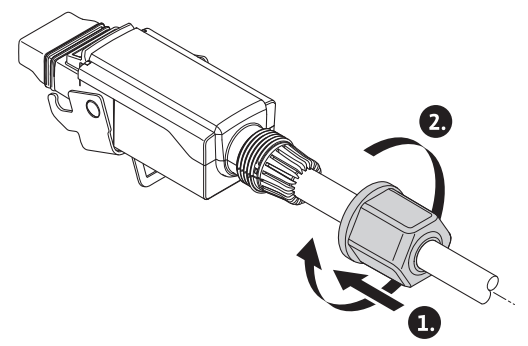

Fig. 28: Pistokkeen sulkeminen

- 8. Työnnä Wilo-Connectorin yläosa kohdistusosat edellä alaosaan, sulje pistoke.
- 9. Kierrä kaapeliläpivienti paikalleen 0,8 Nm:n vääntömomentilla.

fi

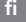

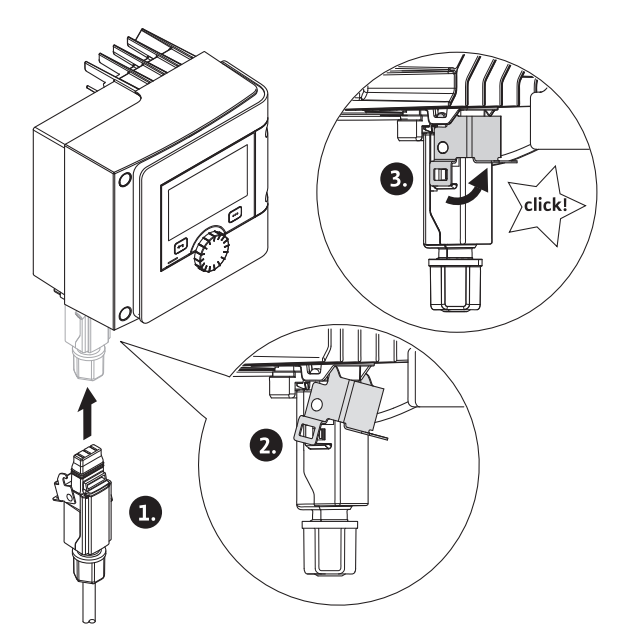

Fig. 29: Wilo-Connector-liittimen asentaminen

10. Aseta Wilo-Connector paikalleen ja lukitse metallisanka kiinnityspulteilla.

#### HUOMAUTUS

Metallisangan voi avata vain työkalulla Wilo Connectorin kotelon sivulta!

11. Kiinnitä virtalähde.

#### Irrotus

1. Katkaise verkkojännite.

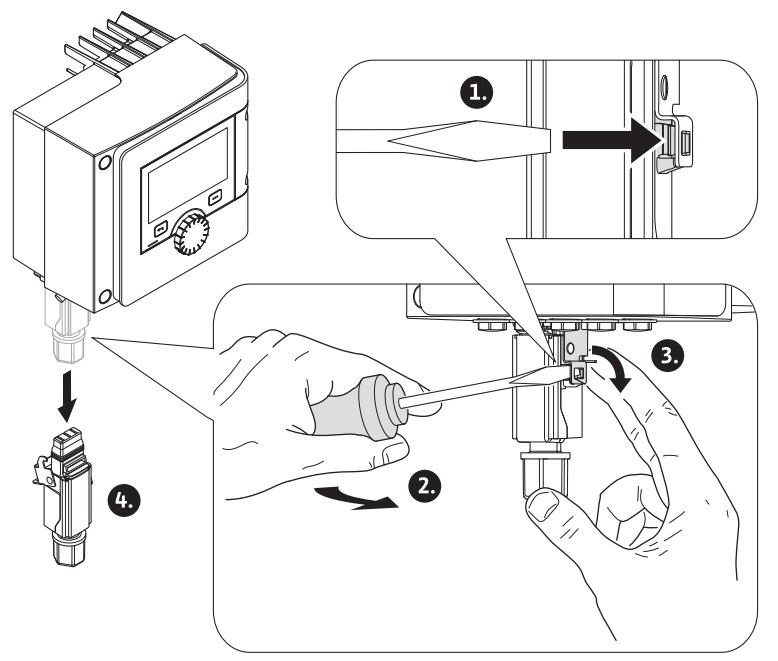

- Fig. 30: Wilo-Connector-liittimen irrotus
- 2. Avaa metallisangan mekaaninen lukitus kotelosta sopivalla työkalulla. Käännä työkalua sivulta ulospäin ja avaa samanaikaisesti metallisankaa kotelon suuntaan.
- 3. Vedä Wilo-Connector pois.

#### Noudata kaikkia varoituksia luvussa "Sähköasennus"! Varmista, että kaikki pumpun ja liitettyjen viestintärajapintojen, erityisesti SSM:n ja SBM:n, virtalähteet on kytketty pois päältä!

#### 6.4 Viestintärajapintojen liitäntä

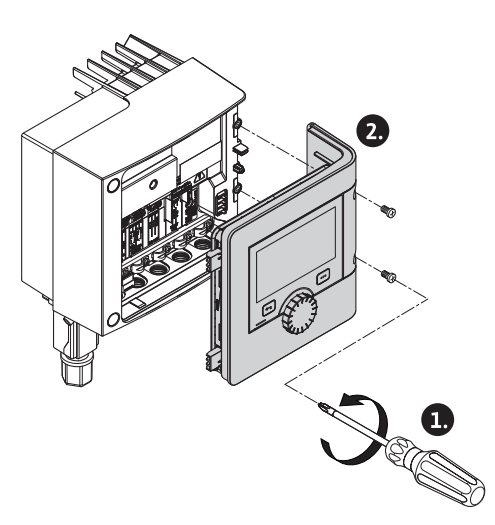

Fig. 31: Moduulin kannen avaaminen

- 1. Avaa moduulin kannen ruuvit.
- 2. Ota moduulin kansi pois ja aseta ne sivuun turvalliseen paikkaan.
- 3. Avaa tarvittava määrä sulkuruuveja (M16x1,5) työkalulla.
- 4. Avaa riittävä määrä suojaliittimiä (katso ohje).
- 5. Kierrä kaapeliläpiviennit M16 x 1,5 paikalleen ja kiristä ne 2,5 Nm:n vääntömomentilla.
- 6. Kuori tiedonsiirtokaapelin eristettä tarvittavalta matkalta.
- 7. Työnnä kaapeliläpiviennin mutterit kaapelin yli ja kaapelit kaapeliläpiviennin sisällä olevan tiivisterenkaan läpi sekä suojaliittimen alta.
- 8. Jousilukot: Avaa WAGO:n "Cage Clamp" ruuvitaltalla painamalla ja vie säie, josta on kuorittu eriste, liittimeen.
- 9. Kiinnitä tiedonsiirtokaapelit suojaliittimen alle (katso ohje).
- 10. Vedonpoiston takaamiseksi kiristä kaapeliläpiviennin mutteri 2,5 Nm:n vääntömomentilla.
- 11. Vie moduulin kansi kohdistusosat edellä uriin, käännä kansi kiinni ja kiinnitä ruuveilla.

#### **HUOMAUTUS**

Ota pois kaapeliläpiviennin sisätiivisterengas M16x1,5 kaapelin poikkipintojen ≥ 5 mm asennukseen.

Aseta kaapelieriste vain kaapelin toiseen päähän, jotta estetään tasausvirtoja potentiaalieroissa tiedonsiirtokaapelin kautta!

Säikeiden irrottaminen: Avaa WAGO:n "Cage Clamp" –jousilukko! Vedä vasta sitten säikeet ulos!

#### Ulkoiset rajapinnat

- Analoginen IN (lila liitinlohko)
- Digitaalinen IN (harmaa liitinlohko)
- Wilo Net (vihreä liitinlohko)
- SSM (punainen liitinlohko)
- SBM (oranssi liitinlohko)

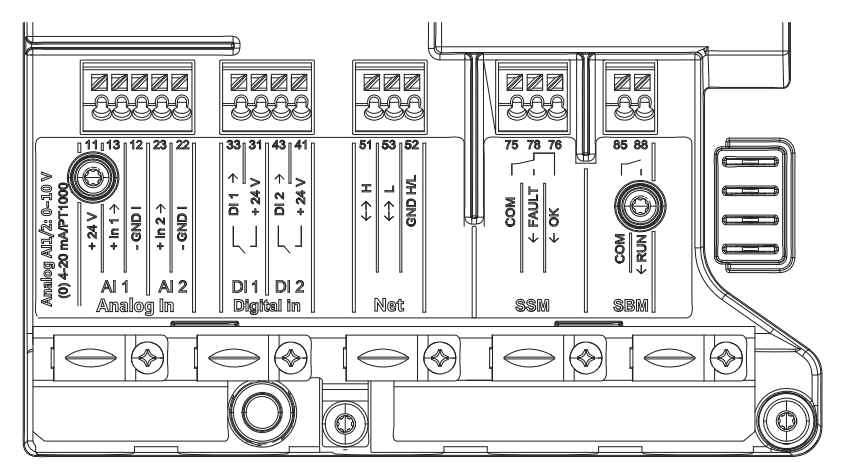

Fig. 32: Viestintärajapinnat

Kaikki liitäntätilan viestintärajapinnat (analogiset tulot, digitaaliset tulot, Wilo Net, SSM ja SBM) ovat SELV-standardin mukaisia.

SSM-hälytystä ja SBM-ilmoitusta saadaan käyttää myös muiden kuin SELVyhteensopivien liitäntöjen ja jännitteiden (250 V AC saakka) kanssa ilman, että se vaikuttaa negatiivisesti muiden liitäntätilassa olevien viestintärajapintojen SELVyhteensopivuuteen.

Jotta muiden johtojen SELV-yhteensopivuus voidaan taata edelleen, on huolehdittava puhtaasta kaapeloinnista ja erottamisesta liitäntätilassa.

#### Kaapelivaatimukset

Liittimet on tarkoitettu jäykille ja taipuisille johtimille, jotka on varustettu pääteholkeilla tai joissa ei ole niitä.

| Liitäntä                  | Liittimien<br>poikkipinta<br>mm²<br>Min. | Liittimien poikkipinta<br>mm²<br>Maks. | Kaapeli  |
|---------------------------|------------------------------------------|----------------------------------------|----------|
| Verkkopistoke             | 3x1,5                                    | 3x2,5                                  |          |
| SSM                       | 2x0,2                                    | 2x1,5 (1,0**)                          | *        |
| SBM                       | 2x0,2                                    | 2x1,5 (1,0**)                          | *        |
| Digitaalinen tulo 1 (DI1) | 2x0,2                                    | 2x1,5 (1,0**)                          | *        |
| Digitaalinen tulo 2 (DI2) | 2x0,2                                    | 2x1,5 (1,0**)                          | *        |
| 24 V lähtö                | 1x0,2                                    | 1x1,5 (1,0**)                          | *        |
| Analoginen tulo 1 (AI1)   | 2x0,2                                    | 2x1,5 (1,0**)                          | *        |
| Analoginen tulo 2 (AI2)   | 2x0,2                                    | 2x1,5 (1,0**)                          | *        |
| Wilo Net                  | 3x0,2                                    | 3x1,5 (1,0**)                          | Suojattu |

Taul. 12: Kaapelivaatimukset

<sup>\*</sup>Kaapelin pituus ≥ 2 m: Käytä suojattuja kaapeleita.

\*\*Pääteholkkeja käytettäessä maksimihalkaisija viestintärajapinnoissa pienenee 1 mm<sup>2</sup>:iin. Wilo-Connectorissa kaikki yhdistelmät 2,5 mm<sup>2</sup>:iin asti ovat sallittuja.

#### Liittimien varaus

| Nimitys          | Varaus                            | Huomautus     |
|------------------|-----------------------------------|---------------|
|                  | + 24 V (liitin: 11)               | Signaalilaji: |
| Analog IN (AI 1) | + In 1 $\rightarrow$ (liitin: 13) | • 0-10 V      |
|                  | – GND I (liitin: 12)              | • 2–10 V      |
|                  | + In 2 $\rightarrow$ (liitin: 23) | • 0–20 mA     |
| Analog IN (AI 2) | – GND I (liitin: 22)              | • 4–20 mA     |
|                  |                                   | PT1000        |

| Nimitys                   | Varaus                                     | Huomautus                                                |
|---------------------------|--------------------------------------------|----------------------------------------------------------|
|                           |                                            | Sietojännite:<br>30 V DC / 24 V AC                       |
|                           |                                            | Virtalähde:<br>24 V DC: enintään 50 mA                   |
| Digitaalinen IN (DI<br>1) | DI 1 → (liitin: 33)<br>+ 24 V (liitin: 31) | Digitaaliset tulot<br>potentiaalivapaille koskettimille: |
|                           | $DI 2 \rightarrow (liitin: 43)$            | • Maksimijännite: < 30 V<br>DC / 24 V AC                 |
| Digitaalinen IN (DI       | + 2+ V (mun. +1)                           | • Suurin silmukkavirta: < 5 mA                           |
| 2)                        |                                            | • Käyttöjännite: 24 V DC                                 |
|                           |                                            | • Käyttösilmukkavirta: 2 mA tuloa<br>kohden              |
|                           | ↔ H (liitin: 51)                           |                                                          |
| Verkko                    | ↔ L (liitin: 53)                           |                                                          |
|                           | GND H/L (liitin: 52)                       |                                                          |
|                           | COM (liitin: 75)                           | Potentiaalivapaa vaihtokosketin                          |
|                           | ← FAULT (liitin: 78)                       | Koskettimen kuormitus:                                   |
| SSM                       | ← OK (liitin: 76)                          | • Pienin sallittu: SELV 12 V AC /<br>DC, 10 mA           |
|                           |                                            | • Suurin sallittu: 250 V AC, 1 A,<br>AC 1 / 30 V DC, 1 A |
|                           | COM (liitin: 85)<br>← RUN (liitin: 88)     | Potentiaalivapaa sulkeutuva<br>kosketin                  |
|                           |                                            | Koskettimen kuormitus:                                   |
| SBM                       |                                            | • Pienin sallittu: SELV 12 V AC /<br>DC, 10 mA           |
|                           |                                            | • Suurin sallittu: 250 V AC, 1 A,<br>AC 1 / 30 V DC, 1 A |

#### Taul. 13: Liittimien varaus

- 6.5 Analoginen tulo (AI 1) tai (AI 2) lila liitinlohko
- 11-12-12-12-12 10-00 AR+ A11 Analog In

#### Fig. 33: Analoginen In

Analogiset signaalilähteet liitetään AI1-tuloa käytettäessä liittimiin 12 ja 13, AI2-tuloa käytettäessä liittimiin 22 ja 23.

Signaalien 0–10 V, 2–10 V, 0–20 mA ja 4––20 mA kohdalla on otettava tällöin napaisuus huomioon.

Aktiiviselle anturille voidaan syöttää pumpulla 24 V DC jännitettä. Liitä tätä varten jännite liittimiin +24 V (11) ja GND I (12).

Analogisia tuloja voidaan käyttää seuraaviin toimintoihin:

- Ulkoinen asetusarvo
- Anturiliitäntä:
  - Lämpötila-anturi
  - Paine-eroanturit
  - PID-anturi

Analoginen tulo seuraaville signaaleille:

- 0-10 V
- 2-10 V
- 0-20 mA
- 4-20 mA
- PT1000

Tekniset tiedot:

- Analogisen tulon näennäisvastus (0)4 20 mA:  $\leq$  300  $\Omega$
- Kuormitusvastus jännitteen ollessa 0–10 V, 2–10 V: ≥ 10 kΩ
- Jännitteen kesto: 30 V DC / 24 V AC
- Liitin aktiivisten anturien 24 V DC -syöttöön suurin virtakuormitus: 50 mA

#### **HUOMAUTUS**

"Analogisten tulojen Al 1 ja Al 2 käyttö ja toiminta [> 1505]" katso luku 10.5

#### HUOMIO

#### Ylikuormitus tai oikosulku

24 V:n liitännän ylikuormituksen tai oikosulun sattuessa kaikki tulotoiminnot (analogiset tulot ja digitaaliset tulot) lakkaavat toimimasta.

Kun ylikuormitus- tai oikosulkutilanne on korjattu, kaikki tulotoiminnot ovat jälleen käytettävissä.

#### HUOMIO

#### Ylijännitteet rikkovat elektroniikan

Analogiset ja digitaaliset tulot on suojattu ylijännitteiltä 30 V DC / 24 V AC asti. Suuremmat ylijännitteet rikkovat elektroniikan.

6.6 Digitaalinen tulo (DI 1) tai (DI 2) harmaa liitinlohko

| 24M  |            | 2           | 292    |
|------|------------|-------------|--------|
| 33   | 31         | 43          | 41     |
| 01 ÷ | + 24 V     | ÷<br>013    | + 24 V |
| Ļ    | 1          | Ļ           | 4      |
| D    | i 1<br>Igt | Di<br>tal l | 12     |

Fig. 34: Digitaalinen In

Pumppua voidaan ohjata digitaalisten tulojen DI 1 tai DI 2 ulkoisten potentiaalivapaiden koskettimien kautta (rele tai kytkin) seuraavilla toiminnoilla:

| Toiminto ohjaustulo DI 1 tai DI 2 |                                                                                            |  |
|-----------------------------------|--------------------------------------------------------------------------------------------|--|
| Lilkoinon POIS                    | Kosketin auki: pumppu on kytketty pois päältä.                                             |  |
| UKUIIIEII POIS                    | Kosketin kiinni: pumppu on kytketty päälle.                                                |  |
| A Lilkoinon MAKS                  | Kosketin auki: Pumppu käy pumppuun asetetussa käytössä.                                    |  |
| • Orkollien MAKS                  | Kosketin kiinni: Pumppu käy<br>maksimikierrosluvulla.                                      |  |
| • Ulkoinen MIN                    | Kosketin auki: Pumppu käy pumppuun asetetussa käytössä.                                    |  |
|                                   | Kosketin kiinni: Pumppu käy minimikierrosluvulla.                                          |  |
|                                   | Kosketin auki: Pumppu käy pumppuun asetetussa tai väyläkommunikoinnin vaatimassa käytössä. |  |
| • Orkollen MANOAALINEN            | Kosketin kiinni: Pumppu on asetettu asentoon MANUAALINEN.                                  |  |
| - Ulkoinon nännäinlukko           | Kosketin auki: Näppäinlukko pois käytöstä.                                                 |  |
| • Окошен паррашикко               | Kosketin kiinni: Näppäinlukko käytössä.                                                    |  |
| Lämmityksen/jäähdytyksen          | Kosketin auki: "Lämmitys" toiminnassa.                                                     |  |
| vaihtokytkentä                    | Kosketin kiinni: "Jäähdytys" toiminnassa.                                                  |  |

Taul. 14: Toiminto ohjaustulo DI 1 tai DI 2

Tekniset tiedot:

Maksimijännite: < 30 V DC / 24 V AC</p>

- Suurin silmukkavirta: < 5 mA</p>
- Käyttöjännite: 24 V DC Käyttösilmukkavirta: 2 mA (tuloa kohden)

#### HUOMAUTUS

Katso toimintojen ja niiden tärkeysjärjestysten kuvaus luvusta 8.6 "Asetusvalikko käsikäyttö [▶ 1497]" ja luvusta 10.4 "Digitaalisten ohjaustulojen DI 1 ja DI 2 käyttö ja toiminta [▶ 1503]"

#### HUOMIO

#### Ylikuormitus tai oikosulku

GND:llä varustetun 24 V:n liitännän ylikuormituksen tai oikosulun sattuessa kaikki tulotoiminnot (analogiset tulot ja digitaaliset tulot) lakkaavat toimimasta. Kun ylikuormitus- tai oikosulkutilanne on korjattu, kaikki tulotoiminnot ovat jälleen käytettävissä.

#### HUOMIO

#### Ylijännitteet rikkovat elektroniikan

Analogiset ja digitaaliset tulot on suojattu ylijännitteiltä 30 V DC / 24 V AC asti. Suuremmat ylijännitteet rikkovat elektroniikan.

#### HUOMIO

# Digitaalisia tuloja ei saa käyttää turvallisuuteen vaikuttavaan poiskytkentään!

#### 6.7 Wilo Net – vihreä liitinlohko

Wilo Net on Wilo-järjestelmäväylä, jota käytetään Wilo-tuotteiden keskinäiseen kommunikointiin, esim. kommunikaation muodostamiseen

- kahden vakiopumpun välillä (asennettu rinnakkain Y-putkiasennuksena) kaksoispumppurakenteena (kaksoispumpputoiminto)
- usean pumpun välillä Multi-Flow Adaptation -säätötavan yhteydessä
- yhdyskäytävän ja pumpun välillä.

#### Väylätopologia:

Väylätopologia koostuu useasta asemasta (pumpusta), jotka on kytketty peräkkäin. Asemat (pumput) on yhdistetty toisiinsa yhteisellä putkella. Väylä on terminoitava putken molemmissa päissä. Tämä tehdään molempien ulkoisen

vayla on terminoitava putken molemmissa paissa. Tama tendaan molempien uikoisen pumpun kohdalla pumppuvalikossa (Säädöt / Ulkoiset rajapinnat / Säätö Wilo Net). Muilla osallistujilla **ei** saa olla käytössä olevaa terminointia.

Kaikille väylän osallistujille on kohdistettava yksilöllinen osoite (Wilo Net -tunnus). Tämä osoite asetetaan kyseisen pumpun pumppuvalikossa (Säädöt / Ulkoiset rajapinnat / Säätö Wilo Net).

Wilo Net -yhteyden muodostamiseksi on kolme liitintä **H, L, GND** johdotettava tiedonvaihtojohdolla pumpusta pumppuun. Kun kaapelin pituus ≥ 2 m, käytä suojattuja kaapeleita.

Tulevat ja lähtevät johdot asennetaan samaan liittimeen. Tätä varten niiden on oltava varustettu johtimien kaksoispääteholkeilla.

#### HUOMAUTUS

"Wilo Net -rajapinnan käyttö ja toiminto [> 1517]" katso luku 10.6

#### 6.8 Yleishälytysilmoitus (SSM) – punainen liitinlohko

Integroitu yleishälytys on käytettävissä SSM-liittimissä potentiaalivapaana vaihtokontaktina.

- Koskettimen kuormitus:
- Pienin sallittu: SELV 12 V AC / DC, 10 mA
- Suurin sallittu: 250 V AC, 1 A, AC1 / 30 V DC, 1 A

#### **HUOMAUTUS**

"SSM-releen käyttö ja toiminto [> 1501]" katso luku 10.1

6.9 Koottu käytön ilmoitus (SBM) – oranssi liitinlohko

Integroitu koottu käytön ilmoitus on käytettävissä SBM-liittimissä potentiaalivapaana sulkeutuvana koskettimena.

- Koskettimen kuormitus:
- Pienin sallittu: SELV 12 V AC / DC, 10 mA
- Suurin sallittu: 250 V AC, 1 A, AC1 / 30 V DC, 1 A

#### HUOMAUTUS

"SBM-releen käyttö ja toiminto [> 1502]" katso luku 10.2

6.10 CIF-moduuli

CIF-moduuli väyläyhteyden muodostamiseksi kiinteistöautomaatioon.

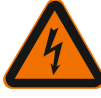

#### Hengenvaara sähköiskun takia!

Jännitteisten osien kosketuksesta aiheutuu hengenvaara! On tarkastettava, että kaikki liitännät ovat jännitteettömiä!

#### Asennus

VAARA

- Nosta liitäntätilan suojakansi pois pistoasennosta sopivalla työkalulla.
- Aseta CIF-moduuli ja kosketinnastat etukäteen vapaaseen pistokohtaan ja kiinnitä ruuveilla säätömoduuliin. (Ruuvit: CIF-moduulin toimituksen sisältö)

CIF-moduulin sähköliitäntä: katso CIF-moduulin asennus- ja käyttöohje.

#### HUOMAUTUS

"CIF-moduulien käyttö ja toiminta [> 1518]" katso luku 10.7.

#### 7 Käyttöönotto

7.1 Käyttöelementtien kuvaus

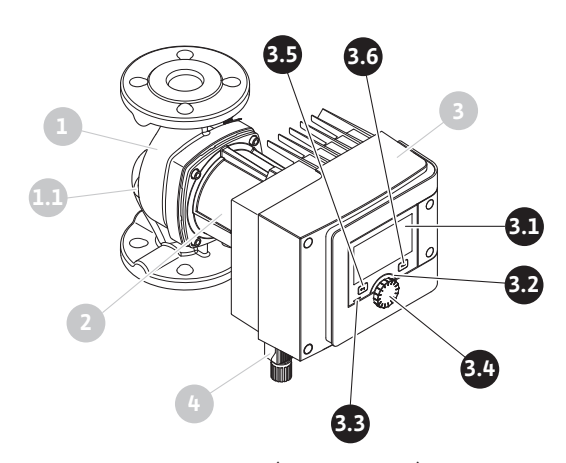

Fig. 35: Käyttöelementit (vakiopumppu)
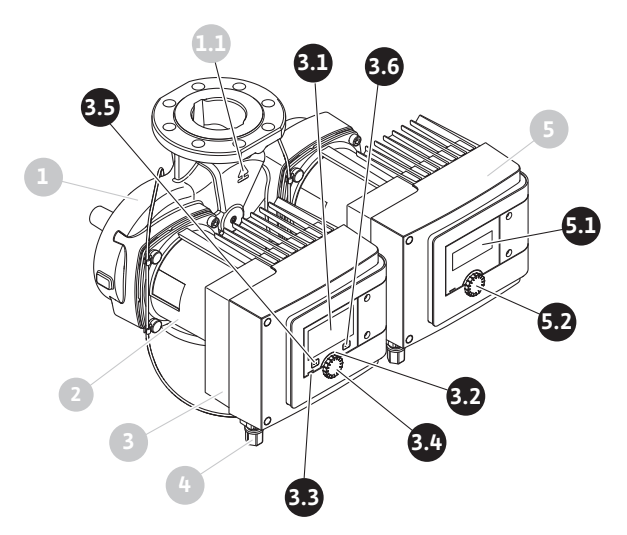

Fig. 36: Käyttölaitteet (kaksoispumppu)

| Kohta            | Nimitys                     | Selitys                                                                                         |  |  |
|------------------|-----------------------------|-------------------------------------------------------------------------------------------------|--|--|
| Graafinen näyttö |                             | Ilmaisee pumpun asetukset ja tilan.                                                             |  |  |
|                  |                             | ltseselittävä käyttöliittymä pumpun säätöön.                                                    |  |  |
| 3.2              | Vihreä LED-<br>ilmaisin     | LED-valo palaa: Pumpussa on jännite, ja se on<br>toimintavalmis.                                |  |  |
|                  |                             | Ei varoitusta eikä vikaa.                                                                       |  |  |
|                  | Sininen LED-<br>ilmaisin    | LED-valo palaa: Pumppuun vaikutetaan ulkopuolelta<br>rajapinnan kautta, esim.:                  |  |  |
|                  |                             | <ul> <li>Bluetooth-etäkäyttö</li> </ul>                                                         |  |  |
| 33               |                             | • Asetusarvo analogisen tulon Al 1 tai Al 2 kautta                                              |  |  |
| 5.5              |                             | • Kiinteistöautomaation käyttö digitaalisen tulon DI 1, DI<br>2 tai väyläkommunikoinnin kautta  |  |  |
|                  |                             | Sininen LED ilmaisee lyhyellä kaksoisvilkahduksella<br>kaksoispumpputiedonvaihdon jatkumisen.   |  |  |
| 3.4              | Käyttöpainike               | Valikkonavigointi ja muokkaaminen kääntämällä ja painamalla.                                    |  |  |
|                  | Takaisin-painike            | Navigoi valikossa:                                                                              |  |  |
|                  |                             | • takaisin edelliselle valikkotasolle (1 x lyhyt painallus)                                     |  |  |
|                  |                             | • takaisin edelliseen asetukseen (1 x lyhyt painallus)                                          |  |  |
| 3.5              |                             | • takaisin päävalikkoon (1 x pidempi painallus, > 2<br>sekuntia)                                |  |  |
|                  |                             | Kytkee yhdessä kontekstipainikkeen kanssa<br>näppäinlukon päälle tai pois päältä. > 5 sekuntia. |  |  |
|                  | Kontekstipainike            | Avaa kontekstivalikon ja lisävalinnat ja –toiminnot.                                            |  |  |
| 3.6              |                             | Kytkee yhdessä Takaisin–painikkeen kanssa<br>näppäinlukon päälle tai pois päältä. > 5 sekuntia. |  |  |
| 5.1              | LED-näyttö                  | Ilmaiseen vikakoodin ja Bluetooth-PIN-koodin.                                                   |  |  |
| 5.2              | LED-näytön<br>käyttöpainike | llmaustoiminnon käynnistys painamalla. Kääntäminen <b>ei</b><br>ole mahdollista.                |  |  |

Taul. 15: Käyttöelementtien kuvaus

# 7.2 Pumpun käyttö

## Pumpun säädöt

Asetukset tehdään kääntämällä ja painamalla käyttöpainiketta. Valikoissa navigoidaan ja asetuksia muutetaan kiertämällä käyttöpainiketta vasemmalle tai oikealle. Vihreä keskiö viittaa siihen, että valikossa navigoidaan. Keltainen keskiö viittaa siihen, että asetusta tehdään.

- Vihreä keskiö: Navigointi valikossa.
- Keltainen keskiö: Asetusten muuttaminen.

fi

- Kääntäminen 🕢 : Valikoiden valinta ja parametrien asetus.
- Painaminen \_\_\_\_\_: Valikoiden aktivointi tai asetusten vahvistaminen.

Takaisin-painikkeella (←) (kohta 3.5 luvussa "Käyttöelementtien kuvaus [▶ 1469]") kohdistin vaihtuu edelliseen kohdistimeen. Näin kohdistin palaa yhden valikkotason ylemmäs tai edelliseen asetukseen.

Kun Takaisin-painiketta ( painetaan asetuksen jälkeen (keltainen kohdistin) muutettua arvoa vahvistamatta, kohdistin palaa edelliseen kohdistimeen. Säädettyä arvoa ei oteta käyttöön. Edellinen arvo jää voimaan.

Kun Takaisin-painiketta ( painetaan pidempään kuin 2 sekuntia, näkyviin tulee aloitusnäyttö, ja pumppua voidaan käyttää päävalikon kautta.

#### **HUOMAUTUS**

Jos varoitus- tai virheilmoituksia ei ole, säätömoduulin näyttö sammuu 2 minuuttia viimeisen toimenpiteen/asetuksen jälkeen.

- Jos käyttöpainiketta painetaan tai kierretään uudelleen 7 minuutin kuluessa, näkyviin tulee valikko, josta poistuttiin aikaisemmin. Asetuksia voidaan jatkaa.
- Jos käyttöpainiketta ei paineta tai kierretä yli 7 minuuttiin, vahvistamattomat asetukset häviävät. Uudelleen painettaessa tai kierrettäessä näyttöön tulee aloitusnäyttö, ja pumppua voidaan käyttää päävalikosta.

### Ensiasetusvalikko

Pumpun ensimmäisellä käyttöönottokerralla näyttöön tulee ensiasetusvalikko.

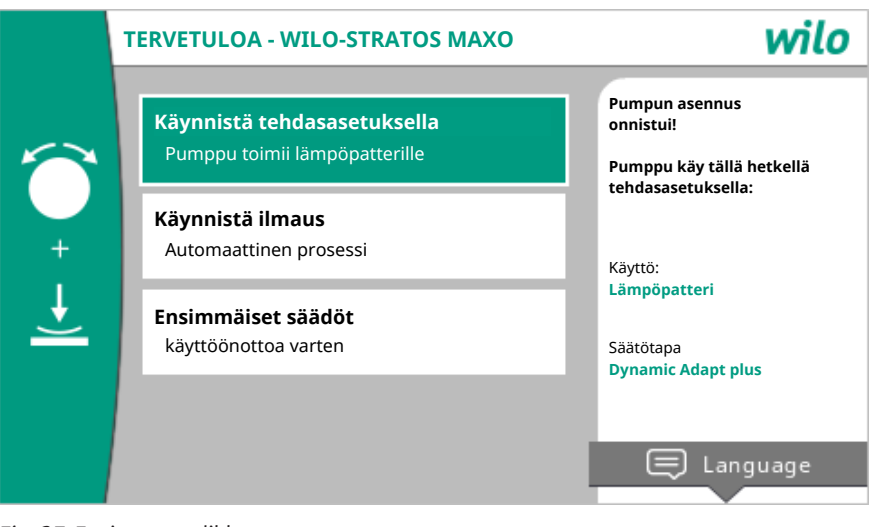

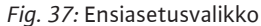

Mukauta kieli tarvittaessa kontekstipainikkeella 🔤 kielen asetusvalikosta.

Kun näkyvissä on ensiasetusvalikko, pumppu toimii tehdasasetuksilla.

Jos et halua mukauttaa pumppua ensiasetusvalikossa, poistu valikosta valitsemalla "Käynnistä tehdasasetuksella". Näyttöön tulee aloitusnäyttö, ja pumppua voidaan käyttää päävalikosta.

Uusien asetusten jälkeen suositellaan roottoritilan ilmausta. Aktivoi tätä varten "Käynnistä ilmaus". Ilmaustoiminto käynnistyy taustalla. Samanaikaisesti toiminnassa olevan ilmauksen kanssa voidaan tehdä muita asetuksia.

Pumppu mukautetaan vaadittavaan käyttökohteeseen tekemällä valikossa "Ensimmäiset säädöt" käyttöönoton yhteydessä tärkeimmät asetukset (esim. kieli, yksiköt, säätötapa ja asetusarvo). Valitut ensiasetukset vahvistetaan aktivoimalla "Päätä ensimmäinen asetus".

Ensiasetusvalikosta poistumisen jälkeen näyttöön tulee aloitusnäyttö, ja pumppua voidaan käyttää päävalikosta.

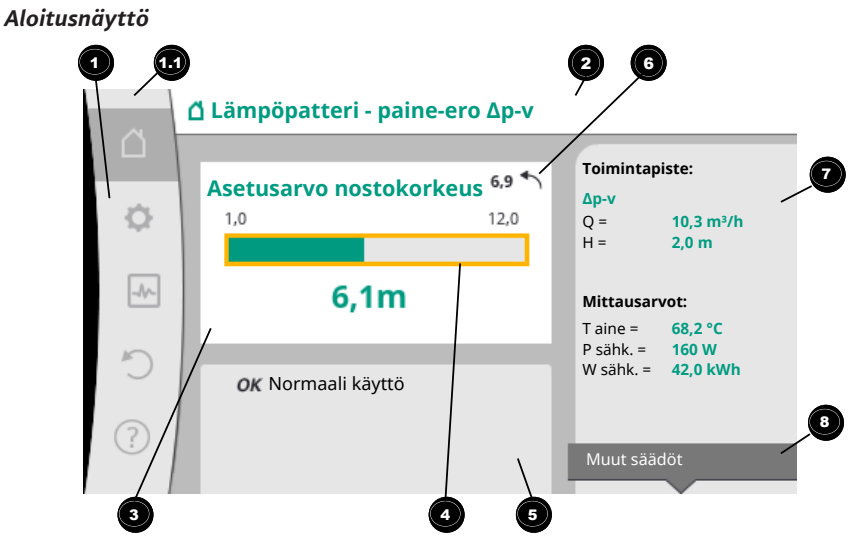

### Fig. 38: Aloitusnäyttö

| Kohta | Nimitys                             | Selitys                                                                                                    |
|-------|-------------------------------------|----------------------------------------------------------------------------------------------------|
| 1     | Päävalikko-osio                     | Eri päävalikoiden valinta                                                                                                    |
|       | Tilaosio:<br>Vika-, varoitus- tai   | Ilmaisee käynnissä olevan prosessin, varoitus- tai<br>virheilmoituksen.                                                                                                    |
|       | prosessitietonäytt<br>ö             | Sininen: Prosessi tai tiedonvaihdon tilanäyttö (CIF–<br>moduulin tiedonvaihto)                                                                                                    |
| 1.1   |                                     | Keltainen: Varoitus                                                                                                    |
|       |                                     | Punainen: Viat                                                                                                    |
|       |                                     | Harmaa: Taustalla ei ole käynnissä yhtään prosessia,<br>varoitus- tai virheilmoituksia ei ole.                                                                                           |
| 2     | Otsikkorivi                         | Tällä hetkellä käytössä olevan käyttökohteen ja<br>säätötavan näyttö.                                                                                                    |
| 3     | Asetusarvon<br>näyttökenttä         | Tällä hetkellä käytössä olevien asetusarvojen näyttö.                                                                                                    |
| 4     | Asetusarvojen<br>muokkaustoiminto   | Keltainen Kehys: Asetusarvojen muokkaustoiminto<br>otetaan käyttöön painamalla käyttöpainiketta, ja sillä<br>voidaan muuttaa arvoja.                                                     |
|       | Aktiiviset                          | Näyttää vaikutukset asetettuun säätökäyttöön                                                                                                    |
| 5     | vaikutukset                         | esim. aktiivinen pudotustoiminto, No-Flow Stop OFF<br>(katso taulukko <b>"Aktiiviset vaikutukset"</b> ). Näytössä voi<br>olla enintään viisi aktiivista vaikutusta.                      |
| 6     | Peruutusohje                        | Näyttää asetusarvojen muokkaustoiminnon ollessa<br>käytössä ennen arvojen muuttamista asetetun arvon.<br>Nuoli osoittaa, että Takaisin-painikkeella voidaan palata<br>edelliseen arvoon. |
| 7     | Käyttötiedot ja<br>mittausarvo-osio | Tämänhetkisten käyttötietojen ja mittausarvojen näyttö.                                                                                                    |
| 8     | Kontekstivalikko-<br>ohje           | Tarjoaa kontekstikohtaiset valinnat omassa<br>kontekstivalikossa.                                                                                                    |

Taul. 16: Aloitusnäyttö

Jos aloitusnäyttöä ei tule näkyviin, valitse päävalikosta symboli  $\Omega$ tai paina Takaisinpainiketta 🔄 yli yhden sekunnin ajan.

Jokainen käyttäjätapahtuma alkaa aloitusnäytöllä. Jos tapahtumia ei ole > 7 minuutin aikana, näyttö palaa aloitusnäyttöön.

Aloitusnäyttö antaa kattavan yleisnäkymän pumpun tilasta.

**Otsikkorivi** <sup>2</sup> ilmaisee parhaillaan aktiivisena olevan käyttökohteen ja siihen kuuluvan säätötavan.

Asetusarvojen muokkaustoiminnossa 🗢 näkyy asetettu asetusarvo.

Asetusarvoa voidaan säätää nopeasti aloitusikkunan avulla. Paina tätä varten käyttöpainiketta. Muutettavan asetusarvon kehys muuttuu keltaiseksi ja on siten aktivoitu. Käyttöpainikkeen kiertäminen oikealle tai vasemmalle muuttaa asetusarvoa. Käyttöpainikkeen painaminen uudelleen vahvistaa muutetun asetusarvon. Pumppu ottaa arvon käyttöön, ja kohdistin palaa aloitusnäyttöön.

Takaisin-painikkeen 🔄 painaminen asetusarvon säädön aikana peruuttaa muutetun asetusarvon, ja vanha asetusarvo jää voimaan. Kohdistin palaa aloitusnäyttöön.

#### **HUOMAUTUS**

Jos Dynamic Adapt plus on toiminnassa, asetusarvon säätö ei ole mahdollista.

# HUOMAUTUS

Kontekstipainikkeen <sup>…</sup> painaminen tarjoaa lisäksi kontekstikohtaisia vaihtoehtoja lisäasetuksiin.

**Käyttötieto- ja mittausarvo-osiossa P** näkyy tärkeitä käyttöparametreja (esim. tämänhetkinen toimintapiste) ja muita mittausarvoja.

**Osiossa "Aktiiviset vaikutukset"** <sup>5</sup> näkyvät ne vaikutukset, jotka vaikuttavat tällä hetkellä pumppuun (esim. aktiivinen Ulkoinen POIS –toiminto).

Mahdolliset "Aktiiviset vaikutukset":

| Symbo<br>li | Tietoja        | Merkitys                                                                                                    |  |  |
|-------------|----------------|----------------------------------------------------------------------------------------------------|--|--|
| (▲+(△       |                | Huippukuormakäyttö<br>Täytetty pumppusymboli: Moottori käy pumpun tällä<br>puolella.<br>Graafinen näyttö on asennettu vasemmalle.    |  |  |
| ۵۱۵         |                | Pää-/varapumppukäyttö<br>Täytetty pumppusymboli: Moottori käy pumpun tällä<br>puolella.<br>Graafinen näyttö on asennettu vasemmalle. |  |  |
| ок          |                | Pumppu käy ilman muita vaikutuksia asetetulla<br>säätötavalla.                                                                       |  |  |
|             | Yliohjaus POIS | Yliohjaus POIS aktiivinen.<br>Pumppu on kytketty pois päältä suurimmalla<br>tärkeysjärjestyksellä. Pumppu ei käy.                    |  |  |
| OFF         |                | Viittaus yliohjauksen käynnistävään lähteeseen:                                                                                      |  |  |
|             |                | <ol> <li>Ei merkintää: Yliohjaus pyynnöstä HMI:n tai CIF-<br/>moduulin kautta</li> </ol>                                             |  |  |
|             |                | 2. DI1/DI2: Yliohjaus pyynnöstä binaaritulon kautta.                                                                                 |  |  |
|             |                | Yliohjaus MAKS. aktiivinen.<br>Pumppu käy maksimiteholla.                                                                            |  |  |
| MAX         |                | Viittaus yliohjauksen käynnistävään lähteeseen:                                                                                      |  |  |
| NIAA        |                | <ol> <li>Ei merkintää: Yliohjaus pyynnöstä HMI:n tai CIF-<br/>moduulin kautta</li> </ol>                                             |  |  |
|             |                | 2. DI1/DI2: Yliohjaus pyynnöstä binaaritulon kautta.                                                                                 |  |  |
|             |                | Yliohjaus MIN. aktiivinen.<br>Pumppu käy minimiteholla.                                                                              |  |  |
| MIN         |                | Viittaus yliohjauksen käynnistävään lähteeseen:                                                                                      |  |  |
|             |                | <ol> <li>Ei merkintää: Yliohjaus pyynnöstä HMI:n tai CIF-<br/>moduulin kautta</li> </ol>                                             |  |  |
|             |                | 2. DI1/DI2: Yliohjaus pyynnöstä binaaritulon kautta.                                                                                 |  |  |

| Symbo<br>li | Tietoja                                    | Merkitys                                                                                                    |
|-------------|--------------------------------------------|----------------------------------------------------------------------------------------------------|
|             |                                            | Yliohjaus MANUAALINEN aktiivinen.<br>Pumppu käy MANUAALISELLE ohjaukselle määritetyllä<br>säätötavalla MANUAALISELLE ohjaukselle asetetulla<br>asetusarvolla.                                                |
|             |                                            | Viittaus yliohjauksen käynnistävään lähteeseen:                                                                                                    |
| ሮካ          |                                            | <ol> <li>Ei merkintää: Yliohjaus pyynnöstä HMI:n tai CIF-<br/>moduulin kautta</li> </ol>                                                                                                    |
|             |                                            | 2. DI1/DI2: Yliohjaus pyynnöstä binaaritulon kautta.                                                                                                    |
|             |                                            | <ol> <li>Kiinteistöautomaation virhe: Valvottujen viestien pois<br/>jäänti kiinteistöautomaation väyläkommunikoinnissa<br/>aiheuttaa paluun MANUAALISEEN ohjaukseen.</li> </ol>                              |
| li Mara I   |                                            | Automaattinen desinfioinnin tunnistus toiminnassa.<br>Desinfiointi tunnistattiin Rumppu tukee desinfiointia                                                                                                  |
|             |                                            | maksimiteholla.                                                                                                    |
| C           |                                            | Pudotustoiminnon tunnistus kytketty päälle.<br>Lämmönvaihtimen pudotustoiminto tunnistettiin. Pumppu<br>käy mukautetulla alennetulla teholla.                                                                |
| ¢           |                                            | Pudotustoiminnon tunnistus kytketty päälle. Pumppu käy<br>päiväkäytössä asetetulla säätötavalla.                                                                                                    |
| OFF         | Pumpun<br>kontekstivalikk<br>o PÄÄLLE/POIS | Pumppu on kytketty pois päältä valikossa toiminnolla<br>"Pumppu PÄÄLLE/POIS".<br>Yliohjaus mahdollinen toiminnoilla:                                                                                         |
|             |                                            | • Yliohjaus MANUAALINEN<br>• Yliohjaus MIN<br>• Yliohjaus MAKS                                                                                                    |
| 055         | Asetusarvo<br>analoginen tulo              | Pumppu kytketty pois päältä analogisen tulon asetusarvon<br>avulla.<br>Yliohjaus mahdollinen toiminnoilla:                                                                                                   |
| Urr         |                                            | • Yliohjaus MANUAALINEN<br>• Yliohjaus MIN<br>• Yliohjaus MAKS                                                                                                    |
| ≙           | Väistön<br>kierrosluku                     | Erityinen tila (esim. puuttuva anturiarvo) aiheuttaa<br>rajoitetun varakäytön valikossa sille asetetulla<br>kierrosluvulla. Tätä tilaa seuraa aina varoitus, jossa on<br>lisätietoja tilasta.                |
| Δ           | Kuivakäynti<br>(ilmaus)                    | Roottoritilassa havaittu ilmaa. Pumppu yrittää poistaa ilmaa<br>roottoritilasta.                                                                                                    |
| ♪           | Pumpun kick-<br>toiminto<br>aktiivinen     | Jotta estetään pumpun jumiutuminen, pumppu käynnistyy<br>asetetun aikavälin kuluttua ja kytkeytyy taas hetken<br>kuluttua pois päältä.                                                                       |
| ٢           |                                            | Pumppu suorittaa ilmauksen eikä sen vuoksi säädä asetetun<br>säätötoiminnon mukaan.                                                                                                    |
| STOP        | No-Flow Stop                               | No-Flow Stop -tunnistus aktiivinen.<br>Asetettu virtaaman alaraja on alitettu. Pumppukäyttö on<br>pysäytetty. Pumppu testaa 5 minuutin välein, onko tarve<br>olemassa ja aloittaa pumppaamisen tarvittaessa. |
| +           |                                            | Toiminto Q-Limit <sub>Max</sub> on aktivoitu, ja asetettu<br>maksimivirtaama on saavutettu.<br>Pumppu rajoittaa virtaaman tähän asetettuun arvoon.                                                           |
| ≁           |                                            | Toiminto Q-Limit <sub>Min</sub> on aktivoitu, ja asetettu<br>minimivirtaama on saavutettu.<br>Pumppu varmistaa asetetun virtaaman sen ominaiskäyrän<br>sisällä.                                              |
| +           |                                            | Pumppu pumppaa maksimiominaiskäyrän alueella.                                                                                                    |

Taul. 17: Aktiiviset vaikutukset

## Päävalikko

| Symboli | Merkitys                   |
|---------|----------------------------|
|         | Aloitusnäyttö              |
| ¢       | Säädöt                     |
| -*-     | Diagnoosit ja mittausarvot |
| 5       | Palautus ja peruutus       |
| ?       | Ohje                       |

#### Taul. 18: Päävalikon symbolit

Ensiasetusvalikosta poistumisen jälkeen jokainen toimenpide alkaa Aloitusnäyttöpäävalikosta. Tämänhetkinen käyttökohdistin on korostettu vihreällä. Kiertämällä käyttöpainiketta vasemmalle tai oikealle valitaan toinen päävalikko. Jokaisesta valitusta päävalikosta näkyy heti vastaava alavalikko. Käyttöpainiketta painamalla kohdistin siirtyy vastaavaan alavalikkoon.

Jos kohdistin on aloitusnäytön kohdalla ja painetaan käyttöpainiketta, asetusarvojen muokkaustoiminto aktivoituu (keltainen kehys). Asetusarvoa voidaan säätää.

Jos kohdistin ei ole edellisten käyttövaiheiden vuoksi päävalikossa, paina Takaisinpainiketta 🔄 yli yhden sekunnin ajan.

#### Alavalikko

Jokainen alavalikko muoostuu alavalikkokohtien luettelosta.

Jokainen alavalikkokohta koostuu otsikosta ja tietorivistä.

Otsikossa näkyy edelleen alavalikko tai seuraava asetusvalintaruutu.

Tietorivillä näkyy selittäviä tietoja saavutettavasta alavalikosta tai seuraavasta asetusvalintaruudusta. Asetusvalintaruudun tietorivillä näkyy asetettu arvo (esim. asetusarvo). Tämän näytön avulla voidaan tarkistaa asetukset tarvitsematta avata asetusvalintaruutua.

# "Säädöt"-alavalikko

Valikossa "Säädöt" 🔍 voidaan tehdä erilaisia asetuksia.

"Säädöt"-valikko valitaan kiertämällä käyttöpainike hammaspyörä-symbolin kohdalle

Käyttöpainiketta painamalla kohdistin siirtyy "Säädöt"-alavalikkoon.

Kiertämällä käyttöpainiketta oikealle tai vasemmalle voidaan valita alavalikkokohta. Valittu alavalikkokohta on merkitty vihreällä.

Valinta vahvistetaan painamalla käyttöpainiketta. Näyttöön tulee valittu alavalikko tai seuraava asetusvalintaruutu.

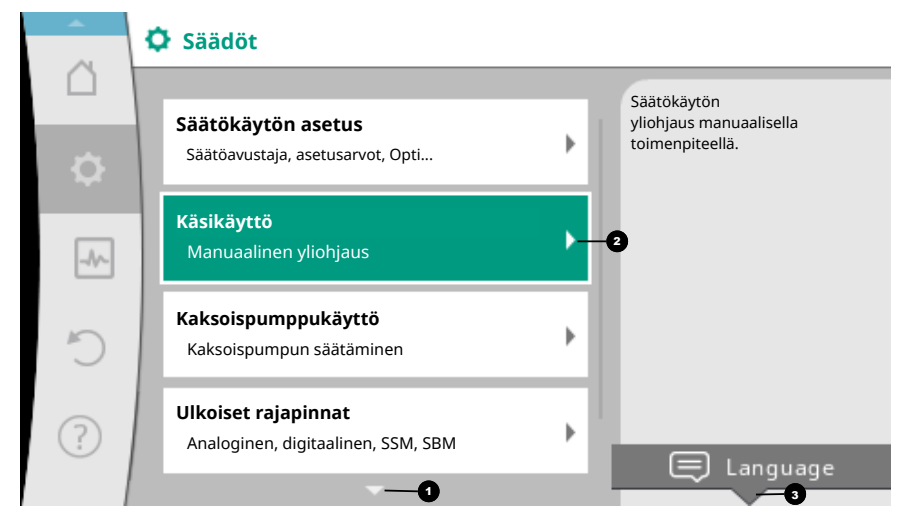

Fig. 39: Asetusvalikko

# HUOMAUTUS

Jos alavalikkokohtia on enemmän kuin neljä, sen ilmaisee nuoli 1 näkyvissä olevien valikkokohtien ylä- tai alapuolella. Käyttöpainikkeen kiertäminen vastaavaan suuntaan tuo näyttöön alavalikkokohdat.

Nuoli 🛈 valikko-osion ylä- tai alapuolella ilmaisee, että tässä osiossa on muita alavalikkokohtia. Näihin alavalikkokohtiin päästään kääntämällä 🅢 käyttöpainiketta. Alavalikkokohdassa oleva nuoli <sup>2</sup> oikealle ilmaisee, että saatavilla on toinen

alavalikko. Käyttöpainikkeen painaminen \_\_\_\_\_ avaa tämän alavalikon. Jos nuoli oikealle puuttuu, käyttöpainiketta painamalla päästään asetusvalintaruutuun.

Huomautus <sup>3</sup>kontekstipainikkeen yläpuolella näyttää kontekstipainikkeen erityiset toiminnot. Kontekstivalikkopainikkeen painaminen <sup>3</sup>avaa kontekstivalikon.

# HUOMAUTUS

Takaisin-painikkeen () lyhyt painallus alavalikossa aiheuttaa paluun edelliseen valikkoon.

Takaisin-painikkeen () lyhyt painallus päävalikossa aiheuttaa paluun aloitusnäyttöön. Jos on havaittu vika, Takaisin-painikkeen () painaminen vie vikanäyttöön (luku "Vikasignaalit [) 1532]").

Jos on havaittu vika, Takaisin-painikkeen npitkä painallus (> 1 sekunti) johtaa jokaisesta asennusvalintaruudusta ja jokaiselta valikkotasolta takaisin aloitusnäyttöön tai vikanäyttöön.

#### Asetusvalintaruudut

Asetusvalintaruudut on merkitty keltaisella kehyksellä, ja ne osoittavat tämänhetkisen asetuksen.

Käyttöpainikkeen kiertäminen oikealle tai vasemmalle muuttaa merkittyä asetusta. Käyttöpainikkeen painaminen vahvistaa uuden asetuksen. Kohdistin palaa takaisin kutsuvaan valikkoon.

Jos käyttöpainiketta ei kierretä ennen painamista, edellinen asetus ei muutu.

Asetusvalintaruuduissa voidaan asettaa joko yksi tai useampi parametri.

- Jos voidaan asettaa vain yksi parametri, kohdistin palaa parametriarvon vahvistamisen jälkeen (käyttöpainikkeen painaminen) kutsuvaan valikkoon.
- Jos parametreja voidaan asettaa useita, kohdistin siirtyy parametriarvon vahvistamisen jälkeen seuraavaan parametriin.

Kun asetusvalintaruudun viimeinen parametri vahvistetaan, kohdistin palaa kutsuvaan valikkoon.

Kun Takaisin-painiketta 🔄 painetaan, kohdistin palaa edelliseen parametriin. Aikaisemmin muutettu arvo hylätään, koska sitä ei vahvistettu.

Asetetut parametrit voidaan tarkistaa painamalla käyttöpainiketta ja siirtymällä parametrista toiseen. Voimassa olevat parametrit vahvistetaan tällöin uudelleen, mutta niitä ei muuteta.

|           | Valitse käyttötapa   |                                                  |
|-----------|----------------------|--------------------------------------------------|
|           |                      | Analogisen tulon käyttö<br>asetusarvon anturina, |
| <b>\$</b> | Ei konfiguroitu      | esim. nostokorkeutta varten                      |
|           | 🕨 Asetusarvon anturi |                                                  |
| -^-       | ▶ Paine-eroanturi    |                                                  |
| 5         | Lämpötila-anturi     |                                                  |
|           | Ulkoinen anturi      |                                                  |
| ?         |                      |                                                  |
|           |                      |                                                  |

Fig. 40: Asetusvalintaruutu

# HUOMAUTUS

Käyttöpainikkeen painaminen ilman toisen parametrin valintaa tai arvon säätöä vahvistaa olemassa olevan asetuksen.

# HUOMAUTUS

Kontekstipainikkeen <sup>…</sup> painaminen tarjoaa lisäksi kontekstikohtaisia vaihtoehtoja lisäasetuksiin.

# Tilaosio ja tilanäytöt

Päävalikko-osion yläpuolella vasemmalla <sup>11</sup> on tilaosio. (Katso myös kuva ja taulukko "Aloitusnäyttö").

Kun tila on aktiivinen, tilavalikkokohtia voidaan tarkastella ja valita päävalikosta. Käyttöpainikkeen kiertäminen tilaosiossa näyttää aktiivisena olevan tilan. Jos aktiivinen prosessi (esim. ilmaus) on päättynyt tai peruutettu, tilanäyttö poistuu jälleen näkyvistä.

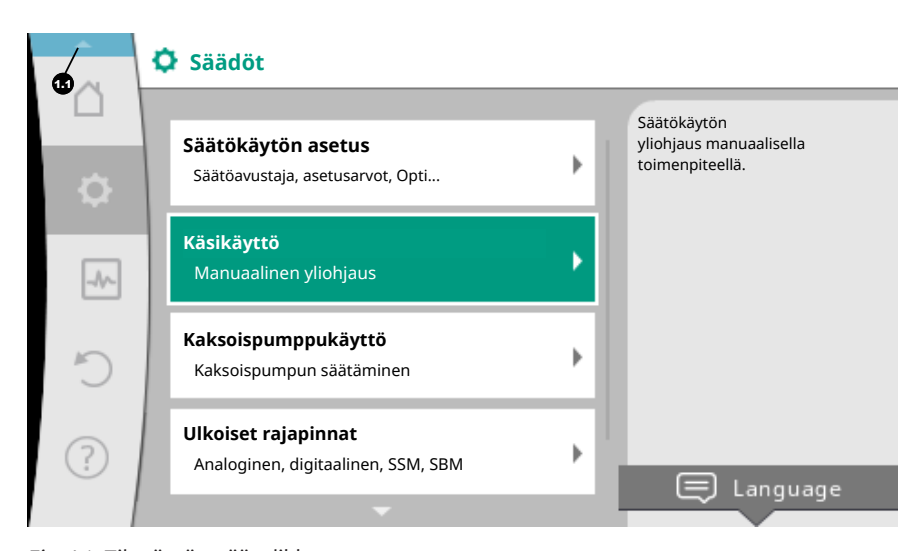

Fig. 41: Tilanäytön päävalikko

Tilanäytön kolme eri luokkaa ovat:

1. Prosessin näyttö:

#### Käyttöönotto

Käynnissä olevat prosessit on merkitty sinisellä. Prosessit sallivat pumppukäytön poiketa asetetusta säädöstä. Esimerkki: Ilmausprosessi.

. . . . . . . .

2. Varoitusnäyttö:

Varoitukset on merkitty keltaisella. Jos varoitus on annettu, pumpun toimintaa on rajoitettu. (Katso luku Varoitukset [> 1534]).

Esimerkki: Kaapelikatkon tunnistus analogisessa tulossa.

3. Vikanäyttö:

Virheilmoitukset on merkitty punaisella. Jos on ilmennyt vika, pumppu keskeyttää toimintansa. (Katso luku Vikasignaalit [• 1532]).

Esimerkki: Liian korkea ympäristölämpötila.

#### Esimerkki prosessinäytöstä. Tässä: Ilmaus

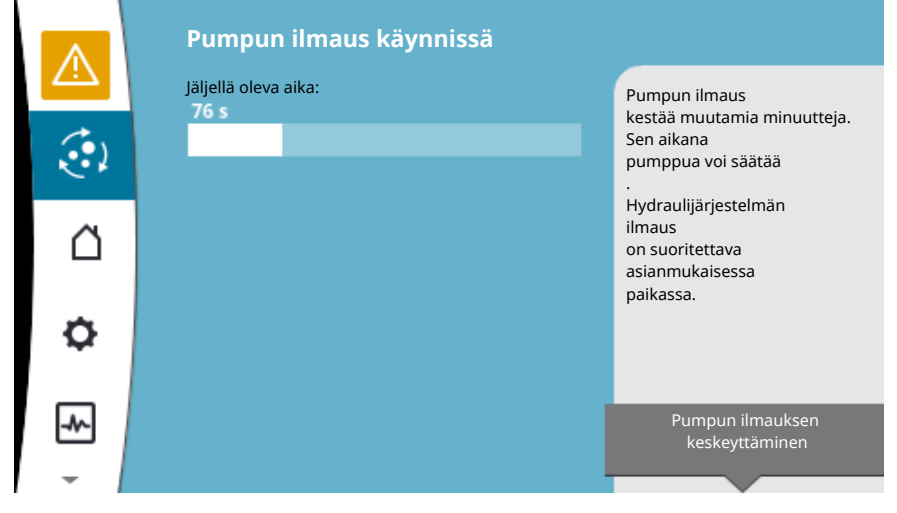

Fig. 42: Ilmauksen tilanäyttö

Päävalikko-osiossa on valittuna ilmauksen symboli. Ilmausprosessi on aktiivinen, ja näyttöön tulee ilmausta koskevia tietoja.

Jos muita tilanäyttöjä on olemassa, ne voidaan saada näyttöön kiertämällä käyttöpainike vastaavan symbolin kohdalle.

| Symboli     | Merkitys                                                                                                    |
|-------------|----------------------------------------------------------------------------------------------------|
| ⚠           | Virheilmoitus<br><b>Pumppu ei käy!</b>                                                                                                    |
| $\triangle$ | Varoitus<br><b>Pumppu on toiminnassa rajoitetusti!</b>                                                                                                    |
| (ئ          | Aktiivinen ilmaus<br>Ilmausta suoritetaan. Tämän jälkeen paluu normaalikäyttöön.                                                                                 |
| вмѕ         | Tiedonvaihdon tila – CIF-moduuli on asennettu ja aktiivinen.<br><b>Pumppu käy säätökäytöllä, valvonta ja ohjaus mahdollisia</b><br>kiinteistöautomaation avulla. |
| <b>王</b>    | Ohjelmistopäivitys käynnistyi – Siirto ja testaus<br>Pumppu käy edelleen säätökäytöllä, kunnes päivityspaketti on<br>siirretty ja testattu kokonaan.             |

Taul. 19: Mahdolliset ilmoitukset tilaosiossa

Takaisin-painiketta 🔄 painamalla siirrytään takaisin päävalikkoon.

fi

Ilmausprosessin aikana voidaan tehdä pumppuun muita asetuksia. Nämä asetukset tulevat käyttöön ilmausprosessin päättymisen jälkeen.

#### **HUOMAUTUS**

Prosessin ollessa käynnissä asetettu säätökäyttö keskeytyy. Prosessin päättymisen jälkeen pumppu jatkaa käyntiä asetetulla säätökäytöllä.

### HUOMAUTUS

Takaisin-painikkeen toiminta 🕤 pumpun virheilmoituksen yhteydessä.

Kun Takaisin-painiketta painetaan virheilmoituksen yhteydessä uudelleen tai pitkään, siirrytään tilanäyttöön "Virhe" eikä takaisin päävalikkoon. Tilaosio on merkitty punaisella.

#### 8 Säätötoimintojen asetus

#### 8.1 Perussäätötoiminnot

Käyttökohteesta riippuen käytettävissä ovat olennaiset säätötoiminnot. Säätötoiminnot voidaan valita säätöavustajalla:

- Paine-ero ∆p-c
- Paine-ero Δp-v
- Painemittaus ∆p−c
- Dynamic Adapt plus (tehdasasetus toimitettaessa)
- Virtaama vakio (Q-const)
- Multi–Flow Adaptation
- Lämpötila vakio (T-const)
- Lämpötilaero (∆T–const)
- Vakiokierrosluku (n-const)
- PID-säädin

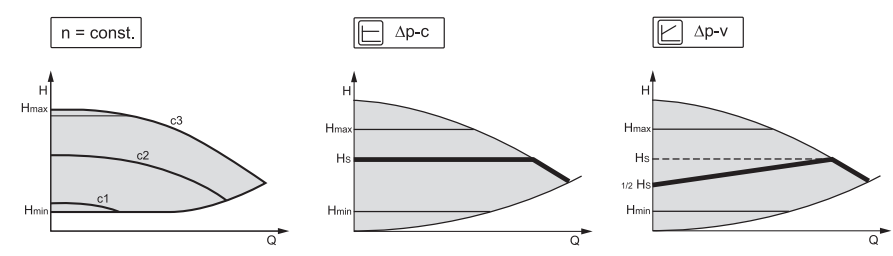

Fig. 43: Säätötoiminnot

#### Vakiokierrosluku (n-const / manuaalinen säätökäyttö)

Pumpun kierrosluku pidetään vakiokierroslukuna.

#### Paine-ero $\Delta p$ -c

Säätö pitää pumpun tuottaman paine-eron sallitulla virtausalueella vakiona paine-eron säädetyssä asetusarvossa H<sub>Asetus</sub> maksimiominaiskäyrään saakka.

#### Painemittaus $\Delta p$ -c

Toiminnossa "Painemittaus  $\Delta p$ -c" säädetään ulkoisella paine-eroanturilla kauempana olevaan mittauspisteeseen. Tässä käytetään edellä kuvattua  $\Delta p$ -c-säätöä. Tämä toiminto soveltuu paine-eron varmistamiseen järjestelmissä kauempana olevassa pisteessä.

# Paine-ero $\Delta p$ -v

Säätö muuttaa pumpun pitämän paine-eron asetusarvon lineaarisesti alennetun paineeron H ja H<sub>Asetus</sub> välillä.

Säädelty paine-ero H pienenee tai kasvaa pumpattavan määrän mukaan.  $\Delta$ p-v-ominaiskäyrän nousu voidaan mukauttaa kulloiseenkin käyttökohteeseen asettamalla H<sub>Asetus</sub>-arvon prosenttiosuus ( $\Delta$ p-v-ominaiskäyrän nousu).

Asetusarvojen muokkaustoiminnon "Asetusarvo paine-ero  $\Delta p$ -v" kontekstivalikossa [•••] ovat käytettävissä lisätoiminnot "Nimellinen toimintapiste Q" ja "Nousu  $\Delta p$ -v-ominaiskäyrä".

• Nimellinen toimintapiste Q:

Valinnaisesti asetettavalla nimellistoimintapisteellä helpotetaan huomattavasti säätöä täydentämällä vaadittavaa virtaamaa toimintapisteessä. Lisätieto toimintapisteessä vaadittavasta virtaamasta varmistaa, että Δp-vominaiskäyrä kulkee toimintapisteen läpi. Δp-v-ominaiskäyrän jyrkkyys optimoidaan. • Nousu Δp-v-ominaiskäyrä:

Jotta ∆p-v-ominaiskäyrä voidaan säätää paremmin, pumppuun voidaan asettaa reduktiokerroin.

Reduktiokerroin vähentää  $\Delta p$ -v-nostokorkeutta 0-virtaamalla. Tavallinen on 50 %:n reduktiokerroin (H/2).

Jos kokonaisvirtaaman tarvetta on vähennetty, joissakin käyttökohteissa, joilla on klassinen  $\Delta p$ -v-ominaiskäyrä, voi esiintyä ali- tai ylisyöttöä. Mukauttamalla tätä kerrointa voidaan kompensoida yli- tai alisyöttöä:

• Jos osakuorma-alueella tapahtuu alisyöttöä, arvoa on suurennettava.

• Jos osakuorma–alueella tapahtuu liikasyöttöä, arvoa on pienennettävä. Voidaan säästää lisää energiaa, ja virtausmelu vähenee.

#### Dynamic Adapt plus (tehdasasetus)

Säätötapa Dynamic Adapt plus mukauttaa itsenäisesti pumpun tehon järjestelmän tarpeeseen. Asetusarvon asetusta ei tarvita.

Pumppu mukauttaa virtaamansa jatkuvasti kuormien tarpeeseen sekä auki ja kiinni olevien venttiilien tilaan ja vähentää huomattavasti käytettävää pumpun energiaa.

#### Lämpötila vakio (T-const)

Pumppu säätää asetettuun asetuslämpötilaan T<sub>Asetus</sub>.

- Säädettävä todellinen lämpötila määritetään
- sisäisen lämpötila-anturin tai
- ulkoisen, pumppuun liitetyn lämpötila-anturin avulla.

#### Lämpötilaero vakio ( $\Delta T$ -const)

Pumppu säätää asetettuun lämpötilaeroon ΔT<sub>Asetus</sub> (esim. menovirtaus– ja paluuvirtauslämpötilan ero).

Todellinen lämpötilan mittaus:

- sisäisen lämpötila-anturin ja ulkoisen lämpötila-anturin avulla.
- kahden ulkoisen lämpötila-anturin avulla.

#### Virtaama vakio (Q-const)

Pumppu säätää ominaiskäyränsä alueella asetetun virtaaman Q<sub>Asetus</sub>.

#### **Multi-Flow Adaptation**

Ensiöpumppu kokoaa Multi-Flow Adaptation -toiminnolla liitettyjen toisiopumppujen virtaamatarpeet (esim. toisessa jakajassa) Wilo Net -yhteyden kautta. Ensiöpumppu pumppaa yhteenlasketun toisiopumppujen virtaaman jakajaan.

Syötön sovittamiseksi paikallisiin olosuhteisiin voidaan asettaa vahvistuskerroin (80– 120 %) ja kiinteä virtaamaosuus. Kiinteä virtaamaosuus lasketaan aina lisäksi mitattuun virtaamaan.

#### Käyttäjäkohtainen PID-säädin

Pumppu säätelee käyttäjän määrittelemän säätötoiminnon avulla. PID-säätöparametrit voidaan määrittää manuaalisesti.

Säätötapojen asetus ja kulloinkin käytettävissä olevat lisäsäätötoiminnot, katso luku "Esimääritetyt käyttökohteet säätöavustajassa".

#### 8.2 Lisäsäätötoiminnot

#### **HUOMAUTUS**

Lisäsäätötoiminnot eivät ole käytettävissä kaikissa käyttökohteissa! Katso taulukko luvussa "Esimääritetyt käyttökohteet säätöavustajassa [▶ 1490]".

Käyttökohteesta riippuen käytettävissä ovat nämä lisäsäätötoiminnot: Pudotustoiminto

- No-Flow Stop
- Q-Limit<sub>Max</sub>
- Q-Limit<sub>Min</sub>

# Pudotustoiminto

Jos aineen lämpötila laskee, pumppu määrittää lämmönvaihtimen pudotustoiminnon. Se laskee kierrosluvun ja sen myötä pumpun tehon minimiin. Tämä toiminto on otettu pois käytöstä tehtaalla, ja se on aktivoitava tarvittaessa.

ниоміо

#### Jäätymisen aiheuttamat esinevahingot!

Pudotustoiminnon saa aktivoida vain silloin, kun järjestelmän hydraulinen tasapainotus on suoritettu! Jos tätä ei oteta huomioon, saattavat alihuolletut järjestelmän osat jäätyä lämpötilan laskiessa alle nollan!

Suorita hydraulinen tasapainotus!

#### **HUOMAUTUS**

Lisäsäätötoimintoa "Pudotustoiminto" ei voida yhdistää lisäsäätötoimintoon "No-Flow Stop"!

#### **No-Flow Stop**

Lisäsäätötoiminto "No-Flow Stop" valvoo jatkuvasti lämmitys-/jäähdytysjärjestelmän todellista virtaamaa.

Jos virtaama laskee asetetun viitevirtaaman Q<sub>ref</sub> alapuolelle, pumppu pysähtyy. Pumppu tarkistaa 5 minuutin välein, nouseeko virtaaman tarve jälleen. Pumppu kytkee tarvittaessa takaisin asetettuun säätötoimintoon.

Viitevirtaama  $Q_{\rm ref}$ voidaan asettaa pumpun koosta riippuen 1–20 %:iin maksimivirtaamasta  $Q_{\rm Max}$ 

Tämä toiminto on poistettu käytöstä tehtaalla, ja se tulee aktivoida tarvittaessa.

#### **HUOMAUTUS**

Lisäsäätötoiminto "No–Flow Stop" on käytettävissä vain soveltuvissa käyttökohteissa! (Katso luku "Esimääritetyt käyttökohteet säätöavustajassa [ > 1490]")

Lisäsäätötoimintoa "No-Flow Stop" ei voida yhdistää lisäsäätötoimintoihin "Pudotustoiminto" ja "Q-Limit<sub>Min</sub>"!

# Q-Limit<sub>Max</sub>

Lisäsäätötoiminto "Q-Limit<sub>Max</sub>" voidaan yhdistää muihin säätötoimintoihin (paineerosäätö ( $\Delta$ p-v,  $\Delta$ p-c), kumulatiivinen virtaama, lämpötilansäätö ( $\Delta$ T-säätö, T-säätö)). Sen avulla voidaan varmistaa maksimivirtaama 10–90 %:iin arvosta Q<sub>Max</sub>. Kun säädetty arvo saavutetaan, pumppu säätää rajoituksen ominaiskäyrää pitkin – ei koskaan sen ylitse.

## **HUOMAUTUS**

Käytettäessä Q–Limit<sub>Max</sub> –käyttötapaa järjestelmissä, jotka eivät ole hydraulisesti tasapainotettuja, voivat osa–alueet jäädä alisyötetyiksi.

#### HUOMIO

#### Jäätymisen aiheuttamat esinevahingot!

Käytettäessä Q–Limit<sub>Max</sub> –käyttötapaa järjestelmissä, jotka eivät ole hydraulisesti tasapainotettuja, voivat osa-alueet jäädä alisyötetyiksi ja jäätyä!

Suorita hydraulinen tasapainotus!

# Q-Limit<sub>Min</sub>

Lisäsäätötoiminto "Q-Limit<sub>Min</sub>" voidaan yhdistää muihin säätötoimintoihin (paineerosäätö ( $\Delta p-v$ ,  $\Delta p-c$ ), kumulatiivinen virtaama, lämpötilansäätö ( $\Delta T-säätö$ , T-säätö)). Sen avulla voidaan varmistaa minimivirtaama 10–90 %:iin arvosta Q<sub>Max</sub> hydrauliikan ominaiskäyrän sisällä. Kun säädetty arvo saavutetaan, pumppu säätää ominaiskäyrällä rajoitusta pitkin maksiminostokorkeuteen saakka.

# HUOMAUTUS

Lisäsäätötoimintoa "Q-Limit<sub>Min</sub>" ei voida yhdistää lisäsäätötoimintoihin "Pudotustoiminto" ja "No-Flow Stop"!

Säätöavustajan ansiosta ei tarvitse enää tietää sopivaa säätötapaa ja lisävaihtoehtoa kulloiseenkin käyttökohteeseen.

Säätöavustajan avulla voidaan valita sopiva säätötapa ja lisävaihtoehto käyttökohteen kautta.

Myös perussäätötapa voidaan valita suoraan säätöavustajan kautta.

| A    | Säädöt                                                           |                                      |  |  |  |
|------|------------------------------------------------------------------|--------------------------------------|--|--|--|
| ₽    | <b>Säätökäytön asetus</b><br>Säätöavustaja, asetusarvot, Opti    | Valikko säätötoimintojen<br>säätöön. |  |  |  |
| _A/~ | <b>Käsikäyttö</b><br>Manuaalinen yliohjaus                       |                                      |  |  |  |
| C    | Kaksoispumppukäyttö<br>Kaksoispumpun säätäminen                  | •                                    |  |  |  |
| ?    | <b>Ulkoiset rajapinnat</b><br>Analoginen, digitaalinen, SSM, SBM | Language                             |  |  |  |
|      | -                                                                |                                      |  |  |  |

Fig. 44: Asetusvalikko

Valinta käyttökohteen kautta

Valitse valikossa 🖸 "Säädöt" peräkkäin

- 1. "Säätökäytön asetus"
- 2. "Säätöavustaja".

Mahdollinen käyttökohdevalinta:

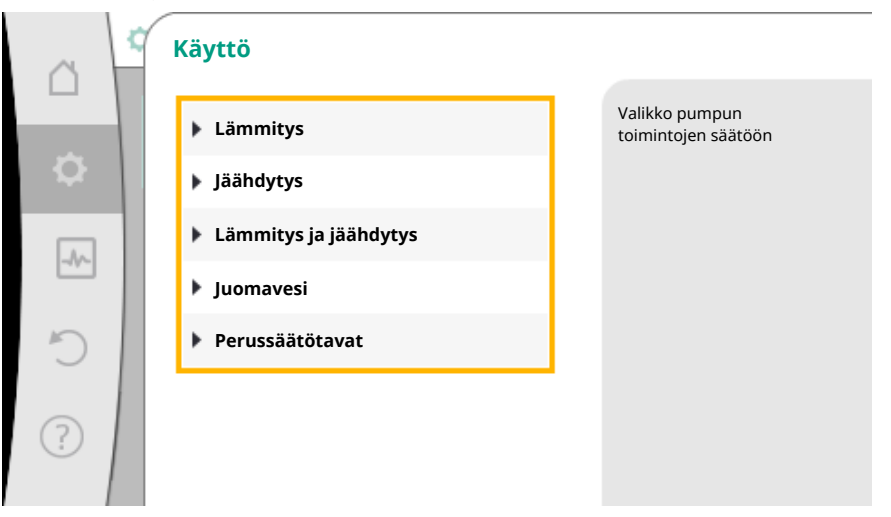

Fig. 45: Käyttökohdevalinta

#### Esimerkkinä toimii lämmityskäyttö.

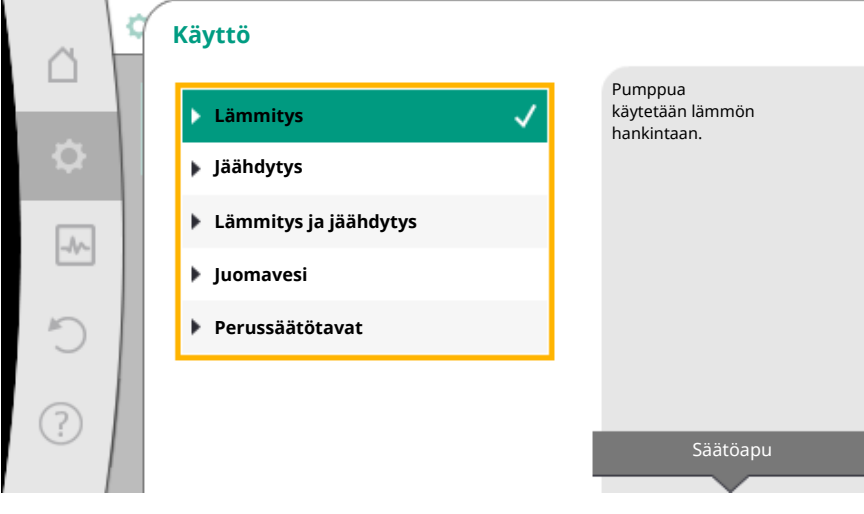

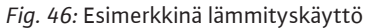

Valitse käyttökohde "Lämmitys" kiertämällä käyttöpainiketta ja vahvista painamalla.

Käyttökohteista riippuen käytettävissä on erilaisia järjestelmätyyppejä.

Lämmityskäytölle ne ovat seuraavat järjestelmätyypit:

| Järjestelmätyypit lämmityskäytölle |
|------------------------------------|
| ▶ Lämpöpatteri                     |
| ▶ Lattialämmitys                   |
| ▶ Kattolämmitys                    |
| ▶ Ilmanlämmitin                    |
| ► Sunttipiiri                      |
| ▶ Lämmönvaihdin                    |
| ▶ Perussäätötavat                  |
|                                    |

Esimerkkinä toimii järjestelmätyyppi "Lämpöpatteri".

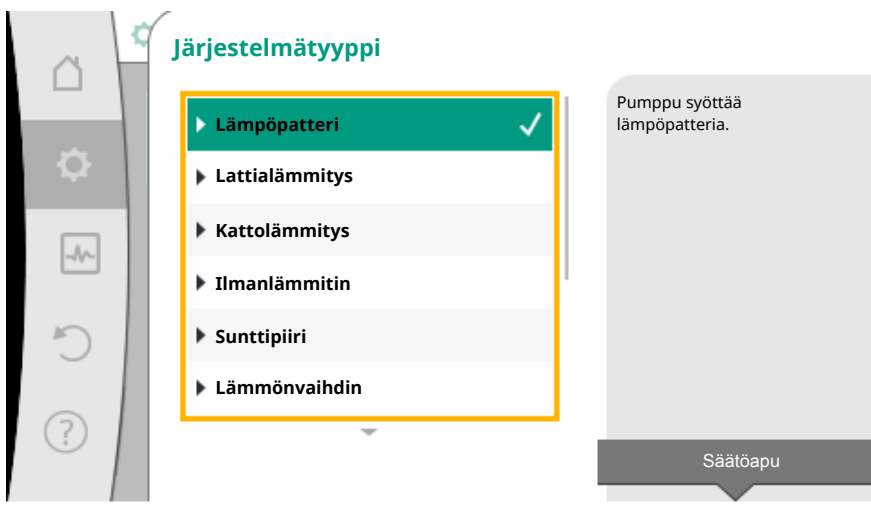

Fig. 47: Esimerkkinä järjestelmätyyppi "Lämpöpatteri"

Valitse käyttökohde "Lämpöpatteri" kiertämällä käyttöpainiketta ja vahvista painamalla. Järjestelmätyypistä riippuen käytettävissä on erilaisia säätötapoja.

"Lämpöpatteri"-järjestelmätyypille lämmityskäytössä niitä ovat seuraavat säätötavat:

#### Säätötapa

- ▶ Paine-ero ∆p-v
- Dynamic Adapt plus

| 195 | FI       | E       | na  |
|-----|----------|---------|-----|
|     | <u>.</u> | <br>5.5 | 1.1 |

Hallin lämpötila T-const

# Esimerkki: Säätötapa "Dynamic Adapt plus"

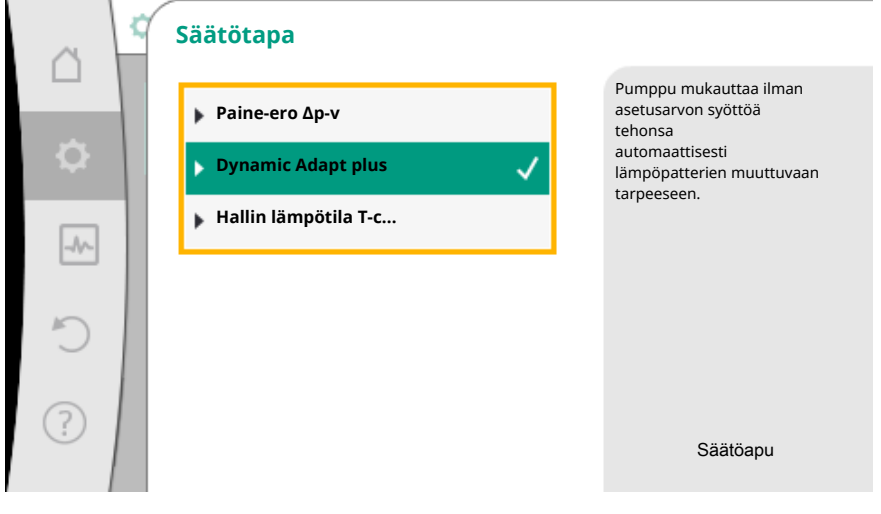

Fig. 48: Esimerkkinä säätötapa "Dynamic Adapt plus"

Valitse käyttöpainiketta kiertämällä säätötapa "Dynamic Adapt plus" ja vahvista painamalla.

Dynamic Adapt plus ei vaadi muita asetuksia.

Kun valinta on vahvistettu, se näkyy "Säätöavustaja"-valikossa.

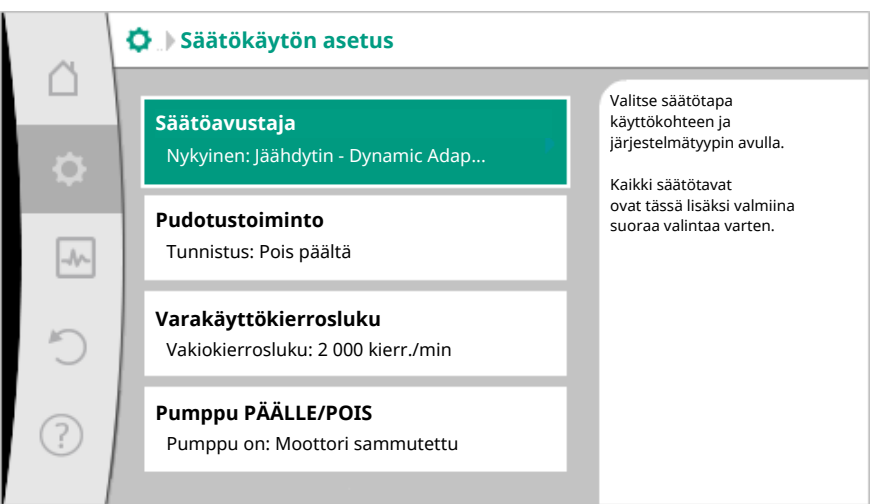

Fig. 49: Säätöavustaja

Perussäätötavan suora valinta

Valitse valikossa 🗭 "Säädöt" peräkkäin

- 1. "Säätökäytön asetus"
- 2. "Säätöavustaja"
- 3. "Perussäätötavat".

| Käyttö                |                                                                                          |
|-----------------------|------------------------------------------------------------------------------------------|
| ▶ Lämmitys            | Valitse säätötavat<br>suoraan, ei<br>liittämistä                                         |
| Jäähdytys             | käyttökohteeseen.                                                                        |
| Lämmitys ja jäähdytys |                                                                                          |
| ▶ Juomavesi           |                                                                                          |
| Perussäätötavat       |                                                                                          |
|                       |                                                                                          |
|                       | Säätöapu                                                                                 |
|                       | Käyttö<br>Lämmitys<br>Jäähdytys<br>Lämmitys ja jäähdytys<br>Juomavesi<br>Perussäätötavat |

Fig. 50: Käyttökohdevalinta "Perussäätötavat"

Valittavina ovat seuraavat perussäätötavat:

| Perussäätötavat                        |
|----------------------------------------|
| ► Paine-ero Δp-c                       |
| ► Paine-ero Δp-v                       |
| ▶ Painemittaus Δp-c                    |
| <ul> <li>Dynamic Adapt plus</li> </ul> |
| ► Virtaama Q-const.                    |
| ► Multi-Flow Adaptation                |
| Lämpötila T-const.                     |
| ► Lämpötila ΔT-const.                  |
| ► Kierrosluku n-const.                 |
| ▶ PID-säädin                           |

Taul. 20: Perussäätötavat

Säätötapa, jossa on lämpötilansäätö, painemittaus  $\Delta p$ -c –säätö ja PID-säätö, vaatii lisäksi todellisen arvon tai anturin lähteen valinnan (analoginen tulo AI 1 / AI 2, sisäinen anturi).

Kun valittu perussäätötapa on vahvistettu, näkyviin tulee alavalikko "Säätöavustaja", ja tietorivillä näkyy valittu säätötapa.

Tämän näytön alla on muita valikkoja, joissa asetetaan parametreja. Esimerkiksi: Asetusarvojen syöttö paine-erosäätöä varten, pudotustoiminnon, No-Flow Stop -toiminnon aktivointi/deaktivointi tai varakäytön kierrosluvun syöttö.

#### Käyttökohde Lämmitys ja jäähdytys

Käyttökohde "Lämmitys ja jäähdytys" yhdistää molemmat käyttökohteet. Pumppu säädetään erikseen kumpaakin käyttökohdetta varten, ja pumppua voidaan vaihtokytkeä kummankin käyttökohteen välillä.

Valitse valikossa 🜄 "Säädöt" peräkkäin

- 1. "Säätökäytön asetus"
- 2. "Säätöavustaja"
- 3. "Lämmitys ja jäähdytys".

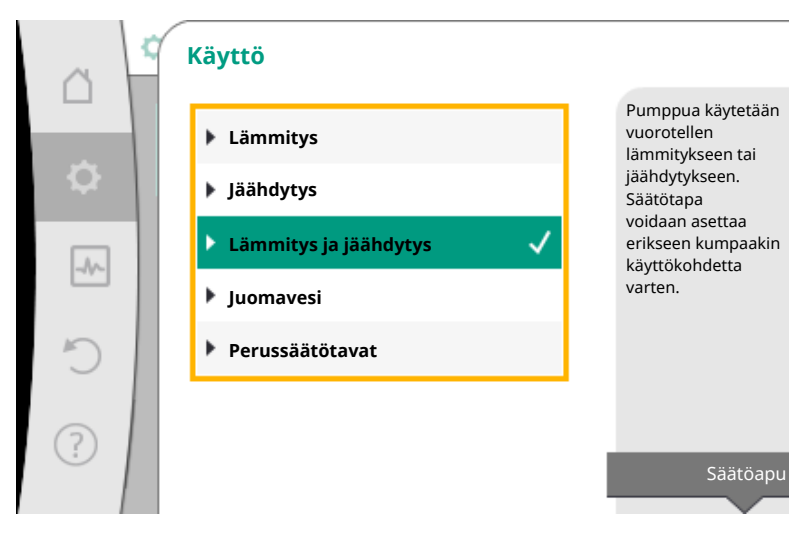

Fig. 51: Käyttökohdevalinta "Lämmitys ja jäähdytys"

Ensin valitaan säätötapa lämmityskäytölle.

| Järjestelmätyypit lämmityskäyttö                         | Säätötapa                     |  |  |
|----------------------------------------------------------|-------------------------------|--|--|
|                                                          | Paine-ero Δp-v                |  |  |
| ▶ Lämpöpatteri                                           | Dynamic Adapt plus            |  |  |
|                                                          | Hallin lämpötila T-const.     |  |  |
| Nattialämmitys                                           | Paine-ero ∆p-c                |  |  |
| <ul> <li>Lattialamitys</li> <li>Kattalämmitys</li> </ul> | Dynamic Adapt plus            |  |  |
| • Kattolammitys                                          | Hallin lämpötila T-const.     |  |  |
|                                                          | Paine-ero ∆p-v                |  |  |
| <ul> <li>Ilmanlämmitin</li> </ul>                        | Dynamic Adapt plus            |  |  |
|                                                          | Hallin lämpötila T-const.     |  |  |
| ▶ Sunttiniiri                                            | Menovirtauslämpötila T-const. |  |  |
| * Sunttipini                                             | Paluuvirtaus-ΔT               |  |  |
| ▶Lämmönvaihdin                                           | Menovirtauslämpötila T-const. |  |  |
|                                                          | Menosyöttö-ΔT                 |  |  |
|                                                          | Paine–ero ∆p–c                |  |  |
|                                                          | Paine–ero Δp–v                |  |  |
|                                                          | Painemittaus ∆p–c             |  |  |
| D                                                        | Dynamic Adapt plus            |  |  |
| Perussaalotavat                                          | Virtaama cQ                   |  |  |
|                                                          | Lämpötila T-const.            |  |  |
|                                                          | Lämpötila ∆T-const.           |  |  |
|                                                          | Kierrosluku n                 |  |  |

Taul. 21: Järjestelmätyypin ja säätötavan valinta lämmityskäytössä

Kun haluttu järjestelmätyyppi ja säätötapa lämmityskäytölle on valittu, valitaan säätötapa jäähdytyskäytölle.

| Järjestelmätyypit, jäähdytyskäyttö                          | Säätötapa                                        |
|-------------------------------------------------------------|--------------------------------------------------|
| Nottoiäähdutus                                              | Paine-ero ∆p-c                                   |
| <ul> <li>Kattojaanuytys</li> <li>Lattiaiäähdutur</li> </ul> | Dynamic Adapt plus                               |
| • Lattiajaanuytys                                           | Hallin lämpötila T-const.                        |
|                                                             | Paine-ero ∆p-v                                   |
| ▶ Ilmastointilaite                                          | Dynamic Adapt plus                               |
|                                                             | Hallin lämpötila T-const.                        |
| • Sunttipiiri                                               | Menovirtauslämpötila T-const.<br>paluuvirtaus-∆T |

| Järjestelmätyypit, jäähdytyskäyttö | Säätötapa                     |
|------------------------------------|-------------------------------|
| . Lämmänyaihdin                    | Menovirtauslämpötila T-const. |
| Lammonvanium                       | Menosyöttö–AT                 |
|                                    | Paine-ero Δp-c                |
|                                    | Paine-ero Δp-v                |
|                                    | Painemittaus ∆p–c             |
| Demuseäätätevet                    | Dynamic Adapt plus            |
| ▶ Perussaatotavat                  | Virtaama cQ                   |
|                                    | Lämpötila T-const.            |
|                                    | Lämpötila ∆T–const.           |
|                                    | Kierrosluku n                 |

Taul. 22: Järjestelmätyypin ja säätötavan valinta jäähdytyskäytössä

Säätötapa, jossa on lämpötilansäätö, vaatii lisäksi anturin lähteen järjestyksen.

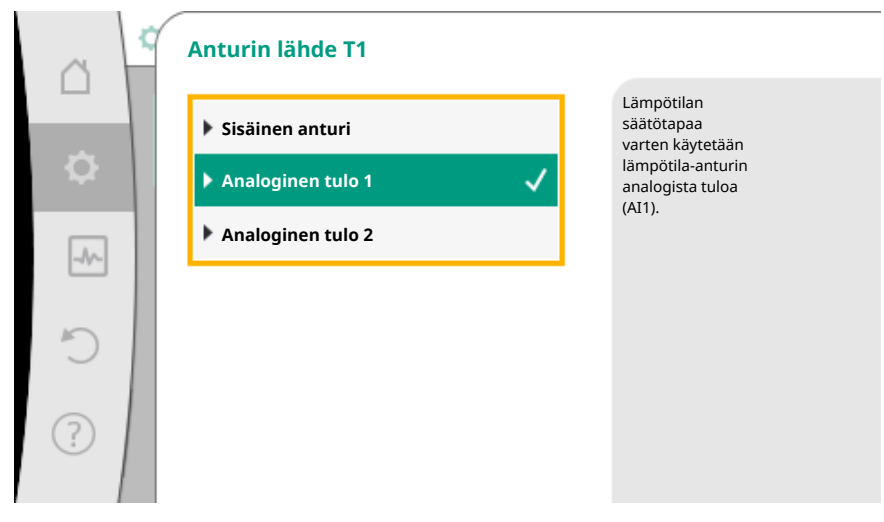

Fig. 52: Anturin lähteen järjestys

Kun valinta on tehty, näkyviin tulee alavalikko "Säätöavustaja" ja ilmoitus valitusta järjestelmätyypistä ja säätötavasta.

#### HUOMAUTUS

Vasta, kun kaikki asetukset käyttökohteelle "Lämmitys ja jäähdytys" on tehty, valikko "Lämmityksen/jäähdytyksen vaihtokytkentä" on käytettävissä muihin asetuksiin.

Lämmityksen/jäähdytyksen vaihtokytkentä

| ~         | Säätökäytön asetus                                               |   |                                                                             |
|-----------|------------------------------------------------------------------|---|-----------------------------------------------------------------------------|
| $\square$ |                                                                  |   | Lämmityksen ja                                                              |
| \$        | Säätöavustaja<br>Nykyinen: Jäähdytin - paine-ero                 | • | jäähdytyksen automaattisen<br>tai manuaalisen<br>vaihtokytkennän<br>asetus. |
| -Ar-      | Lämmityksen/jäähdytyksen<br>vaihtokytkentä<br>Nykyinen: Lämmitys | • |                                                                             |
| C         | <b>Asetusarvo nostokorkeus (Δp-v)</b><br>Nykyinen: 6,5 m         | • |                                                                             |
| ?         | <b>Pudotustoiminto</b><br>Tunnistus: Pois päältä                 | + |                                                                             |
|           | -                                                                |   |                                                                             |

Fig. 53: Lämmityksen/jäähdytyksen vaihtokytkentä

Valikossa "Lämmityksen/jäähdytyksen vaihtokytkentä" valitaan ensin "Lämmitys". Tee sitten muut asetukset (esim. asetusarvon määritys, pudotustoiminto,...) valikossa "Säätökäytön asetus".

|   | 2 | Lämmityksen/jäähdytyksen vaihto | kytk | entä                                                   |
|---|---|---------------------------------|------|--------------------------------------------------------|
|   |   | Lämmitys 🗸                      |      | Pumppu säädetään<br>manuaalisesti<br>lämmityskäyttöön. |
| • |   | Jäähdytys                       |      |                                                        |
|   | 1 | ▶ Automaattinen                 |      |                                                        |
|   |   | Binaaritulo                     |      |                                                        |
| C |   |                                 |      |                                                        |
| ? |   |                                 |      |                                                        |

Fig. 54: Lämmityksen/jäähdytyksen vaihtokytkentä\_Lämmitys

Kun lämmityksen esimääritykset on tehty valmiiksi, tehdään jäähdytyksen asetukset. Valitse tätä varten valikossa "Lämmityksen/jäähdytyksen vaihtokytkentä".

| <u>a</u> | 2 | Lämmityksen/jäähdytyksen vaihto | kytk | entä                                                    |
|----------|---|---------------------------------|------|---------------------------------------------------------|
|          |   | Lämmitys                        |      | Pumppu säädetään<br>manuaalisesti<br>jäähdytyskäyttöön. |
| \$       |   | Jäähdytys 🗸                     |      |                                                         |
| -        |   | Automaattinen                   |      |                                                         |
|          |   | Binaaritulo                     |      |                                                         |
| C        |   |                                 |      |                                                         |
| ?        |   |                                 |      |                                                         |

Fig. 55: Lämmityksen/jäähdytyksen vaihtokytkentä\_Jäähdytys

Muut säädöt (esim. asetusarvon määritys, Q-Limit<sub>Max</sub>,...) voidaan asettaa valikossa "Säätökäytön asetus".

fi

Lämmityksen ja jäähdytyksen välille asetetaan automaattinen vaihtokytkentä valitsemalla "Automatiikka" ja syöttämällä vaihtokytkentälämpötila lämmitykselle ja jäähdytykselle.

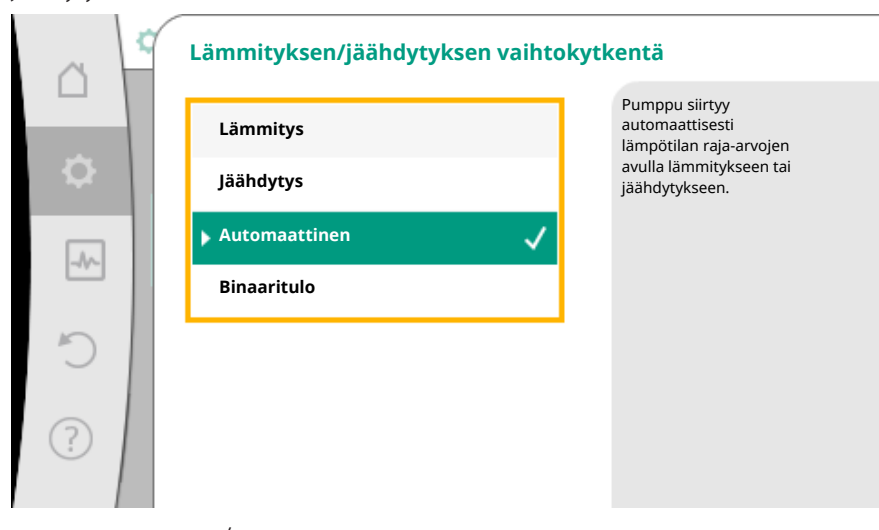

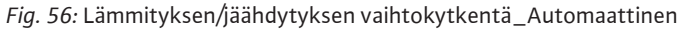

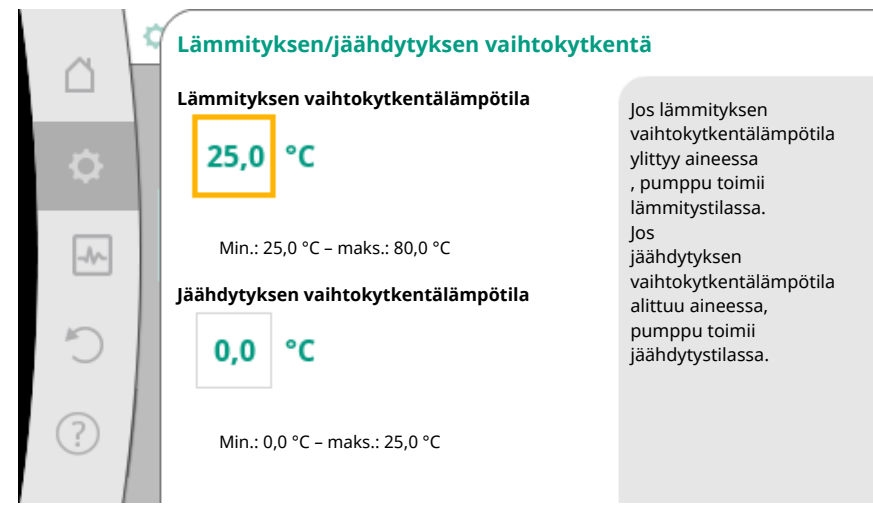

Fig. 57: Lämmityksen/jäähdytyksen vaihtokytkentä\_Vaihtokytkentälämpötilat

Jos vaihtokytkentälämpötilat ylittyvät tai alittuvat, pumppu kytkee automaattisesti lämmityksen ja jäähdytyksen välillä.

# **HUOMAUTUS**

Jos lämmityksen vaihtokytkentälämpötila ylittyy aineessa, pumppu toimii lämmitystilassa.

Jos jäähdytyksen vaihtokytkentälämpötila alittuu aineessa, pumppu toimii jäähdytystilassa.

Vaihtokytkentälämpötilojen välisellä lämpötila-alueella pumppu ei ole aktiivisena. Se pumppaa ainetta vain tilapäisesti lämpötilan mittausta varten.

Jotta epäaktiivisuus vältetään:

 on asetettava lämmityksen ja jäähdytyksen vaihtokytkentälämpötilat samaan lämpötilaan

• on valittava vaihtokytkentämenetelmä, jossa on binaaritulo.

Valitse ulkoiselle vaihtokytkennälle lämmityksen ja jäähdytyksen välillä valikosta "Lämmityksen/jäähdytyksen vaihtokytkentä" "Binaaritulo".

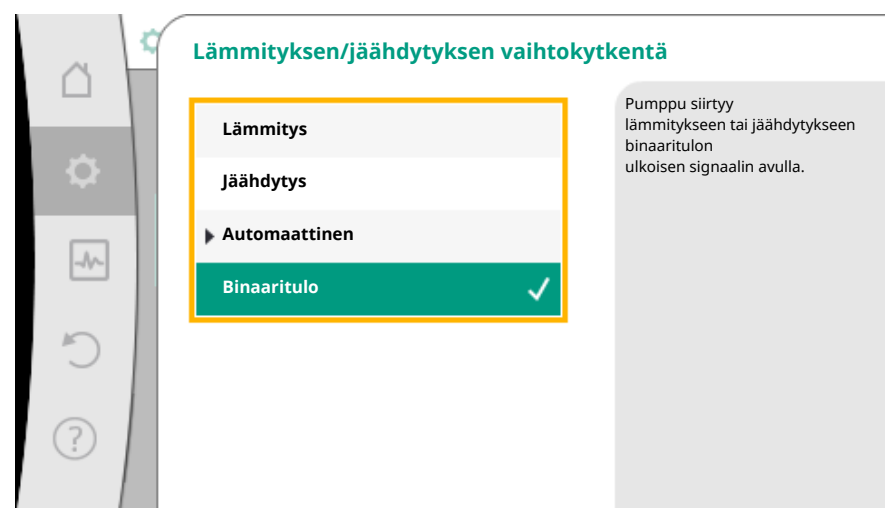

Fig. 58: Lämmityksen/jäähdytyksen vaihtokytkentä\_Binaaritulo

Binaaritulo on asetettava toimintoon "Lämmityksen/jäähdytyksen kytkentä".

#### **HUOMAUTUS**

Lämmitys-/jäähdytysmäärän mittausta käytettäessä mitattu energia mitataan automaattisesti kulloinkin oikeassa jäähdytys- tai lämmitysmäärän laskurissa.

## 8.4 Esimääritetyt käyttökohteet säätöavustajassa

Säätöavustajalla voidaan valita seuraavat käyttökohteet:

| Esimääritetyt käyttökohteet säätöavustajassa                                                                                                    | Käytettävissä oleva lisäsäätötoiminto                                          |
|----------------------------------------------------------------------------------------------------|--------------------------------------------------------------------------------|
| <b>Lämpöpatteri – paine–ero Δp–v</b><br>Käyttökohteelle "Lämmitys lämpöpattereilla" on käytettävissä optimoitu suhteellinen<br>paine–erosäätö. Kuormapiireihin, joihin on liitetty lämpöpattereita, voidaan tarpeen<br>mukaan syöttää suhteellisella paine–erosäädöllä (Δp–v).<br>Alkaen asetettavasta suurimmasta tarvittavasta nostokorkeudesta toimintapisteessä<br>pumppu sovittaa paine–eron suhteellisesti virtaamaan. Virtaama vaihtelee kuormissa auki<br>ja kiinni olevien venttiilien takia. Pumpun teho mukautetaan kuormien tarpeeseen, ja<br>energiantarve vähenee huomattavasti.                          | <ul> <li>Pudotustoiminto</li> <li>No-Flow Stop</li> <li>Q-Limit Max</li> </ul> |
| Lämpöpatteri – Dynamic Adapt plus                                                                                                    | ► Pudotustoiminto                                                              |
| Käyttökohteelle "Lämmitys lämpöpattereilla" on Dynamic Adapt plus –toiminnon myötä<br>käytössä säätötoiminto, joka mukauttaa itsenäisesti (automaattisesti) jatkuvasti<br>vaadittavan pumpun tehon lämmitysjärjestelmän tarpeeseen.<br>Dynamic Adapt plus ei vaadi asetusarvojen säätöjä, säätöä varten ei tarvitse tietää<br>toimintapistettä. Pumppu mukauttaa virtaamansa jatkuvasti kuormien tarpeeseen sekä<br>auki ja kiinni olevien venttiilien tilaan suhteellisesti ja vähentää huomattavasti tarvittavaa<br>energiaa.                                                                                         |                                                                                |
| Lämpöpatteri – hallin lämpötila T–const.                                                                                                    | ▶ Pudotustoiminto                                                              |
| Käyttökohteille, joissa pumppu syöttää yhden ainoan huoneen/hallin lämpöpattereita,<br>käytettävissä on lämpötilansäädin, joka ei ainoastaan mukauta pumpun tehoa huoneen/<br>hallin lämpötilan tarpeeseen, vaan myös säätelee huoneen/hallin lämpötilaa. Tässä<br>säädössä hydrauliset säätöventtiilit ovat tarpeettomia, ja hydraulisia häviöitä vältetään.<br>Hallin lämpötilan säätämistä varten pumppu tarvitsee lämpötila-anturin, joka mittaa tilan<br>todellista lämpötilaa. Tätä varten voidaan liittää yleisesti myynnissä olevia lämpötila-<br>antureita, esim. PT1000-antureita, pumpun analogiseen tuloon. | ► Q-Limit <sub>Max</sub>                                                       |
| Lattialämmitys – paine-ero Δp-c                                                                                                    | ► Pudotustoiminto                                                              |
| Käyttökohteelle "Lämmitys lattialämmityksellä" on käytettävissä optimoitu vakiopaine-<br>erosäätö. Kuormapiireihin, joissa on lattialämmitys, voidaan tarpeen mukaan syöttää<br>vakiopaine-erosäädöllä (dp-c).<br>Alkaen toimintapisteen mukaan asetettavasta tarvittavasta nostokorkeudesta pumppu<br>sovittaa pumpun tehon suhteellisesti tarvittavaan virtaamaan. Virtaama vaihtelee auki ja<br>kiinni olevien venttiilien vuoksi lämmityspiireissä. Pumpun teho mukautetaan kuormien<br>tarpeeseen, ja energiantarve vähenee.                                                                                       | ► NO-FIOW Stop<br>► Q-Limit <sub>Max</sub>                                     |
| Lattialämmitys – Dynamic Adapt plus                                                                                                    | ► Pudotustoiminto                                                              |

| Esimääritetyt käyttökohteet säätöavustajassa                                                                                                    | Käytettävissä oleva lisäsäätötoiminto                                                                       |
|----------------------------------------------------------------------------------------------------|----------------------------------------------------------------------------------------------------|
| Käyttökohteelle "Lämmitys lattialämmityksellä" on Dynamic Adapt plus –toiminnon<br>myötä käytössä säätötoiminto, joka mukauttaa itsenäisesti (automaattisesti) jatkuvasti<br>vaadittavan pumpun tehon lämmitysjärjestelmän tarpeeseen.<br>Dynamic Adapt plus ei vaadi asetusarvojen säätöjä, säätöä varten ei tarvitse tietää<br>toimintapistettä. Pumppu mukauttaa virtaamansa jatkuvasti kuormien tarpeeseen sekä<br>auki ja kiinni olevien venttiilien tilaan suhteellisesti ja vähentää huomattavasti tarvittavaa<br>energiaa.                                                                                       |                                                                                                    |
| Lattialämmitys – hallin lämpötila T–const.                                                                                                    | ▶ Pudotustoiminto                                                                                           |
| Käyttökohteille, joissa pumppu syöttää yhden ainoan huoneen/hallin lattialämmitystä,<br>käytettävissä on lämpötilansäädin, joka ei ainoastaan mukauta pumpun tehoa huoneen/<br>hallin lämpötilan tarpeeseen, vaan myös säätelee huoneen/hallin lämpötilaa. Tässä<br>säädössä hydrauliset säätöventtiilit ovat tarpeettomia, ja hydraulisia häviöitä vältetään.<br>Hallin lämpötilan säätämistä varten pumppu tarvitsee lämpötila–anturin, joka mittaa tilan<br>todellista lämpötilaa. Tätä varten voidaan liittää yleisesti myynnissä olevia lämpötila–<br>antureita, esim. PT1000–antureita, pumpun analogiseen tuloon. | ► Q-Limit <sub>Max</sub>                                                                                    |
| Kattolämmitys – paine-ero Δp-c                                                                                                    | ▶ Pudotustoiminto                                                                                           |
| Käyttökohteelle "Lämmitys kattolämmityksellä" on käytettävissä optimoitu vakiopaine-<br>erosäätö. Kuormapiireihin, joissa on kattolämmitys, voidaan erittäin hyvin tarpeen mukaan<br>syöttää vakiopaine-erosäädöllä ( $\Delta p$ -c).<br>Alkaen toimintapisteen mukaan asetettavasta tarvittavasta nostokorkeudesta pumppu<br>sovittaa pumpun tehon suhteellisesti tarvittavaan virtaamaan. Virtaama vaihtelee auki ja<br>kiinni olevien venttiilien vuoksi lämmityspiireissä. Pumpun teho mukautetaan kuormien<br>tarpeeseen, ja energiantarve vähenee.                                                                 | <ul> <li>No-Flow Stop</li> <li>Q-Limit Max</li> </ul>                                                       |
| Kattolämmitys – Dynamic Adapt plus                                                                                                    | ▶ Pudotustoiminto                                                                                           |
| Käyttökohteelle "Lämmitys kattolämmityksellä" on Dynamic Adapt plus -toiminnon<br>myötä käytössä säätötoiminto, joka mukauttaa itsenäisesti (automaattisesti) jatkuvasti<br>vaadittavan pumpun tehon lämmitysjärjestelmän tarpeeseen.<br>Dynamic Adapt plus ei vaadi asetusarvojen säätöjä, säätöä varten ei tarvitse tietää<br>toimintapistettä. Pumppu mukauttaa virtaamansa jatkuvasti kuormien tarpeeseen sekä<br>auki ja kiinni olevien venttiilien tilaan suhteellisesti ja vähentää huomattavasti tarvittavaa<br>energiaa.                                                                                        |                                                                                                    |
| Kattolämmitys – hallin lämpötila T-const.                                                                                                    | ► Pudotustoiminto                                                                                           |
| Käyttökohteille, joissa pumppu syöttää yhden ainoan huoneen/hallin kattolämmitystä,<br>käytettävissä on lämpötilansäädin, joka ei ainoastaan mukauta pumpun tehoa huoneen/<br>hallin lämpötilan tarpeeseen, vaan myös säätelee huoneen/hallin lämpötilaa. Tässä<br>säädössä hydrauliset säätöventtiilit ovat tarpeettomia, ja hydraulisia häviöitä vältetään.<br>Hallin lämpötilan säätämistä varten pumppu tarvitsee lämpötila-anturin, joka mittaa tilan<br>todellista lämpötilaa. Tätä varten voidaan liittää yleisesti myynnissä olevia lämpötila-<br>antureita, esim. PT1000-antureita, pumpun analogiseen tuloon.  | ► Q-Limit <sub>Max</sub>                                                                                    |
| Ilmanlämmitin – paine-ero Δp-v                                                                                                    | ► Pudotustoiminto                                                                                           |
| Käyttökohteelle "Lämmitys ilmanlämmittimillä" on käytettävissä optimoitu suhteellinen<br>paine-erosäätö. Kuormapiireihin, joihin on liitetty ilmanlämmittimiä, voidaan tarpeen<br>mukaan syöttää suhteellisella paine-erosäädöllä (Δp-v).<br>Alkaen asetettavasta suurimmasta tarvittavasta nostokorkeudesta toimintapisteessä<br>pumppu sovittaa paine-eron suhteellisesti virtaamaan. Virtaama vaihtelee kuormissa auki<br>ja kiinni olevien venttiilien takia. Pumpun teho mukautetaan kuormien tarpeeseen, ja<br>energiantarve vähenee huomattavasti.                                                                | <ul> <li>No-Flow Stop</li> <li>Q-Limit Max</li> </ul>                                                       |
| Ilmanlämmitin – Dynamic Adapt plus                                                                                                    | ► Pudotustoiminto                                                                                           |
| Ilmanlämmitin – hallin lämpötila T–const.                                                                                                    | <ul> <li>▶ Pudotustoiminto</li> <li>▶ Q-Limit Max</li> </ul>                                                |
| Sunttipiiri – menovirtauslämpötila T-const.                                                                                                    | ► Q-Limit <sub>Max</sub>                                                                                    |
| Sunttipiiri – paluuvirtaus–∆T                                                                                                    | <ul> <li>▶ Q-Limit Max</li> <li>• Kiinteästi aktivoitu lisäsäätötoiminto:</li> <li>▶ Q-Limit Min</li> </ul> |
| Sunttipiiri – Multi-Flow Adaptation                                                                                                    | ► Q-Limit <sub>Min</sub>                                                                                    |
| Lämmönvaihdin – menovirtauslämpötila T-const.                                                                                                    | ► Q-Limit <sub>Max</sub>                                                                                    |
| Lämmönvaihdin – menovirtaus ΔT                                                                                                    | ► Q-Limit <sub>Max</sub>                                                                                    |

| £ |  |
|---|--|
|   |  |

| Esimääritetyt käyttökohteet säätöavustajassa                                                                                                    | Käytettävissä oleva lisäsäätötoiminto                                                                 |
|----------------------------------------------------------------------------------------------------|----------------------------------------------------------------------------------------------------|
|                                                                                                    | • Kiinteästi aktivoitu lisäsäätötoiminto:                                                             |
|                                                                                                    | ► Q-Limit <sub>Min</sub>                                                                              |
| Lämmönvaihdin – Multi-Flow Adaptation                                                                                                    | ► Q-Limit <sub>Min</sub>                                                                              |
| Lämmitys – paine–ero Δp–c                                                                                                    | <ul> <li>Pudotustoiminto</li> <li>No-Flow Stop</li> <li>Q-Limit Max</li> <li>Q-Limit Min</li> </ul>   |
| Lämmitys – paine-ero ∆p-v                                                                                                    | ► Pudotustoiminto                                                                                     |
| Käyttökohteelle "Lämmitys" on käytettävissä optimoitu suhteellinen paine-erosäätö.<br>Kuormapiireihin, joihin on liitetty kuormia, voidaan tarpeen mukaan syöttää suhteellisella<br>paine-erosäädöllä ( $\Delta p$ -v).<br>Alkaen asetettavasta suurimmasta tarvittavasta nostokorkeudesta toimintapisteessä<br>pumppu sovittaa paine-eron suhteellisesti virtaamaan. Virtaama vaihtelee kuormissa auki<br>ja kiinni olevien venttiilien takia. Pumpun teho mukautetaan kuormien tarpeeseen, ja<br>energiantarve vähenee huomattavasti.                                                      | <ul> <li>No-Flow Stop</li> <li>Q-Limit Max</li> <li>Q-Limit Min</li> </ul>                            |
| Lämmitys – painemittaus Δp-c                                                                                                    | ► Pudotustoiminto                                                                                     |
| <ul> <li>Käyttökohteelle "Lämmitys – painemittaus Δp-c" on käytettävissä optimoitu vakiopaine-<br/>erosäätö. Tämä paine-erosäätö varmistaa syötön heikosti tasapainotetussa<br/>lämmitysjärjestelmässä.</li> <li>Pumppu ottaa huomioon lämmitysjärjestelmässä kohdan, jonka syöttäminen on<br/>hankalinta.</li> <li>Tätä varten pumppu tarvitsee paine-eroanturin, joka on asennettu tähän kohtaan<br/>järjestelmässä.</li> <li>Nostokorkeus on asetettava tarvittavaan paine-eroon tässä kohdassa, ja pumpun teho<br/>mukautetaan vastaavasti siinä olevien kuormien tarpeeseen.</li> </ul> | <ul> <li>No-Flow Stop</li> <li>Q-Limit Max</li> <li>Q-Limit Min</li> </ul>                            |
| Lämmitys – Dynamic Adapt plus                                                                                                    | ▶ Pudotustoiminto                                                                                     |
| Lämmitys – virtaama Q-const.                                                                                                    | ▶ Pudotustoiminto                                                                                     |
| Lämmitys – Multi-Flow Adaptation                                                                                                    | ► Q-Limit <sub>Min</sub>                                                                              |
| Lämmitys – lämpötila T-const.                                                                                                    | <ul> <li>Pudotustoiminto</li> <li>No-Flow Stop</li> <li>Q-Limit Max</li> <li>Q-Limit Min</li> </ul>   |
| Lämmitys – lämpötila ΔT-const.                                                                                                    | <ul> <li>Pudotustoiminto</li> <li>No-Flow Stop</li> <li>Q-Limit Max</li> <li>Q-Limit Min</li> </ul>   |
| Lämmitys – kierrosluku n-const.                                                                                                    | <ul> <li>Pudotustoiminto</li> <li>No-Flow Stop</li> <li>Q-Limit Max</li> <li>Q-Limit Min</li> </ul>   |
| Kattojäähdytys – paine-ero Δp-c                                                                                                    | <ul> <li>No-Flow Stop</li> <li>Q−Limit Max</li> </ul>                                                 |
| Kattojäähdytys – Dynamic Adapt plus                                                                                                    | Ei lisäsäätötoimintoja                                                                                |
| Kattojäähdytys – hallin lämpötila T-const.                                                                                                    | ► Q-Limit <sub>Max</sub>                                                                              |
| Lattiajäähdytys – paine-ero Δp-c                                                                                                    | ► No-Flow Stop<br>► Q-Limit <sub>Max</sub>                                                            |
| Lattiajäähdytys – Dynamic Adapt plus                                                                                                    | Ei lisäsäätötoimintoja                                                                                |
| Lattiajäähdytys – hallin lämpötila T-const.                                                                                                    | ► Q-Limit <sub>Max</sub>                                                                              |
| Ilmastointilaite – paine-ero Δp-v                                                                                                    | ► No-Flow Stop<br>► Q-Limit <sub>Max</sub>                                                            |
| Ilmastointilaite – Dynamic Adapt plus                                                                                                    | ▶ Pudotustoiminto                                                                                     |
| Ilmastointilaite – hallin lämpötila T-const.                                                                                                    | ► Q-Limit <sub>Max</sub>                                                                              |
| Sunttipiiri – menovirtauslämpötila T-const.                                                                                                    | ► Q-Limit <sub>Max</sub>                                                                              |
| Sunttipiiri – paluuvirtaus–ΔT                                                                                                    | <ul> <li>Q-Limit Max</li> <li>Kiinteästi aktivoitu lisäsäätötoiminto:</li> <li>Q-Limit Min</li> </ul> |

| Esimääritetyt käyttökohteet säätöavustajassa                                                                                                    | Käytettävissä oleva lisäsäätötoiminto                                      |
|----------------------------------------------------------------------------------------------------|----------------------------------------------------------------------------|
| Sunttipiiri – Multi-Flow Adaptation                                                                                                    | ► Q-Limit <sub>Min</sub>                                                   |
| Lämmönvaihdin – menovirtauslämpötila T-const.                                                                                                    | ► Q-Limit <sub>Max</sub>                                                   |
|                                                                                                    | ► Q-Limit <sub>Max</sub>                                                   |
| Lämmönvaihdin – menosyöttö-ΔT                                                                                                    | • Kiinteästi aktivoitu lisäsäätötoiminto:                                  |
|                                                                                                    | ► Q-Limit <sub>Min</sub>                                                   |
| Lämmönvaihdin – Multi-Flow Adaptation                                                                                                    | ► Q-Limit <sub>Min</sub>                                                   |
| Jäähdytys – paine–ero Δp–c                                                                                                    | <ul> <li>No-Flow Stop</li> <li>Q-Limit Max</li> <li>Q-Limit Min</li> </ul> |
| Jäähdytys – paine–ero Δp−v                                                                                                    | <ul> <li>No-Flow Stop</li> <li>Q-Limit Max</li> <li>Q-Limit Min</li> </ul> |
| Jäähdytys – painemittaus ∆p-c                                                                                                    | ► No-Flow Stop                                                             |
| Käyttökohteelle "Jäähdytys – painemittaus Δp–c" on käytettävissä optimoitu vakiopaine-<br>erosäätö. Tämä paine-erosäätö varmistaa syötön heikosti tasapainotetussa<br>jäähdytysjärjestelmässä.<br>Pumppu ottaa huomioon jäähdytysjärjestelmän kohdan, jonka syöttäminen on hankalinta.<br>Tätä varten pumppu tarvitsee paine-eroanturin, joka on asennettu tähän kohtaan<br>järjestelmässä.<br>Nostokorkeus on asetettava tarvittavaan paine-eroon tässä kohdassa, ja pumpun teho                           | ► Q-Limit <sub>Max</sub><br>► Q-Limit <sub>Min</sub>                       |
| mukautetaan vastaavasti siinä olevien kuormien tarpeeseen.                                                                                                    |                                                                            |
| Jäähdytys – Dynamic Adapt plus                                                                                                    | Ei lisäsäätötoimintoja                                                     |
| Jäähdytys – virtaama Q-const.                                                                                                    | Ei lisäsäätötoimintoja                                                     |
| Jäähdytys – Multi-Flow Adaptation                                                                                                    | ► Q-Limit <sub>Min</sub>                                                   |
| Jäähdytys – lämpötila T-const.                                                                                                    | <ul> <li>No-Flow Stop</li> <li>Q-Limit Max</li> <li>Q-Limit Min</li> </ul> |
| Jäähdytys – lämpötila ΔT-const.                                                                                                    | <ul> <li>No-Flow Stop</li> <li>Q-Limit Max</li> <li>Q-Limit Min</li> </ul> |
| Jäähdytys – kierrosluku n-const.                                                                                                    | <ul> <li>No-Flow Stop</li> <li>Q-Limit Max</li> <li>Q-Limit Min</li> </ul> |
| Juomavesi – lämpötila T–const.                                                                                                    | Desinfioinnin tunnistus                                                    |
| • Desinfioinnin tunnistus:                                                                                                    | ► Q-Limit <sub>Max</sub>                                                   |
| Toiminto "Desinfioinnin tunnistus" on käytettävissä valikossa "Säätökäytön asetus", jos<br>käyttökohde "Juomavesi – lämpötila T-const" on valittuna säätöavustajassa.<br>Tämä toiminto valvoo ulkoisen lämpötila-anturin avulla menovirtauslämpötilaa<br>lämminvesilähteessä, jotta lämpötilan merkittävä nousu voidaan havaita termisen<br>desinfioinnin yhteydessä.<br>Tämän tunnistuksen myötä pumppu tukee desinfiointia kytkeytymällä maksimiteholle<br>järjestelmän huuhtelemiseksi kuumalla vedellä. | C Lunne Min                                                                |
| HUOMAUTUS: Jos lisätoiminto "Desinfioinnin tunnistus" jätetään pois, pumppu<br>laskee tehoa tunnistaessaan lämpötilan nousun. Terminen desinfiointi estetään.<br>Huuhtelu kuumalla aineella on varmistettava muilla sopivilla toimenpiteillä:                                                                                                    |                                                                            |
| • Toiminnon "MAKS." manuaalinen valinta valikossa 오 "Säädöt", "Käsikäyttö".                                                                                                    |                                                                            |
| "Ulkoinen MAKS" -toiminnon ulkoinen säätö binaaritulon kautta.                                                                                                    |                                                                            |
|                                                                                                    | ► Q-Limit <sub>Max</sub>                                                   |
| Juomavesitallennin – latauspumppu ΔT                                                                                                    | • Kiinteästi aktivoitu lisäsäätötoiminto:                                  |
|                                                                                                    | ► Q-Limit <sub>Min</sub>                                                   |
|                                                                                                    | ► Q-Limit <sub>Max</sub>                                                   |
| Juomavesitallennin – tallentimen latauslämpötila                                                                                                    | • Kiinteästi aktivoitu lisäsäätötoiminto:                                  |
|                                                                                                    | ►Q-Limit <sub>Min</sub>                                                    |

| Esimääritetyt käyttökohteet säätöavustajassa                                                                                                    | Käytettävissä oleva lisäsäätötoiminto                                                               |
|----------------------------------------------------------------------------------------------------|----------------------------------------------------------------------------------------------------|
| Juomavesitallennin – Multi-Flow Adaptation                                                                                                    | Ei lisäsäätötoimintoja                                                                              |
| Juomavesi – paine-ero Δp-c                                                                                                    | <ul> <li>No-Flow Stop</li> <li>Q-Limit Max</li> <li>Q-Limit Min</li> </ul>                          |
| Juomavesi – paine-ero Δp-v                                                                                                    | <ul> <li>No-Flow Stop</li> <li>Q-Limit Max</li> <li>Q-Limit Min</li> </ul>                          |
| Juomavesi – painemittaus Δp–c                                                                                                    | <ul> <li>No-Flow Stop</li> <li>Q-Limit Max</li> <li>Q-Limit Min</li> </ul>                          |
| Juomavesi – virtaama Q-const.                                                                                                    | Ei lisäsäätötoimintoja                                                                              |
| Juomavesi – Multi-Flow Adaptation                                                                                                    | ► Q-Limit <sub>Min</sub>                                                                            |
| Juomavesi – lämpötila T-const.                                                                                                    | <ul> <li>No-Flow Stop</li> <li>Q-Limit Max</li> <li>Q-Limit Min</li> </ul>                          |
| Juomavesi – lämpötila ΔT-const.                                                                                                    | <ul> <li>No-Flow Stop</li> <li>Q-Limit Max</li> <li>Q-Limit Min</li> </ul>                          |
| Juomavesi – kierrosluku n-const.                                                                                                    | ► No-Flow Stop<br>► Q-Limit <sub>Max</sub><br>► Q-Limit <sub>Min</sub>                              |
| Paine-ero Δp-c                                                                                                    | <ul> <li>Pudotustoiminto</li> <li>No-Flow Stop</li> <li>Q-Limit Max</li> <li>Q-Limit Min</li> </ul> |
| Paine-ero Δp-vKäyttökohteelle on käytettävissä optimoitu suhteellinen paine-erosäätö. Kuormapiireihin,<br>joihin on liitetty kuormia, voidaan tarpeen mukaan syöttää suhteellisella paine-<br>erosäädöllä (Δp-v).Alkaen asetettavasta suurimmasta tarvittavasta nostokorkeudesta toimintapisteessä<br>pumppu sovittaa paine-eron suhteellisesti virtaamaan. Virtaama vaihtelee kuormissa auki<br>ja kiinni olevien venttiilien takia. Pumpun teho mukautetaan kuormien tarpeeseen, ja<br>energiantarve vähenee huomattavasti. | <ul> <li>Pudotustoiminto</li> <li>No-Flow Stop</li> <li>Q-Limit Max</li> <li>Q-Limit Min</li> </ul> |
| <ul> <li>Painemittaus Δp-c</li> <li>Käyttökohteelle "Painemittaus Δp-c" on käytettävissä vakiopaine-erosäätö. Tämä paine-<br/>erosäätö varmistaa syötön heikosti tasapainotetussa hydraulijärjestelmässä.</li> <li>Pumppu ottaa huomioon hydraulijärjestelmän kohdan, jonka syöttäminen on hankalinta.</li> <li>Tätä varten pumppu tarvitsee paine-eroanturin, joka on asennettu tähän kohtaan<br/>järjestelmässä.</li> <li>Nostokorkeus on asetettava tarvittavaan paine-eroon tässä kohdassa, ja pumpun teho</li> </ul>     | <ul> <li>Pudotustoiminto</li> <li>No-Flow Stop</li> <li>Q-Limit Max</li> <li>Q-Limit Min</li> </ul> |
| mukautetaan vastaavasti siinä olevien kuormien tarpeeseen.                                                                                                    |                                                                                                    |
| Dynamic Adapt plus                                                                                                    | Pudotustoiminto                                                                                     |
| Virtaama Q-const.                                                                                                    | ► No-Flow Stop                                                                                      |
| Multi-Flow Adaptation                                                                                                    | <ul> <li>Pudotustoiminto</li> <li>No-Flow Stop</li> <li>Q-Limit Max</li> <li>Q-Limit Min</li> </ul> |
| Lämpötila T–const.                                                                                                    | <ul> <li>Pudotustoiminto</li> <li>No-Flow Stop</li> <li>Q-Limit Max</li> <li>Q-Limit Min</li> </ul> |
| Lämpötila ∆T–const.                                                                                                    | <ul> <li>Pudotustoiminto</li> <li>No-Flow Stop</li> <li>Q-Limit Max</li> <li>Q-Limit Min</li> </ul> |
| Kierrosluku n-const.                                                                                                    | <ul> <li>Pudotustoiminto</li> <li>No-Flow Stop</li> </ul>                                           |

| Esimääritetyt käyttökohteet säätöavustajassa | Käytettävissä oleva lisäsäätötoiminto                                                               |
|----------------------------------------------|----------------------------------------------------------------------------------------------------|
|                                              | ► Q-Limit <sub>Max</sub><br>► Q-Limit <sub>Min</sub>                                                |
| PID-säädin                                   | <ul> <li>Pudotustoiminto</li> <li>No-Flow Stop</li> <li>Q-Limit Max</li> <li>Q-Limit Min</li> </ul> |

Taul. 23: Esimääritetyt käyttökohteet säätöavustajassa

#### 8.5 Asetusvalikko – säätökäytön asetus

Seuraavassa kuvattu valikko "Säätökäytön asetus" asettaa valittaviksi vain ne valikkokohdat, joita voidaan käyttää myös juuri valitussa säätötoiminnossa. Sen vuoksi mahdollisten valikkokohtien luettelo on paljon pidempi kuin esitettyjen valikkokohtien määrä jonakin ajankohtana.

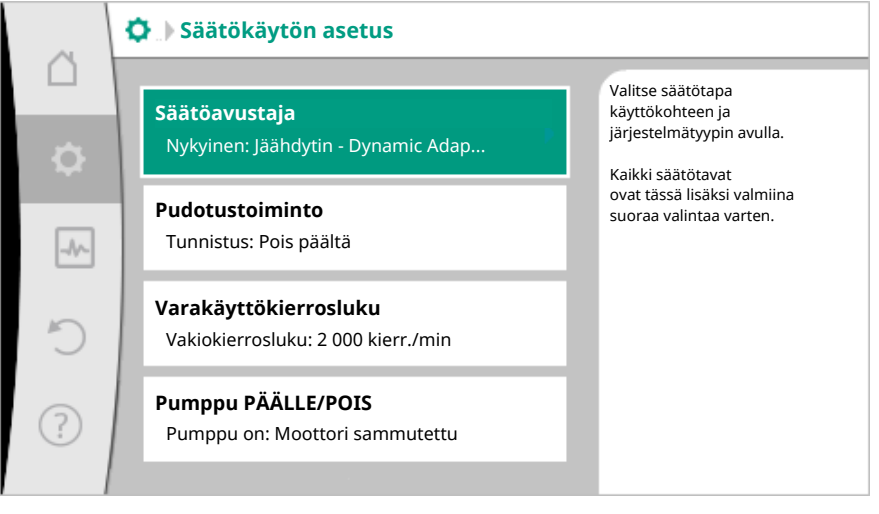

# Fig. 59: Säätökäytön asetus

| Asetusvalikko                                                                                                    | Kuvaus                                                                                                    |
|----------------------------------------------------------------------------------------------------|----------------------------------------------------------------------------------------------------|
| Säätöavustaja                                                                                                    | Säätötavan asetus käyttökohteen ja<br>järjestelmätyypin avulla.                                                                                                    |
| Lämmityksen/jäähdytyksen<br>vaihtokytkentä<br>Näkyvissä vain, kun säätöavustajassa on<br>valittu "Lämmitys ja jäähdytys".                                                                                                 | Automaattisen tai manuaalisen<br>vaihtokytkennän asetus lämmityksen ja<br>jäähdytyksen välillä.<br>Valinta "Lämmityksen/jäähdytyksen<br>vaihtokytkentä" säätöavustajassa<br>edellyttää tiedon, milloin pumppu toimii<br>kyseisessä toimintatilassa.<br>Lämmityksen tai jäähdytyksen<br>manuaalisen valinnan lisäksi käytettävissä<br>ovat vaihtoehdot "Automaattinen" tai<br>"Vaihtokytkentä binaaritulon avulla". |
|                                                                                                    | kysytään päätöskriteerinä lämmityksen tai<br>jäähdytyksen vaihtokytkentää varten.<br>Binaaritulo: Ulkoista binaarista signaalia<br>kysytään "Lämmityksen ja jäähdytyksen"<br>ohjausta varten.                                                                                                    |
| Lämpötila-anturi lämmitys/jäähdytys<br>Näkyvissä vain, kun säätöavustajassa on<br>valittu "Lämmitys ja jäähdytys" ja<br>kohdassa "Lämmityksen/jäähdytyksen<br>vaihtokytkentä" on valittu automaattinen<br>vaihtokytkentä. | Lämpötila-anturin säätö lämmityksen ja<br>jäähdytyksen automaattiselle<br>vaihtokytkennälle.                                                                                                    |
| Asetusarvo nostokorkeus<br>Näkyvissä aktiivisilla säätötavoilla, jotka<br>vaativat nostokorkeuden asetusarvoksi.                                                                                                    | Nostokorkeuden H asetusarvon säätö<br>säätötavalle.                                                                                                    |

| Asetusvalikko                                                                                                    | Kuvaus                                                                        |
|----------------------------------------------------------------------------------------------------|-------------------------------------------------------------------------------|
| Asetusarvo virtaama (Q-const.)                                                                                                    | Virtaaman asetusarvon säätö säätötavalle                                      |
| Näkyvissä aktiivisilla säätötavoilla, jotka<br>vaativat virtaaman asetusarvoksi.                                                                                                    | virtaama "Virtaama Q-const."                                                  |
| Syöttöpumpun korjauskerroin                                                                                                    | Syöttöpumpun virtaaman korjauskerroin                                         |
| Näkyvissä Multi–Flow Adaptationin<br>yhteydessä, joka antaa korjausarvon.                                                                                                    | säätötavalla "Multi-Flow Adaptation".                                         |
| Asetusarvo lämpötila (T-const.)                                                                                                    | Lämpötilan asetusarvon säätö                                                  |
| Näkyvissä aktiivisilla säätötavoilla, jotka<br>vaativat absoluuttisen lämpötilan<br>asetusarvoksi.                                                                                   | saatotavalle "vakiolampotila (1–const.)".                                     |
| Asetusarvo lämpötila (ΔT-c)                                                                                                    | Lämpötilaeron asetusarvon säätö                                               |
| Näkyvissä aktiivisilla säätötavoilla, jotka<br>vaativat absoluuttisen lämpötilaeron<br>asetusarvoksi.                                                                                | const)".                                                                      |
| Asetusarvo kierrosluku                                                                                                    | Kierrosluvun asetusarvon säätö                                                |
| Näkyvissä aktiivisilla säätötavoilla, jotka<br>vaativat kierrosluvun asetusarvoksi.                                                                                                  | säätötavalle "vakiokierrosluku (n-const)".                                    |
| Asetusarvo PID                                                                                                    | Asetusarvon säätö käyttäjäkohtaiselle                                         |
| Näkyvissä käyttäjän määrittelemällä<br>säätimellä.                                                                                                    | PID-Saduone.                                                                  |
| Ulkoinen asetusarvon lähde                                                                                                    | Asetusarvon sitominen ulkoiseen                                               |
| Näkyvissä, jos edellä kuvattujen<br>asetusarvojen muokkaustoimintojen<br>kontekstivalikossa on valittu ulkoinen<br>asetusarvon lähde (analoginen tulo tai<br>CIF-moduuli).           | lähteen säätö.                                                                |
| Sekundaaripumppujen valinta                                                                                                    | Valitse sekundaaripumput, joita käytetään                                     |
| Näkyvissä Multi–Flow Adaptationin<br>yhteydessä.                                                                                                    | virtaaman mittaamiseen Multi-Flow<br>Adaptation-toiminnassa.                  |
| Virtaama Offset                                                                                                    | Säädettävä Offset-virtaama voi myös                                           |
| Näkyvissä Multi-Flow Adaptationin<br>yhteydessä.                                                                                                    | pumppujen syöttämiseen Multi–Flow<br>Adaptation –järjestelmässä.              |
| Lämpötila-anturi T1                                                                                                    | Ensimmäisen anturin (1) säätö, jota                                           |
| Näkyvissä aktiivisilla säätötavoilla, jotka<br>vaativat lämpötila-anturin todelliseksi<br>arvoksi (lämpötila vakio).                                                                 | käytetään lämpötilan säädössä (T–const,<br>ΔT–const.).                        |
| Lämpötila-anturi T2                                                                                                    | Toisen anturin (2) säätö, jota käytetään                                      |
| Näkyvissä aktiivisilla säätötavoilla, jotka<br>vaativat toisen lämpötila-anturin<br>todelliseksi arvoksi (lämpötilaeron säätö).                                                      | lämpötilan säädössä (∆T–const.).                                              |
| Vapaa anturitulo                                                                                                    | Anturin säätö käyttäjäkohtaista PID-                                          |
| Näkyvissä käyttäjän määrittelemällä<br>säätimellä.                                                                                                    | säädintä varten.                                                              |
| Ulkoinen paineanturi nostokorkeudelle                                                                                                    | Nostokorkeuden säätö ulkoisella                                               |
| Näkyvissä painemittaus ∆p-c -säädössä,<br>joka vaatii paine-eron todellisen arvon<br>heikoimmassa pisteessä.                                                                         | paineanturilla painemittaus ∆p–c –<br>säädössä.                               |
| Pudotustoiminto                                                                                                    | Aseta pudotustoiminnon automaattinen                                          |
| Näkyvissä aktiivisilla säätötavoilla, jotka<br>tukevat lisäsäätötoimintoa<br>"automaattinen pudotustoiminto". (Katso<br>taulukko "Esimääritetyt käyttökohteet<br>säätöavustajassa"). | tunnistus.                                                                    |
| No-Flow Stop                                                                                                    | Suljettujen venttiilien automaattisen<br>havaitsemisen asetus (ei virtausta). |

| c. | - |  |
|----|---|--|
|    |   |  |
|    |   |  |
|    |   |  |
|    |   |  |
|    |   |  |
|    |   |  |

| Asetusvalikko                                                                                                    | Kuvaus                                                                                   |
|----------------------------------------------------------------------------------------------------|------------------------------------------------------------------------------------------|
| Näkyvissä aktiivisilla säätötavoilla, jotka<br>tukevat lisäsäätötoimintoa "No–Flow<br>Stop". (Katso taulukko "Esimääritetyt<br>käyttökohteet säätöavustajassa").            |                                                                                          |
| Q-Limit <sub>Max</sub>                                                                                                    | Virtaaman ylärajan asetus.                                                               |
| Näkyvissä aktiivisilla säätötavoilla, jotka<br>tukevat lisäsäätötoimintoa "Q–Limit <sub>Max</sub> ".<br>(Katso taulukko "Esimääritetyt<br>käyttökohteet säätöavustajassa"). |                                                                                          |
| Q-Limit <sub>Min</sub>                                                                                                    | Virtaaman alarajan asetus.                                                               |
| Näkyvissä aktiivisilla säätötavoilla, jotka<br>tukevat lisäsäätötoimintoa "Q–Limit <sub>Min</sub> ".<br>(Katso taulukko "Esimääritetyt<br>käyttökohteet säätöavustajassa"). |                                                                                          |
| Desinfioinnin tunnistus                                                                                                    | Aseta termisen desinfioinnin                                                             |
| Näkyvissä aktiivisilla säätötavoilla, jotka<br>tukevat lisäsäätötoimintoa "Desinfioinnin<br>tunnistus". (Katso taulukko "Esimääritetyt<br>käyttökohteet säätöavustajassa"). | automaattinen tunnistus huuhtelun<br>tukemiseksi.                                        |
| Varakäyttökierrosluku                                                                                                    | Pumppu poikkeaa automaattisesti tästä                                                    |
| Näkyvissä aktiivisilla säätötavoilla, joihin<br>liittyy palauttaminen kiinteään<br>kierroslukuun.                                                                           | vakiokierrosluvusta, jos asetettu<br>säätötapa katkeaa (esim. anturisignaalin<br>virhe). |
| PID-parametri Kp                                                                                                    | Kp-kertoimen asetus käyttäjäkohtaista                                                    |
| Näkyvissä käyttäjäkohtaisella PID-<br>säätimellä.                                                                                                    | PID-säädintä varten.                                                                     |
| PID-parametri Ki                                                                                                    | Ki-kertoimen asetus käyttäjäkohtaista                                                    |
| Näkyvissä käyttäjäkohtaisella PID-<br>säätimellä.                                                                                                    | PID-säädintä varten.                                                                     |
| PID-parametri Kd                                                                                                    | Kd-kertoimen asetus käyttäjäkohtaista                                                    |
| Näkyvissä käyttäjäkohtaisella PID-<br>säätimellä.                                                                                                    | PID-säädintä varten.                                                                     |
| PID: kääntö                                                                                                    | Invertoinnin asetus käyttäjäkohtaista PID-                                               |
| Näkyvissä käyttäjäkohtaisella PID–<br>säätimellä.                                                                                                    | saadinta varten.                                                                         |
| Pumppu PÄÄLLE/POIS                                                                                                    | Pumpun päälle- ja poiskytkentä alhaisella                                                |
| Aina näkyvissä.                                                                                                    | MANUAALINEN käynnistää pumpun.                                                           |
|                                                                                                    |                                                                                          |

Taul. 24: Asetusvalikko - säätökäytön asetus

# 8.6 Asetusvalikko – käsikäyttö

Kaikkia säätötapoja, jotka valitaan säätöavustajalla, voidaan yliohjata käsikäytön toiminnoilla POIS, MIN. MAKS., MANUAALINEN.

Käsikäytön toimintoja voidaan valita valikossa "Säädöt" → "Käsikäyttö" "Käsikäyttö (POIS, MIN., MAKS., MANUAALINEN)":

| Toiminta    | Kuvaus                                                                                        |
|-------------|-----------------------------------------------------------------------------------------------|
| Säätökäyttö | Pumppu toimii asetetun säädön mukaisesti.                                                     |
| POIS        | Pumppu kytketään pois päältä. Pumppu ei käy.<br>Kaikkia muita asetettuja säätöjä yliohjataan. |
| MIN         | Pumppu asetetaan minimiteholle.<br>Kaikkia muita asetettuja säätöjä yliohjataan.              |
| MAKS        | Pumppu asetetaan maksimiteholle.<br>Kaikkia muita asetettuja säätöjä yliohjataan.             |

| Toiminta    | Kuvaus                                                                       |
|-------------|------------------------------------------------------------------------------|
| MANUAALINEN | Pumppu toimii sen säädön mukaan, joka on asetettu toiminnolle "MANUAALINEN". |

Taul. 25: Käsikäytön toiminnot

Käsikäytön toiminnot POIS, MAKS., MIN., MANUAALINEN vastaavat vaikutukseltaan toimintoja Ext. Off, ulkoinen maks., ulkoinen min. ja ulkoinen MANUAALINEN. Ulkoinen POIS, ulkoinen MAX, ulkoinen MIN ja ulkoinen MANUAALINEN voidaan laukaista digitaalisten tulojen kautta tai väyläjärjestelmän kautta.

#### Tärkeysjärjestykset

| Tärkeysjärjestys* | Toiminta                                                                  |
|-------------------|---------------------------------------------------------------------------|
| 1                 | POIS, Ulkoinen POIS (binaaritulo), Ulkoinen POIS<br>(väyläjärjestelmä)    |
| 2                 | MAKS., ulkoinen MAKS. (binaaritulo), ulkoinen MAKS.<br>(väyläjärjestelmä) |
| 3                 | MIN, ulkoinen MIN (binaaritulo), ulkoinen MIN<br>(väyläjärjestelmä)       |
| 4                 | MANUAALINEN, ulkoinen MANUAALINEN (binaaritulo)                           |

Taul. 26: Tärkeysjärjestykset

\* Tärkeysjärjestys 1 = tärkeysjärjestyksessä korkein

## HUOMAUTUS

MANUAALINEN-toiminto korvaa kaikki toiminnot, mukaan lukien ne, joita ohjataan väyläjärjestelmällä.

Jos valvottu väyläkommunikointi menee epäkuntoon, aktivoidaan toiminnolla "MANUAALINEN" asetettu säätötapa. (Bus Command Timer)

#### Asetettavat säätötavat toiminnolle MANUAALINEN:

| Säätötapa                          |  |
|------------------------------------|--|
| MANUAALINEN – paine–ero Δp–c       |  |
| MANUAALINEN – paine–ero Δp–v       |  |
| MANUAALINEN – virtaama Q–const.    |  |
| MANUAALINEN – kierrosluku n–const. |  |

Taul. 27: Säätötavat toiminto MANUAALINEN

8.7 Konfiguroinnin tallennus / tietojen tallennus

#### 9 Kaksoispumppukäyttö

9.1 Toiminta

Kaikki Stratos MAXO -pumput on varustettu integroidulla kaksoispumppujen hallinnalla. Kaksoispumppujen hallinnalla on seuraavat toiminnot:

 Pää-/varapumppukäyttö:
 Kumpikin pumpuista tarjoaa mitoitetun siirtotehon. Toinen pumppu on valmiina häiriötapauksen varalta tai käy pumpunvaihdon jälkeen. Aina käy vain yksi pumppu.
 Pää-/varapumppukäyttö on aktivoitu kokonaan myös silloin, kun kaksi tyypiltään samaa vakiopumppua ovat samassa kaksoispumppuasennelmassa.

## Hyötysuhdeoptimoitu huippukuormakäyttö (rinnakkaiskäyttö): Huippukuormakäytössä (rinnakkaiskäyttö) kummankin pumpun hydraulinen teho tuotetaan yhdessä. Osakuormitusalueella tuottaa hydraulisen tehon ensin vain yksi pumppu. Kun tarvittava hydraulinen teho nousee pisteeseen, jossa hydraulinen teho voidaan kattaa tehokkaammin molemmilla pumpuilla yhdessä, toinen pumppu

kytketään päälle. Tämä käyttötapa optimoi tavanomaiseen huippukuormakäyttöön verrattuna (pois lukien kuormantunnistava päälle– ja poiskytkentä) käytön tehokkuuden.

Jos käytettävissä on vain yksi pumppu, jäljelle jäävä pumppu ottaa syötön hoitaakseen. Tällöin yksittäisen pumpun teho rajoittaa mahdollista huippukuormaa.

Rinnakkaiskäyttö on mahdollista myös kahdella tyypiltään samanlaisella vakiopumpulla. **Pumpunvaihto:** 

Jotta molempien pumppujen käyttö olisi tasaista toispuoleisessa käytössä, käytettävää pumppua vaihdetaan automaattisesti säännöllisesti. Mikäli vain yksi pumppu käy (pää–/ vara–, huippukuorma– tai alasajokäyttö), vähintään 24 tunnin tehollisen käyntiajan kuluttua tapahtuu käytetyn pumpun vaihto. Kun pumppu vaihdetaan, molemmat pumput käyvät niin, että toiminta ei lakkaa. Käytetyn pumpun vaihto voi tapahtua vähimmillään kuuden minuutin välein, ja aikaa voidaan säätää portaittain enintään 24 tuntiin.

- SSM/ESM (yleishälytys/yksittäishälytys):
  - SSM-kosketin voidaan varata kummalle tahansa pumpulle. Tehdasasetus: Molemmat koskettimet ilmaisevat häiriöitä kaksoispumpussa rinnakkain (yleishälytys).
  - ESM: Kaksoispumpun SSM-toiminto voidaan konfiguroida, niin että SSM-koskettimet ilmaisevat vain kulloisenkin pumpun häiriöitä (yksittäishälytys). Jotta molempien pumppujen kaikki häiriöt voidaan mitata, molemmat koskettimet on otettava käyttöön.
- SBM/EBM (koottu käytön ilmoitus / yksittäiskäyttötieto):
  - SBM-kosketin voidaan varata kummalle tahansa pumpulle. Tehdasasetus: Molemmat koskettimet ilmaisevat kaksoispumpun käyttötilaa rinnakkain (koottu käytön ilmoitus).
  - EBM: Kaksoispumpun SBM-toiminto voidaan konfiguroida, niin että SBMkoskettimet ilmaisevat vain kulloisenkin pumpun käyntisignaaleja (yksittäiskäyttötieto). Jotta molempien pumppujen kaikki käyntisignaalit voidaan mitata, molemmat koskettimet on otettava käyttöön.
- Pumppujen välinen viestintä:

Kaksoispumpussa viestintä on esiasetettu tehtaalla. Kun kaksi vakiopumppua kytketään yhdeksi kaksoispumpuksi, pumppujen väliin on asennettava Wilo Net.

#### **HUOMAUTUS**

Kahden vakiopumpun asennusta ja konfigurointia varten yhdeksi kaksoispumpuksi katso luku 6.7 Wilo Net – vihreä liitinlohko, luku 9 Kaksoispumppukäyttö ja luku 10.6 Wilo Net –rajapinnan käyttö ja toiminta.

• Epäkuntoon menon / häiriön / tiedonsiirtokatkoksen yhteydessä toimintakykyinen pumppu ottaa hoitaakseen koko käytön. Pumppu käy vakiopumppuna kaksoispumpun asetettujen käyttötapojen mukaan. Varapumppu käynnistyy heti esiintyneen virheen tunnistuksen jälkeen.

9.2 Asetusvalikko

Valikossa "Kaksoispumppukäyttö" voidaan sekä muodostaa että katkaista kaksoispumppuyhteys sekä säätää kaksoispumpputoimintoa.

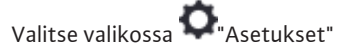

1. "Kaksoispumppukäyttö".

| A  | Säädöt                                                           |                                                                                   |
|----|------------------------------------------------------------------|-----------------------------------------------------------------------------------|
|    |                                                                  | Kaksoispumppukäytön                                                               |
| \$ | Säätökäytön asetus<br>Säätöavustaja, asetusarvot, Opti           | osoitteenmuodostuksen,<br>kaksoispumppukumppanin<br>käyttötavan jne.<br>asetukset |
|    | <b>Käsikäyttö</b><br>Manuaalinen yliohjaus                       | •                                                                                 |
| C  | Kaksoispumppukäyttö<br>Kaksoispumpun säätäminen                  | •                                                                                 |
| ?  | <b>Ulkoiset rajapinnat</b><br>Analoginen, digitaalinen, SSM, SBM | Language                                                                          |

Fig. 60: Kaksoispumppukäytön valikko

#### Valikko "Kaksoispumpputoiminto"

Kun kaksoispumppuyhteys on muodostettu, valikossa "Kaksoispumpputoiminto" voidaan vaihtokytkeä

- pää-/varapumppukäytön ja
- tehokkuudeltaan optimaalisen huippukuormakäytön (rinnakkaiskäyttö) välillä.

#### **HUOMAUTUS**

Kun kaksoispumpputoiminto vaihtokytketään, pumpun erilaisia parametreja muutetaan olennaisesti. Sen jälkeen pumppu käynnistyy uudelleen automaattisesti.

#### Valikko "Pumpunvaihdon aikaväli"

Kun kaksoispumppuyhteys on muodostettu, valikossa "Pumpunvaihdon aikaväli" voidaan asettaa pumpunvaihdon aikaväli. Aikaväli: puolesta tunnista 24 tuntiin.

#### Valikko "Kaksoispumpun liittäminen"

Jos kaksoispumppuyhteyttä ei ole vielä muodostettu, valitse valikossa 오 "Säädöt"

- 1. "Kaksoispumppukäyttö"
- 2. "Kaksoispumpun liittäminen".

Kun Wilo Net –yhteys on muodostettu (katso luku "Wilo Net"), kohtaan "Kaksoispumpun liittäminen" tulee luettelo saavutettavissa olevista ja sopivista kaksoispumppukumppaneista.

Sopivia kaksoispumppukumppaneita ovat samantyyppiset pumput.

Kun kaksoispumppukumppani on valittu, tämän kaksoispumppukumppanin näyttö kytkeytyy päälle (kohdistintila). Lisäksi sininen LED vilkkuu, jotta pumppu on helppo tunnistaa.

# **HUOMAUTUS**

Kun kaksoispumpputoiminto laaditaan, pumppuun asetetaan erilaisia parametreja. Sen jälkeen pumppu käynnistyy uudelleen automaattisesti.

#### Valikko "Kaksoispumpun erottaminen"

Kun kaksoispumpputoiminto on muodostettu, se voidaan jälleen erottaa. Valitse valikossa "Kaksoispumpun erottaminen".

#### **HUOMAUTUS**

Kun kaksoispumpputoiminto katkaistaan, pumpun erilaisia parametreja muutetaan olennaisesti. Sen jälkeen pumppu käynnistyy uudelleen automaattisesti.

#### Valikko "Malli DP-runko"

Valinta siitä, mihin hydrauliikan kohtaan moottoripää on asennettu, tapahtuu kaksoispumppuyhteydestä riippumatta.

Valikossa "Malli DP-runko" käytettävissä on seuraava valinta:

- Vakiopumpun hydrauliikka
- Kaksoispumppuhydrauliikka I (vasemmalla, kun virtaussuunta on ylös)
- Kaksoispumppuhydrauliikka II (oikealla, kun virtaussuunta on ylös)

Kun kaksoispumppuyhteys on olemassa, toinen moottoripää hyväksyy automaattisesti täydentävän asetuksen.

- Kun valikosta valitaan vaihtoehto "Kaksoispumppuhydrauliikka I", toinen moottoripää siirtyy automaattisesti asentoon "Kaksoispumppuhydrauliikka II".
- Kun valikosta valitaan vaihtoehto "Vakiopumpun hydrauliikka", toinen moottoripää siirtyy samoin automaattisesti asentoon "Vakiopumpun hydrauliikka".

10 Viestintärajapinnat: Asetus ja toiminta

SSM-releen käyttö ja toiminto

10.1

Valitse valikossa 🗭 "Säädöt"

1. "Ulkoiset rajapinnat".

## Mahdollinen valinta:

| Jlkoinen rajapinta              |
|---------------------------------|
| SSM-reletoiminto                |
| SBM-reletoiminto                |
| Toiminto ohjaustulo (DI 1)      |
| Toiminto ohjaustulo (DI 2)      |
| Toiminto Analoginen tulo (Al 1) |
| Toiminto Analoginen tulo (Al 2) |
| Säätö Wilo Net                  |

Taul. 28: Valinta "Ulkoiset rajapinnat"

Yleishälytyksen kosketin (SSM, potentiaalivapaa vaihtokosketin) voidaan yhdistää kiinteistöautomaatioon. SSM-rele voidaan kytkeä joko vain virheiden yhteydessä tai virheiden ja varoitusten yhteydessä.

- Kun pumpussa ei ole virtaa tai häiriöitä ei ole, liittimien COM (75) ja OK (76) välinen kosketin on kiinni. Kaikissa muissa tapauksissa kosketin on auki.
- Kun häiriö on olemassa, liittimien COM (75) ja Fault (78) välinen kosketin on kiinni. Kaikissa muissa tapauksissa se on auki.

# Valitse valikossa 🜻 "Säädöt"

- 1. "Ulkoiset rajapinnat"
- 2. "SSM-reletoiminto".

#### Mahdolliset asetukset:

| Valintamahdollisuus      | SSM-reletoiminto                                                          |
|--------------------------|---------------------------------------------------------------------------|
| Vain viat (tehdasasetus) | SSM-rele antaa ilmoituksen vain viasta. Vika<br>merkitsee: Pumppu ei käy. |
| Häiriöt ja varoitukset   | SSM-rele antaa ilmoituksen viasta tai<br>varoituksesta.                   |

Taul. 29: SSM-reletoiminto

Kun jokin valintamahdollisuuksista on vahvistettu, syötetään SSM:n laukaisun viive ja SSM:n peruutuksen viive.

| Säätö                 | Alue sekunteina |
|-----------------------|-----------------|
| SSM:n laukaisun viive | 0-60 s          |

| Säätö                   | Alue sekunteina |
|-------------------------|-----------------|
| SSM:n peruutuksen viive | 0–60 s          |

Taul. 30: Laukaisun ja peruutuksen viive

- SSM-signaalin laukaisussa virheen tai varoituksen ilmenemisen jälkeen on viive.
- SSM-signaalin peruutuksen virheen tai varoituksen poistamisen jälkeen on viive.

Laukaisuviiveen ansiosta hyvin lyhyet virhe- tai varoitusilmoitukset eivät vaikuta prosesseihin.

Kun virhe tai varoitus korjataan ennen asetetun ajan kulumista, SSM:lle ei tule ilmoitusta.

Asetettu 0 sekunnin SSM:n laukaisuviive ilmoittaa välittömästi virheet tai varoitukset.

Jos virheilmoitus tai varoitusilmoitus esiintyy vain lyhyesti (esimerkiksi huonon kosketuksen takia), peruutusviive estää SSM-signaalin värähtelyn.

### **HUOMAUTUS**

SSM:n laukaisun ja SSM:n peruutuksen viive on asetettu tehtaalla 5 sekuntiin.

#### SSM/ESM (yleishälytys/yksittäishälytys) kaksoispumppukäytössä

- SSM: SSM-kosketin voidaan varata kummalle tahansa pumpulle. Tehdasasetus: Molemmat koskettimet ilmaisevat häiriöitä kaksoispumpussa rinnakkain (yleishälytys).
- **ESM:** Kaksoispumpun SSM-toiminto voidaan konfiguroida, niin että SSM-koskettimet ilmaisevat vain kulloisenkin pumpun häiriöitä (yksittäishälytys). Jotta molempien pumppujen kaikki häiriöt voidaan mitata, molemmat koskettimet on otettava käyttöön.

# 10.2 SBM-releen käyttö ja toiminto

Kootun käytön ilmoituksen kosketin (SBM, potentiaalivapaa sulkeutuva kosketin) voidaan yhdistää kiinteistöautomaatioon. SBM-kosketin ilmaisee pumpun käyttötilan. SBM-rele voi kytkeytyä joko käyttötiloissa "moottori käynnissä", "käyttövalmis" tai "valmis verkkoyhteyteen".

 Kun pumppu käy asetetulla käyttötavalla ja seuraavien asetusten mukaisesti, liittimien COM (85) ja RUN (88) välinen kosketin on kiinni.

Valitse valikossa 📿 "Säädöt"

- 1. "Ulkoiset rajapinnat"
- 2. "SBM-reletoiminto".

#### Mahdolliset asetukset:

| Valintamahdollisuus                  | SSM-reletoiminto                                                                  |
|--------------------------------------|-----------------------------------------------------------------------------------|
| Moottori käynnissä<br>(tehdasasetus) | SBM-rele sulkeutuu moottorin ollessa käynnissä.<br>Suljettu rele: Pumppu pumppaa. |
| Verkkojännitesyöttö valmis           | SBM–rele sulkeutuu virransyötön yhteydessä.<br>Suljettu rele: Jännite olemassa.   |
| Käyttövalmis                         | SBM-rele sulkeutuu, kun häiriöitä ei ole. Suljettu<br>rele: Pumppu voi pumpata.   |

Taul. 31: SBM-reletoiminto

Kun jokin valintamahdollisuuksista on vahvistettu, syötetään SBM:n laukaisun viive ja SBM:n peruutuksen viive.

| Säätö                   | Alue sekunteina |
|-------------------------|-----------------|
| SBM:n laukaisun viive   | 0-60 s          |
| SBM:n peruutuksen viive | 0-60 s          |

Taul. 32: Laukaisun ja peruutuksen viive

- SBM-signaalin laukaisussa käyttötilan muutoksen jälkeen on viive.
- SBM-signaalin peruutuksessa käyttötilan muutoksen jälkeen on viive.

Laukaisuviiveen ansiosta hyvin lyhyet käyttötilan muutokset eivät vaikuta prosesseihin. Jos käyttötilan muutos voidaan peruuttaa ennen asetetun ajan kulumista, SBM:lle ei tule ilmoitusta muutoksesta.

Asetettu 0 sekunnin SBM:n laukaisuviive ilmoittaa välittömästi käyttötilan muutoksen.

Jos käyttötilan muutos esiintyy vain lyhyesti, peruutusviive estää SBM-signaalin värähtelyn.

# HUOMAUTUS

SBM:n laukaisun ja SBM:n peruutuksen viive on asetettu tehtaalla 5 sekuntiin.

SBM/EBM (koottu käytön ilmoitus / yksittäiskäyttötieto) kaksoispumppukäytössä

- SBM: SBM-kosketin voidaan varata kummalle tahansa pumpulle. Molemmat koskettimet ilmaisevat kaksoispumpun käyttötilaa rinnakkain (koottu käytön ilmoitus).
- EBM: Kaksoispumpun SBM-toiminto voidaan konfiguroida, niin että SBM-koskettimet ilmaisevat vain kulloisenkin pumpun käyntisignaaleja (yksittäiskäyttötieto). Jotta molempien pumppujen kaikki käyntisignaalit voidaan mitata, molemmat koskettimet on otettava käyttöön.

10.3 SSM-/SBM-releen pakko-ohjaus

SSM-/SBM-releen pakko-ohjaus toimii SSM-/SBM-releen ja sähköliitäntöjen toimintatestinä.

Valitse valikossa 🏜 "Diagnoosit ja mittausarvot" peräkkäin

- 1. "Vianetsintäohje"
- 2. "SSM-releen pakko-ohjaus" tai "SBM-releen pakko-ohjaus".

Valintamahdollisuudet:

| SSM-/SBM-rele            | Ohjeteksti                                                                                              |
|--------------------------|----------------------------------------------------------------------------------------------------|
| Pakko-ohjaus             |                                                                                                    |
| Normaali                 | <b>SSM:</b> SSM-konfiguraatiosta riippuen häiriöt ja varoitukset vaikuttavat SSM-releen kytkentätilaan. |
|                          | <b>SBM:</b> SBM-konfiguraatiosta riippuen pumpun tila vaikuttaa SBM-releen kytkentätilaan.              |
| Pakotettu toiminnassa    | SSM–/SBM-rele kytkentätila on pakotetusti<br>AKTIIVINEN.                                                |
|                          | HUOMIO:<br>SSM/SBM ei näytä pumpun tilaa!                                                               |
| Pakotettu ei toiminnassa | SSM–/SBM-rele kytkentätila on pakotetusti El–<br>AKTIIVINEN.                                            |
|                          | HUOMIO:<br>SSM/SBM ei näytä pumpun tilaa!                                                               |

Taul. 33: Valintamahdollisuus SSM-/SBM-releen pakko-ohjaus

Asetuksella "Pakotettu toiminnassa" rele on pysyvästi aktivoituna, niin että esimerkiksi varoitus-/käyttöhuomautus (valo) näytetään/ilmoitetaan pysyvästi.

Asetuksella "Pakotettu ei toiminnassa" rele on pysyvästi ilman signaalia, niin että varoitus-/käyttöhuomautusta ei voida vahvistaa.

# 10.4 Digitaalisten ohjaustulojen DI 1 ja DI 2 käyttö ja toiminta

Pumppua voidaan ohjata digitaalisten tulojen DI1 ja DI2 ulkoisten potentiaalivapaiden koskettimien kautta. Pumppu voidaan

- kytkeä päälle ja pois päältä,
- ohjata maksimi- tai minimikierrosluvulla,
- siirtää manuaalisesti käyttötapaan,
- suojata asetusten muutoksilta ohjauksella tai etäohjauksella tai

• vaihtokytkeä lämmityksen ja jäähdytyksen välillä.

Toimintojen POIS, MAKS., MIN. ja MANUAALINEN yksityiskohtainen kuvaus, katso luku Asetusvalikko - käsikäyttö [> 1497]

# Valitse valikossa 🗣 "Säädöt"

- 1. "Ulkoiset rajapinnat"
- 2. "Toiminto ohjaustulo DI 1" tai "Toiminto ohjaustulo DI 2".

Mahdolliset asetukset:

| Valintamahdollisuus                 | Toiminto ohjaustulo DI 1 tai DI 2                                                          |
|-------------------------------------|--------------------------------------------------------------------------------------------|
| Ei käytössä                         | Ohjaustulolla ei ole toimintoa.                                                            |
|                                     | Kosketin auki: Pumppu on kytketty pois päältä.                                             |
| OKOIHEIT POIS                       | Kosketin kiinni: Pumppu on kytketty päälle.                                                |
| Ulkoinen MAKS                       | Kosketin auki: Pumppu käy pumppuun asetetussa käytössä.                                    |
|                                     | Kosketin kiinni: Pumppu käy<br>maksimikierrosluvulla.                                      |
| Ulkoinen MIN                        | Kosketin auki: Pumppu käy pumppuun asetetussa käytössä.                                    |
|                                     | Kosketin kiinni: Pumppu käy minimikierrosluvulla.                                          |
| Ulkoinen MANUAALINEN <sup>1)</sup>  | Kosketin auki: Pumppu käy pumppuun asetetussa tai väyläkommunikoinnin vaatimassa käytössä. |
|                                     | Kosketin kiinni: Pumppu on asetettu asentoon MANUAALINEN.                                  |
| Ulkoinen näppäinlukko <sup>2)</sup> | Kosketin auki: Näppäinlukko pois käytöstä.                                                 |
|                                     | Kosketin kiinni: Näppäinlukko käytössä.                                                    |
| Lämmityksen/jäähdytyksen            | Kosketin auki: "Lämmitys" toiminnassa.                                                     |
| vaihtokytkentä <sup>3)</sup>        | Kosketin kiinni: "Jäähdytys" toiminnassa.                                                  |
|                                     |                                                                                            |

Taul. 34: Toiminto ohjaustulo DI 1 tai DI 2

<sup>1)</sup>Toiminto: Katso luku "Asetusvalikko - käsikäyttö [ > 1497]".

<sup>2)</sup>Toiminto: Katso luku "Näppäinlukko päällä [> 1520]".

<sup>3)</sup>Jotta toiminto Lämmityksen/jäähdytyksen vaihtokytkentä vaikuttaa digitaalisessa tulossa, on

- valikossa Säädöt", "Säätökäytön asetus", "Säätöavustaja" asetettava käyttökohde "Lämmitys ja jäähdytys" ja
- valikossa "Säädöt", "Säätökäytön asetus", "Lämmityksen/jäähdytyksen vaihtokytkentä" oltava valittuna vaihtokytkentäkriteeriksi vaihtoehto "Binaaritulo".

## Tärkeysjärjestykset, yliohjaustoiminto

| Tärkeysjärjestys* | Toiminta                                                                  |
|-------------------|---------------------------------------------------------------------------|
| 1                 | POIS, Ulkoinen POIS (binaaritulo), Ulkoinen POIS<br>(väyläjärjestelmä)    |
| 2                 | MAKS., ulkoinen MAKS. (binaaritulo), ulkoinen MAKS.<br>(väyläjärjestelmä) |
| 3                 | MIN, ulkoinen MIN (binaaritulo), ulkoinen MIN<br>(väyläjärjestelmä)       |
| 4                 | MANUAALINEN, ulkoinen MANUAALINEN (binaaritulo)                           |

Taul. 35: Tärkeysjärjestykset, yliohjaustoiminto

\* Tärkeysjärjestys 1 = tärkeysjärjestyksessä korkein

#### Tärkeysjärjestykset, näppäinlukko

| Tärkeysjärjestys* | Toiminta                                         |
|-------------------|--------------------------------------------------|
| 1                 | Näppäinlukko digitaalinen tulo aktiivinen        |
| 2                 | Näppäinlukko valikosta ja näppäimillä aktiivinen |
| 3                 | Näppäinlukko ei toiminnassa                      |

Taul. 36: Tärkeysjärjestykset, näppäinlukko

\* Tärkeysjärjestys 1 = tärkeysjärjestyksessä korkein

# Tärkeysjärjestykset, lämmityksen ja jäähdytyksen vaihtokytkentä binaaritulon kautta

| Tärkeysjärjestys* | Toiminta  |
|-------------------|-----------|
| 1                 | Jäähdytys |
| 2                 | Lämmitys  |

*Taul. 37:* Tärkeysjärjestykset, lämmityksen ja jäähdytyksen vaihtokytkentä binaaritulon kautta

\* Tärkeysjärjestys 1 = tärkeysjärjestyksessä korkein

# 10.5 Analogisten tulojen Al 1 ja Al 2 käyttö ja toiminta

Analogisia tuloja voidaan käyttää asetusarvojen syöttöön tai todellisten arvojen syöttöön. Asetusarvojen ja todellisten arvojen määritysten järjestys on tällöin vapaasti konfiguroitavissa.

Valikoissa "Toiminto analoginen tulo Al 1" ja "Toiminto analoginen tulo Al 2" asetetaan käyttötapa (asetusarvon anturit, paine-eroanturit, ulkoinen anturi,...), signaalityyppi (0–10 V, 0–20 mA,...) ja vastaavat signaalien ja arvojen järjestykset. Lisäksi voidaan kysellä tietoja nykyisistä asetuksista.

# Valitse valikossa 📿 "Säädöt" peräkkäin

# 1. "Ulkoiset rajapinnat"

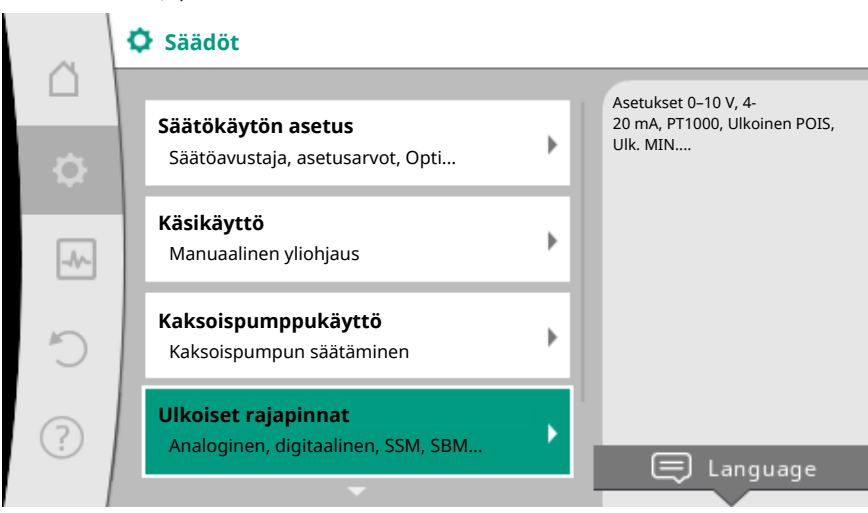

Fig. 61: Ulkoiset rajapinnat

2. "Toiminto analoginen tulo AI 1" tai " Toiminto analoginen tulo AI 2".
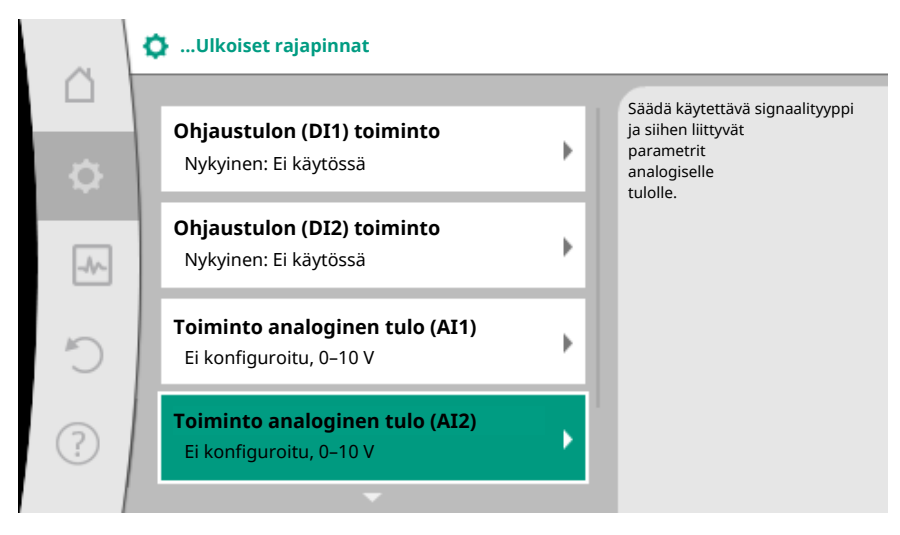

Fig. 62: Toiminto analoginen tulo

Kun toinen vaihtoehdoista "Toiminto analoginen tulo (AI1)" tai "Toiminto analoginen tulo (AI2)" on valittu, valitse seuraava kysely tai asetus:

| Säätö                         | Toiminto ohjaustulo Al 1 tai Al 2                                                     |
|-------------------------------|---------------------------------------------------------------------------------------|
|                               | Yleiskatsaus tämän analogisen tulon säädöistä,<br>esimerkiksi:                        |
| Analogisen tulon yleiskatsaus | • Käyttötapa: Lämpötila-anturi                                                        |
|                               | • Signaalityyppi: PT1000                                                              |
| Säädä analoginen tulo.        | Käyttötavan, signaalityypin sekä vastaavan<br>signaalin ja arvojen järjestyksen säätö |

Taul. 38: Asetus analoginen tulo AI 1 tai AI 2

Kohdassa "Analogisen tulon yleiskatsaus" voidaan hakea nykyisiä asetuksia koskevia tietoja.

Kohdassa "Analogisen tulon säätäminen" määritetään käyttötapa, signaalityyppi sekä signaalin ja arvojen järjestykset.

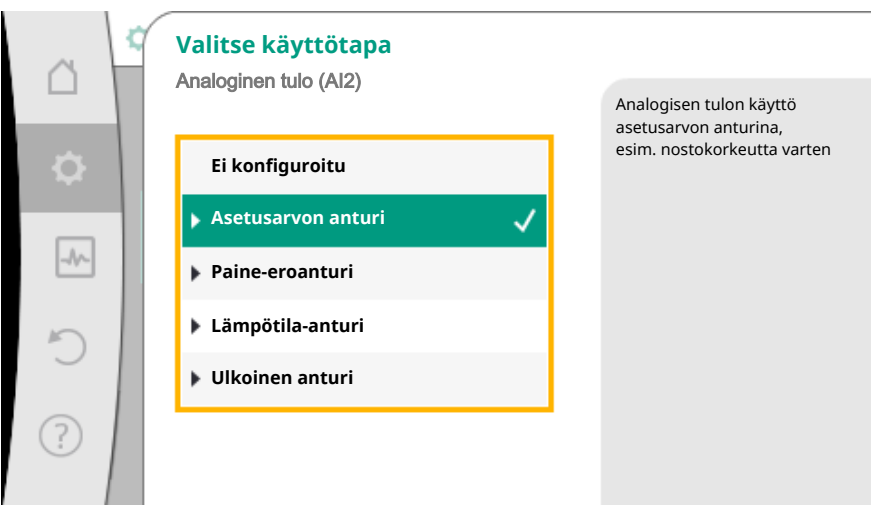

Fig. 63: Asetusarvon anturin asetusvalintaruutu

| Käyttötapa         | Toiminta                                                                     |
|--------------------|------------------------------------------------------------------------------|
| Ei konfiguroitu    | Analoginen tulo käyttämättä. Muut asetukset eivät mahdollisia.               |
| Acotucaryon anturi | Käytä analogista tuloa asetusarvon anturina.                                 |
| Asetusarvon antun  | Esimerkiksi nostokorkeutta varten.                                           |
| Paine-eroanturi    | Käytä analogista tuloa todellisen arvon tulona<br>paine-eroantureita varten. |

| Käyttötapa Toiminta |                                                                                                    |
|---------------------|----------------------------------------------------------------------------------------------------|
|                     | Esimerkiksi painemittaus ∆p-c -säätöä varten.                                                                         |
| Lämpötila-anturi    | Käytä analogista tuloa todellisen arvon tulona<br>lämpötila-anturia varten.<br>Esimerkiksi säätötapaa T-const varten. |
| Ulkoinen anturi     | Käytä analogista tuloa todellisen arvon tulona PID-<br>säätöä varten.                                                 |

Taul. 39: Käyttötavat

Käyttötavasta riippuen käytettävissä ovat seuraavat signaalityypit:

| Käyttötapa          | Signaalityyppi |
|---------------------|----------------|
|                     | •0-10V         |
| A satura su su turi | • 2-10 V       |
| Asetusarvon antun   | • 0–20 mA      |
|                     | • 4–20 mA      |
|                     | •0-10V         |
| Daina araanturi     | • 2-10 V       |
| Palle-eroantun      | • 0–20 mA      |
|                     | • 4–20 mA      |
|                     | • PT1000       |
|                     | •0-10V         |
| Lämpötila-anturi    | • 2-10 V       |
|                     | • 0–20 mA      |
|                     | • 4–20 mA      |
|                     | •0-10V         |
| Ulkoinon anturi     | • 2-10 V       |
|                     | • 0–20 mA      |
|                     | • 4–20 mA      |

#### Taul. 40: Signaalityypit

#### Esimerkki: asetusarvon anturi

Asetusarvon anturi -käyttötapaa varten valittavina ovat seuraavat signaalityypit:

#### Asetusarvon anturin signaalityypit:

0-10 V: Jännitealue 0-10 V asetusarvojen siirtoon.

**2–10 V:** Jännitealue 2–10 V asetusarvojen siirtoon. Alle 2 V:n jännitteellä havaitaan kaapelikatkos.

**0–20 mA:** Virranvoimakkuusalue 0–20 mA asetusarvojen siirtoon.

**4–20 mA:** Virranvoimakkuusalue 4–20 mA asetusarvojen siirtoon. Alle 4 mA:n virranvoimakkuudella havaitaan kaapelikatkos.

#### HUOMAUTUS

Kaapelikatkon tunnistuksen yhteydessä käyttöön otetaan vara-asetusarvo. Signaalityyppien 0–10 V ja 0–20 mA yhteydessä voidaan aktivoida valinnaisesti kaapelikatkon tunnistus määritettävällä kynnysarvolla (katso Asetusarvon anturin määritys).

#### Asetusarvon anturin määritys

#### **HUOMAUTUS**

Kun analogisessa tulossa käytetään ulkoista signaalia asetusarvon lähteenä, asetusarvo on kytkettävä analogiseen signaaliin.

# Kytkentä tehdään muokkaustoiminnon kontekstivalikosta kyseiselle asetusarvolle.

Ulkoisen signaalin käyttö analogisessa tulossa asetusarvon lähteenä vaatii asetusarvon kytkemistä analogiseen signaaliin:

Valitse valikossa 📿 "Säädöt"

1. "Säätökäytön asetus".

Asetusarvojen muokkaustoiminto näyttää valitusta säätötavasta riippuen asetetun asetusarvon (nostokorkeuden asetusarvo  $\Delta p$ -v, lämpötilan asetusarvo T-c, ...).

| ~         | ✿ ► Säätökäytön asetus                                   |   |                            |  |  |
|-----------|----------------------------------------------------------|---|----------------------------|--|--|
| $\square$ | C                                                        |   | Nostokorkeuden H           |  |  |
| \$        | Saatoavustaja<br>Nykyinen: Jäähdytin - paine-ero         | - | säätö säätötavalle<br>Δp-v |  |  |
| -A        | <b>Asetusarvo nostokorkeus (Δp-v)</b><br>Nykyinen: 6,0 m | • |                            |  |  |
| C         | <b>Pudotustoiminto</b><br>Tunnistus: Pois päältä         | • |                            |  |  |
| ?         | <b>No-Flow Stop</b><br>Nykyinen: Pois päältä             | • |                            |  |  |
|           |                                                          |   |                            |  |  |

#### Fig. 64: Asetusarvojen muokkaustoiminto

- 2. Valitse asetusarvojen muokkaustoiminto ja vahvista painamalla käyttöpainiketta.
- 3. Paina kontekstipainiketta 🔤 ja valitse Asetusarvo ulkoisesta lähteestä.

Mahdollisten asetusarvon lähteiden valinta:

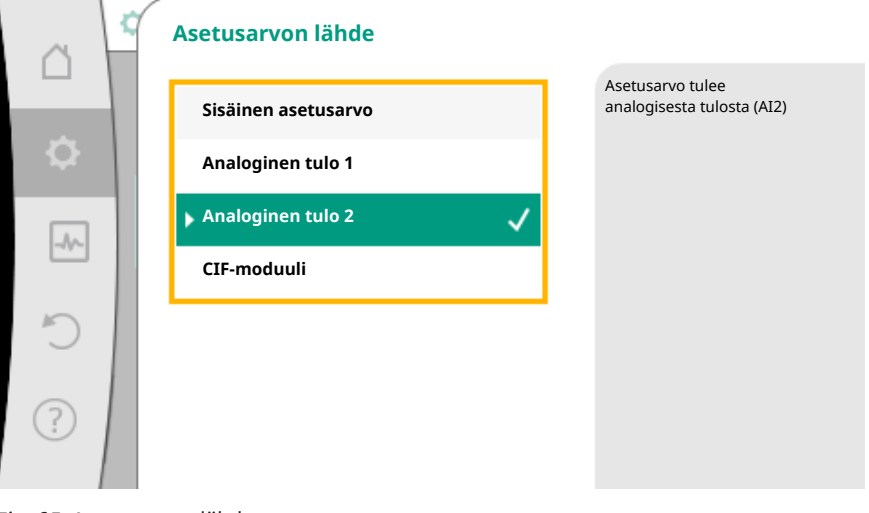

Fig. 65: Asetusarvon lähde

#### **HUOMAUTUS**

Kun analoginen tulo on valittu asetusarvon lähteeksi, mutta käyttötavaksi esimerkiksi "Ei konfiguroitu" tai todellisen arvon tulo, pumppu näyttää konfigurointivaroituksen.

Varmistusarvo otetaan asetusarvoksi.

On joko valittava toinen lähde, tai lähde on konfiguroitava asetusarvon lähteeksi.

#### HUOMAUTUS

Kun yksi ulkoisista lähteistä on valittu, asetusarvo on kytketty tähän ulkoiseen lähteeseen, eikä sitä voida enää säätää asetusarvojen muokkaustoiminnossa tai aloitusnäytössä.

Tämä kytkentä voidaan poistaa vain asetusarvojen muokkaustoiminnon kontekstivalikossa (kuten edellä on selitetty) tai valikossa "Ulkoinen asetusarvon lähde". Asetusarvon lähde on tällöin asetettava jälleen asentoon "Sisäinen asetusarvo".

Ulkoisen lähteen ja asetusarvon välinen kytkentä merkitään sekä **La** aloitusnäytössä että asetusarvojen muokkaustoiminnossa **sinisellä**. Tilan ilmaiseva LED-valo palaa samoin sinisenä.

Kun jokin ulkoisista lähteistä on valittu, valikko "Ulkoinen asetusarvon lähde" on käytettävissä ulkoisen lähteen parametrien asettamista varten.

Valitse tätä varten valikossa 📯 "Säädöt"

- 1. "Säätökäytön asetus"
- 2. "Ulkoinen asetusarvon lähde".

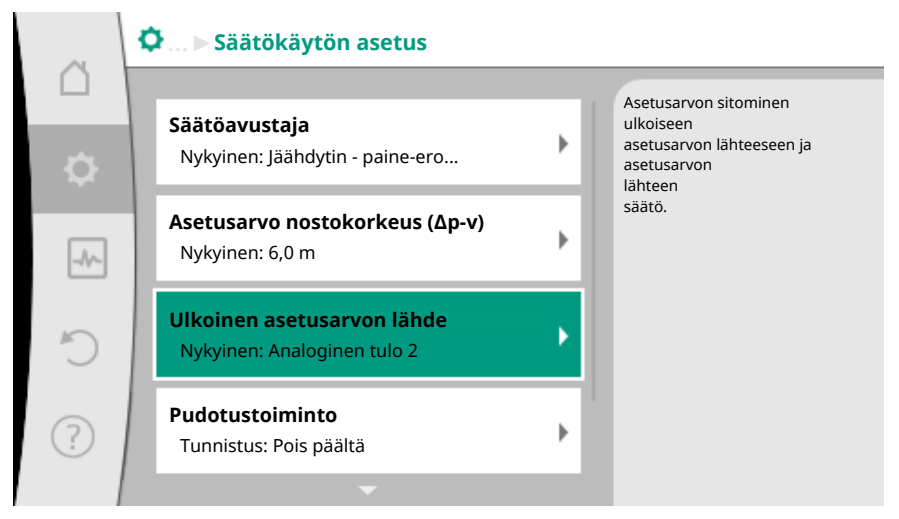

Fig. 66: Ulkoinen asetusarvon lähde

Mahdollinen valinta:

Aseta tulo ulkoiselle asetusarvolle

Valitse asetusarvon lähde

Säädä asetusarvon lähde

Korvaava asetusarvo kaapelikatkoksen sattuessa

Taul. 41: Aseta tulo ulkoiselle asetusarvolle

Asetusarvon lähdettä voidaan muuttaa kohdassa "Valitse asetusarvon lähde".

| ~         | 2 | Asetusarvon lähde   |                                                |
|-----------|---|---------------------|------------------------------------------------|
|           |   | Sisäinen asetusarvo | Asetusarvo tulee<br>analogisesta tulosta (AI2) |
| <b>\$</b> |   | Analoginen tulo 1   |                                                |
| -A        | 1 | 🕨 Analoginen tulo 2 |                                                |
|           |   | CIF-moduuli         |                                                |
| C         |   |                     |                                                |
| ?         |   |                     |                                                |

Fig. 67: Asetusarvon lähde

Kun analoginen tulo toimii lähteenä, asetusarvon lähde on konfiguroitava. Valitse tätä varten "Säädä asetusarvon lähde".

| Aseta tulo ulkoiselle asetusarvolle            |
|------------------------------------------------|
| Valitse asetusarvon lähde                      |
| Säädä asetusarvon lähde                        |
| Korvaava asetusarvo kaapelikatkoksen sattuessa |
| Taul. 42: Aseta tulo ulkoiselle asetusarvolle  |

Asetettavien käyttötapojen mahdollinen valinta:

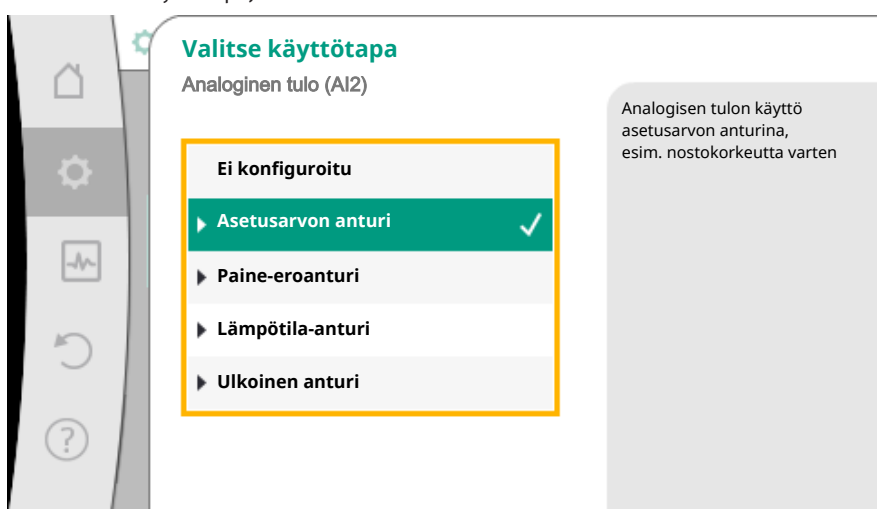

Fig. 68: Asetusvalintaruutu

Valitse asetusarvon lähteeksi "Asetusarvon anturi".

#### **HUOMAUTUS**

Jos valikossa "Valitse käyttötapa" on asetettu jo toinen käyttötapa "Ei konfiguroitu", on tarkistettava, käytetäänkö analogista tuloa jo toista käyttötapaa varten. Tarvittaessa on valittava toinen lähde.

Käyttötavan valinnan jälkeen valitaan Signaalityyppi:

| ~      | ¢. | Signaalityyppi analoginen tulo (AI2)<br>Aseta asetusarvon anturille |                                           |
|--------|----|---------------------------------------------------------------------|-------------------------------------------|
|        |    |                                                                     | analoginen tulo<br>signaalityypille 010 V |
| \$     |    | PT1000                                                              |                                           |
|        | 1  | ▶ 0-10 V 🗸                                                          |                                           |
| -//~   |    | ▶ 2-10 V                                                            |                                           |
| 5      |    | ▶ 0-20 mA                                                           |                                           |
| $\cup$ |    | ▶ 4–20 mA                                                           |                                           |
| ?      |    |                                                                     |                                           |
|        |    |                                                                     |                                           |

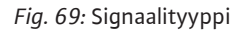

Signaalityypin valinnan jälkeen määritetään, miten vakioarvoja käytetään:

| ~    | Käytä vakioarvoja    |                                        |
|------|----------------------|----------------------------------------|
|      |                      | Aseta signaalin ja arvon<br>järjestys. |
| - ¢- | Käytä esimäärityksiä |                                        |
| -//- | Käyttäjäkohtaiset as |                                        |
| C    |                      |                                        |
| ?    |                      |                                        |

Fig. 70: Käytä vakioarvoja

Määrityksellä "Käytä esimäärityksiä" käytetään määritettyjä vakioarvoja signaalin siirtämiseen. Tämän jälkeen analogisen tulon asetus asetusarvon anturiksi on valmis.

| EI PALA: | 1,0 V  |
|----------|--------|
| PALAA:   | 2,0 V  |
| Min.:    | 3,0 V  |
| Maks.:   | 10,0 V |

Taul. 43: Signaalin järjestys, vakio

Valinnan "Käyttäjäkohtaiset säädöt" ohella on tehtävä muita asetuksia: Valinnainen kaapelikatkon tunnistus on käytettävissä vain signaalityypeillä 0–10 V ja 0–20 mA.

| ~    | Valinnainen kaapelikatkon tunnistus |                                                                                             |
|------|-------------------------------------|---------------------------------------------------------------------------------------------|
| \$   | Pois päältä                         | Signaalin voimakkuus<br>asetetun<br>raja-arvon alapuolella<br>tulkitaan kaapelikatkokseksi. |
| _A^_ | ▶ Päällä ✓                          |                                                                                             |
| C    |                                     |                                                                                             |
| ?    |                                     |                                                                                             |

Fig. 71: Valinnainen kaapelikatkon tunnistus

Kun valitaan "Pois päältä", kaapelikatkon tunnistusta ei tapahdu. Kun valitaan "Päällä", kaapelikatkon tunnistus tapahtuu vain asetettavan raja-arvon alapuolella.

|      | Valinnainen kaapelikatkon tunnistus<br>Analoginen tulo (Al2) |                                                                                             |
|------|--------------------------------------------------------------|---------------------------------------------------------------------------------------------|
| \$   | ▶ Pois päältä                                                | Signaalin voimakkuus<br>asetetun<br>raja-arvon alapuolella<br>tulkitaan kaapelikatkokseksi. |
| -1/- | Päällä 🗸                                                     |                                                                                             |
| C    | Raja-arvo                                                    |                                                                                             |
| ?    |                                                              |                                                                                             |

Fig. 72: Kaapelikatkoksen raja-arvo

Määritä kaapelikatkoksen raja-arvo kiertämällä käyttöpainiketta ja vahvista se painamalla.

Seuraavassa vaiheessa määritetään,

- muuttaako analoginen signaali vain asetusarvoa
- kytketäänkö pumppu lisäksi päälle ja pois päältä analogisen signaalin kautta.

Asetusarvoa voidaan muuttaa analogisten signaalien avulla kytkemättä pumppua päälle tai pois päältä signaalien avulla. Tässä tapauksessa valitaan "Pois päältä". Jos toiminto "Päälle/pois analogisen signaalin avulla" on kytketty päälle, on määritettävä raja-arvot päälle- ja poiskytkentää varten.

Tämän jälkeen tapahtuu MIN.-signaalin ja –arvon järjestys ja MAKS.-signaalin ja –arvon järjestys.

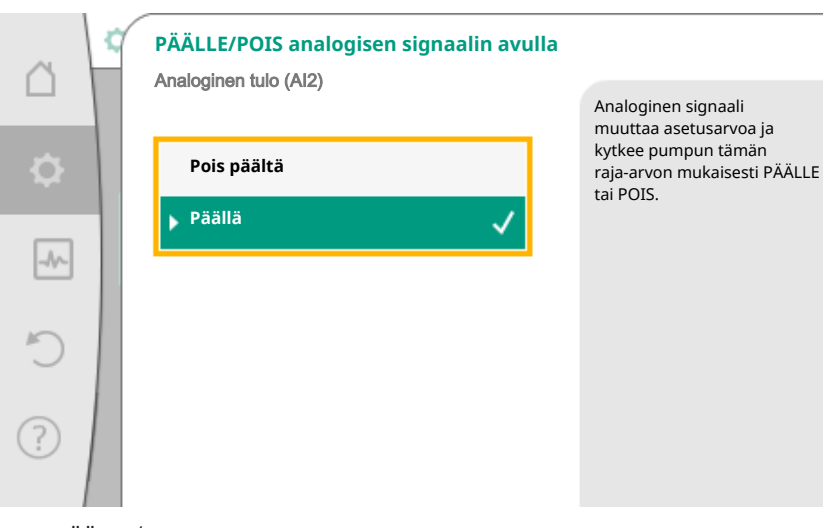

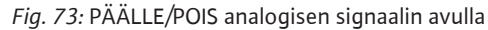

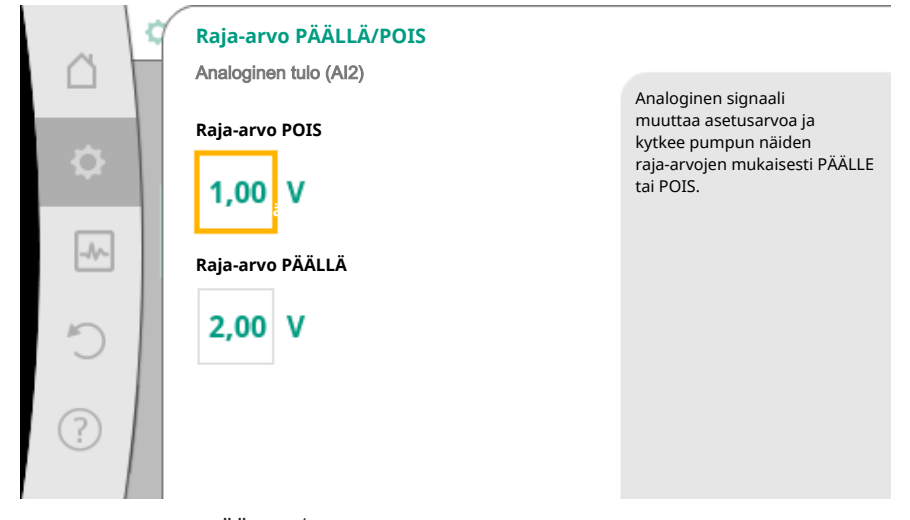

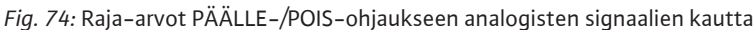

Analogisten signaaliarvojen asetusarvoihin siirtoa varten määritetään siirtoramppi. Tätä varten ilmoitetaan ominaiskäyrän minimi– ja maksimitukipisteet ja täydennetään niihin kuuluvia asetusarvoja (MIN.–signaalin ja arvon järjestys ja MAKS.–signaalin ja arvon järjestys).

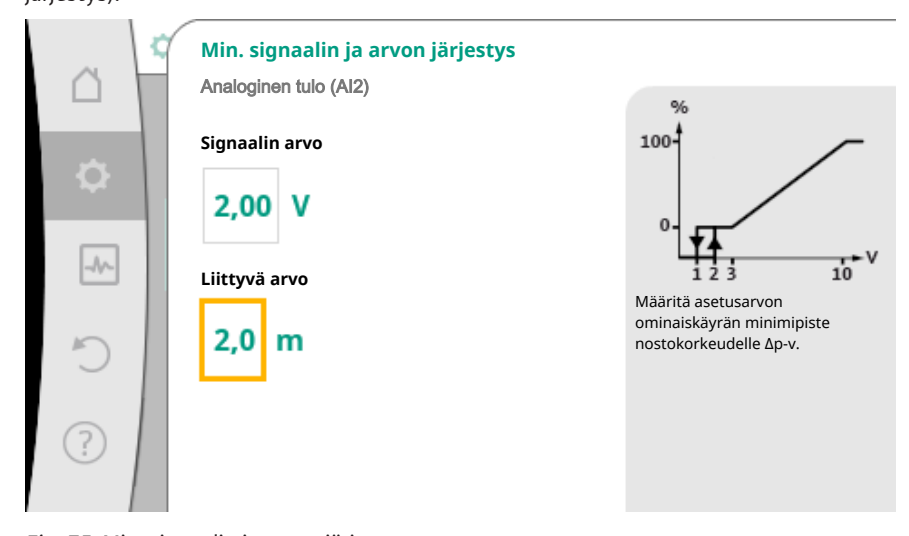

Fig. 75: Min. signaalin ja arvon järjestys

|    | Maks. signaalin ja arvon järjestys |                                                   |
|----|------------------------------------|---------------------------------------------------|
|    | Signaalin arvo                     | 100-                                              |
| \$ | 2,00 V                             | 0- <b>F</b>                                       |
|    | Liittyvä arvo                      | Määritä asetusarvon<br>ominaiskävrän maksimipiste |
| 5  | 2,0 m                              | nostokorkeudelle Δp-v.                            |
| ?  |                                    |                                                   |

Fig. 76: Maks. signaalin ja arvon järjestys

Kun kaikki signaalien ja arvojen järjestykset on suoritettu, analogisen asetusarvojen lähteen asetus on suoritettu loppuun.

Muokkaustoiminto avautuu korvaavan asetusarvon säätöä varten kaapelikatkoksen yhteydessä tai analogisen tulon väärän konfiguroinnin yhteydessä.

| ~     | Operation of the set of the set of the se |        |                                                                                                    |
|-------|----------------------------------------------------------------------------------------------------|--------|----------------------------------------------------------------------------------------------------|
| □     | <b>Valitse asetusarvon lähde</b><br>Tämänhetkinen lähde: Analoginen tulo 2                                                                                                    | Þ      | Tunnistettaessa<br>kaapelikatkos<br>ulkoisessa asetusarvon lähteessä<br>tätä korvaavaa arvoa käytetään<br>asetusarvona |
| _{~~} | Säädä asetusarvon lähde<br>Asetusarvon anturi: 4–20 mA                                                                                                    | Þ      |                                                                                                    |
| C     | Korvaava asetusarvo kaapelikatkokse<br>sattuessa<br>Nykyinen: 6,0 m                                                                                                    | n<br>) |                                                                                                    |
| ?     |                                                                                                    |        |                                                                                                    |

Fig. 77: Korvaava asetusarvo kaapelikatkoksen sattuessa

Valitse korvaava asetusarvo. Tätä asetusarvoa käytetään, kun havaitaan kaapelikatkos ulkoisessa asetusarvon lähteessä.

#### Todellisen arvon anturi

Todellisen arvon anturi toimittaa:

- lämpötila-anturin arvot lämpötilasta riippuville säätötavoille:
  - vakiolämpötila
  - lämpötilaeroon
  - huonelämpötila
- Lämpötila-anturin arvot lämpötilasta riippuville lisätoiminnoille:
  - Lämmitys–/jäähdytysmäärän mittaus
  - Automaattinen lämmityksen/jäähdytyksen vaihtokytkentä
  - Termisen desinfioinnin automaattinen tunnistus
- Paine-eroanturin arvot:
- Paine-erosäätöä varten, jossa on painemittaus Δp-c todellisen arvon mittaus
- Käyttäjäkohtaiset anturiarvot:
  - PID-säädin

Mahdolliset signaalityypit valittaessa analoginen tulo todellisen arvon tuloksi:

#### Todellisten arvojen anturin signaalityypit:

0-10 V: Jännitealue 0-10 V mitattujen arvojen siirtoon.

fi

**2–10 V:** Jännitealue 2–10 V mitattujen arvojen siirtoon. Alle 2 V:n jännitteellä havaitaan kaapelikatkos.

**0–20 mA:** Virranvoimakkuusalue 0–20 mA mitattujen arvojen siirtoon.

**4–20 mA:** Virranvoimakkuusalue 4–20 mA mitattujen arvojen siirtoon. Alle 4 mA:n virranvoimakkuudella havaitaan kaapelikatkos.

PT1000: Analoginen tulo arvioi PT1000-lämpötila-anturia.

#### Todellisten arvojen konfigurointi

#### **HUOMAUTUS**

Analogisen tulon valinta anturin liitännäksi vaatii analogisen tulon konfigurointia vastaavasti.

Avaa ensin yleiskatsausvalikko, jossa voit tarkastella nykyistä konfigurointia ja analogisen tulon käyttöä.

Valitse tätä varten valikossa 🗣 "Säädöt"

- 1. "Ulkoiset rajapinnat"
- 2. "Toiminto analoginen tulo AI 1" tai "Toiminto analoginen tulo AI 2"
- 3. "Analogisen tulon yleiskatsaus".

Näkyviin tulevat käyttötapa, signaalityyppi ja muita asetettuja arvoja valitusta analogisesta tulosta. Asetusten tekoa tai muuttamista varten:

## Valitse valikossa 📿 "Säädöt"

- 1. "Ulkoiset rajapinnat"
- 2. "Toiminto analoginen tulo AI 1" tai "Toiminto analoginen tulo AI 2"

3. "Säädä analoginen tulo".

Valitse ensin käyttötapa:

|        | Valitse käyttötapa<br>Analoginen tulo (Al2) |                                                                                                    |
|--------|---------------------------------------------|----------------------------------------------------------------------------------------------------|
| Φ      | Ei konfiguroitu                             | Käytä analogista tuloa<br>todellisen arvon tulona<br>lämpötila-anturia varten, esim.<br>säätötavalle T-c. |
|        | Asetusarvon anturi                          |                                                                                                    |
| -A/    | ▶ Paine-eroanturi                           |                                                                                                    |
| 5      | 🕨 Lämpötila-anturi 🗸 🗸                      |                                                                                                    |
| $\cup$ | Ulkoinen anturi                             |                                                                                                    |
| ?      |                                             |                                                                                                    |

Fig. 78: Todellisten arvojen anturin asetusvalintaruutu

Valitse anturin tuloksi jokin käyttötavoista "Paine-eroanturi", "Lämpötila-anturit" tai "Ulkoinen anturi".

#### HUOMAUTUS

Jos valikossa "Valitse käyttötapa" on asetettu jo toinen käyttötapa "Ei konfiguroitu", on tarkistettava, käytetäänkö analogista tuloa jo toista käyttötapaa varten. Tarvittaessa on valittava toinen lähde.

Todellisten arvojen anturin valinnan jälkeen valitse "Signaalityyppi":

|      | Signaalityyppi analoginen tulo (AI2) |                                           |
|------|--------------------------------------|-------------------------------------------|
|      |                                      | analoginen tulo<br>signaalityypille 010 V |
| •    | PT1000                               |                                           |
|      | ▶ 0-10 V 🗸                           |                                           |
| -1/~ | ▶ 2-10 V                             |                                           |
| C    | ▶ 0-20 mA                            |                                           |
|      | ▶ 4-20 mA                            |                                           |
| ?    |                                      |                                           |
|      | 1                                    |                                           |

Fig. 79: Signaalityyppi

Kun valitaan signaalityyppi PT1000, kaikki anturin tulon asetukset on tehty valmiiksi, kaikki muut signaalityypit vaativat lisäasetuksia.

Analogisten signaaliarvojen todellisten arvojen siirtoa varten määritetään siirtoramppi. Tätä varten ilmoitetaan ominaiskäyrän minimi– ja maksimitukipiste ja täydennetään niihin kuuluvia todellisia arvoja (MIN.–signaalin ja arvon järjestys ja MAKS.–signaalin ja arvon järjestys).

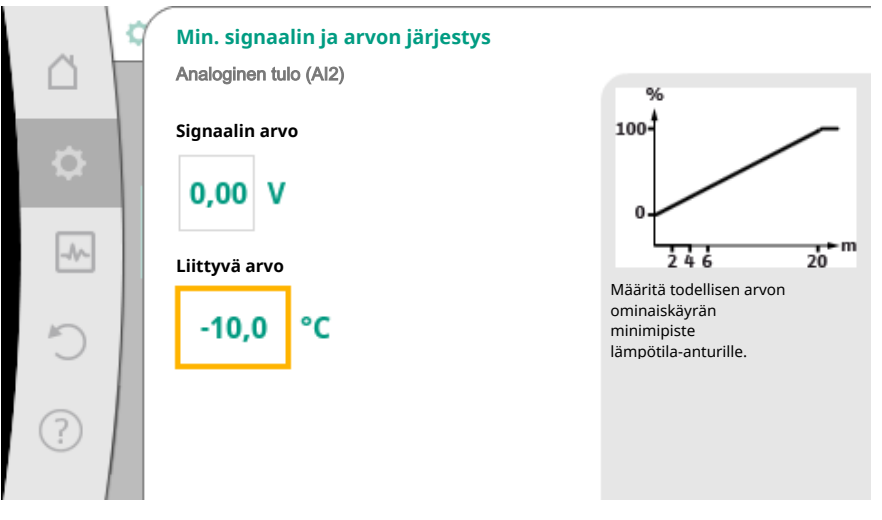

Fig. 80: Min. signaalin ja arvon järjestys, todellisten arvojen anturi

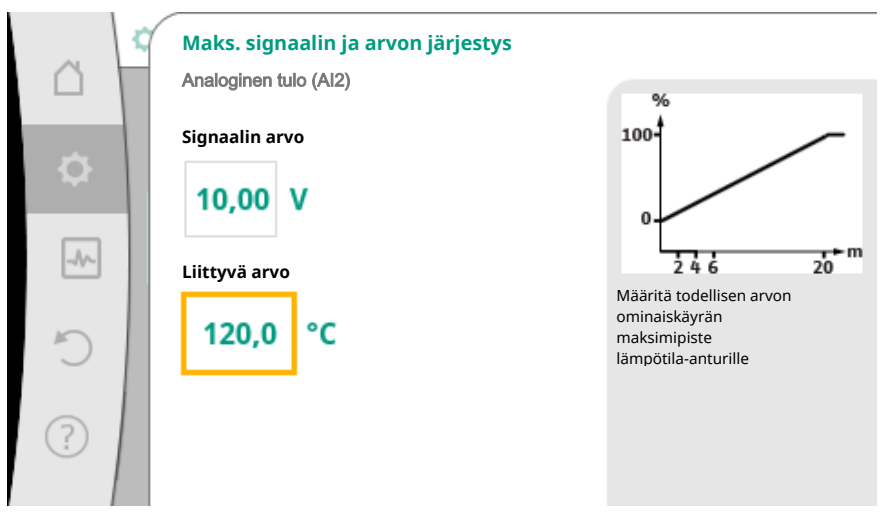

*Fig. 81:* Maks. signaalin ja arvon järjestys, todellisten arvojen anturi Syöttö on valmis, kun on annettu pienin ja suurin ominaiskäyrän tukipiste.

#### HUOMAUTUS

Jos on valittu signaalityyppi PT1000, on mahdollista asettaa lämpötilan korjausarvo mitatulle lämpötilalle. Siten voidaan tasata pitkän anturikaapelin sähkövastus.

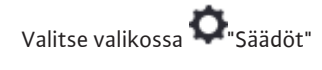

- 1. "Ulkoiset rajapinnat"
- 2. "Toiminto analoginen tulo AI 1" tai "Toiminto analoginen tulo AI 2"
- 3. "Lämpötilan korjaus" ja aseta korjausarvo (offset).

### HUOMAUTUS

Valinnaisesti ja liitetyn anturin toiminnan ymmärtämiseksi paremmin voidaan ilmoittaa anturin sijainti.

Tämä asetettu sijainti ei vaikuta anturin toimintaan tai käyttöön.

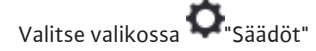

- 1. "Ulkoiset rajapinnat"
- 2. "Toiminto analoginen tulo AI 1" tai "Toiminto analoginen tulo AI 2"
- 3. "Valitse anturin sijainti".

Valittavina ovat seuraavat sijainnit:

- Sisäinen anturi
- Analoginen tulo 1
- Analoginen tulo 2
- BMS
- Menosyöttö
- Paluuvirtaus
- Ensiöpiiri 1
- Ensiöpiiri 2
- Toisiopiiri 1
- Toisiopiiri 2
- Tallennin
- Halli
- Kierto
- 10.6 Wilo Net -rajapinnan käyttö ja toiminto

Wilo Net on väyläjärjestelmä, jonka avulla jopa **yksitoista** Wilo-tuotetta voi viestiä keskenään.

#### Käyttö:

- kaksoispumput, jotka koostuvat kahdesta vakiopumpusta
- Monipumppujärjestelmä
- Yhdyskäytävä
- Remote control

#### Väylätopologia:

Väylätopologia koostuu useasta asemasta (pumpusta), jotka on kytketty peräkkäin. Asemat (pumput) on yhdistetty toisiinsa yhteisellä putkella.

Väylä on terminoitava putken molemmissa päissä. Tämä tehdään molempien ulkoisen pumpun kohdalla pumppuvalikossa. Muilla osallistujilla **ei** saa olla käytössä olevaa terminointia.

Kaikille väylän osallistujille on kohdistettava yksilöllinen osoite (Wilo Net -tunnus). Tämä osoite asetetaan kyseisen pumpun pumppuvalikossa.

#### Pumppujen terminointia varten:

## Valitse valikossa 🜻 "Säädöt"

- 1. "Ulkoiset rajapinnat"
- 2. "Säätö Wilo Net"

3. "Wilo Net -päättäminen".

Mahdollinen valinta:

| Wilo Net -päättäminen | Kuvaus                                                                                                    |
|-----------------------|----------------------------------------------------------------------------------------------------|
| Päällä                | Pumpun päätevastus kytketään päälle.<br>Jos pumppu on liitetty sähköisen<br>väylälinjan päähän, on valittava "Päällä".                      |
| Pois päältä           | Pumpun päätevastus kytketään pois<br>päältä.<br>Jos pumppua El ole liitetty sähköisen<br>väylälinjan päähän, on valittava "Pois<br>päältä". |

Kun terminointi on tehty, pumpuille kohdistetaan yksilöllinen Wilo Net -osoite:

## Valitse valikossa 🗭 "Säädöt"

- 1. "Ulkoiset rajapinnat"
- 2. "Säätö Wilo Net"
- 3. "Wilo Net -osoite" ja kohdista jokaiselle pumpulle oma osoite (1–11).

#### Esimerkkinä kaksoispumppu:

- Pumppupää vasemmalla (I)
- Wilo Net –päättäminen: PÄÄLLÄ
- Wilo Net –osoite: 1
- Pumppupää oikealla (II)
  - Wilo Net -päättäminen: PÄÄLLÄ
  - Wilo Net -osoite: 2

#### Esimerkkinä Multi-Flow Adaptation, jossa neljä pumppua:

- Ensiöpumppu
  - Wilo Net -päättäminen: PÄÄLLÄ
  - Wilo Net -osoite: 1
- Toisiopumppu 1:
  - Wilo Net -päättäminen: POIS
  - Wilo Net –osoite: 2
- Toisiopumppu 2:
  - Wilo Net -päättäminen: POIS
  - Wilo Net -osoite: 3
- Toisiopumppu 3:
  - Wilo Net –päättäminen: PÄÄLLÄ
  - Wilo Net –osoite: 4

#### 10.7 CIF-moduulien käyttö ja toiminta

Paikalleen työnnetyn CIF-moduulin tyypistä riippuen näyttöön tulee siihen kuuluva asetusvalikko valikossa:

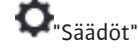

1. "Ulkoiset rajapinnat".

Kyseiset asetukset on kuvattu näytössä ja CIF-moduulissa "Dokumentaatio".

#### 11 Laitesäädöt

Kohdassa "Säädöt", "Laitesäätö" tehdään yleiset asetukset.

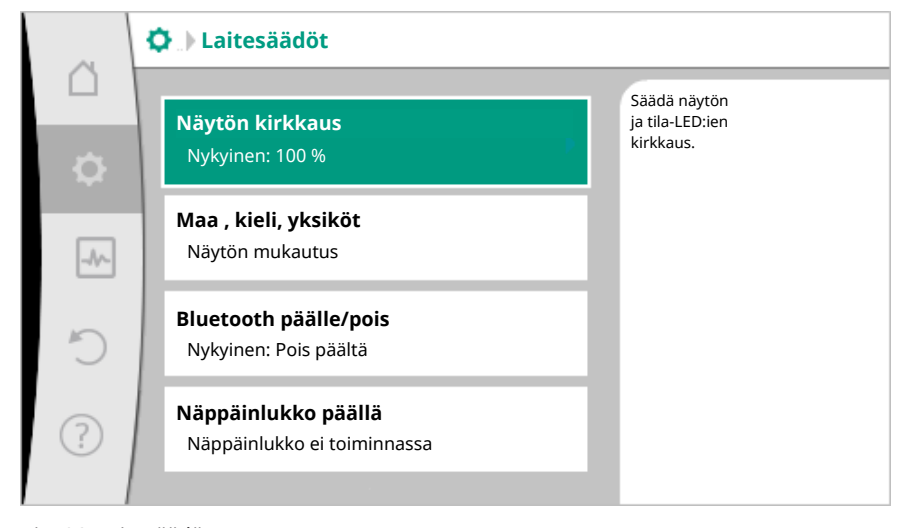

Fig. 82: Laitesäädöt

- Näytön kirkkaus
- Maa/kieli/yksiköt
- Bluetooth päälle/pois
- Näppäinlukko päällä
- Laitteen tiedot
- Pumpun kick-toiminto

# Kohdassa O"Säädöt"

- 1. "Laitesäätö"
- 2. "Näytön kirkkaus"

voidaan muuttaa näytön kirkkautta. Kirkkausarvo ilmoitetaan prosentteina. 100 %:n kirkkaus vastaa suurinta mahdollista ja 5 %:n kirkkaus pienintä mahdollista kirkkautta.

#### 11.2 Maa/kieli/yksikkö

Näytön kirkkaus

11.1

## Kohdassa 💁 "Säädöt"

- 1. "Laitesäätö"
- 2. "Maa, kieli, yksikkö"

voidaan asettaa

- maa, ■ kieli ja
- fysikaalisten arvojen yksiköt.

Maan valinnasta seuraa kielen ja fysikaalisten yksiköiden esiasetus, ja sen avulla ohjejärjestelmässä voidaan hakea oikeat yhteystiedot paikalliseen asiakaspalveluun. Valittavina on yli 60 maata ja 26 kieltä.

Yksiköiden valintamahdollisuus:

| Yksiköt      | Kuvaus                                                                                         |
|--------------|------------------------------------------------------------------------------------------------|
| SI-yksiköt 1 | Fysikaalisten SI-yksiköiden esitys SI-<br>yksikköinä.<br><b>Poikkeus:</b><br>• Virtaama (m³/h) |
|              | • Nostokorkeus (m)                                                                             |
| SI-yksiköt 2 | Nostokorkeuden säätö (kPa)                                                                     |
| SI-yksiköt 3 | Nostokorkeuden (kPa) ja virtaaman (l/s)<br>esitys                                              |
| US-yksiköt   | Fysikaalisten arvojen esitys US-yksikköinä                                                     |

Taul. 44: Yksiköt

#### **HUOMAUTUS**

Yksiköt on asetettu tehtaalla SI-yksiköiksi 1.

**11.3** Bluetooth päälle/pois

## Kohdassa O"Säädöt"

- 1. "Laitesäätö"
- 2. "Bluetooth päälle/pois"

voidaan kytkeä Bluetooth päälle tai pois päältä. Kun Bluetooth on kytketty päälle, pumppu voi muodostaa yhteyden muiden Bluetooth-laitteiden (esim. älypuhelimen, jossa on Wilo-sovellus) kanssa.

#### HUOMAUTUS

Tehdasasetuksena Bluetooth on kytketty päälle.

11.4 Näppäinlukko päällä

Näppäinlukko estää asiattomia henkilöitä muuttamasta asetettuja pumppuparametreja.

Kohdassa <equation-block> "Säädöt"

- 1. "Laitesäätö"
- 2. "Näppäinlukko päällä"

voidaan aktivoida näppäinlukko.

Näppäinlukko otetaan pois käytöstä painamalla samanaikaisesti (> 5 sekuntia) Takaisin- ja konteksti- painiketta.

#### HUOMAUTUS

Näppäinlukko voidaan ottaa käyttöön myös digitaalisten tulojen DI 1 ja DI 2 avulla (katso luku "Digitaalisten ohjaustulojen DI 1 ja DI 2 käyttö ja toiminta [▶ 1503]"). Jos näppäinlukko on aktivoitu digitaalisten tulojen DI 1 tai DI 2 avulla, aktivointi voidaan poistaa samoin vain digitaalisten tulojen kautta! Näppäinyhdistelmä ei ole mahdollinen!

Kun näppäinlukko on aktiivinen, aloitusikkuna sekä varoitus– ja virheilmoitukset ovat edelleen näkyvissä, jotta pumpun tila voidaan tarkistaa.

Aktiivinen näppäinlukko näkyy aloitusnäytössä lukkosymbolina

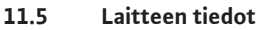

Kohdassa 📿 "Säädöt"

- 1. "Laitesäätö"
- 2. "Laitteen tiedot"

voidaan lukea tietoja tuotenimestä, tuote- ja sarjanumerosta sekä ohjelmiston ja laitteiston versiosta.

11.6 Pumpun kick-toiminto

1520

Jotta estetään pumpun jumiutuminen, pumppuun asetetaan kick-toiminto. Pumppu käynnistyy asetetun aikavälin kuluttua ja kytkeytyy taas hetken kuluttua pois päältä.

Edellytys:

Pumpun kick-toiminnon vuoksi verkkojännitettä ei saa katkaista.

#### HUOMIO

#### Pitkien seisokkien aiheuttama pumpun jumiutuminen!

Pitkät seisokit saattavat aiheuttaa pumpun jumiutumisen. Pumpun kick-toimintoa ei saa ottaa pois toiminnasta!

Etäkäytön, väyläkäskyn, ohiaustulon Ulkoinen POIS tai 0–10 V –signaalin kautta pois kytketyt pumput käynnistyvät hetkeksi vähintään 24 tunnin välein. Näin vältetään jumiutuminen pitkien seisokkien jälkeen.

- "Laitesäädöt" 1.
- 2. "Pumpun kick-toiminto"
- voidaan asettaa pumpun kick-toiminnon aikaväliksi 1–24 tuntia. (Tehdasasetus: 24 h).
- pumpun kick-toiminto voidaan kytkeä päälle tai pois päältä.

#### **HUOMAUTUS**

Jos aiotaan kytkeä verkkojännite pois pitkäksi ajaksi, pitää ulkoisen ohjauksen suorittaa pumpun kick-toiminto kytkemällä verkkojännite vähäksi aikaa päälle. Se edellyttää, että pumppu on kytketty päälle ohjauksen puolelta ennen verkkokatkaisua.

#### 12 Muut säädöt

#### 12.1 Lämmitys-/jäähdytysmäärän mittaus

Lämmitys- tai jäähdytysmäärä mitataan mittaamalla virtaama pumpusta ja lämpötila meno- tai paluuvirtauksesta.

Pumpun pesässä oleva lämpötila-anturi mittaa pumpun asennusasennosta riippuen joko meno- tai paluuvirtauksen lämpötilan.

Toinen lämpötila-anturi on liitettävä pumppuun analogisten tulojen AI 1 tai AI 2 kautta.

Käyttökohteesta riippuen lämmitys- ja jäähdytysmäärä mitataan erikseen.

#### Lämmitys-/jäähdytysmäärän mittauksen aktivointi

🞦 "Diagnoosit ja mittausarvot" Valitse valikossa 🕻

- 1. "Lämmitys-/jäähdytysmäärän mittaus"
- 2. "Lämmitys-/jäähdytysmäärä päälle/pois".

Aseta sitten anturin lähde ja anturin sijainti valikon kohdissa "Menovirtauslämpötilan anturi" ja "Paluuvirtauslämpötilan anturi".

#### Anturin lähteen asetus menovirtauksessa

- Valitse valikossa 🛃 "Diagnoosit ja mittausarvot"
  - 1. "Lämmitys-/jäähdytysmäärän mittaus"
  - 2. "Menovirtauslämpötilan anturi"
  - 3. "Valitse anturin lähde".

#### Anturin lähteen asetus paluuvirtauksessa

Valitse valikossa 🗠 "Diagnoosit ja mittausarvot"

- 1. "Lämmitys-/jäähdytysmäärän mittaus"
- 2. "Paluuvirtauslämpötilan anturi"
- 3. "Valitse anturin lähde".

#### Anturin lähteiden mahdollinen valinta:

- Sisäinen anturi
- Analoginen tulo (AI1)
- Analoginen tulo (AI2)
- CIF-moduuli

#### Valitse anturin sijainnin asetus menovirtauksessa

- 1. "Lämmitys-/jäähdytysmäärän mittaus"
- 2. "Menovirtauslämpötilan anturi"
- 3. "Valitse anturin sijainti".

Valitse anturin sijainniksi "Sisäinen anturi", "Menosyöttö" tai "Paluuvirtaus".

#### Valitse anturin sijainnin asetus paluuvirtauksessa

- 1. "Lämmitys-/jäähdytysmäärän mittaus"
- 2. "Paluuvirtauslämpötilan anturi"
- 3. "Valitse anturin sijainti".

Valitse anturin sijainniksi "Sisäinen anturi", "Menosyöttö" tai "Paluuvirtaus".

#### Anturin sijaintien mahdollinen valinta:

- Sisäinen anturi
- Analoginen tulo (AI1)
- Analoginen tulo (AI2)
- BMS
- Menosyöttö
- Paluuvirtaus
- Ensiöpiiri 1
- Ensiöpiiri 2
- Toisiopiiri 1
- Toisiopiiri 2
- Tallennin
- Halli
- Kierto

#### 12.2 Pudotustoiminto

Pumppu havaitsee merkittävästi laskeneen aineen lämpötilan määrätyllä ajanjaksolla. Pumppu päättelee siitä, että lämmönvaihdin on pudotustoiminnossa. Pumppu vähentää itsenäisesti kierroslukuaan, kunnes jälleen mitataan korkea aineen lämpötila pidemmällä aikajaksolla. Näin säästetään pumpun sähköenergiaa.

#### Yöajan pudotustoiminnon aktivointi

Valitse valikossa 🜻 "Säädöt" peräkkäin

- 1. "Säätökäytön asetus"
- 2. "Pudotustoiminto"
- 3. "Päällä".

#### **HUOMAUTUS**

Pudotustoiminto on poistettu käytöstä tehdasasetuksena!

#### 12.3 Palautuspiste

Palautuspisteiksi voidaan tallentaa enintään kolme eri pumpun asetusta. Pumpun asetukset voidaan palauttaa tarvittaessa valikosta "Palauta säädöt".

#### Tallenna säädöt

Valitse valikossa 💙 "Palautus ja peruutus" peräkkäin

- 1. "Palautuspisteet"
- 2. "Tallenna säädöt".

#### **HUOMAUTUS**

Tallennusajankohta näkyy jokaisesta palautuspisteestä kohdassa "Käyttötiedot ja mittausarvo-osio" (katso kaavio Aloitusnäyttö).

|        | 🖱 Palautus ja peruutus                      |                                                                         |
|--------|---------------------------------------------|-------------------------------------------------------------------------|
| D<br>Ø | <b>Palautuspiste</b><br>Tallenna/hae säädöt | Tallenna koko<br>pumpun säätö<br>johonkin kolmesta<br>palautuspisteestä |
|        | <b>Tehdasasetus</b><br>Palauta säädöt       | voidaan palauttaa<br>myöhemmin.                                         |
| Ċ      |                                             |                                                                         |
| ?      |                                             |                                                                         |

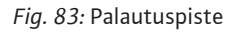

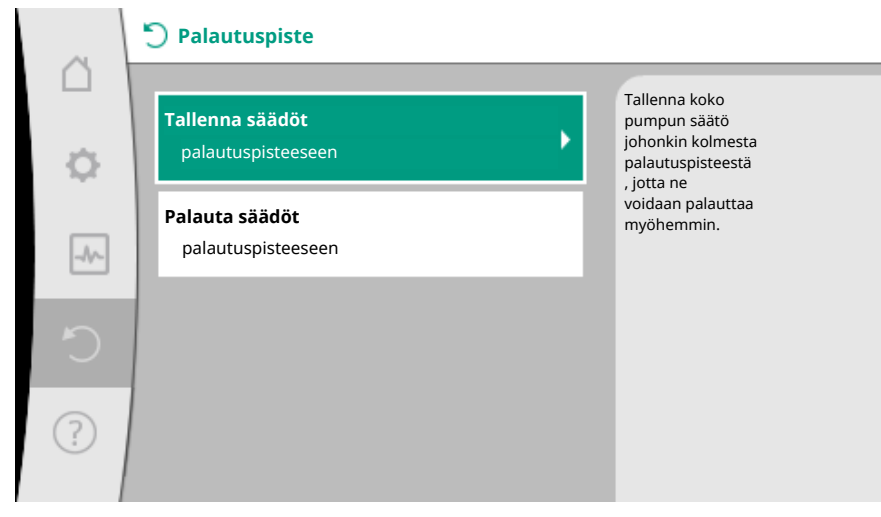

Fig. 84: Palautuspisteet – Tallenna säädöt

#### Palauta säädöt

Valitse valikossa 💙 "Palautus ja peruutus" peräkkäin

- 1. "Palautuspisteet"
- 2. "Palauta säädöt".

#### HUOMAUTUS

Nykyiset asetukset korvataan palautetuilla asetuksilla!

|   | 🖱 Palautus ja peruutus               |                                                                         |  |
|---|--------------------------------------|-------------------------------------------------------------------------|--|
| ¢ | Palautuspiste<br>Tallenna/hae säädöt | Tallenna koko<br>pumpun säätö<br>johonkin kolmesta<br>palautuspisteestä |  |
|   | Tehdasasetus<br>Palauta säädöt       | , jotta ne<br>voidaan palauttaa<br>myöhemmin.                           |  |
| Ċ |                                      |                                                                         |  |
| ? |                                      |                                                                         |  |

#### Fig. 85: Palautuspiste

| ~      | 🖱 Palautuspiste                      |   |                                                         |
|--------|--------------------------------------|---|---------------------------------------------------------|
| $\Box$ | <b>T</b> -11                         |   | Käytä asetuksia jostakin                                |
| φ.     | palautuspisteeseen                   | • | kolmesta<br>palautuspisteestä<br>Nykyiset               |
| ~~~    | Palauta säädöt<br>palautuspisteeseen |   | asetukset<br>korvataan<br>palautetuilla<br>asetuksilla. |
| 5      |                                      |   |                                                         |
| ?      |                                      |   |                                                         |

Fig. 86: Palautuspisteet – Palauta säädöt

#### 12.4 Tehdasasetus

Pumppu voidaan palauttaa tehdasasetuksiin.

Valitse valikossa O"Palautus ja peruutus" peräkkäin

- 1. "Tehdasasetus"
- 2. "Palauta tehdasasetus"
- 3. "Tehdasasetuksen vahvistaminen".

#### **HUOMAUTUS**

Pumpun säätöjen palauttaminen tehdasasetukseen korvaa pumpun nykyiset asetukset!

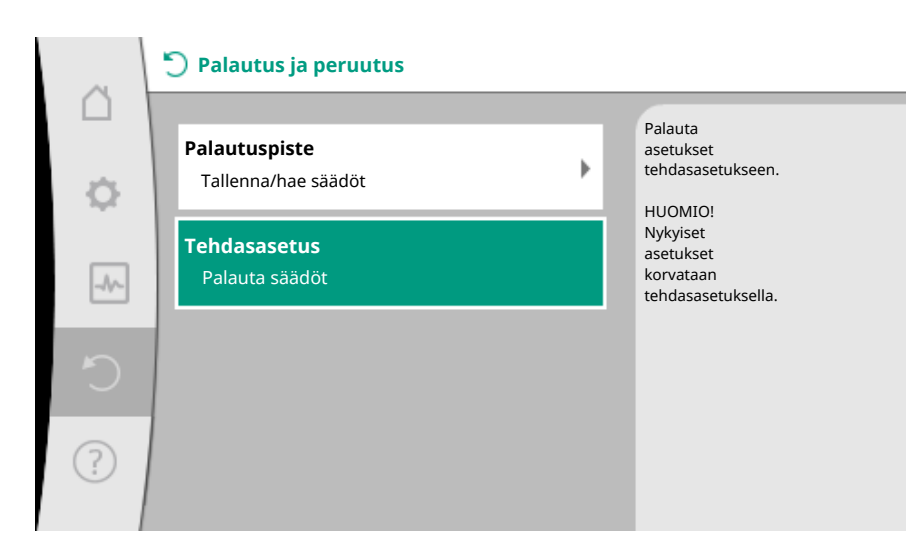

Fig. 87: Tehdasasetus

- 13 Ohje
- 13.1 Ohjejärjestelmä

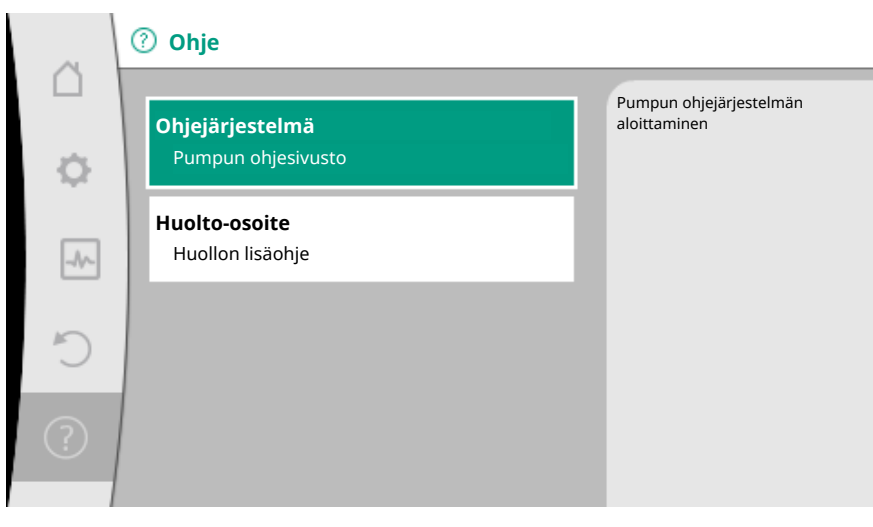

Fig. 88: Ohjejärjestelmä

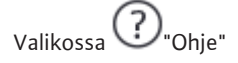

1. "Ohjejärjestelmä"

on paljon tärkeitä tietoja, jotka auttavat ymmärtämään tuotetta ja sen toimintoja. Painamalla kontekstipainiketta <sup>••••</sup> päästään lisätietoihin kulloinkin näkyvistä aiheista. Edelliselle ohjesivulle voidaan palata milloin tahansa painamalla kontekstipainiketta <sup>••••</sup> ja valitsemalla "takaisin".

13.2 Huollon yhteystiedot

Jos tuotteesta on kysyttävää tai sinulla on ongelmia, tehtaan asiakaspalvelun yhteystiedot ovat kohdassa

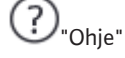

1. "Huolto-osoite".

| ~      | ⑦ Ohje                                       |                                                       |
|--------|----------------------------------------------|-------------------------------------------------------|
| ц<br>ф | <b>Ohjejärjestelmä</b><br>Pumpun ohjesivusto | Osoite, josta<br>tavoitat huollon<br>omassa maassasi. |
|        | <b>Huolto-osoite</b><br>Huollon lisäohje     |                                                       |
| C      |                                              |                                                       |
| ?      |                                              |                                                       |

Fig. 89: Huolto-osoite

Yhteystiedot riippuvat maa-asetuksesta valikossa "Maa, kieli, yksikkö". Kullekin maalle mainitaan aina paikalliset osoitteet.

#### 14 Huolto

14.1 Käytöstä poisto

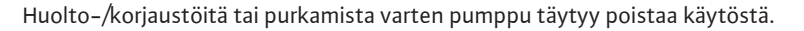

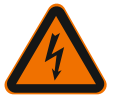

### VAARA

Sähköisku!

Sähkölaitteiden parissa tehtävissä töissä on hengenvaara sähköiskun takia.

- Vain sähköalan ammattilaiset saavat suorittaa töitä sähkökomponenteille!
- Kytke pumppu kaikkinapaisesti jännitteettömäksi ja varmista luvatonta uudelleenkäynnistämistä vastaan!
- Kytke aina pumpun virtalähde pois päältä, tarvittaessa myös SSM ja SBM!
- Moduulille tehtävät työt saa aloittaa vasta 5 minuutin odotusajan kuluttua ihmiselle vaarallisen kosketusjännitteen takia!
- Tarkasta, että kaikki liitännät (myös potentiaalivapaat koskettimet) ovat jännitteettömiä!
- Myös jännitteettömäksi kytketyssä tilassa pumpussa voi virrata jännitettä. Käytettävä roottori indusoi kosketusvaarallista jännitettä, joka on moottorin koskettimissa. Sulkuventtiilit pumpun edestä ja takaa on suljettava!
- Jos säätömoduuli/Wilo-Connector on vaurioitunut, pumppua ei saa ottaa käyttöön!
- Jos säätö- tai käyttöelementtejä poistetaan luvattomasti säätömoduulista, vaarana on sähköisku kosketettaessa laitteen sisäpuolella olevia sähköisiä rakenneosia!

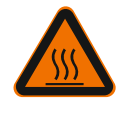

#### VAROITUS

#### Palovammojen vaara!

Koko pumppu saattaa tulla hyvin kuumaksi riippuen pumpun ja järjestelmän käyttötilasta (pumpattavan aineen lämpötila).

- Palovammojen vaara pumppua kosketettaessa!
- Järjestelmän ja pumpun on annettava jäähtyä huonelämpötilaan!

Noudata kaikkia turvallisuusohjeita luvuista "Turvallisuustiedot [▶ 1438]" – "Sähköasennus [▶ 1457]"!

Kun huolto– ja korjaustyöt on suoritettu, pumppu on asennettava ja kytkettävä luvun "Asennus [▶ 1449]" ja "Sähköasennus [▶ 1457]" mukaisesti. Pumpun kytkeminen päälle suoritetaan luvun "Käyttöönotto [▶ 1469]" ohjeiden mukaisesti.

#### 14.2 Purkaminen/asennus

Ennen jokaista purkamis- ja asennuskertaa on varmistettava, että luvun "Käytöstä poisto" ohjeet on otettu huomioon!

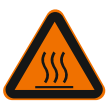

## VAROITUS

## Palovammojen vaara!

Epäasianmukainen purkaminen/asennus voi aiheuttaa henkilö- ja omaisuusvahinkoja. Koko pumppu saattaa tulla hyvin kuumaksi riippuen pumpun ja järjestelmän käyttötilasta (pumpattavan aineen lämpötila). Palovammojen vaara pumppua kosketettaessa!

- Järjestelmän ja pumpun on annettava jäähtyä huonelämpötilaan!

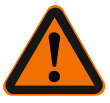

#### VAROITUS

#### Palovammojen vaara!

Pumpattava aine on suuren paineen alainen ja voi tulla hyvin kuumaksi. Ulos purkautuva kuuma väliaine aiheuttaa palovammojen vaaran!

- Sulje sulkuventtiilit pumpun kummaltakin puolelta!
- Järjestelmän ja pumpun on annettava jäähtyä huonelämpötilaan!
- Tyhjennä suljettu järjestelmän haara!
- Jos sulkuventtiileitä ei ole, järjestelmä on tyhjennettävä!
- Järjestelmässä mahdollisesti käytettävien lisäaineiden valmistajan ohjeita ja käyttöturvallisuustiedotteita on noudatettava!

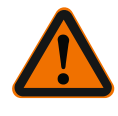

#### VAROITUS

#### Loukkaantumisvaara!

Loukkaantumisvaara, jos moottori/pumppu putoaa alas kiinnitysruuvien irrottamisen jälkeen.

 Maakohtaisia tapaturmantorjumismääräyksiä sekä mahdollisia ylläpitäjän yrityksen sisäisiä työ-, käyttö- ja turvallisuusmääräyksiä on noudatettava. Tarvittaessa käytettävä suojavarustusta!

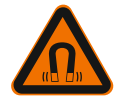

## VAARA

#### Hengenvaara!

Pumpun sisäpuolella oleva kestomagneettiroottori voi osiin purettaessa olla hengenvaarallinen henkilöille, joilla on lääketieteellisiä implantaatteja.

- Roottorin poistamisen moottorin kotelosta saa tehdä vain valtuutettu alan ammattihenkilökunta!
- Kun juoksupyörän, laakerikotelon ja roottorin muodostama kokonaisuus vedetään ulos moottorin rungosta, ovat henkilöt, jotka käyttävät lääketieteellisiä apuvälineitä, kuten sydämentahdistinta, insuliinipumppua, kuulolaitetta, implantaatteja tms., erityisessä vaarassa. Seurauksena voi olla kuolema, vakavia ruumiinvammoja ja aineellisia vahinkoja. Nämä henkilöt tarvitsevat joka tapauksessa työterveydellisen arvioinnin!
- Puristuksiin jäämisen vaara! Kun roottori vedetään moottorista, se voi voimakkaan magneettikentän vuoksi siirtyä yhtäkkiä takaisin alkuasentoonsa!
- Kun roottori on moottorin ulkopuolella, roottori voi yhtäkkiä vetää luokseen magneettisia esineitä. Se voi johtaa ruumiinvammoihin ja esinevahinkoihin!
- Elektroniset laitteet voivat saada toimintahäiriöitä tai vaurioitua roottorin voimakkaan magneettikentän vuoksi!

Kootussa tilassa roottorin magneettikenttää johdetaan moottorin ferromagneettisessa piirissä. Sen ei ole todettu aiheuttavan terveydelle haitallista tai sitä vahingoittavaa magneettikenttää koneen ulkopuolella.

#### 14.2.1 Moottorin purkaminen/asennus

Ennen jokaista moottorin purkamis- ja asennuskertaa on varmistettava, että luvun "Käytöstä poisto" ohjeet on otettu huomioon!

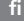

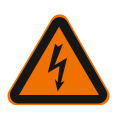

#### VAARA

Hengenvaara sähköiskun takia! Generaattori– tai turbiinikäyttö pumpun läpivirtauksessa!

Myös ilman moduulia (ilman sähköliitäntää) voi moottorin koskettimissa olla kosketusvaarallinen jännite.

- Vältettävä pumpun läpivirtausta asennus-/purkamistöiden aikana!
- Sulkuventtiilit pumpun edestä ja takaa on suljettava!
- Jos sulkuventtiileitä ei ole, järjestelmä on tyhjennettävä!

#### Moottorin purkaminen

- 1. Vedä anturikaapeli varovasti säätömoduulista.
- 2. Irrota anturikaapeli kaapelikiinnikkeistä.
- 3. Nosta kaapelikiinnikkeet ruuvitaltalla varovasti ylös moottorin kiinnitysruuveista ja laita ne sivuun.
- 4. Avaa moottorin kiinnitysruuvit.

#### **HUOMIO**

#### Omaisuusvahinkoja!

Jos moottoripää irrotetaan pumpun pesästä huolto- tai korjaustöiden aikana:

- Vaihda moottoripään ja pumpun pesän välillä oleva O-rengas!
- Asenna O-rengas kiertämättä juoksupyörään päin olevaan laakerikilven reunaan!
- ▶ Varmista, että O-rengas on kunnolla paikallaan!
- Testaa mahdolliset vuodot suurimmalla sallitulla käyttöpaineella!

#### Moottorin asennus

Moottorin asennus tapahtuu päinvastaisessa järjestyksessä kuin purkaminen.

- Kiristä moottorin kiinnitysruuvit ristikkäin. Ota huomioon kiristysmomentit! (Taulukko, katso luku "Moottoripään suoristus [▶ 1454]").
- 2. Paina kaapelikiinnikkeet kahden moottorin kiinnitysruuvin päälle.
- 3. Työnnä anturikaapeli säätömoduulin liitäntään ja paina anturikaapeli kaapelikiinnikkeisiin.

#### **HUOMAUTUS**

Jos moottorilaipan ruuveihin ei pääse käsiksi, voidaan säätömoduuli irrottaa moottorista (katso luku "Moottoripään suoristus").

Kaksoispumppujen kohdalla on tarvittaessa irrotettava tai asetettava paikalleen kaksoispumppukaapeli, joka yhdistää moottorit.

Pumpun käyttöönotto, katso luku "Käyttöönotto [> 1469]".

Jos vain säätömoduuli on vietävä johonkin toiseen asentoon, moottoria ei tarvitse vetää kokonaan ulos pumpun pesästä. Moottoria voi kääntää sen ollessa pumpun pesässä haluttuun asentoon (otettava huomioon sallitut asennusasennot). Katso luku "Moottoripään suoristus [▶ 1454]".

#### HUOMAUTUS

Kierrä moottoripäätä aina ennen laitteiston täyttämistä.

Suorita tiiviyskoe!

14.2.2 Säätömoduulin purkaminen/ asennus

Ennen jokaista säätömoduuli purkamis- ja asennuskertaa on varmistettava, että luvun "Käytöstä poisto" ohjeet on otettu huomioon!

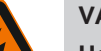

#### VAARA

Hengenvaara sähköiskun takia! Generaattori– tai turbiinikäyttö pumpun läpivirtauksessa!

Myös ilman moduulia (ilman sähköliitäntää) voi moottorin koskettimissa olla kosketusvaarallinen jännite.

- Vältettävä pumpun läpivirtausta asennus-/purkamistöiden aikana!
- Sulkuventtiilit pumpun edestä ja takaa on suljettava!
- Jos sulkuventtiileitä ei ole, järjestelmä on tyhjennettävä!
- Alä työnnä esineitä (esim. nauloja, ruuvimeisseliä, johdinlankaa) moottorin koskettimiin!

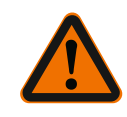

### VAROITUS

#### Henkilö- ja esinevahinkojen vaara!

Epäasianmukainen purkaminen/asennus voi aiheuttaa henkilö- ja esinevahinkoja. Väärä moduuli aiheuttaa pumpun ylikuumenemisen.

 Moduulin vaihdon yhteydessä on huolehdittava pumpun/säätömoduulin oikeasta järjestyksestä!

#### Säätömoduulin purkaminen

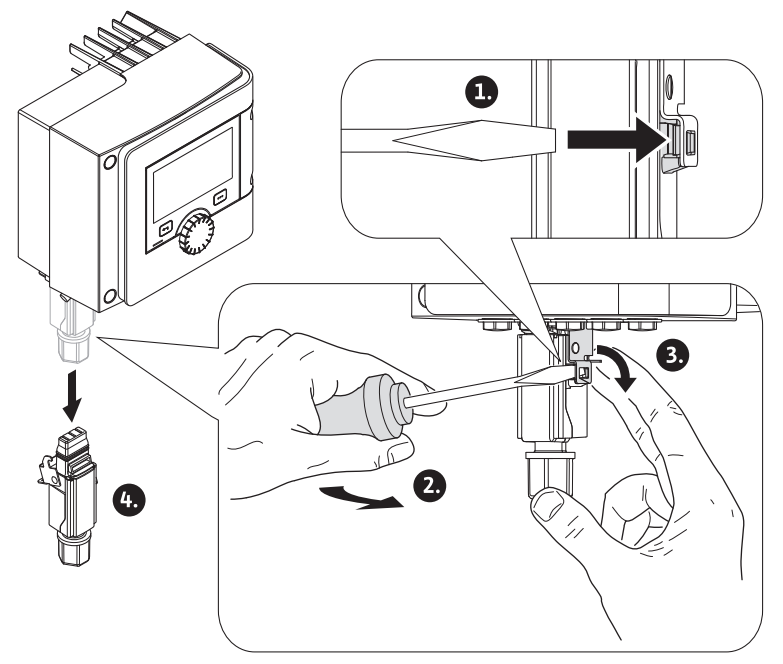

Fig. 90: Wilo-Connector-liittimen irrotus

- 1. Irrota Wilo-Connectorin pitosanka ruuvitaltan avulla ja vedä pistoke pois.
- 2. Vedä anturikaapeli / kaksoispumpun kaapeli varovasti säätömoduulista.
- 3. Avaa moduulin kannen ruuvit.

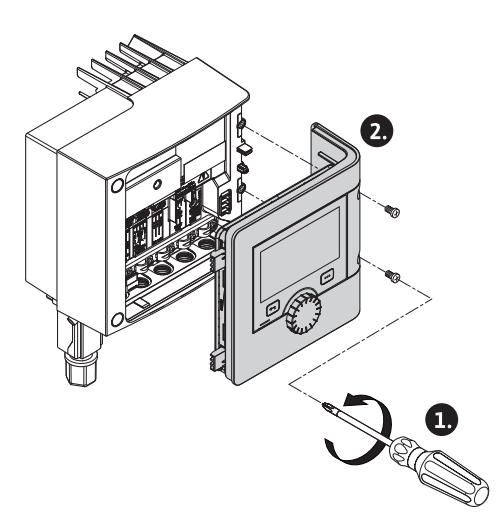

- Fig. 91: Moduulin kannen avaaminen
- 4. Irrota moduulin kansi.
- 5. Irrota kaikki asennetut/liitetyt kaapelit liitäntätilasta, irrota suojalevy ja kaapeliläpiviennin mutterit.
- 6. Vedä kaikki kaapelit pois kaapeliläpiviennistä.

#### HUOMAUTUS

Säikeiden irrottaminen: Avaa WAGO:n "Cage Clamp" – jousilukko! Vedä vasta sitten säikeet ulos!

- 7. Avaa ja poista CIF-moduuli tarvittaessa.
- 8. Avaa säätömoduulin kuusiokoloruuvit (M4).
- 9. Vedä säätömoduuli irti moottorista.

#### Säätömoduulin asennus

Säätömoduulin asennus tapahtuu päinvastaisessa järjestyksessä kuin purkaminen.

14.2.3 Anturin purkaminen/asennus pumpun pesään

#### Ennen jokaista anturin purkamista/asennusta pumpun pesään on varmistettava, että luvun "Käytöstä poisto" ohjeet on otettu huomioon!

Pumpun pesässä oleva anturi mittaa lämpötilaa.

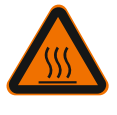

## VAROITUS

#### Osat kuumia!

Pumpun pesä, moottorin kotelo ja alempi moduulin kotelo voivat kuumentua ja aiheuttaa niihin kosketettaessa palovammoja.

Anna pumpun jäähtyä ennen töiden aloittamista!

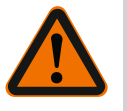

### VAROITUS

#### Kuumat pumpattavat aineet!

Jos pumpattavan aineen lämpötila ja järjestelmän paine ovat korkeat, ulos valuva kuuma aine aiheuttaa palovammojen vaaran.

Jäännöspaine pumpun alueella sulkuventtiilien välillä voi työntää löysätyn anturin iskunomaisesti ulos pumpun pesästä.

- Sulje sulkuventtiilit tai tyhjennä järjestelmä!
- Järjestelmässä mahdollisesti käytettävien lisäaineiden valmistajan ohjeita ja käyttöturvallisuustiedotteita on noudatettava!

#### Anturin purkaminen

- 1. Pura vakiopumppujen kaksiosainen lämpöeriste pumpun pesästä.
- 2. Irrota anturipistoke anturista.

- 3. Avaa kiinnityslevyn ruuvit.
- 4. Vedä anturi ulos. Nosta anturia tarvittaessa litteäpäisellä ruuvitaltalla urasta.

#### Anturin asennus pumpun pesään

Anturin asennus pumpun pesään tapahtuu päinvastaisessa järjestyksessä kuin purkaminen.

|      |                                                     | <b>HUOMAUTUS</b><br>Varmista anturia asentaessasi, että se on oikein paikallaan!                                                                                                    |
|------|-----------------------------------------------------|----------------------------------------------------------------------------------------------------|
|      |                                                     | 1. Työnnä anturissa oleva kohouma anturin aukon uraan.                                                                                                    |
| 14.3 | Pumpun ilmaus                                       | Pumpun pesässä olevat ilmataskut aiheuttavat melua. Pumppuhydrauliikka ilmataan                                                                                                    |
|      |                                                     | toiminnolla "Pumpun ilmaus" valikossa 💭 "Diagnoosit ja mittausarvot".                                                                                                    |
|      |                                                     | Valitse valikossa 🏧 "Diagnoosit ja mittausarvot" peräkkäin                                                                                                    |
|      |                                                     | 1. "Huolto"<br>2. "Pumpun ilmaus"                                                                                                    |
|      |                                                     | z. rumpur initias.                                                                                                    |
| 14.4 | Pumpun kick-toiminto                                | Jotta estetään juoksupyörän/roottorin jumiutuminen pumpun oltua pysäytettynä<br>pitkän ajanjakson (esim. pois käytöstä oleva lämmitysjärjestelmä kesällä), pumppu<br>suorittaa säännöllisesti pumpun kick-toiminnon. Siinä se käynnistyy hetkeksi.<br>Jos pumppu ei käy 24 tunnin aikavälillä käytön perusteella, suoritetaan kick-toiminto.<br>Pumpulle on tällöin aina syötettävä jännitettä. Pumpun kick-toiminnon aikaväliä<br>voidaan muuttaa pumpusta. |
|      |                                                     |                                                                                                    |
|      |                                                     | 1. "Huolto"                                                                                                    |
|      |                                                     | 2. "Pumpun irtiravistus".                                                                                                    |
|      |                                                     | Pumpun kick-toiminto voidaan kytkeä päälle ja pois päältä, ja aikaväli voidaan asettaa<br>1–24 tunnin välille.                                                                                                    |
|      |                                                     | Lisätietoja on luvussa 11 "Laitesäädöt – Pumpun kick-toiminto [▶ 1520]".                                                                                                    |
| 15   | Häiriöt, niiden syyt ja<br>tarvittavat toimenpiteet | Kun häiriöitä esiintyy, häiriöhallinta asettaa edelleen vielä toteutettavissa olevat<br>pumpputehot ja toiminnot käytettäviksi.<br>Esiintynyt häiriö tarkastetaan keskeytymättömästi, ja jos mahdollista, muodostetaan                                                                                                    |
|      |                                                     | varakäyttö tai säätökäyttö.<br>Häiriötön pumppukäyttö otetaan taas käyttöön heti, kun häiriön aiheuttajaa ei enää ole.<br>Esimerkki: Säätömoduuli on jälleen jäähtynyt.                                                                                                    |
|      |                                                     | Konfigurointivaroitukset viittaavat siihen, että puutteellinen tai virheellinen<br>konfigurointi estää halutun toiminnon suorittamisen.                                                                                                    |
|      |                                                     | Häiriöiden vaikutuksesta SSM-hälytykseen (yleishälytys) ja SBM-ilmoitukseen (koottu<br>käytön ilmoitus) on kerrottu luvussa "Viestintärajapinnat: Asetus ja toiminta<br>[▶ 1501]".                                                                                                    |
| 15.1 | Vianetsintäohje                                     | Vika–analyysin tukemista varten pumppu tarjoaa vikailmoitusten ohella lisäohjeita:                                                                                                    |
|      |                                                     | Vianetsintäohjeiden avulla voidaan etsiä vikoja ja huoltaa elektroniikkaa ja rajapintoja.<br>Hydrauliikan ja sähköjärjestelmän yleiskatsausten ohella annetaan tietoa rajapinnoista,<br>laitetietoja ja valmistajan yhteystietoja.                                                                                                    |
|      |                                                     | Valitse valikossa 🌄 "Diagnoosit ja mittausarvot"                                                                                                    |
|      |                                                     | 1. "Vianetsintäohje".                                                                                                    |
|      |                                                     | Valintamahdollisuudet:                                                                                                    |

| Vianetsintäohje                        | Kuvaus                                                                                   | Näyttö                                                                                                    |
|----------------------------------------|------------------------------------------------------------------------------------------|----------------------------------------------------------------------------------------------------|
| Yleiskatsaus hydrauliset<br>tiedot     | Yleiskatsaus kaikista<br>tämänhetkisistä hydraulisista<br>käyttötiedoista.               | <ul> <li>Nostokorkeuden tosiarvo</li> <li>Virtaaman tosiarvo</li> <li>Kierrosluvun tosiarvo</li> <li>Aineen lämpötilan tosiarvo</li> </ul> |
|                                        |                                                                                          | • Aktiivinen rajoitus<br>Esimerkki: maks.<br>ominaiskäyrä                                                                                  |
|                                        | Yleiskatsaus kaikista<br>tämänhetkisistä sähköisistä<br>käyttötiedoista.                 | • Verkkojännite<br>• Tehon kulutus<br>• Otettu energia                                                                                     |
| sähkötiedot                            |                                                                                          | • Aktiivinen rajoitus<br>Esimerkki: maks.<br>ominaiskäyrä                                                                                  |
|                                        |                                                                                          | • Käyttötunnit                                                                                                    |
|                                        | Yleiskatsaus asetuksista                                                                 | • Käyttötapa                                                                                                    |
| Yleiskatsaus analoginen<br>tulo (Al 1) | esim. käyttötapa<br>lämpötila-anturi,<br>signaalityyppi PT1000<br>säätötavalle T-const.  | • Toiminto                                                                                                    |
| Yleiskatsaus analoginen<br>tulo (Al 2) | esim. käyttötapa<br>lämpötila-anturi,<br>signaalityyppi PT1000<br>säätötavalle ΔT-const. | <ul> <li>Käyttötapa</li> <li>Signaali</li> <li>Toiminto</li> <li><sup>1)</sup></li> </ul>                                                  |
| SSM-releen pakko-<br>ohjaus            | SSM-releen pakotettu ohjaus<br>releen ja sähköliitännän<br>tarkastusta varten.           | <ul> <li>Normaali</li> <li>Pakotettu toiminnassa</li> <li>Pakotettu ei toiminnassa</li> </ul>                                              |
| SBM-releen pakko-<br>ohjaus            | SBM-releen pakotettu ohjaus<br>releen ja sähköliitännän<br>tarkastusta varten.           | <ul> <li>Normaali</li> <li>Pakotettu toiminnassa</li> <li>Pakotettu ei toiminnassa</li> <li>2)</li> </ul>                                  |
| Laitteen tiedot                        | Erilaisten laitteen tietojen<br>näyttö.                                                  | <ul> <li>Pumpputyyppi</li> <li>Tuotenumero</li> <li>Sarjanumero</li> <li>Ohjelmistoversio</li> <li>Laitteistoversio</li> </ul>             |
| Valmistajan<br>yhteystiedot            | Tehdasasiakaspalvelun<br>yhteystietojen näyttö.                                          | • Yhteystiedot                                                                                                    |

Taul. 45: Vianetsintäohjeiden valintamahdollisuudet

<sup>1)</sup> Tietoja käyttötavasta, signaalityypistä ja toiminnoista, katso luku "Analogisten tulojen Al 1 ja Al 2 käyttö ja toiminta [▶ 1505]". <sup>2)</sup> Katso luku "SSM-/SBM-releen pakko-ohjaus [▶ 1503]".

#### 15.2 Häiriöt ilman virheilmoituksia

| Häiriöt              | Syyt                                                       | Tarvittavat toimenpiteet                                                    |
|----------------------|------------------------------------------------------------|-----------------------------------------------------------------------------|
| Dumppu oi käy        | Sulake on viallinen.                                       | Tarkasta sulakkeet.                                                         |
| Pumppu ei kay.       | Pumpussa ei ole jännitettä.                                | Poista jännitekatkos.                                                       |
|                      | Kavitaatio<br>riittämättömän<br>menovirtauspaineen vuoksi. | Lisää järjestelmäpainetta<br>sallitun säätöalueen<br>sisällä.               |
| Рипірри рітаа аапта. |                                                            | Tarkasta nostokorkeuden säätö<br>, aseta tarvittaessa matalampi<br>korkeus. |

Taul. 46: Ulkoisten häiriölähteiden aiheuttamat häiriöt

#### 15.3 Vikasignaalit

Virheilmoituksen näyttö graafisessa näytössä

• Tilanäyttö on merkitty punaisella.

 Virheilmoitus, vikakoodi (E...), syy ja tarvittavat toimenpiteet kuvaillaan tekstimuodossa.

Virheilmoituksen näyttö 7-paikkaisessa LED-näytössä

• Näkyviin tulee vikakoodi (E...).

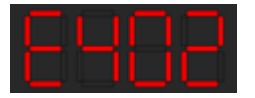

Fig. 92: Vikakoodin näyttö

Jos on ilmennyt häiriö, pumppu ei pumppaa. Jos pumppu havaitsee jatkuvassa testauksessa, että vian syytä ei enää ole olemassa, virheilmoitus peruutetaan, ja käyttö aloitetaan uudelleen.

Jos virheilmoitus on annettu, näyttö on kytketty pysyvästi päälle, ja vihreä LED-ilmaisin on sammunut.

| Koodi                                                                                                    | Viat                                                                                                    | Ѕуу                                                                                                    | Tarvittavat toimenpiteet                                                                                                    |  |
|----------------------------------------------------------------------------------------------------|----------------------------------------------------------------------------------------------------|----------------------------------------------------------------------------------------------------|----------------------------------------------------------------------------------------------------|--|
|                                                                                                    | Epävakaa virtalähde                                                                                                    | Epävakaa virtalähde.                                                                                                    | Tarkasta virtalähde.                                                                                                    |  |
| 401                                                                                                    | Lisätietoja syistä ja tarvit<br>Virtalähde on liian epävak<br>Käyttöä ei voida varmista                                                                                                    | tavista toimenpiteistä:<br>kaa.<br>a.                                                                                          |                                                                                                    |  |
|                                                                                                    | Alijännite                                                                                                    | Virransyöttö liian<br>alhainen.                                                                                                | Tarkasta virtalähde.                                                                                                    |  |
| 402                                                                                                    | Lisätietoja syistä ja tarvit<br>Käyttöä ei voida varmista<br>1. Verkko ylikuormittunu<br>2. Pumppu on liitetty vää<br>3. Kolmivaiheverkko on k<br>epätasaisesti kytketyn 1-                                          | avista toimenpiteistä:<br>a. Mahdolliset syyt:<br>t.<br>rään virtalähteeseen.<br>uormittunut epäsymme<br>-vaihekuorman vuoksi. | trisesti                                                                                                    |  |
|                                                                                                    | Ylijännite                                                                                                    | Virransyöttö liian<br>suuri.                                                                                                   | Tarkasta virtalähde.                                                                                                    |  |
| 403<br>Lisätietoja syistä ja tarvittavista toimenpite<br>Käyttöä ei voida varmistaa. Mahdolliset syyt<br>1. Pumppu on liitetty väärään virtalähteese<br>2. Kolmivaiheverkko on kuormittunut epäsy<br>epätasaisesti kytketyn 1–vaihekuorman vu |                                                                                                    |                                                                                                    | trisesti                                                                                                    |  |
| 404                                                                                                    | Pumppu jumiutunut.                                                                                                    | Mekaaninen este on<br>keskeyttänyt<br>pumpun akselin<br>kääntymisen.                                                           | Tarkista pumpun rungon ja<br>moottorin pyörivien osien<br>vapaa kulku.<br>Poista mahdollinen sakka<br>ja vierasesineet.                  |  |
|                                                                                                    | Lisätietoa syistä ja tarvittavista toimenpiteistä:<br>Järjestelmässä olevan sakan ja vierasesineiden lisäksi pumpun akseli voi<br>joutua väärään kulmaan ja jumiutua laakerien liian voimakkaan kulumisen<br>vuoksi. |                                                                                                    |                                                                                                    |  |
| ( 05                                                                                                    | Säätömoduuli liian<br>lämmin.                                                                                                    | Säätömoduulin<br>sallittu lämpötila<br>ylittynyt.                                                                              | Varmista sallittu<br>ympäristölämpötila.<br>Paranna tilan tuuletusta.                                                                    |  |
| 405                                                                                                    | Lisätietoa syistä ja tarvittavista toimenpiteistä:<br>Noudata eristys- ja laitekomponenttien sallittua asennusasentoa ja<br>vähimmäisetäisyyttä, jotta voit varmistaa riittävän tuuletuksen.                         |                                                                                                    |                                                                                                    |  |
| 406                                                                                                    | Moottori liian lämmin.                                                                                                    | Moottorin sallittu<br>lämpötila on ylitetty.                                                                                   | Varmista sallittu<br>ympäristön ja<br>pumpattavan aineen<br>lämpötila.<br>Varmista moottorin<br>jäähdytys vapaan<br>ilmankierron avulla. |  |
|                                                                                                    | Lisätietoa syistä ja tarvitt<br>Noudata eristys- ja laitek<br>vähimmäisetäisyyttä, jott                                                                                                    | avista toimenpiteistä:<br>omponenttien sallittua<br>a voit varmistaa riittävä                                                  | asennusasentoa ja<br>n tuuletuksen.                                                                                                    |  |

| Koodi | Viat                                                                                                    | Ѕуу                                                                                         | Tarvittavat toimenpiteet                                                                                         |  |
|-------|----------------------------------------------------------------------------------------------------|---------------------------------------------------------------------------------------------|----------------------------------------------------------------------------------------------------|--|
| 407   | Moottorin ja moduulin<br>välinen yhteys<br>katkennut.                                                                                    | Moottorin ja<br>moduulin välinen<br>sähköyhteys<br>virheellinen.                            | Moottori-moduuli-<br>yhteyden tarkastus.                                                                         |  |
|       | Lisätietoa syistä ja tarvitt<br>Pura säätömoduuli, jotta<br>koskettimet.                                                                 | avista toimenpiteistä:<br>voit tarkistaa moduulin j                                         | ia moottorin väliset                                                                                             |  |
| 408   | Pumppu virtaa vasten<br>virtaussuuntaa.                                                                                                  | Ulkoiset vaikutteet<br>aiheuttavat<br>läpivirtauksen<br>pumpun<br>virtaussuuntaa<br>vasten. | Tarkasta pumppujen<br>tehonsäätö,<br>asenna tarpeen vaatiessa<br>takaiskuventtiilit.                             |  |
|       | Lisätietoa syistä ja tarvitt<br>Jos pumppu läpivirtaa liia<br>enää voi käynnistyä.                                                       | avista toimenpiteistä:<br>n voimakkaasti vastakka                                           | aiseen suuntaan, moottori ei                                                                                     |  |
| 409   | Epätäydellinen<br>ohjelmistopäivitys.                                                                                                    | Ohjelmistopäivitystä<br>ei ole suoritettu<br>loppuun.                                       | On suoritettava<br>ohjelmistopäivitys uudella<br>ohjelmistopaketilla.                                            |  |
|       | Lisätietoa syistä ja tarvittavista toimenpiteistä:<br>Pumppu voi toimia vain, kun ohjelmistopäivitys on suoritettu loppuun.              |                                                                                             |                                                                                                    |  |
| 410   | Analogisen tulon jännite<br>ylikuormittunut.                                                                                             | Analogisen tulon<br>jännitteessä on<br>oikosulku tai se on<br>liian kuormittunut.           | Tarkista liitetty johdin ja<br>kuorma analogisen tulon<br>virtalähteessä oikosulun<br>varalta.                   |  |
|       | Lisätietoa syistä ja tarvittavista toimenpiteistä:<br>Virhe haittaa binäärituloja. ULK. POIS PÄÄLTÄ on asetettu. Pumppu ei käy.          |                                                                                             |                                                                                                    |  |
| (-20  | Moottori tai<br>säätömoduuli viallinen.                                                                                                  | Moottori tai<br>säätömoduuli<br>viallinen.                                                  | Vaihda moottori ja/tai<br>säätömoduuli.                                                                          |  |
| 420   | Lisätietoa syistä ja tarvittavista toimenpiteistä:<br>Pumppu ei pysty selvittämään, kumpi osista on viallinen. Ota yhteyttä<br>huoltoon. |                                                                                             |                                                                                                    |  |
| 421   | Säätömoduuli viallinen.                                                                                                    | Säätömoduuli<br>viallinen.                                                                  | Vaihda säätömoduuli.                                                                                             |  |
|       | Lisätietoa syistä ja tarvittavista toimenpiteistä:<br>Ota yhteyttä huoltoon.                                                             |                                                                                             |                                                                                                    |  |
| 449   | Moottoriviat                                                                                                    | Pumppu määrittää<br>vian tarkan syyn.                                                       | Pumppu ilmoittaa<br>muutaman sekunnin<br>kuluttua<br>määritetyn vian syyn ja<br>soveltuvat<br>vastatoimenpiteet. |  |
|       | Lisätietoa syistä ja tarvittavista toimenpiteistä:<br>Moottorivika pysäyttää pumpun. Vian aiheuttaia selvitetään sekuppeissa             |                                                                                             |                                                                                                    |  |

Taul. 47: Vikasignaalit

15.4 Varoitukset

#### Varoituksen näyttö graafisessa näytössä:

- Tilanäyttö on merkitty keltaisella.
- Varoitusilmoitus, varoituskoodi (W...), syy ja tarvittavat toimenpiteet kuvaillaan tekstimuodossa.

#### Varoituksen näyttö 7-paikkaisessa LED-näytössä:

• Varoituksessa näkyy punainen varoituskoodi (H...).

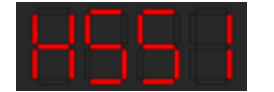

Fig. 93: Varoituskoodin näyttö

Varoitus viittaa pumpun toiminnan rajoitukseen. Pumppu jatkaa pumppaamista rajoitetulla käytöllä (varakäyttö).

Varoituksen syystä riippuen varakäyttö johtaa säätötoiminnon rajoittamiseen aina kiinteään kierroslukuun asti palauttamiseen asti.

Jos pumppu havaitsee jatkuvassa testauksessa, että varoituksen syytä ei enää ole olemassa, varoitus peruutetaan ja käyttö aloitetaan uudelleen.

Jos varoitusilmoitus on annettu, näyttö on kytketty pysyvästi päälle, ja vihreä LEDilmaisin on sammunut.

| Koodi | Viat                                                                                                    | Ѕуу                                                                                         | Tarvittavat toimenpiteet                                                                    |  |  |
|-------|----------------------------------------------------------------------------------------------------|---------------------------------------------------------------------------------------------|---------------------------------------------------------------------------------------------|--|--|
| 550   | Pumppu virtaa vasten<br>virtaussuuntaa.                                                                                                    | Ulkoiset vaikutteet<br>aiheuttavat<br>läpivirtauksen<br>pumpun<br>virtaussuuntaa<br>vasten. | Tarkasta muiden<br>pumppujen tehonsäätö,<br>asenna tarpeen vaatiessa<br>takaiskuventtiilit. |  |  |
|       | Lisätietoa syistä ja tarvitt<br>Jos pumppu läpivirtaa liia<br>enää voi käynnistyä.                                                                                                    | avista toimenpiteistä:<br>n voimakkaasti vastakki                                           | aiseen suuntaan, moottori ei                                                                |  |  |
| 551   | Alijännite                                                                                                    | Virransyöttö on<br>laskenut alle 195<br>volttiin.                                           | Tarkasta virtalähde.                                                                        |  |  |
| 551   | Lisätietoa syistä ja tarvitt<br>Pumppu käy. Alijännite he<br>Jos jännite putoaa alle 16                                                                                                    | avista toimenpiteistä:<br>eikentää pumpun suoriti<br>i0 V:n, heikennettyä käy               | uskykyä.<br>ttöä ei voida suorittaa.                                                        |  |  |
| 552   | Pumppu virtaa<br>virtauksen suuntaan.                                                                                                    | Ulkoiset vaikutteet<br>aiheuttavat<br>läpivirtauksen<br>pumpun<br>virtaussuuntaan.          | Tarkasta muiden<br>pumppujen tehonsäätö.                                                    |  |  |
|       | Lisätietoa syistä ja tarvittavista toimenpiteistä:<br>Pumppu voi käynnistyä läpivirtauksesta huolimatta.                                                                                               |                                                                                             |                                                                                             |  |  |
|       | Säätömoduuli viallinen.                                                                                                    | Säätömoduuli<br>viallinen.                                                                  | Vaihda säätömoduuli.                                                                        |  |  |
| 553   | Lisätietoa syistä ja tarvittavista toimenpiteistä:<br>Pumppu käy, mutta täysi teho ei näissä olosuhteissa ole mahdollinen.<br>Ota yhteyttä huoltoon.                                                   |                                                                                             |                                                                                             |  |  |
| 554   | MFA <sup>1)</sup> –pumppu ei<br>saavutettavissa.                                                                                                    | Viereinen MFA <sup>1)</sup> –<br>pumppu ei reagoi<br>enää kyselyihin.                       | Kumppanipumpun Wilo<br>Net -yhteys tai<br>virransyöttö on<br>tarkastettava.                 |  |  |
|       | Lisätietoa syistä ja tarvittavista toimenpiteistä:<br>MFA <sup>1)</sup> –yleiskatsauksessa (!)-merkittyjen pumppujen tarkastus.<br>Syöttö on varmistettu, korvaava arvo hyväksytty.                    |                                                                                             |                                                                                             |  |  |
| 555   | Epäuskottava anturin<br>arvo analogisessa<br>tulossa Al 1.                                                                                                    | Määritys ja oheinen<br>signaali aiheuttavat<br>käyttöön<br>kelpaamattoman<br>anturin arvon. | Tarkasta tulon ja liitetyn<br>anturin määritys.                                             |  |  |
|       | Lisätietoa syistä ja tarvittavista toimenpiteistä:<br>Virheelliset anturin arvot saavat tarvittaessa aikaan varakäyttötyyppejä,<br>jotka varmistavat pumpun toiminnon ilman tarvittavaa anturin arvoa. |                                                                                             |                                                                                             |  |  |
| 556   | Kaapelikatkos<br>analogisessa tulossa Al<br>1.                                                                                                    | Määritys ja oheinen<br>signaali aiheuttavat<br>kaapelikatkoksen<br>havaitsemisen.           | Tarkasta tulon ja liitetyn<br>anturin määritys.                                             |  |  |
|       | Lisätietoa syistä ja tarvitt<br>Kaapelikatkoksen havaits<br>jotka varmistavat käytön                                                                                                    | avista toimenpiteistä:<br>seminen saa tarvittaessa<br>ilman tarvittavaa ulkois              | aikaan varakäyttötyyppejä,<br>ta arvoa.                                                     |  |  |
| 557   | Epäuskottava anturin<br>arvo analogisessa<br>tulossa AI 2.                                                                                                    | Määritys ja oheinen<br>signaali aiheuttavat<br>käyttöön                                     | Tarkasta tulon ja liitetyn<br>anturin määritys.                                             |  |  |

| Koodi | Viat                                                                                                    | Syy                                                                               | Tarvittavat toimenpiteet                                                                       |  |  |
|-------|----------------------------------------------------------------------------------------------------|-----------------------------------------------------------------------------------|------------------------------------------------------------------------------------------------|--|--|
|       |                                                                                                    | kelpaamattoman<br>anturin arvon.                                                  |                                                                                                |  |  |
|       | Lisätietoa syistä ja tarvitt<br>Virheelliset anturin arvot<br>jotka varmistavat pumpu                                          | avista toimenpiteistä:<br>saavat tarvittaessa aika<br>n toiminnon ilman tarvit    | an varakäyttötyyppejä,<br>tavaa anturin arvoa.                                                 |  |  |
| 558   | Kaapelikatkos<br>analogisessa tulossa Al<br>2.                                                                                 | Määritys ja oheinen<br>signaali aiheuttavat<br>kaapelikatkoksen<br>havaitsemisen. | Tarkasta tulon ja liitetyn<br>anturin määritys.                                                |  |  |
|       | Lisätietoa syistä ja tarvitt<br>Kaapelikatkoksen havaits<br>jotka varmistavat käytön                                           | avista toimenpiteistä:<br>eminen saa tarvittaessa<br>ilman tarvittavaa ulkois     | aikaan varakäyttötyyppejä,<br>ta arvoa.                                                        |  |  |
|       | Säätömoduuli liian<br>lämmin.                                                                                                  | Säätömoduulin<br>sallittu lämpötila<br>ylittynyt.                                 | Varmista sallittu<br>ympäristölämpötila.<br>Paranna tilan tuuletusta.                          |  |  |
| 223   | Lisätietoa syistä ja tarvitt<br>Pumpun käyttöä rajoiteta<br>vaurioituminen.                                                    | avista toimenpiteistä<br>an, jotta vältetään elekt                                | roniikkakomponenttien                                                                          |  |  |
| 560   | Epätäydellinen<br>ohjelmistopäivitys.                                                                                          | Ohjelmistopäivitystä<br>ei ole suoritettu<br>loppuun.                             | Suositellaan<br>ohjelmistopäivitystä<br>uudella<br>ohjelmistopaketilla.                        |  |  |
|       | Lisätietoa syistä ja tarvitt<br>Ohjelmistopäivitystä ei su<br>ohjelmistoversiolla.                                             | avista toimenpiteistä:<br>loritettu, pumppu jatkaa                                | a toimintaa edellisellä                                                                        |  |  |
| 561   | Analogisen tulon jännite<br>ylikuormittunut<br>(binaarinen).                                                                   | Analogisen tulon<br>jännitteessä on<br>oikosulku tai se on<br>liian kuormittunut. | Tarkista liitetty johdin ja<br>kuorma analogisen tulon<br>virtalähteessä oikosulun<br>varalta. |  |  |
|       | Lisätietoa syistä ja tarvittavista toimenpiteistä:<br>Haittaa binaarituloja. Binaaritulojen toiminnot eivät ole käytettävissä. |                                                                                   |                                                                                                |  |  |
| 562   | Analogisen tulon jännite<br>ylikuormittunut<br>(analoginen).                                                                   | Analogisen tulon<br>jännitteessä on<br>oikosulku tai se on<br>liian kuormittunut. | Tarkista liitetty johdin ja<br>kuorma analogisen tulon<br>virtalähteessä oikosulun<br>varalta. |  |  |
|       | Lisätietoa syistä ja tarvittavista toimenpiteistä:<br>Haittaa analogisten tulojen toimintoja.                                  |                                                                                   |                                                                                                |  |  |
| 563   | BMS:n anturin arvo<br>puuttuu.                                                                                                 | Anturin lähde tai BMS<br>on määritetty väärin<br>Tiedonvaihto on<br>katkennut.    | Tarkista BMS:n<br>konfigurointi ja toiminta.                                                   |  |  |
|       | Lisätietoa syistä ja tarvittavista toimenpiteistä:<br>Haittaa säädön toimintoja. Varatoiminto on aktiivinen.                   |                                                                                   |                                                                                                |  |  |
| 564   | BMS:n asetusarvo<br>puuttuu.                                                                                                   | Anturin lähde tai BMS<br>on määritetty väärin<br>Tiedonvaihto on<br>katkennut.    | Tarkista BMS:n<br>konfigurointi ja toiminta.                                                   |  |  |
|       | Lisätietoa syistä ja tarvittavista toimenpiteistä:<br>Haittaa säädön toimintoja. Varatoiminto on aktiivinen.                   |                                                                                   |                                                                                                |  |  |
| 565   | Signaali liian voimakas<br>analogisessa tulossa Al<br>1.                                                                       | Oheinen signaali on<br>selvästi odotetun<br>maksimiarvon<br>yläpuolella.          | Tarkasta tulosignaali.                                                                         |  |  |
|       | Lisätietoa syistä ja tarvitt<br>Signaalia käsitellään maks                                                                     | avista toimenpiteistä:<br>simiarvolla.                                            |                                                                                                |  |  |
| 566   | Signaali liian voimakas<br>analogisessa tulossa Al<br>2.                                                                       | Oheinen signaali on<br>selvästi odotetun<br>maksimiarvon<br>yläpuolella.          | Tarkasta tulosignaali.                                                                         |  |  |

|  | - | • |  |
|--|---|---|--|
|  |   |   |  |
|  |   |   |  |
|  |   |   |  |
|  |   |   |  |
|  |   |   |  |

| Koodi                                                                                                    | Viat                                                                                                    | Ѕуу                                                                                              | Tarvittavat toimenpiteet                                                                      |  |
|----------------------------------------------------------------------------------------------------|----------------------------------------------------------------------------------------------------|--------------------------------------------------------------------------------------------------|-----------------------------------------------------------------------------------------------|--|
|                                                                                                    | Lisätietoa syistä ja tarvittavista toimenpiteistä:<br>Signaalia käsitellään maksimiarvolla.                             |                                                                                                  |                                                                                               |  |
| 567                                                                                                    | Wilo-anturin kalibrointi<br>puuttuu.                                                                                    | Säätömoduulin ja<br>anturin<br>samanaikainen vaihto<br>varaosiin.                                | Osan vaihto takaisin, lyhyt<br>käyttöönotto<br>ja uusi vaihto varaosaan.                      |  |
| 507                                                                                                    | Lisätietoa syistä ja tarvitt<br>Pumpun toiminta on heik<br>Pumppu ei voi enää välitt                                    | avista toimenpiteistä:<br>entynyt hiukan.<br>ää virtaamaa tarkasti.                              | L                                                                                             |  |
| E60                                                                                                    | Wilo-anturi ei toimi.                                                                                                   | Wilo-anturi ei pysty<br>havaitsemaan<br>ainetta.                                                 | Tarkasta aineen<br>käytettävyys.<br>Tarkasta sulkuventtiili.<br>Kuivakäynti?<br>Ilmaa pumppu. |  |
| 500                                                                                                    | Lisätietoa syistä ja tarvitt<br>Pumpun toiminta on heik<br>Pumppu ei voi enää välitt<br>Ensimmäisen käyttöönot<br>ilma. | avista toimenpiteistä:<br>entynyt hiukan.<br>ää virtaamaa tarkasti.<br>on aikana tyypillinen syy | v voi olla pumppuun jäänyt                                                                    |  |
| 569                                                                                                    | Konfigurointi puuttuu.                                                                                                  | Pumpun konfigurointi<br>puuttuu.                                                                 | Konfiguroi pumppu.<br>Ohjelmistopäivitystä<br>suositellaan.                                   |  |
|                                                                                                    | Lisätietoa syistä ja tarvitt<br>Pumppu toimii varakäytö                                                                 | avista toimenpiteistä:<br>llä.                                                                   |                                                                                               |  |
|                                                                                                    | Säätömoduuli liian<br>lämmin.                                                                                           | Säätömoduulin<br>sallittu lämpötila<br>ylittynyt.                                                | Varmista sallittu<br>ympäristölämpötila.<br>Paranna tilan tuuletusta.                         |  |
| 570 Lisätietoa syistä ja tarvittavista toimen<br>Säätömoduulin on säädettävä ylikuume<br>niin,<br>että vältetään elektroniikkakomponen |                                                                                                    | avista toimenpiteistä:<br>:tävä ylikuumenemisen y<br>kakomponenttien vaurio                      | yhteydessä pumpun käyttöä<br>oituminen.                                                       |  |
| 571                                                                                                    | Kaksoispumppuyhteys<br>katkennut.                                                                                       | Yhteyttä<br>kaksoispumppukump<br>paniin ei voi<br>muodostaa.                                     | Tarkista<br>kaksoispumppukumppanin<br>, kaapeliyhteyden ja<br>konfiguraation<br>virransyöttö. |  |
|                                                                                                    | Lisätietoa syistä ja tarvitt<br>Pumpun toiminta on heik<br>toiminnon tehon rajaan s                                     | avista toimenpiteistä:<br>entynyt hiukan. Mootto<br>aakka.                                       | ripää täyttää pumpun                                                                          |  |
| 572                                                                                                    | Kuivakäynti havaittu.                                                                                                   | Pumppu on<br>tunnistanut liian<br>alhaisen tehon<br>kulutuksen.                                  | Tarkista vedenpaine,<br>venttiilit ja<br>takaiskuventtiilit.                                  |  |
|                                                                                                    | Lisätietoa syistä ja tarvittavista toimenpiteistä:<br>Pumppu ei pumppaa lainkaan tai vain vähän ainetta.                |                                                                                                  |                                                                                               |  |
| 573                                                                                                    | HMI-tiedonvaihto<br>katkennut.                                                                                          | Sisäinen<br>kommunikaatio<br>näyttö- ja<br>käyttöyksikköön<br>katkennut.                         | Tarkista/puhdista<br>koskettimet liitintilan<br>reunassa sekä näyttö- ja<br>käyttöyksikössä.  |  |
|                                                                                                    | Lisätietoa syistä ja tarvitt<br>Näyttö- ja käyttöyksikkö<br>liitetty pumppuun neljällä                                  | avista toimenpiteistä:<br>on avatun liitäntätilan r<br>i koskettimella.                          | eunassa                                                                                       |  |
| 574                                                                                                    | Tiedonvaihto CIF-<br>moduulin kanssa<br>katkennut.                                                                      | Sisäinen<br>kommunikaatio CIF-<br>moduulin kanssa<br>katkennut.                                  | Tarkista/puhdista<br>koskettimet CIF-moduulin<br>ja säätömoduulin välissä.                    |  |
|                                                                                                    | Lisätietoa syistä ja tarvitt<br>CIF-moduuli on avatun lii<br>koskettimella.                                             | avista toimenpiteistä:<br>täntätilan reunassa liite                                              | tty pumppuun neljällä                                                                         |  |

| Koodi | Viat                                                                                                    | Ѕуу                                                                      | Tarvittavat toimenpiteet                                                |  |
|-------|----------------------------------------------------------------------------------------------------|--------------------------------------------------------------------------|-------------------------------------------------------------------------|--|
| 575   | Etäkäyttö<br>radioyhteyden avulla ei<br>mahdollista.                                                                                                    | Bluetooth–<br>radiomoduulissa on<br>häiriö.                              | Ohjelmistopäivitystä<br>suositellaan.<br>Ota yhteyttä huoltoon.         |  |
|       | Lisätietoa syistä ja tarvitt<br>Pumpun toiminta ei ole h<br>Jos ohjelmistopäivitys ei                                                                                                    | avista toimenpiteistä:<br>eikentynyt.<br>riitä, ota yhteyttä huolto      | oon.                                                                    |  |
| E 7 6 | Kommunikaatio Wilo-<br>anturiin katkennut.                                                                                                    | Sisäinen<br>kommunikaatio Wilo-<br>anturiin katkennut.                   | Tarkista anturikaapeli ja<br>Wilo-Connectorin<br>anturipistoke.         |  |
| 570   | Lisätietoa syistä ja tarvitt<br>Pumpun toiminta on heik<br>Pumppu ei voi enää välitt                                                                                                    | avista toimenpiteistä:<br>entynyt hiukan.<br>ää virtaamaa tarkasti.      |                                                                         |  |
| 577   | Ohjelmistopäivitys<br>keskeytynyt.                                                                                                    | Ohjelmistopäivitystä<br>ei ole suoritettu<br>loppuun.                    | Suositellaan<br>ohjelmistopäivitystä<br>uudella<br>ohjelmistopaketilla. |  |
|       | Lisätietoa syistä ja tarvitt<br>Ohjelmistopäivitystä ei su<br>ohjelmistoversiolla.                                                                                                    | avista toimenpiteistä:<br>ioritettu, pumppu jatkaa                       | a toimintaa edellisellä                                                 |  |
| 578   | HMI viallinen.                                                                                                    | Näyttö- ja<br>käyttöyksikössä on<br>havaittu vika.                       | Vaihda näyttö- ja<br>käyttöyksikkö.                                     |  |
|       | Lisätietoa syistä ja tarvitt<br>Näyttö- ja käyttöyksikkö                                                                                                    | avista toimenpiteistä:<br>on saatavilla varaosana.                       |                                                                         |  |
| 579   | HMI–ohjelmisto ei ole<br>yhteensopiva.                                                                                                    | Näyttö- ja<br>käyttöyksikkö ei voi<br>viestiä oikein pumpun<br>kanssa.   | Ohjelmistopäivitystä<br>suositellaan.                                   |  |
|       | Lisätietoa syistä ja tarvittavista toimenpiteistä:<br>Pumpun toiminta ei ole heikentynyt.<br>Jos ohjelmistopäivitys ei riitä, ota yhteyttä huoltoon.                                                |                                                                          |                                                                         |  |
| 580   | Liian monta väärää PIN-<br>koodin syöttöä.                                                                                                    | Liian monta<br>yhteydenmuodostusy<br>ritystä väärällä PIN-<br>koodilla.  | Katkaise pumpun<br>virransyöttö ja kytke se<br>päälle uudelleen.        |  |
| 580   | Lisätietoa syistä ja tarvittavista toimenpiteistä:<br>Väärää PIN-koodia käytettiin yli 5 kertaa.<br>Turvallisuussyistä uudelleenkäynnistykseen saakka uudet<br>yhteydenmuodostusyritykset estetään. |                                                                          |                                                                         |  |
| 501   | Kaksoispumppu ei sovi.                                                                                                    | Kaksoispumppukump<br>pani ei sovi pumpun<br>tyyppiin.                    | Valitse/asenna sopiva<br>kaksoispumppukumppani.                         |  |
| 201   | Lisätietoa syistä ja tarvittavista toimenpiteistä:<br>Kaksoispumpputoiminto mahdollinen vain kahdella samantyyppisellä<br>pumpulla.                                                                 |                                                                          |                                                                         |  |
| 582   | Kaksoispumppu ei ole<br>yhteensopiva.                                                                                                    | Kaksoispumppukump<br>pani ei ole<br>yhteensopiva tämän<br>pumpun kanssa. | Valitse/asenna sopiva<br>kaksoispumppukumppani.                         |  |
|       | Lisätietoa syistä ja tarvittavista toimenpiteistä:<br>Kaksoispumpputoiminto mahdollinen vain kahdella yhteensopivalla,<br>samantyyppisellä pumpulla.                                                |                                                                          |                                                                         |  |
| 583   | Aineen lämpötila liian<br>korkea.                                                                                                    | Aineen lämpötila on<br>kuumempi kuin<br>110 °C.                          | Laske aineen lämpötilaa.                                                |  |
|       | Lisätietoa syistä ja tarvitt<br>Liian suuri aineen lämpöti                                                                                                    | avista toimenpiteistä:<br>ila aiheuttaa pumppuun                         | huomattavia vahinkoja.                                                  |  |
| 590   | MFA <sup>1)</sup> –partnerityyppi ei<br>sovi.                                                                                                    | Yhdellä MFA <sup>1)</sup> –<br>kumppanilla ei ole<br>sopivaa tyyppiä.    | Tarkista viereisen pumpun<br>tyyppi ja ohjelmisto.                      |  |

| - |  |
|---|--|
|   |  |
|   |  |
|   |  |
|   |  |

| Lisätietoa syistä ja tarvittavista toimenpiteistä:<br>Multi-Flow Adaptation -kumppanille varataan maksimaalinen korvaava | Koodi | Viat                                                                                                | Ѕуу                                                                                       | Tarvittavat toimenpiteet                              |
|----------------------------------------------------------------------------------------------------|-------|----------------------------------------------------------------------------------------------------|-------------------------------------------------------------------------------------------|-------------------------------------------------------|
| virtaama.<br>Tarkista (!)-merkityt kumppanit MFA <sup>1)</sup> -yleiskatsauksesta kontekstivalikosta                     |       | Lisätietoa syistä ja tarvitt.<br>Multi-Flow Adaptation -k<br>virtaama.<br>Tarkista (!)-merkityt kum | avista toimenpiteistä:<br>kumppanille varataan ma<br>ppanit MFA <sup>1)</sup> –yleiskatsa | aksimaalinen korvaava<br>auksesta kontekstivalikosta. |

Taul. 48: Varoitukset

<sup>1)</sup> MFA= Multi-Flow Adaptation

#### 15.5 Konfigurointivaroitukset

Konfigurointivaroituksia ilmenee, jos on suoritettu epätäydellinen ja ristiriitainen konfigurointi.

#### Esimerkki:

Toiminto "Hallin lämpötilan säätö" vaatii lämpötila-anturin. Vastaavaa lähdettä ei ole ilmoitettu, tai sitä ei ole konfiguroitu oikein.

| Koodi | Viat                                                                                                    | Ѕуу                                                                                          | Tarvittavat toimenpiteet                                                               |  |
|-------|----------------------------------------------------------------------------------------------------|----------------------------------------------------------------------------------------------|----------------------------------------------------------------------------------------|--|
| 601   | Asetusarvon lähdettä ei<br>ole määritetty oikein.                                                                      | Asetusarvo on liitetty<br>epäsopivaan<br>lähteeseen. Tuloa ei<br>ole konfiguroitu<br>oikein. | Konfiguroi lähde tai<br>valitse toinen lähde.                                          |  |
|       | Asetusarvon lähdettä ei o<br>asetusarvon lähteen konf                                                                  | ole konfiguroitu oikein. K<br>figurointia varten.                                            | Contekstivalikossa on linkki                                                           |  |
| 602   | Asetusarvon lähde ei<br>käytettävissä.                                                                                 | Asetusarvo liitetty ei<br>saatavilla olevaan<br>CIF-moduuliin.                               | Työnnä CIF-moduuli<br>paikalleen.<br>Aktivoi CIF-moduuli.                              |  |
|       | Asetusarvon lähdettä tai<br>Kontekstivalikossa on linl                                                                 | CIF–moduulia ei ole kon<br>kkejä konfigurointia varl                                         | figuroitu oikein.<br>:en.                                                              |  |
| 603   | Anturin lähdettä ei ole<br>määritetty oikein.                                                                          | Anturi 1 on liitetty<br>epäsopivaan<br>lähteeseen. Tuloa ei<br>ole konfiguroitu<br>oikein.   | Konfiguroi lähde.<br>Valitse toinen lähde.                                             |  |
|       | Anturin lähdettä ei ole ko<br>anturin lähteen konfiguro                                                                | nfiguroitu oikein. Konte<br>pintia varten.                                                   | kstivalikossa on linkki                                                                |  |
| 604   | Sama anturin lähde ei<br>mahdollinen.                                                                                  | Anturin lähteet<br>konfiguroitu samaan<br>lähteeseen.                                        | Konfiguroi anturin lähde<br>toiseen lähteeseen.                                        |  |
|       | Anturin lähteitä ei ole konfiguroitu oikein. Kontekstivalikossa on linkki<br>anturin lähteiden konfigurointia varten.  |                                                                                              |                                                                                        |  |
| 606   | Anturin lähde ei<br>käytettävissä.                                                                                     | Anturiarvo 1 liitetty ei<br>saatavilla olevaan<br>CIF-moduuliin.                             | Työnnä CIF-moduuli<br>paikalleen.<br>Aktivoi CIF-moduuli.                              |  |
|       | Anturin lähdettä tai CIF–moduulia ei ole konfiguroitu oikein.<br>Kontekstivalikossa on linkkejä konfigurointia varten. |                                                                                              |                                                                                        |  |
| 607   | Anturin lähdettä ei ole<br>määritetty oikein.                                                                          | Anturi 2 on liitetty<br>epäsopivaan<br>lähteeseen. Tuloa ei<br>ole konfiguroitu<br>oikein.   | Konfiguroi lähde tai<br>valitse toinen lähde.                                          |  |
|       | Anturin lähdettä ei ole konfiguroitu oikein. Kontekstivalikossa on linkki<br>anturin lähteen konfigurointia varten.    |                                                                                              |                                                                                        |  |
| 609   | Anturin lähde ei<br>käytettävissä.                                                                                     | Anturiarvo 2 liitetty ei<br>saatavilla olevaan<br>CIF-moduuliin.                             | Työnnä CIF-moduuli<br>paikalleen.<br>Aktivoi CIF-moduuli.                              |  |
|       | Anturin lähdettä tai CIF-r<br>Kontekstivalikossa on linl                                                               | noduulia ei ole konfigur<br>kkejä konfigurointia varl                                        | oitu oikein.<br>                                                                       |  |
| 610   | Anturin lähdettä ei ole<br>määritetty oikein.                                                                          | Menovirtauslämpötila<br>–anturi on liitetty<br>epäsopivaan<br>lähteeseen. Tuloa ei           | Konfiguroi lähde<br>käyttötyyppiin "Lämpötila-<br>anturi" tai valitse toinen<br>lähde. |  |

| Koodi | Viat                                                                                                    | Ѕуу                                                                                                    | Tarvittavat toimenpiteet                                                               |  |  |
|-------|----------------------------------------------------------------------------------------------------|----------------------------------------------------------------------------------------------------|----------------------------------------------------------------------------------------|--|--|
|       |                                                                                                    | ole konfiguroitu<br>oikein.                                                                                                    |                                                                                        |  |  |
|       | Anturin lähdettä ei ole konfiguroitu oikein. Kontekstivalikossa on linkki<br>anturin lähteen konfigurointia varten.                            |                                                                                                    |                                                                                        |  |  |
| 611   | Sama anturin lähde ei<br>mahdollinen.                                                                                                    | Lämmitysmäärän<br>mittarin anturin<br>lähteet konfiguroitu<br>samaan lähteeseen.                                                                         | Konfiguroi yksi<br>lämmitysmäärän<br>mittarin anturin lähde<br>toiseen lähteeseen.     |  |  |
|       | Anturin lähteitä ei ole konfiguroitu oikein. Kontekstivalikossa on linkki<br>anturin lähteiden konfigurointia varten.                          |                                                                                                    |                                                                                        |  |  |
| 614   | Anturin lähde ei<br>käytettävissä.                                                                                                    | Menovirtauslämpötila<br>liitetty ei saatavilla<br>olevaan CIF-<br>moduuliin.                                                                             | Työnnä CIF-moduuli<br>paikalleen.<br>Aktivoi CIF-moduuli.                              |  |  |
|       | Anturin lähdettä tai CIF-moduulia ei ole konfiguroitu oikein.<br>Kontekstivalikossa on linkkejä konfigurointia varten.                         |                                                                                                    |                                                                                        |  |  |
| 615   | Anturin lähdettä ei ole<br>määritetty oikein.                                                                                                  | Paluuvirtauslämpötila<br>–anturi on liitetty<br>epäsopivaan<br>lähteeseen. Tuloa ei<br>ole konfiguroitu<br>oikein.                                       | Konfiguroi lähde<br>käyttötyyppiin "Lämpötila–<br>anturi" tai valitse toinen<br>lähde. |  |  |
|       | Anturin lähdettä ei ole konfiguroitu oikein. Kontekstivalikossa on linkki<br>anturin lähteen konfigurointia varten.                            |                                                                                                    |                                                                                        |  |  |
| 618   | Anturin lähde ei<br>käytettävissä.                                                                                                    | Paluuvirtauslämpötila<br>liitetty ei saatavilla<br>olevaan CIF-<br>moduuliin.                                                                            | Työnnä CIF-moduuli<br>paikalleen.<br>Aktivoi CIF-moduuli.                              |  |  |
|       | Anturin lähdettä tai CIF–moduulia ei ole konfiguroitu oikein.<br>Kontekstivalikossa on linkkejä konfigurointia varten.                         |                                                                                                    |                                                                                        |  |  |
| 619   | Anturin lähdettä ei ole<br>määritetty oikein.                                                                                                  | Lämpötila-anturi<br>"Lämmityksen ja<br>jäähdytyksen<br>vaihtokytkentä" on<br>liitetty epäsopivaan<br>lähteeseen. Tuloa ei<br>ole konfiguroitu<br>oikein. | Konfiguroi lähde<br>käyttötyyppiin "Lämpötila–<br>anturi" tai valitse toinen<br>lähde. |  |  |
|       | Anturin lähdettä ei ole konfiguroitu oikein. Kontekstivalikossa on linkki<br>anturin lähteen konfigurointia varten.                            |                                                                                                    |                                                                                        |  |  |
| 621   | Anturin lähde ei<br>käytettävissä.                                                                                                    | Lämpötila-arvo<br>"Lämmityksen ja<br>jäähdytyksen<br>vaihtokytkentä"<br>liitetty ei saatavilla<br>olevaan CIF-<br>moduuliin.                             | Työnnä CIF-moduuli<br>paikalleen.<br>Aktivoi CIF-moduuli.                              |  |  |
|       | Anturin lähdettä tai CIF-moduulia ei ole konfiguroitu oikein.<br>Kontekstivalikossa on linkkejä konfigurointia varten.                         |                                                                                                    |                                                                                        |  |  |
| 641   | Asetusarvon lähdettä ei<br>ole määritetty oikein.                                                                                              | Asetusarvo on liitetty<br>epäsopivaan<br>lähteeseen. Tuloa ei<br>ole konfiguroitu<br>oikein.                                                             | Konfiguroi lähde tai<br>valitse toinen lähde.                                          |  |  |
|       | Jäähdytystoiminnon asetusarvon lähdettä ei ole konfiguroitu oikein.<br>Kontekstivalikossa on linkki asetusarvon lähteen konfigurointia varten. |                                                                                                    |                                                                                        |  |  |
| 642   | Asetusarvon lähde ei<br>käytettävissä.                                                                                                    | Asetusarvo liitetty ei<br>saatavilla olevaan<br>CIF-moduuliin.                                                                                           | Työnnä CIF-moduuli<br>paikalleen.<br>Aktivoi CIF-moduuli.                              |  |  |

| Koodi                                     | Viat                                                                                                    | Syy                                                                                        | Tarvittavat toimenpiteet                                                                                        |  |  |
|-------------------------------------------|----------------------------------------------------------------------------------------------------|--------------------------------------------------------------------------------------------|----------------------------------------------------------------------------------------------------|--|--|
|                                           | Jäähdytystoiminnon asetusarvon lähde tai CIF-moduuli ei ole oikein<br>konfiguroitu. Kontekstivalikossa on linkkejä konfigurointia varten.                                       |                                                                                            |                                                                                                    |  |  |
| 643                                       | Anturin lähdettä ei ole<br>määritetty oikein.                                                                                                    | Anturi 1 on liitetty<br>epäsopivaan<br>lähteeseen. Tuloa ei<br>ole konfiguroitu<br>oikein. | Konfiguroi lähde.<br>Valitse toinen lähde.                                                                      |  |  |
|                                           | Jäähdytystoiminnon anturin lähdettä ei ole konfiguroitu oikein.<br>Kontekstivalikossa on linkki anturin lähteen konfigurointia varten.                                          |                                                                                            |                                                                                                    |  |  |
| 644                                       | Sama anturin lähde ei<br>mahdollinen.                                                                                                    | Anturin lähteet<br>konfiguroitu samaan<br>lähteeseen.                                      | Konfiguroi anturin lähde<br>toiseen lähteeseen.                                                                 |  |  |
|                                           | Jäähdytystoiminnon asetusarvon lähteitä ei ole konfiguroitu oikein.<br>Kontekstivalikossa on linkki anturin lähteiden konfigurointia varten.                                    |                                                                                            |                                                                                                    |  |  |
| 646                                       | Anturin lähde ei<br>käytettävissä.                                                                                                    | Anturiarvo liitetty ei<br>saatavilla olevaan<br>CIF-moduuliin.                             | Työnnä CIF-moduuli<br>paikalleen.<br>Aktivoi CIF-moduuli.                                                       |  |  |
|                                           | Anturin lähdettä tai CIF–moduulia ei ole konfiguroitu oikein.<br>Kontekstivalikossa on linkkejä konfigurointia varten.                                                          |                                                                                            |                                                                                                    |  |  |
| 647                                       | Anturin lähdettä ei ole<br>määritetty oikein.                                                                                                    | Anturi 2 on liitetty<br>epäsopivaan<br>lähteeseen. Tuloa ei<br>ole konfiguroitu<br>oikein. | Konfiguroi lähde tai<br>valitse toinen lähde.                                                                   |  |  |
|                                           | Jäähdytystoiminnon anturin lähdettä ei ole konfiguroitu oikein.<br>Kontekstivalikossa on linkki anturin lähteen konfigurointia varten.                                          |                                                                                            |                                                                                                    |  |  |
| 649                                       | Anturin lähde ei<br>käytettävissä.                                                                                                    | Anturiarvo 2 liitetty ei<br>saatavilla olevaan<br>CIF-moduuliin.                           | Työnnä CIF-moduuli<br>paikalleen.<br>Aktivoi CIF-moduuli.                                                       |  |  |
|                                           | Anturin lähdettä tai CIF-moduulia ei ole konfiguroitu oikein.<br>Kontekstivalikossa on linkkejä konfigurointia varten.                                                          |                                                                                            |                                                                                                    |  |  |
| 650                                       | Ei MFA <sup>1)</sup> –<br>kumppanipumppua                                                                                                    | MFA <sup>1)</sup> on valittu,<br>mutta yhtään<br>kumppanipumppua ei<br>ole konfiguroitu.   | MFA <sup>1)</sup> –<br>kumppanipumppujen<br>konfigurointi on<br>välttämätöntä, tai valitse<br>toinen säätötapa. |  |  |
|                                           | MFA <sup>1)</sup> kerää konfiguroitujen kumppanipumppujen tarpeen syöttääkseen sen yhteissummaan. Sitä varten on valittava kumppanipumput MFA <sup>1)</sup> – konfiguroinnissa. |                                                                                            |                                                                                                    |  |  |
| <i>Taul. 49:</i> Konfigurointivaroitukset |                                                                                                    |                                                                                            |                                                                                                    |  |  |

vahinkoja ympäristölle ja terveydelle.

<sup>1)</sup> MFA= Multi-Flow Adaptation

#### 16 Varaosat

Varaosien tilaus tapahtuu paikallisten ammattiliikkeiden ja/tai Wilo-asiakaspalvelun kautta. Jotta epäselvyyksiltä ja virhetilauksilta vältytään, on jokaisen tilauksen yhteydessä ilmoitettava tyyppikilven kaikki tiedot.

Tämän tuotteen asianmukaisen hävittämisen ja kierrätyksen avulla voidaan välttää

#### 17 Hävittäminen

#### 17.1 Käytettyjen sähkö- ja elektroniikkatuotteiden keräystiedot

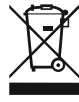

#### HUOMAUTUS

#### Tuotetta ei saa hävittää talousjätteen joukossa!

Euroopan unionin alueella tuotteessa, pakkauksessa tai niiden mukana toimitetuissa papereissa voi olla tämä symboli. Se tarkoittaa, että kyseisiä sähkö- ja elektroniikkatuotteita ei saa hävittää talousjätteen mukana.
Huomioi seuraavat käytettyjen tuotteiden asianmukaiseen käsittelyyn, kierrätykseen ja hävittämiseen liittyvät seikat:

- Vie tämä tuote vain sille tarkoitettuun, sertifioituun keräyspisteeseen.
- Noudata paikallisia määräyksiä!

Tietoa asianmukaisesta hävittämisestä saat kunnallisilta viranomaisilta, jätehuoltolaitokselta tai kauppiaalta, jolta olet ostanut tämän tuotteen. Lisätietoja kierrätyksestä on osoitteessa www.wilo-recycling.com.

Paristot ja akut eivät kuulu talousjätteeseen, ja ne on irrotettava ennen tuotteen hävittämistä. Lainsäädäntö velvoittaa loppukäyttäjät toimittamaan kaikki käytetyt paristot ja akut niille tarkoitettuihin palautuspisteisiin.

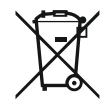

# HUOMAUTUS

#### Kiinteästi asennettu litiumparisto!

Stratos MAXO:n säätömoduulissa on ei-vaihdettava litiumparisto. Turvallisuuden, terveyden ja tietojen tallennuksen vuoksi paristoa ei saa poistaa itse! Wilo tarjoaa kyseisten käytettyjen tuotteiden vapaaehtoisen takaisinoton ja takaa ympäristöystävälliset kierrätys- ja uusiokäyttöprosessit. Lisätietoja kierrätyksestä on osoitteessa www.wilo-recycling.com.

17.2

Paristo/akku

# **EU/EG KONFORMITÄTSERKLÄRUNG** EU/EC DECLARATION OF CONFORMITY DECLARATION DE CONFORMITE UE/CE

Als Hersteller erklären wir unter unserer alleinigen Verantwortung, daβ die Nassläufer-Umwälzpumpen der Baureihen,

We, the manufacturer, declare under our sole responsability that these glandless circulating pump types of the series.

Nous, fabricant, déclarons sous notre seule responsabilité que les types de circulateurs des séries,

Stratos MAXO 25.../30.../32.../40.../50.../65.../80.../100... Stratos MAXO-D 30.../32.../40.../50.../65.../80... Stratos MAXO-Z 25.../30.../32.../40.../50.../65...

(Die Seriennummer ist auf dem Typenschild des Produktes nach Punkten b) & c) von §1.7.4.2 und §1.7.3 des Anhanges I der Maschinenrichtlinie angegeben. / The serial number is marked on the product site plate according to points b) & c) of §1.7.4.2 and §1.7.3 of the annex I of the Machinery directive. / Le numéro de série est inscrit sur la plaque signalétique du produit en accord avec les points b) & c) du §1.7.4.2 et du §1.7.3 de l'annexe I de la Directive Machines.)

in der gelieferten Ausführung folgenden einschlägigen Bestimmungen entsprechen: In their delivered state comply with the following relevant directives: dans leur état de livraison sont conformes aux dispositions des directives suivantes :

# \_ Maschinenrichtlinie 2006/42/EG

\_ Machinery 2006/42/EC

# \_ Machines 2006/42/CE

und gemäss Anhang 1, §1.5.1, werden die Schutzziele der Niederspannungsrichtlinie 2014/35/EU eingehalten and according to the annex 1, §1.5.1, comply with the safety objectives of the Low Voltage Directive 2014/35/EU et, suivant l'annexe 1, §1.5.1, respectent les objectifs de sécurité de la Directive Basse Tension 2014/35/UE

# \_ Energieverbrauchsrelevanter Produkte - Richtlinie 2009/125/EG

# \_ Energy-related products 2009/125/EC

# Produits liés à l'énergie 2009/125/CE

Nach den Ökodesign-Anforderungen der Verordnung 641/2009 für Nassläufer-Umwälzpumpen , die durch die Verordnung 622/2012 geändert wird This applies according to eco-design requirements of the regulation 641/2009 for glandless circulators amended by the regulation 622/2012 suivant les exigences d'éco-conception du règlement 641/2009 pour les circulateurs, amendé par le règlement 622/2012

# \_ Funkanlagen - Richtlinie 2014/53/EU

# \_ Radio Equipment - directive 2014/53/EU

# \_ Equipements radioélectriques 2014/53/UE

und gemäss Art.3 §1. pt.a) werden die Schutzziele der Niederspannungsrichtlinie 2014/35/EU eingehalten and according to the art.3 §1. pt.a) comply with the safety objectives of the Low Voltage Directive 2014/35/EU et, suivant l'art.3 §1 pt.a) sont conformes avec les objectifs de sécurité de la Directive Basse Tension 2014/35/UE

und gemäss Art.3 §1. pt.b) werden die Elektromagnetische Verträglichkeit-Richtlinie 2014/30/EU eingehalten and according to the art.3 §1. pt.b) comply with the ElectroMagnetic Compatibility Directive 2014/30/EU et. suivant l'art.3 §1 pt.b) sont conformes avec la Directive Compabilité ElectroMagnétique 2014/30/UE

und entsprechender nationaler Gesetzgebung, and with the relevant national legislation, et aux législations nationales les transposant,

sowie auch den Bestimmungen zu folgenden harmonisierten europäischen Normen: comply also with the following relevant harmonised European standards: sont également conformes aux dispositions des normes européennes harmonisées suivantes :

EN 60335-2-51 EN 62479 EN 809+A1

EN 16297-1 EN 16297-2

EN 300328 V2.1.1 EN 301489-1 V2.1.1 EN 301489-17 V3.2.0 EN 61800-3+A1:2012

Bevollmächtigter für die Zusammenstellung der technischen Unterlagen ist: Person authorized to compile the technical file is: Personne autorisée à constituer le dossier technique est :

Dortmund,

ppa. d. dvolume von Holger Herchenhein Datum: 2018.09.18

**H. HERCHENHEIN** Senior Vice President - Group Quality

Digital unterschrieben 16:23:07 +02'00'

Group Quality

Nortkirchenstraße 100 D-44263 Dortmund

WILO SE

WILO SE Nortkirchenstraße 100 44263 Dortmund - Germany

N°2156068.03 (CE-A-S n°2189717)

| (BG) - български език                                                                                                    | (CS) - Čeština                                                                                                    |
|----------------------------------------------------------------------------------------------------|----------------------------------------------------------------------------------------------------|
| <b>ДЕКЛАРАЦИЯ ЗА СЪОТЕТСТВИЕ</b> ЕС/ЕО                                                                                                    | EU/ES PROHLÁŠENÍ O SHODĚ                                                                                                    |
| WILO SE декларират, че продуктите посочени в настоящата декларация<br>съответстват на разпоредбите на следните европейски директиви и<br>приелите ги национални законодателства:                             | WILO SE prohlašuje, že výrobky uvedené v tomto prohlášení odpovídají<br>ustanovením níže uvedených evropských směrnic a národním právním<br>předpisům, které je přejímají:                                  |
| Машини 2006/42/EO ; Продукти, свързани с енергопотреблението 2009/125/EO ; Радиооборудване 2014/53/EC                                                                                                    | Stroje 2006/42/ES ; Výrobků spojených se spotřebou energie 2009/125/ES ;<br>Rádiová zařízení 2014/53/EU                                                                                                    |
| както и на хармонизираните европейски стандарти, упоменати на<br>предишната страница.                                                                                                    | a rovněž splňují požadavky harmonizovaných evropských norem uvedených<br>na předcházející stránce.                                                                                                    |
| (DA) - Dansk                                                                                                    | (EL) - Ελληνικά                                                                                                    |
| EU/EF-OVERENSSTEMINELSESERKLÆRTING                                                                                                    | ΔΗΛΩΣΗ ΣΥΜΜΟΡΦΩΣΗΣ ΕΕ/ΕΚ                                                                                                    |
| WILO SE erklærer, at produkterne, som beskrives i denne erklæring, er i<br>overensstemmelse med bestemmelserne i følgende europæiske direktiver,<br>samt de nationale lovgivninger, der gennemfører dem:     | WILO SE δηλώνει ότι τα προϊόντα που ορίζονται στην παρούσα ευρωπαϊκά<br>δήλωση είναι σύμφωνα με τις διατάξεις των παρακάτω οδηγιών και τις εθνικές<br>νομοθεσίες στις οποίες έχει μεταφερθεί:               |
| Maskiner 2006/42/EF ; Energirelaterede produkter 2009/125/EF ;<br>Radioudstyr 2014/53/EU                                                                                                    | Μηχανήματα 2006/42/ΕΚ ; Συνδεόμενα με την ενέργεια προϊόντα<br>2009/125/ΕΚ ; Ραδιοεξοπλισμού 2014/53/ΕΕ                                                                                                    |
| De er ligeledes i overensstemmelse med de harmoniserede europæiske<br>standarder, der er anført på forrige side.                                                                                             | και επίσης με τα εξής εναρμονισμένα ευρωπαϊκά πρότυπα που αναφέρονται<br>στην προηγούμενη σελίδα.                                                                                                    |
| (ES) - Español                                                                                                    | (ET) - Eesti keel                                                                                                    |
| DECLARACIÓN DE CONFORMIDAD DE/CE                                                                                                    | EL/EU VASTAVUSDERLARATSTOONT                                                                                                    |
| WILO SE declara que los productos citados en la presenta declaración están conformes con las disposiciones de las siguientes directivas europeas y con las legislaciones nacionales que les son aplicables : | WILO SE kinnitab, et selles vastavustunnistuses kirjeldatud tooted on kooskõlas alljärgnevate Euroopa direktiivide sätetega ning riiklike seadusandlustega, mis nimetatud direktiivid üle on võtnud:        |
| Máquinas 2006/42/CE ; Productos relacionados con la energía 2009/125/CE ;<br>Equipos radioeléctricos 2014/53/UE                                                                                              | Masinad 2006/42/EÜ ; Energiamõjuga toodete 2009/125/EÜ ;<br>Raadioseadmete 2014/53/EL                                                                                                    |
| Y igualmente están conformes con las disposiciones de las normas europeas<br>armonizadas citadas en la página anterior.                                                                                      | Samuti on tooted kooskõlas eelmisel leheküljel ära toodud harmoniseeritud<br>Euroopa standarditega.                                                                                                    |
| (FI) - Suomen kieli<br>EU/EY-VAATIMUSTENMUKAISUUSVAKUUTUS                                                                                                    | ( <i>GA) - Gaeilge</i><br>AE/EC DEARBHÚ COMHLÍONTA                                                                                                    |
| WILO SE vakuuttaa, että tässä vakuutuksessa kuvatut tuotteet ovat<br>seuraavien eurooppalaisten direktiivien määräysten sekä niihin sovellettavien<br>kansallisten lakiasetusten mukaisia:                   | WILO SE ndearbhaíonn an cur síos ar na táirgí atá i ráiteas seo, siad i<br>gcomhréir leis na forálacha atá sna treoracha seo a leanas na hEorpa agus leis<br>na dlíthe náisiúnta is infheidhme orthu:       |
| Koneet 2006/42/EY ; Energiaan liittyvien tuotteiden 2009/125/EY ;<br>Radiolaitteet 2014/53/EU                                                                                                    | Innealra 2006/42/EC ; Fuinneamh a bhaineann le táirgí 2009/125/EC ;<br>Trealamh raidió 2014/53/AE                                                                                                    |
| Lisäksi ne ovat seuraavien edellisellä sivulla mainittujen yhdenmukaistettujen eurooppalaisten normien mukaisia.                                                                                             | Agus siad i gcomhréir le forálacha na caighdeáin chomhchuibhithe na hEorpa<br>dá dtagraítear sa leathanach roimhe seo.                                                                                      |
| (HR) - Hrvatski<br>FU/FZ IZ IAVA O SUKI ADNOSTI                                                                                                    | <i>(HU) - Magyar</i><br>EU/EK-MEGEELELŐSÉGI NYLLATKOZAT                                                                                                    |
|                                                                                                    |                                                                                                    |
| WILO SE izjavljuje da su proizvodi navedeni u ovoj izjavi u skladu sa<br>sljedećim prihvaćenim europskim direktivama i nacionalnim zakonima:                                                                 | WILO SE kijelenti, hogy a jelen megfelelőségi nyilatkozatban megjelölt<br>termékek megfelelnek a következő európai irányelvek előírásainak, valamint<br>azok nemzeti jogrendbe átültetett rendelkezéseinek: |
| EZ smjernica o strojevima 2006/42/EZ ; Smjernica za proizvode relevantne u pogledu potrošnje energije 2009/125/EZ ; Radio oprema 2014/53/EU                                                                  | Gépek 2006/42/EK ; Energiával kapcsolatos termékek 2009/125/EK ;<br>Rádióberendezések 2014/53/EU                                                                                                    |
| i usklađenim europskim normama navedenim na prethodnoj stranici.                                                                                                    | valamint az előző oldalon szereplő, harmonizált európai szabványoknak.                                                                                                    |
|                                                                                                    | (LT) - Lietuvių kalba                                                                                                    |
| DICHIARAZIONE DI CONFORMITA UE/CE                                                                                                    | ESZEB ATTTIKTTES DEKLARACIJA                                                                                                    |
| WILO SE dichiara che i prodotti descritti nella presente dichiarazione sono conformi alle disposizioni delle seguenti direttive europee nonché alle legislazioni nazionali che le traspongono :              | WILO SE pareiškia, kad šioje deklaracijoje nurodyti gaminiai atitinka šių<br>Europos direktyvų ir jas perkeliančių nacionalinių įstatymų nuostatus:                                                         |
| Macchine 2006/42/CE ; Prodotti connessi all'energia 2009/125/CE ;<br>Apparecchiature radio 2014/53/UE                                                                                                    | Mašinos 2006/42/EB ; Energija susijusiems gaminiams 2009/125/EB ; Radijo<br>įranga 2014/53/ES                                                                                                    |
| E sono pure conformi alle disposizioni delle norme europee armonizzate citate a pagina precedente.                                                                                                    | ir taip pat harmonizuotas Europas normas, kurios buvo cituotos ankstesniame<br>puslapyje.                                                                                                    |
| <i>(LV) - Latviešu valoda</i><br>ES/EK ATBILSTĪBAS DEKLARĀCIJU                                                                                                    | <i>(MT) - Malti</i><br>DIKJARAZZJONI TA' KONFORMITÀ UE/KE                                                                                                    |
| WILO SEdeklarē, ka izstrādājumi, kas ir nosaukti šajā deklarācijā, atbilst šeit<br>uzskaitīto Eiropas direktīvu nosacījumiem, kā arī atsevišķu valstu likumiem,<br>kuros tie ir ietverti:                    | WILO SE jiddikjara li l-prodotti spećifikati f'din id-dikjarazzjoni huma konformi<br>mad-direttivi Ewropej li jsegwu u mal-leģislazzjonijiet nazzjonali li<br>japplikawhom:                                 |
| Mašīnas 2006/42/EK ; Enerģiju saistītiem ražojumiem 2009/125/EK ;<br>Radioiekārtas 2014/53/ES                                                                                                    | Makkinarju 2006/42/KE ; Prodotti relatati mal-enerģija 2009/125/KE ;<br>Tagħmir tar-radju 2014/53/UE                                                                                                    |
| un saskaņotajiem Eiropas standartiem, kas minēti iepriekšējā lappusē.                                                                                                    | kif ukoll man-normi Ewropej armoniżżati li jsegwu imsemmija fil-paġna<br>preċedenti.                                                                                                    |

| (NL) - Nederlands                                                                                                    | (PL) - Polski                                                                                                    |
|----------------------------------------------------------------------------------------------------|----------------------------------------------------------------------------------------------------|
| EU/EG-VERKLARING VAN OVEREENSTEMMING                                                                                                    | DEKLARACJA ZGODNOŚCI UE/WE                                                                                                    |
| WILO SE verklaart dat de in deze verklaring vermelde producten voldoen aan<br>de bepalingen van de volgende Europese richtlijnen evenals aan de nationale<br>wetgevingen waarin deze bepalingen zijn overgenomen: | WILO SE oświadcza, że produkty wymienione w niniejszej deklaracji są<br>zgodne z postanowieniami następujących dyrektyw europejskich i<br>transponującymi je przepisami prawa krajowego: |
| Machines 2006/42/EG ; Energiegerelateerde producten 2009/125/EG ;<br>Radioapparatuur 2014/53/EU                                                                                                    | Maszyn 2006/42/WE ; Produktów związanych z energią 2009/125/WE ;<br>Urządzeń radiowe 2014/53/UE                                                                                          |
| De producten voldoen eveneens aan de geharmoniseerde Europese normen die op de vorige pagina worden genoemd.                                                                                                    | oraz z nastepującymi normami europejskich zharmonizowanymi podanymi na poprzedniej stronie.                                                                                              |
| (PT) - Português                                                                                                    | (RO) - Română                                                                                                    |
| DECLARAÇAO DE CONFORMIDADE UE/CE                                                                                                    | DECLARAȚIE DE CONFORMITATE UE/CE                                                                                                    |
| WILO SE declara que os materiais designados na presente declaração<br>obedecem às disposições das directivas europeias e às legislações nacionais<br>que as transcrevem :                                         | WILO SE declară că produsele citate în prezenta declarație sunt conforme cu<br>dispozițiile directivelor europene următoare și cu legislațiile naționale care le<br>transpun :           |
| Máquinas 2006/42/CE ; Produtos relacionados com o consumo de energia 2009/125/CE ; Equipamentos de rádio 2014/53/UE                                                                                               | Maşini 2006/42/CE ; Produselor cu impact energetic 2009/125/CE ;<br>Echipamente radio 2014/53/UE                                                                                         |
| E obedecem também às normas europeias harmonizadas citadas na página precedente.                                                                                                    | și, de asemenea, sunt conforme cu normele europene armonizate citate în pagina precedentă.                                                                                               |
| (SK) - Slovenčina                                                                                                    | (SL) - Slovenščina                                                                                                    |
| EU/ES VYHLASENIE O ZHODE                                                                                                    | EU/ES-IZJAVA O SKLADNOSTI                                                                                                    |
| WILO SE čestne prehlasuje, že výrobky ktoré sú predmetom tejto deklarácie,<br>sú v súlade s požiadavkami nasledujúcich európskych direktív a<br>odpovedajúcich národných legislatívnych predpisov:                | WILO SE izjavlja, da so izdelki, navedeni v tej izjavi, v skladu z določili<br>naslednjih evropskih direktiv in z nacionalnimi zakonodajami, ki jih vsebujejo:                           |
| Strojových zariadeniach 2006/42/ES ; Energeticky významných výrobkov<br>2009/125/ES ; Rádiové zariadenia 2014/53/EÚ                                                                                               | Stroji 2006/42/ES ; Izdelkov, povezanih z energijo 2009/125/ES ; Radijska oprema 2014/53/EU                                                                                              |
| ako aj s harmonizovanými európskych normami uvedenými na predchádzajúcej strane.                                                                                                    | pa tudi z usklajenimi evropskih standardi, navedenimi na prejšnji strani.                                                                                                    |
| <i>(SV) - Svenska</i><br>EU/EG-FÖRSÄKRAN OM ÖVERENSSTÄMMELSE                                                                                                    | <i>(TR) - Türkçe</i><br>AB/CE UYGUNLUK TEYID BELGESI                                                                                                    |
| WILO SE intygar att materialet som beskrivs i följande intyg överensstämmer<br>med bestämmelserna i följande europeiska direktiv och nationella<br>lagstiftningar som inför dem:                                  | WILO SEbu belgede belirtilen ürünlerin aşağıdaki Avrupa yönetmeliklerine ve<br>ulusal kanunlara uygun olduğunu beyan etmektedir:                                                         |
| Maskiner 2006/42/EG ; Energirelaterade produkter 2009/125/EG ;<br>Radioutrustning 2014/53/EU                                                                                                    | Makine Yönetmeliği 2006/42/AT ; Eko Tasarım Yönetmeliği 2009/125/AT ;<br>Tagħmir tar-radju 2014/53/AB                                                                                    |
| Det överensstämmer även med följande harmoniserade europeiska<br>standarder som nämnts på den föregående sidan.                                                                                                   | ve önceki sayfada belirtilen uyumlaştırılmış Avrupa standartlarına.                                                                                                    |
| <i>(IS) - Íslenska</i><br>ESB/EB LEYFISYFIRLÝSING                                                                                                    | <i>(NO) - Norsk</i><br>EU/EG-OVERENSSTEMMELSESERKLAEING                                                                                                    |
| WILO SE lýsir því yfir að vörurnar sem um getur í þessari yfirlýsingu eru í<br>samræmi við eftirfarandi tilskipunum ESB og landslögum hafa samþykkt:                                                              | WILO SE erklærer at produktene nevnt i denne erklæringen er i samsvar med<br>følgende europeiske direktiver og nasjonale lover:                                                          |
| Vélartilskipun 2006/42/EB ; Tilskipun varðandi vörur tengdar orkunotkun<br>2009/125/EB ; Útvarpstæki 2014/53/ESB                                                                                                  | EG-Maskindirektiv 2006/42/EG ; Direktiv energirelaterte produkter<br>2009/125/EF ; Radio utstyr 2014/53/EU                                                                               |
| og samhæfða evrópska staðla sem nefnd eru í fyrri síðu.                                                                                                    | og harmoniserte europeiske standarder nevnt på forrige side.                                                                                                    |
|                                                                                                    |                                                                                                    |
|                                                                                                    |                                                                                                    |

# Wilo – International (Subsidiaries)

#### Argentina

WILO SALMSON Argentina S.A. C1295ABI Ciudad Autónoma de Buenos Aires T +54 11 4361 5929 matias.monea@wilo.com.ar

#### Australia

WILO Australia Pty Limited Murrarrie, Queensland, 4172 T +61 7 3907 6900 chris.dayton@wilo.com.au

#### Austria

WILO Pumpen Österreich GmbH 2351 Wiener Neudorf T +43 507 507-0 office@wilo.at

#### Azerbaijan

WILO Caspian LLC 1065 Baku T +994 12 5962372 info@wilo.az

#### Belarus

WILO Bel 1000 220035 Minsk T +375 17 3963446 wilo@wilo.by

#### Belgium

WILO NV/SA 1083 Ganshoren T +32 2 4823333 info@wilo.be

#### Bulgaria

WILO Bulgaria EOOD 1125 Sofia T +359 2 9701970 info@wilo.bg

#### Brazil

WILO Comercio e Importacao Ltda Jundiaí – São Paulo – Brasil 13.213-105 T+55 11 2923 9456 wilo@wilo-brasil.com.br

#### Canada

WILO Canada Inc. Calgary, Alberta T2A 5L7 T +1 403 2769456 info@wilo-canada.com

#### China

WILO China Ltd. 101300 Beijing T +86 10 58041888 wilobj@wilo.com.cn

#### Croatia

WILO Hrvatska d.o.o. 10430 Samobor T +38 51 3430914 wilo-hrvatska@wilo.hr

# Cuba

WILO SE Oficina Comercial Edificio Simona Apto 105 Siboney. La Habana. Cuba T +53 5 2795135 T +53 7 272 2330 raul.rodriguez@wilo-cuba. com

Czech Republic WILO CS, s.r.o. 25101 Cestlice T +420 234 098711 info@wilo.cz

Denmark WILO Nordic Drejergangen 9 DK-2690 Karlslunde T +45 70 253 312 wilo@wilo.dk

Estonia WILO Eesti OÜ 12618 Tallinn T +372 6 509780 info@wilo.ee

Finland WILO Nordic Tillinmäentie 1 A FIN-02330 Espoo T +358 207 401 540 wilo@wilo.fi

France Wilo Salmson France S.A.S. 53005 Laval Cedex T +33 2435 95400 info@wilo.fr

**United Kingdom** WILO (U.K.) Ltd. Burton Upon Trent DE14 2WJ T +44 1283 523000 sales@wilo.co.uk

Greece WILO Hellas SA 4569 Anixi (Attika) T +302 10 6248300 wilo.info@wilo.gr

Hungary WILO Magyarország Kft 2045 Törökbálint (Budapest) T +36 23 889500 wilo@wilo.hu

#### India

Wilo Mather and Platt Pumps Private Limited Pune 411019 T +91 20 27442100 services@matherplatt.com

#### Indonesia

PT. WILO Pumps Indonesia Jakarta Timur. 13950 T +62 21 7247676 citrawilo@cbn.net.id

Ireland WILO Ireland Limerick T +353 61 227566 sales@wilo.ie

Italy WILO Italia s.r.l. Via Novegro, 1/A20090 Segrate MI T +39 25538351 wilo.italia@wilo.it

Kazakhstan WILO Central Asia 050002 Almaty T +7 727 312 40 10 info@wilo.kz

Korea WILO Pumps Ltd. 20 Gangseo, Busan T +82 51 950 8000 wilo@wilo.co.kr

Latvia WILO Baltic SIA 1019 Riga T +371 6714-5229 info@wilo.lv

Lebanon WILO LEBANON SARL Jdeideh 1202 2030 Lebanon T +961 1 888910 info@wilo.com.lb

Lithuania WILO Lietuva UAB 03202 Vilnius T +370 5 2136495 mail@wilo.lt

Morocco WILO Maroc SARL

20250 Casablanca T +212 (0) 5 22 66 09 24 contact@wilo.ma

The Netherlands WILO Nederland B.V. 1551 NA Westzaan T +31 88 9456 000 info@wilo.nl

Norway WILO Nordic Alf Bjerckes vei 20 NO-0582 Oslo T +47 22 80 45 70 wilo@wilo.no

Poland WILO Polska Sp. z.o.o. 5-506 Lesznowola T +48 22 7026161 wilo@wilo.pl

Portugal Bombas Wilo-Salmson Sistemas Hidraulicos Lda. 4475-330 Maia T +351 22 2080350 bombas@wilo.pt

Romania WILO Romania s.r.l. 077040 Com. Chiajna Jud. Ilfov T +40 21 3170164 wilo@wilo.ro

Russia WILO Rus ooo 123592Moscow T +7 496 514 6110 wilo@wilo.ru

Saudi Arabia WILO Middle East KSA Riyadh 11465 T +966 1 4624430 wshoula@wataniaind.com

Serbia and Montenegro

WILO Beograd d.o.o. 11000 Beograd T +381 11 2851278 office@wilo.rs

Slovakia WILO CS s.r.o., org. Zložka 83106 Bratislava T +421 2 33014511 info@wilo.sk

Slovenia WILO Adriatic d.o.o. 1000 Ljubljana T +386 1 5838130 wilo.adriatic@wilo.si

South Africa Wilo Pumps SA Pty LTD Sandton T +27 11 6082780 gavin.bruggen wilo.co.za

Spain WILO Ibérica S.A. 28806 Alcalá de Henares (Madrid) T +34 91 8797100 wilo.iberica@wilo.es

Sweden WILO NORDIC Isbjörnsvägen 6 SE-352 45 Växiö T +46 470 72 76 00 wilo@wilo.se

Switzerland Wilo Schweiz AG 4310 Rheinfelden T +41 61 836 80 20

Taiwan

info@wilo.ch

WILO Taiwan CO., Ltd. 24159 New Taipei City T +886 2 2999 8676 nelson.wu@wilo.com.tw

#### Turkey

WILO Pompa Sistemleri San. ve Tic. A.S. 34956 İstanbul T +90 216 2509400 wilo@wilo.com.tr

Further subsidiaries, representation and sales offices on www.wilo.com

# Ukraine

WILO Ukraine t.o.w. 08130 Kiew T +38 044 3937384 wilo@wilo.ua

**United Arab Emirates** 

WILO Middle East EZE Jebel Ali Free zone – South PO Box 262720 Dubai T +971 4 880 91 77 info@wilo.ae

USA

WILO USA LLC Rosemont, IL 60018 T +1 866 945 6872 info@wilo-usa.com

# Vietnam

WILO Vietnam Co Ltd. Ho Chi Minh City, Vietnam T +84 8 38109975 nkminh@wilo.vn

# wilo

Pioneering for You

WILO SE Nortkirchenstr. 100 44263 Dortmund Germany T +49 (0)231 4102-0 T +49 (0)231 4102-7363 wilo@wilo.com www.wilo.com